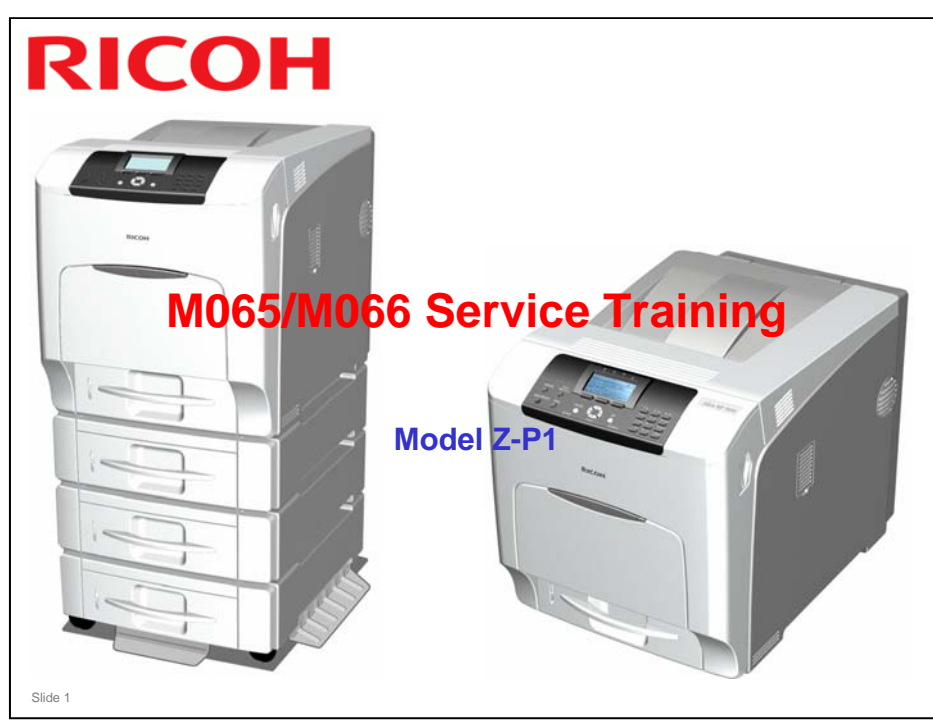

#### Modifications to this TTP June 23rd

- Modified slides (old slide numbering)
  - 6: ELP-NX and CAP are options for Z-P1a; note added about SDK/duplex/1260 mm printing
  - 16: SP mode deleted do not adjust
  - 21: First print speed: Measured with ELP disabled.
  - 22: Plain Paper 2 is the default; note about thick paper 3 and 4
  - 23: Note about RPCS firmware
  - 24: Notes about G-P3
  - 27: ELP-NX is option for Z-P1a
  - 28: VM Card Type O details; caster table added to the list
  - > 32: Transfer Unit PM interval; color PCDUs provided as 3 separate service parts
  - 45: Purpose of the tray heater is mentioned
  - 47: Two notes added about the securing brackets
  - 55: New instruction for moving
  - 61: Transfer Unit PM interval
  - > 63: Technicians can replace the individual parts of the ITB unit and the fusing unit.
  - 76: ID Sensor cleaning added; SC700 added
  - > 136: Quenching: new OPC material
  - 159: ID Sensor cleaning added; SC700 added
  - 186: Modified 'at end of job'
- New slide inserted between slides 101 and 102 (old numbering)
- New slide inserted between slides 223 and 224 (old numbering)

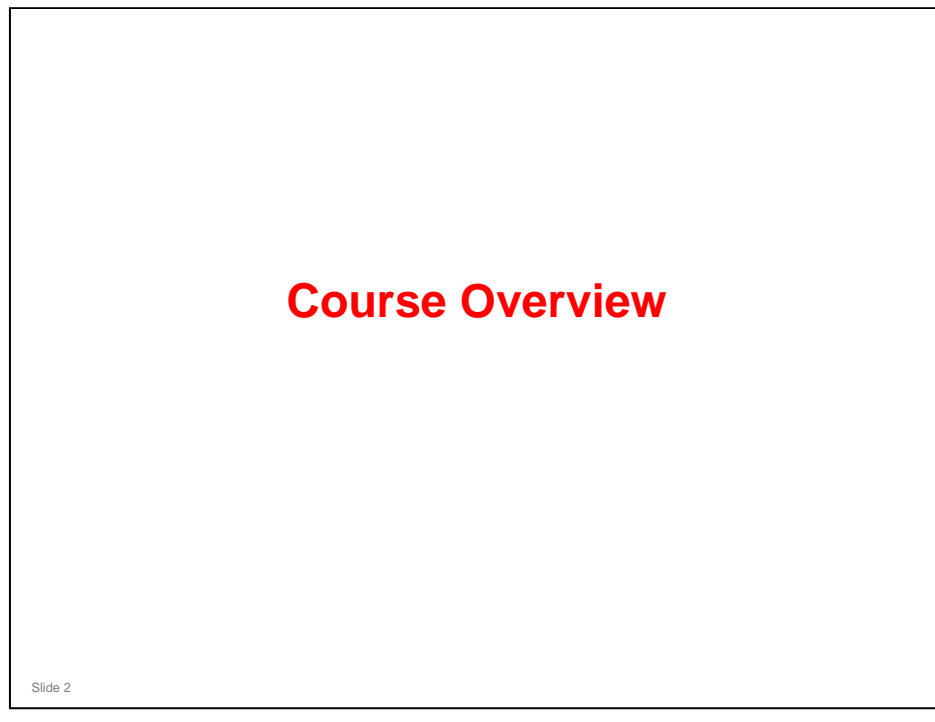

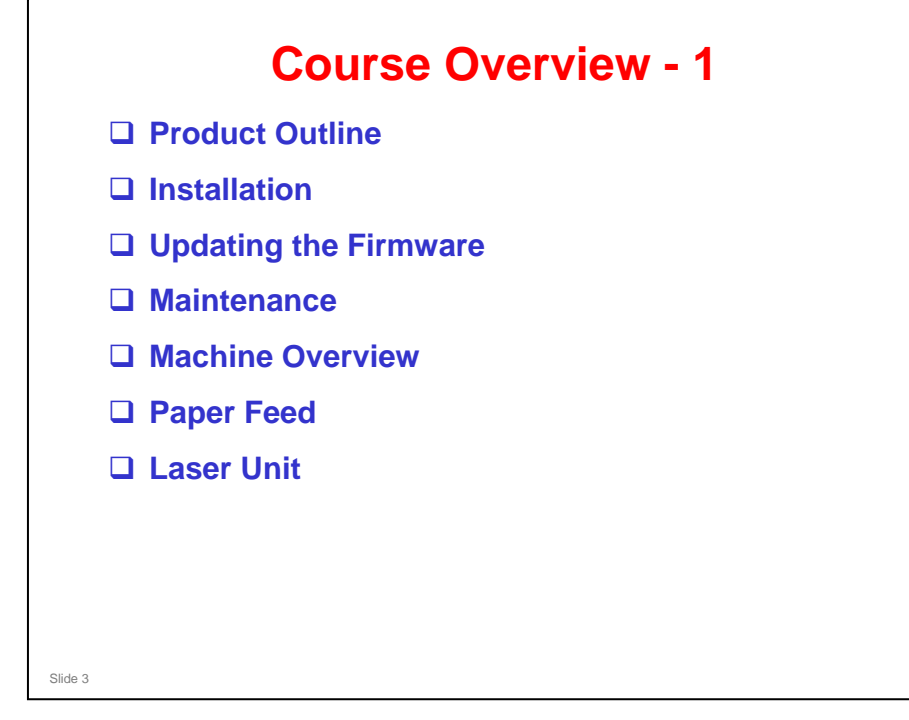

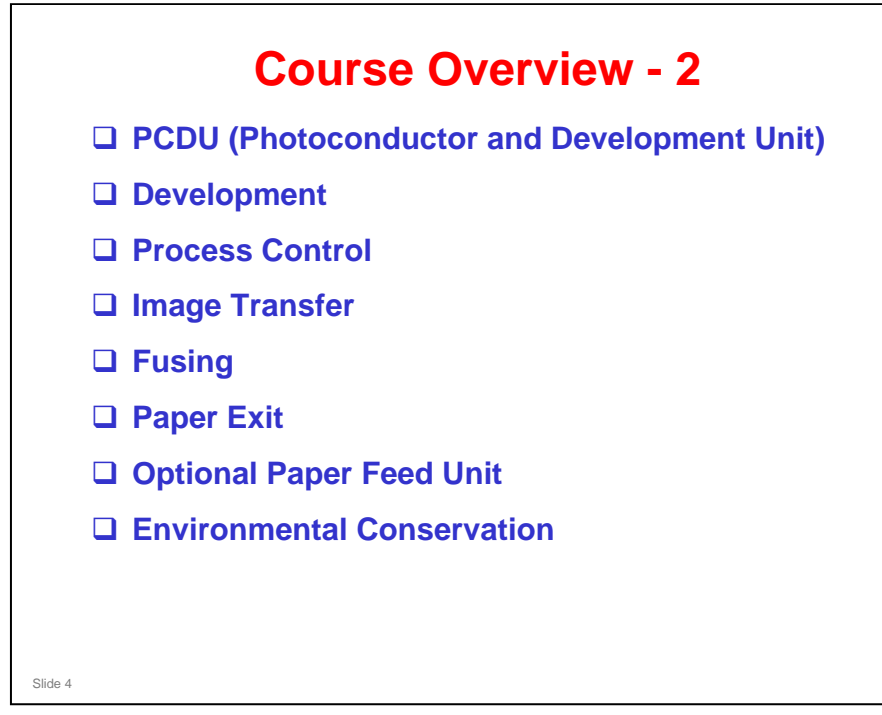

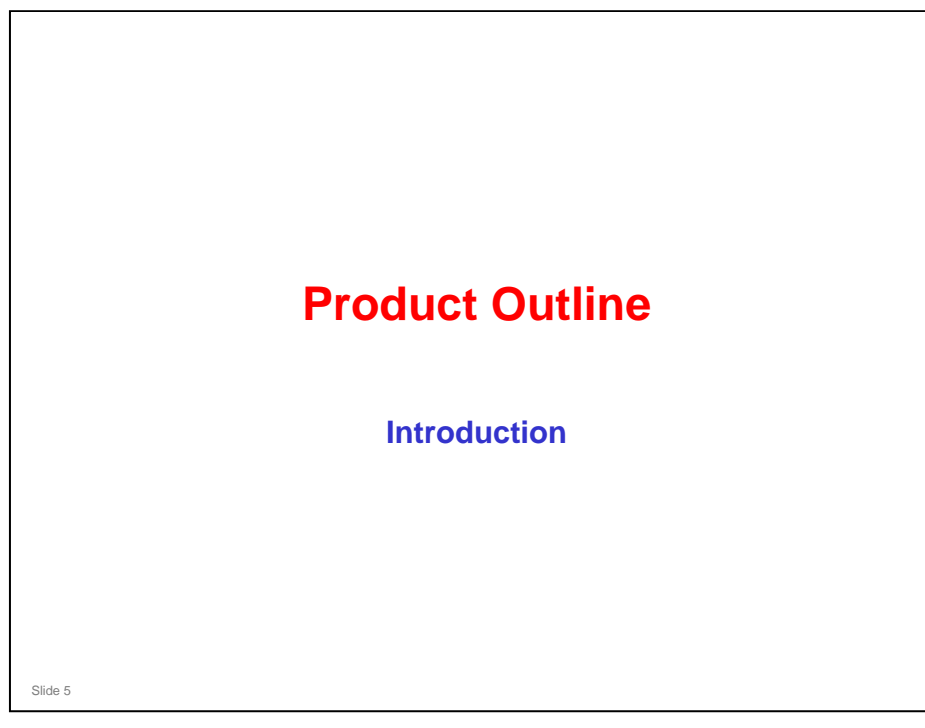

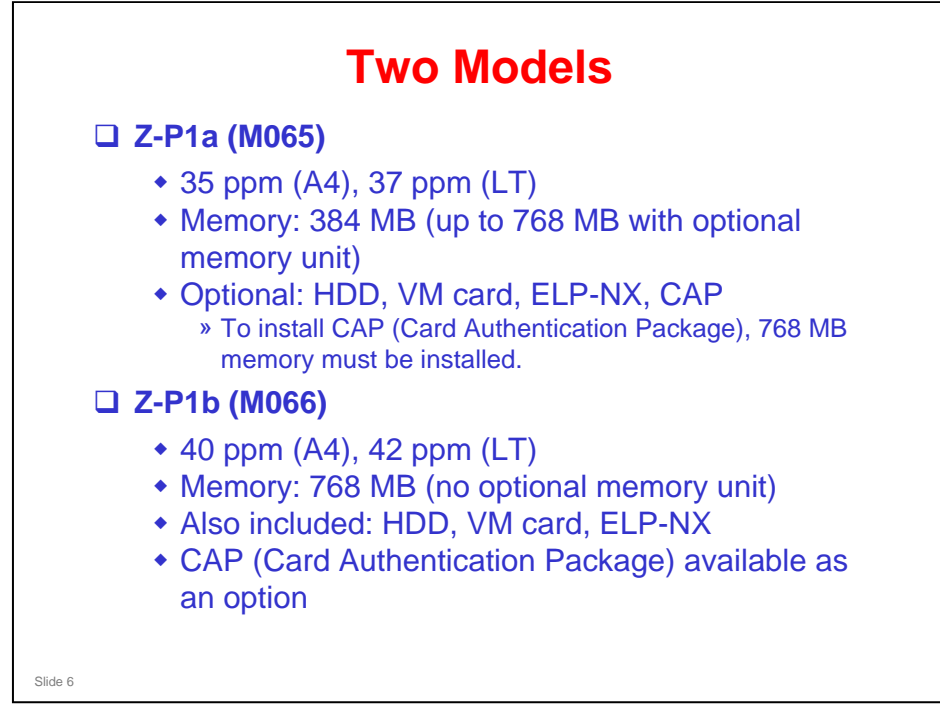

- □ The Z-P1 replaces the G-P3 in the product line-up.
- However, the Z-P1 has stronger security features (Z-P1a optional, Z-P1b some are built-in)
- □ App2Me is not available with this product.
- P1a: If 768 MB of memory is installed, printing 1260 mm in duplex mode is possible even if an SDK application is installed.

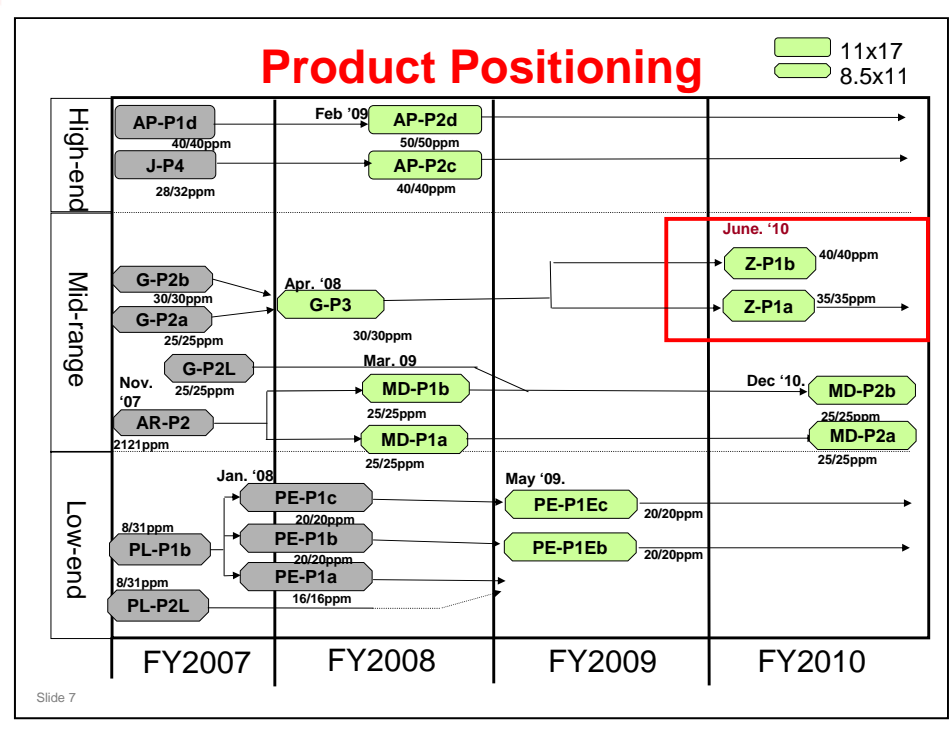

□ The Z-P1 series is the successor to the G-P3 series.

#### Model Z-P1 Training

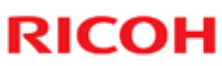

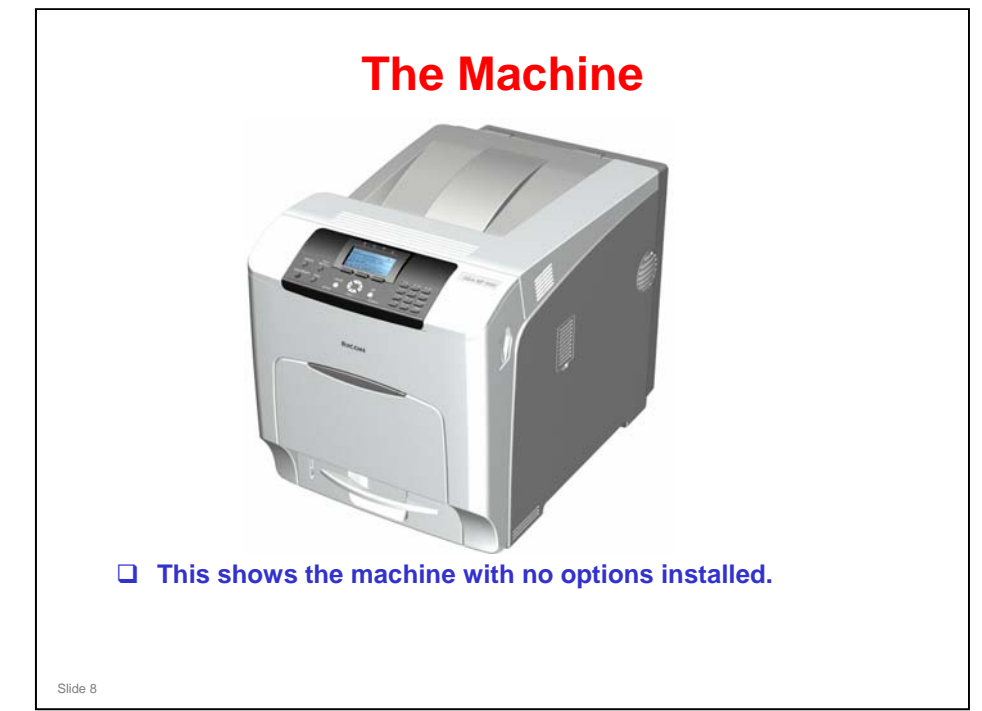

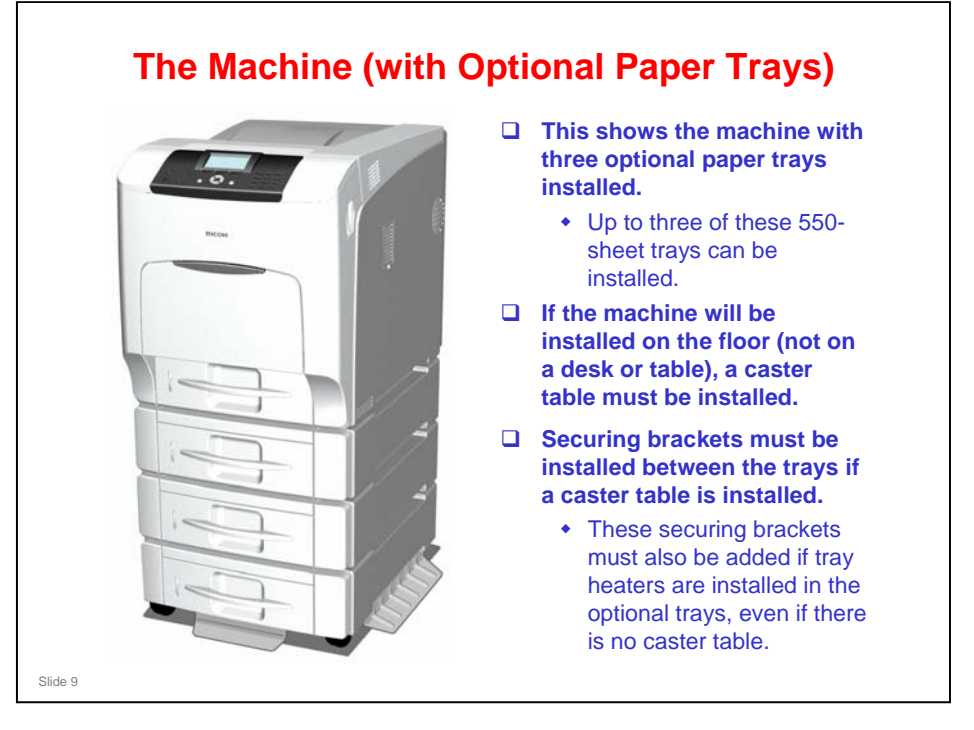

#### Paper capacity

- □ Standard: 650 sheets (Bypass: 100 sheets, Standard tray: 550 sheets)
- □ Maximum: 2300 sheets
- □ The securing brackets are needed for stability.

#### **Operation Panel**

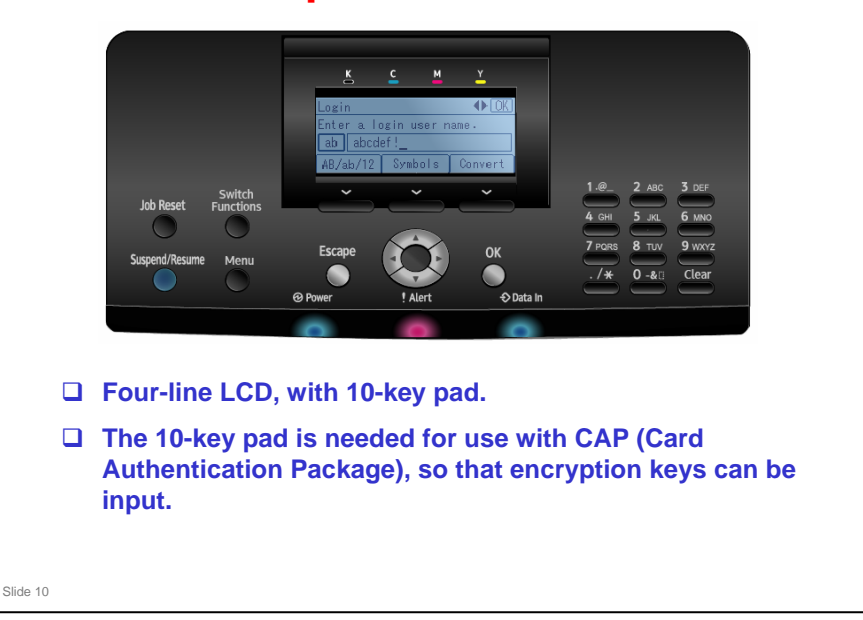

- □ For how to operate the machine, see the Operating Instructions (Hardware Guide) for details.
- □ G-P3 has a 4-line LCD, but does not have a ten-key pad.

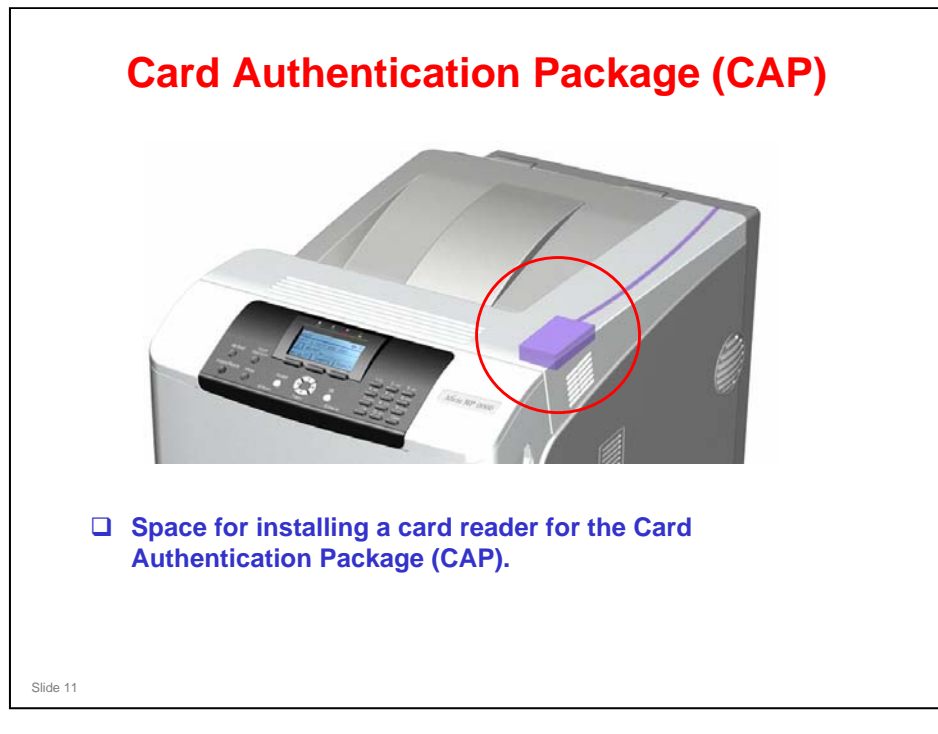

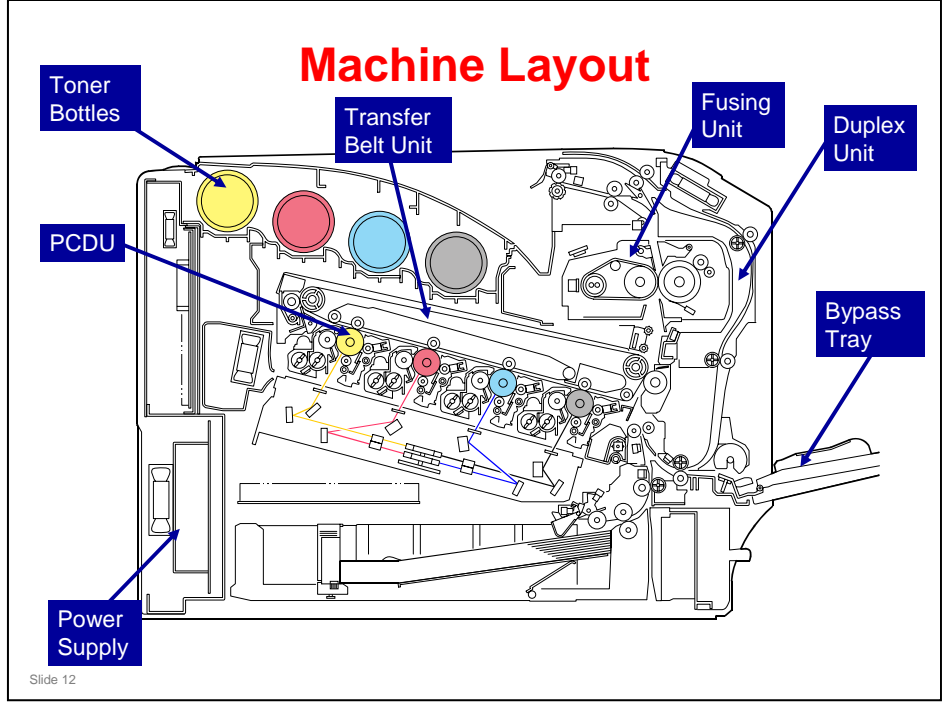

- D PCDU: Photoconductor and Development Unit
  - One for each colour.
- □ The amount of space required is about the same as for the G-P3 printer.
- □ In the 'Machine Overview' section, we will compare the Z-P1 with the G-P3.

#### Improvements over the G-P3

|                              | Z-P1a                             | Z-P1b        | G-P3              |
|------------------------------|-----------------------------------|--------------|-------------------|
| Continuous Speed (ppm)       | 35 / 35                           | 40 / 40      | 30/30 ppm         |
| First Print                  | 15 / 10 sec.                      |              | 15 / 10 sec.      |
| Controller                   | GW (09A)                          |              | GW (08S)          |
| Resolution                   | 1200dpi, 600dpi                   |              |                   |
| Paper Capacity (Standard)    | 550-sheet tray + 100-sheet bypass |              |                   |
| Paper Capacity (Max)         | 2,300 sheets                      |              |                   |
| Paper weight (Standard Tray) | up to 2                           | 220gsm       | up to 216gsm      |
| Paper weight (Bypass)        | up to 2                           | 256gsm       | up to 216gsm      |
| Paper weight (Duplex)        | up to                             | 163gsm       | up to 157gsm      |
| Operation Panel              | 4-line LCD                        | , 10-key pad | 4-line LCD        |
| Dimensions (W x D x H)       | 444 x 6                           | 58 x 490     | 446 x 589.5 x 487 |
| Weight                       | 57                                | ' kg         | 50 kg             |
| Toner Yield                  | 15                                | ,000         | 5,000 / 15,000    |
|                              |                                   | ,            | ,                 |
|                              |                                   |              |                   |

- □ The yellow areas show improvements over the G-P3.
- Gsm: grams per square meter (paper weight)

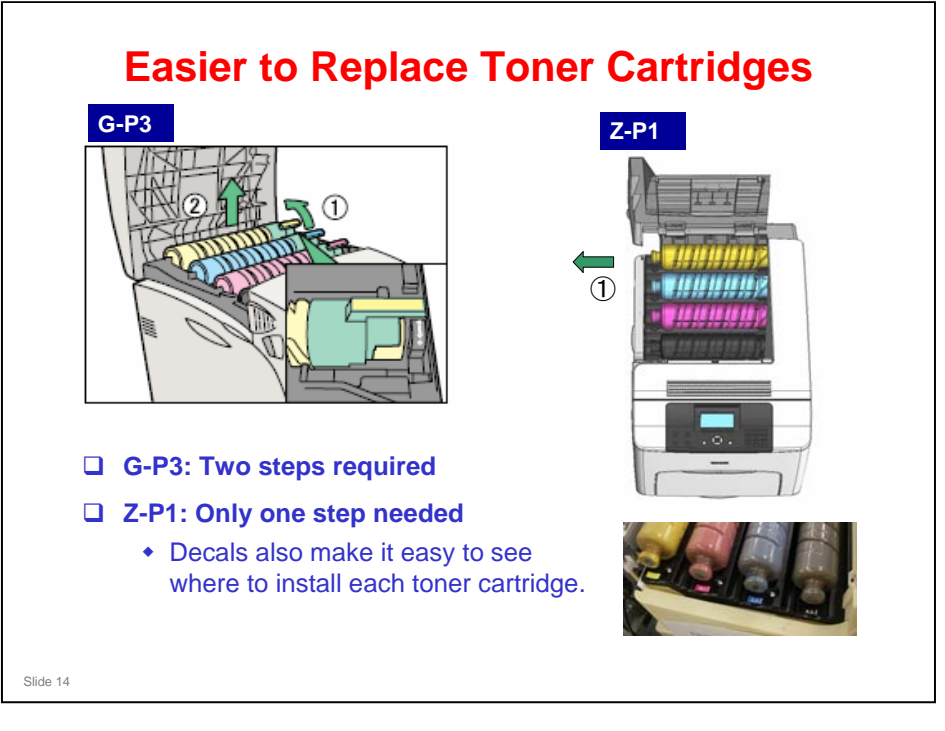

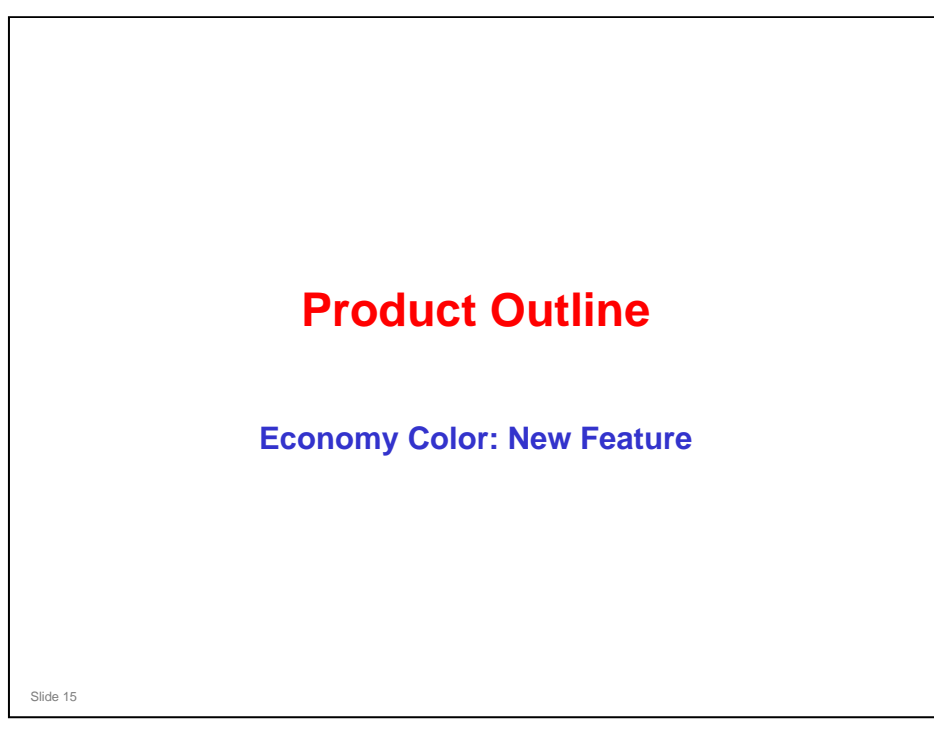

□ The next few slides briefly explain this feature, which is selectable at the printer driver.

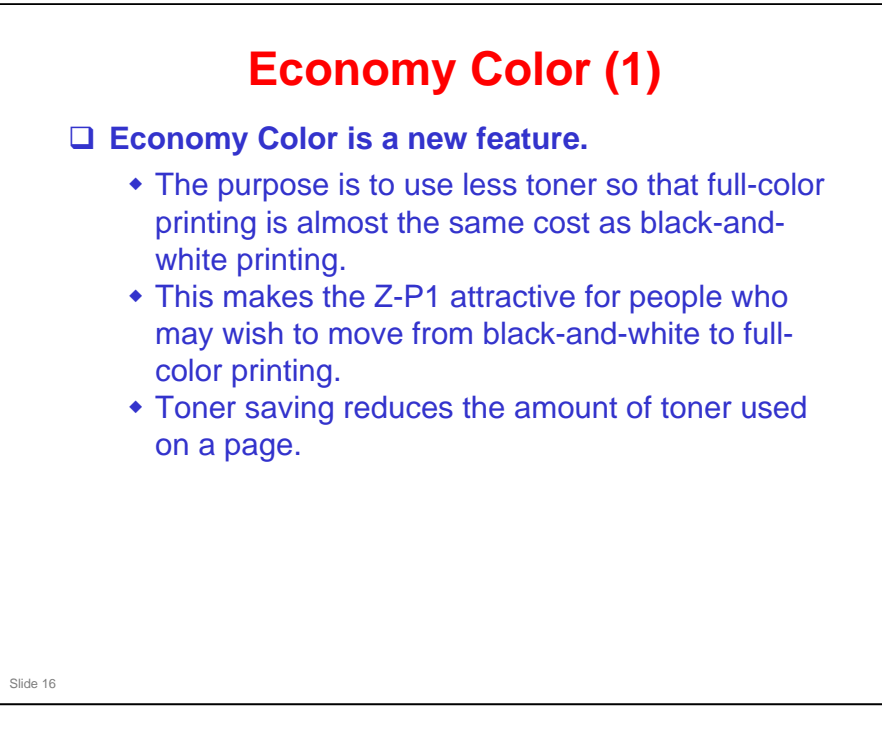

- □ 09A or later LPs only
  - > MD-P2 will have this feature.

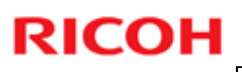

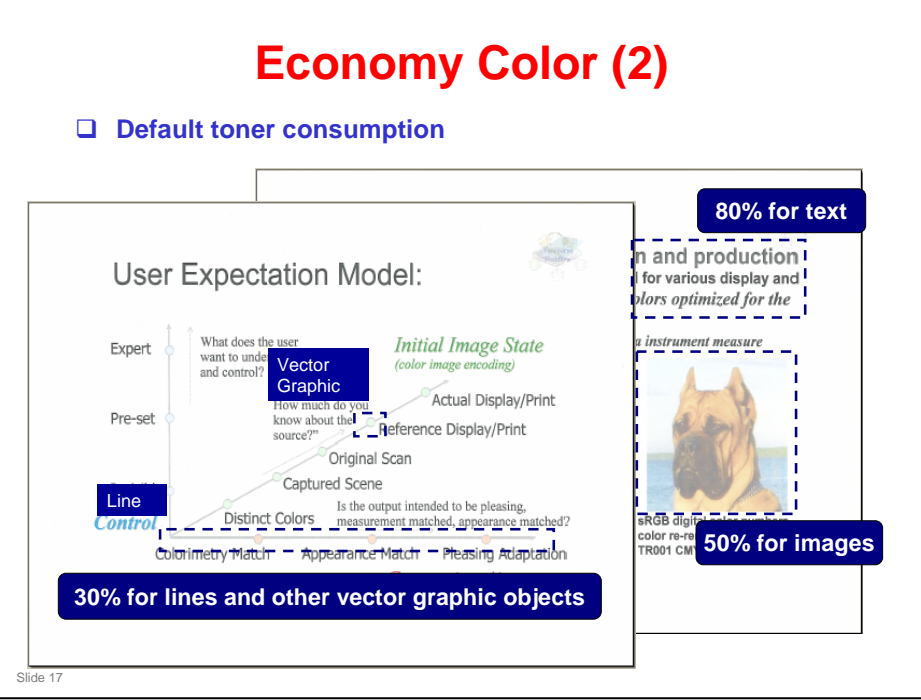

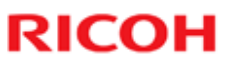

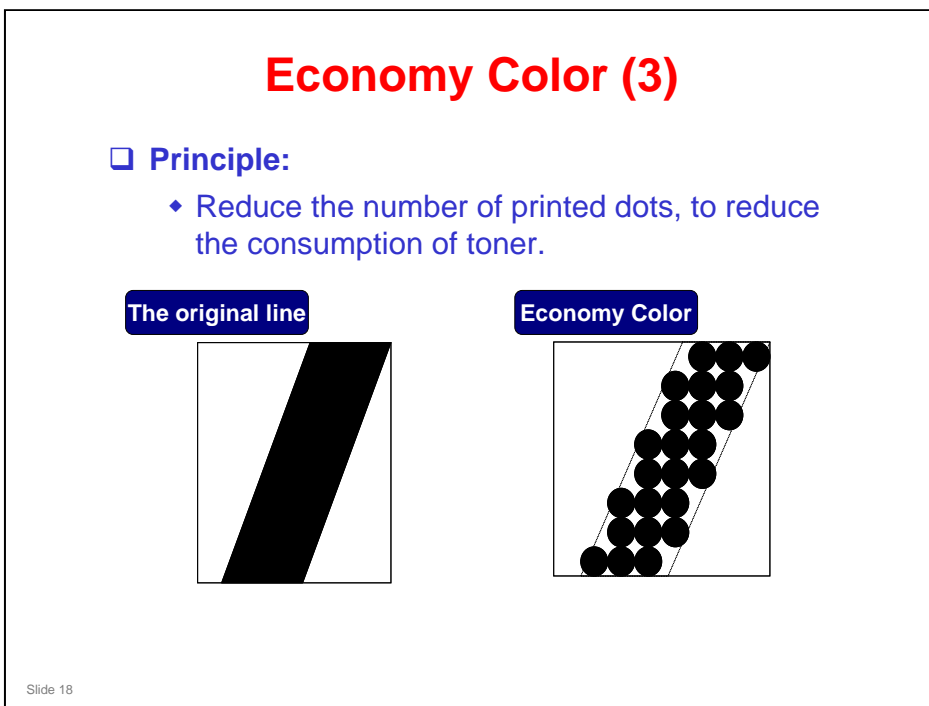

| Printe • PC | Economy Color (4)<br>r driver support for Economy Color:<br>CL6 mono driver                                                                                                    |
|-------------|----------------------------------------------------------------------------------------------------|
| • PS        | S mono driver                                                                                                    |
|             | One Click Presets     Detailed Settings     Configuration/About       Current Setting     Weru:       Edt     Finishing     Pink Quality       Prink Quality     Besolutions:     Gradation:       Prink Quality     Besolutions:     Gradation:       Detering:     Auto     Image Simoothing:       Interform     Image Simoothing:     Image Simoothing: |
| Slide 19    | Pric Co :<br>Same as original size<br>Settings Summary<br>Begister Current Settings<br>OK Cancel Asoly Help                                                                                                    |

- Mono driver: This is a driver which is distributed through other means than shipping with an OS (e.g. through the internet or on a driver CD)
- Mini drivers: These are shipped with Windows (on systems that have Windows pre-installed, or on Windows CDs/DVDs). They do not support Economy Color mode.
- □ If Economy Color is switched on, the toner consumption will be reduced in accordance with the SP settings discussed previously.
- □ If Economy Color is switched off, there will be no reduction in toner consumption.

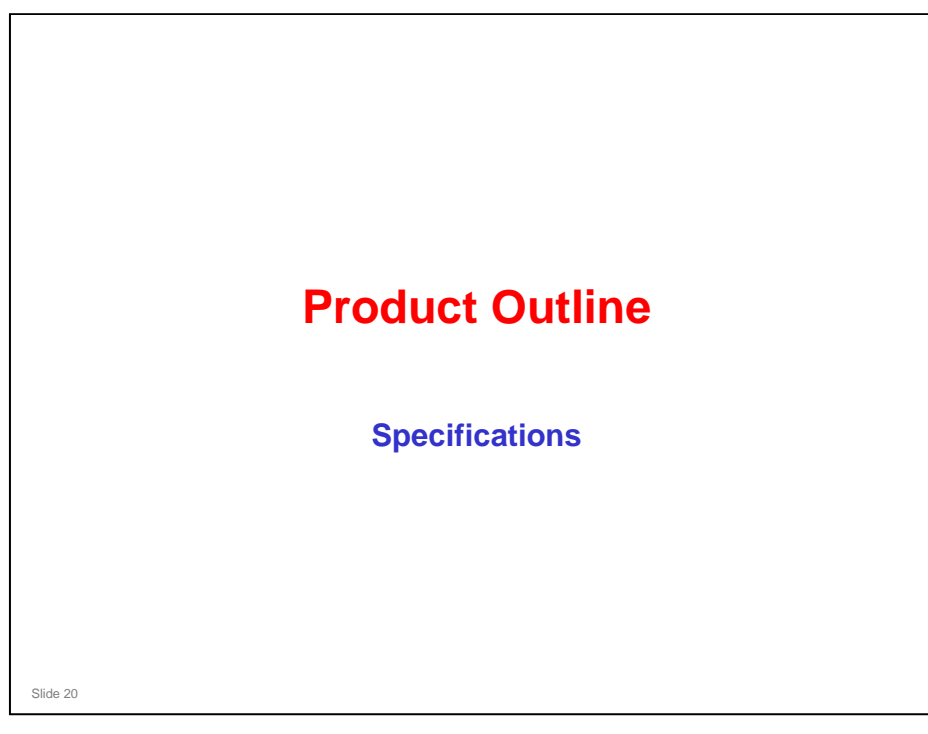

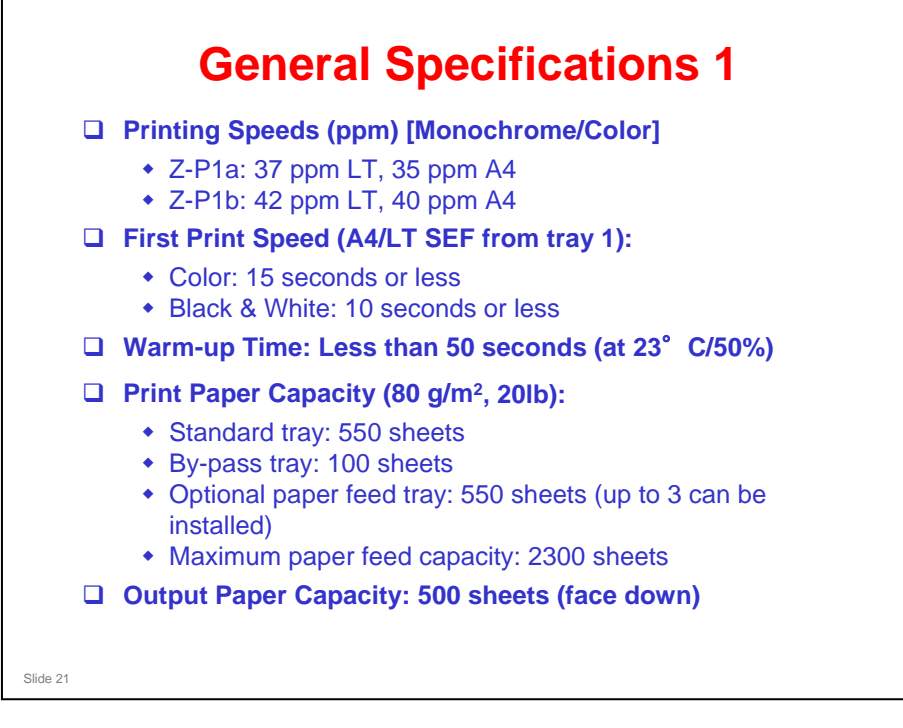

- □ This slide shows the important specifications.
- □ For a full list, see the field service manual.
- □ First print speed: Measured with ELP disabled.

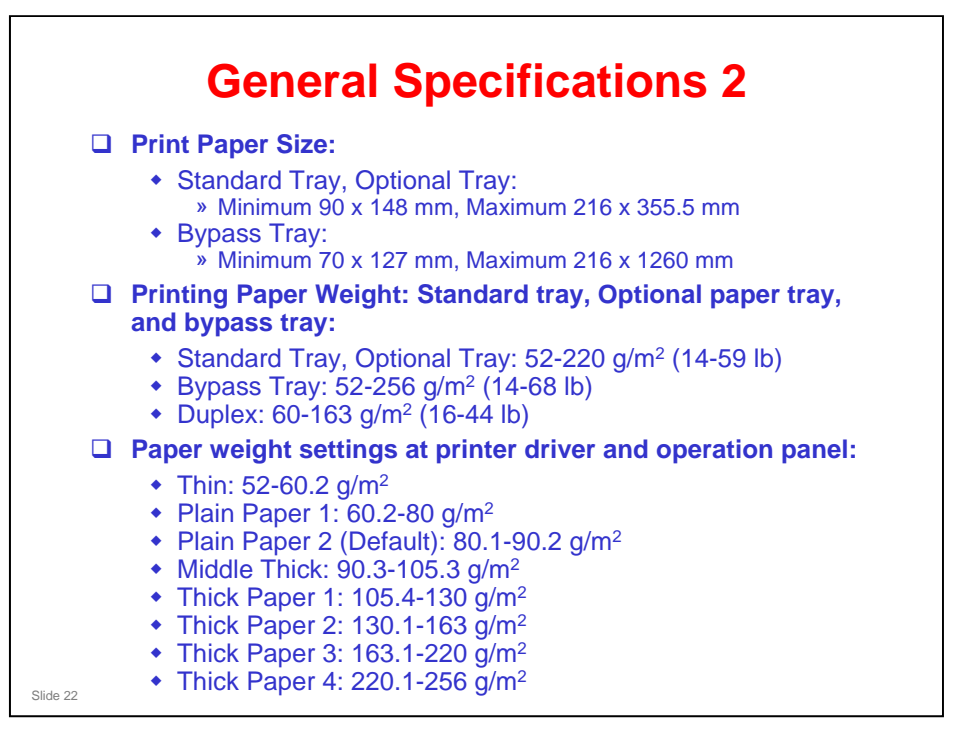

- □ This slide shows the important specifications.
- □ For a full list, see the field service manual.
- Print Paper Size: See "Supported Paper Sizes" in the field service manual for full details.
- Also see the separate file Z-P1 Print Possibility.xls to see the availability of printing on various paper sizes at different resolutions.
  - Duplex printing on custom paper sizes with a long-edge size from 356 to 1260 mm is not available
- Thick paper 3 and 4 are new settings (the Z-P1 is the first machine to use these settings).

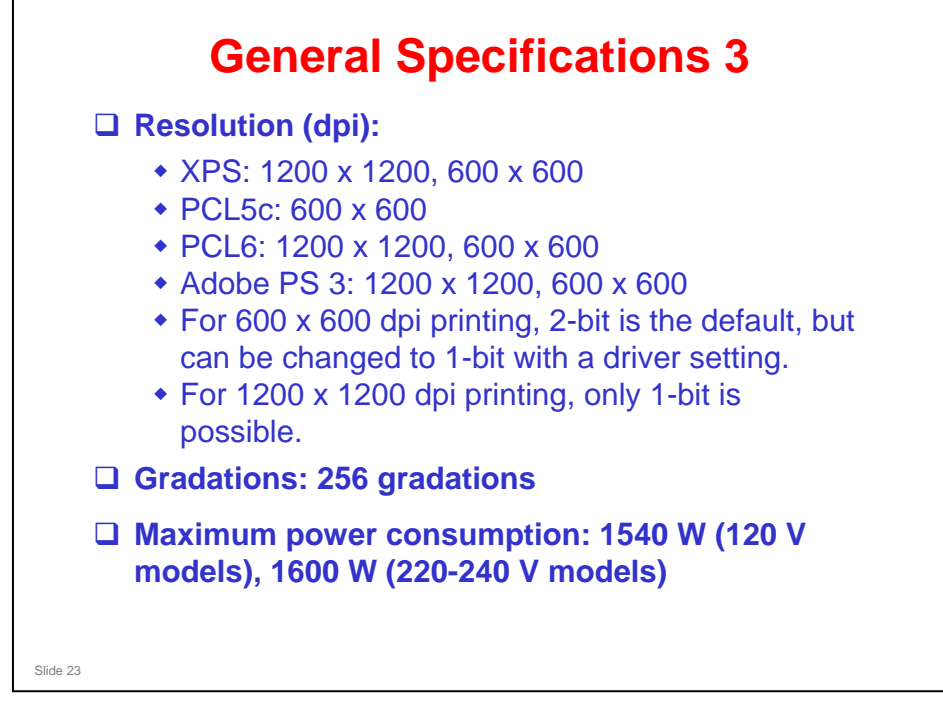

- □ This slide shows the important specifications.
- □ For a full list, see the field service manual.
- □ There is no RPCS driver for this model. However, the RPCS firmware is present.

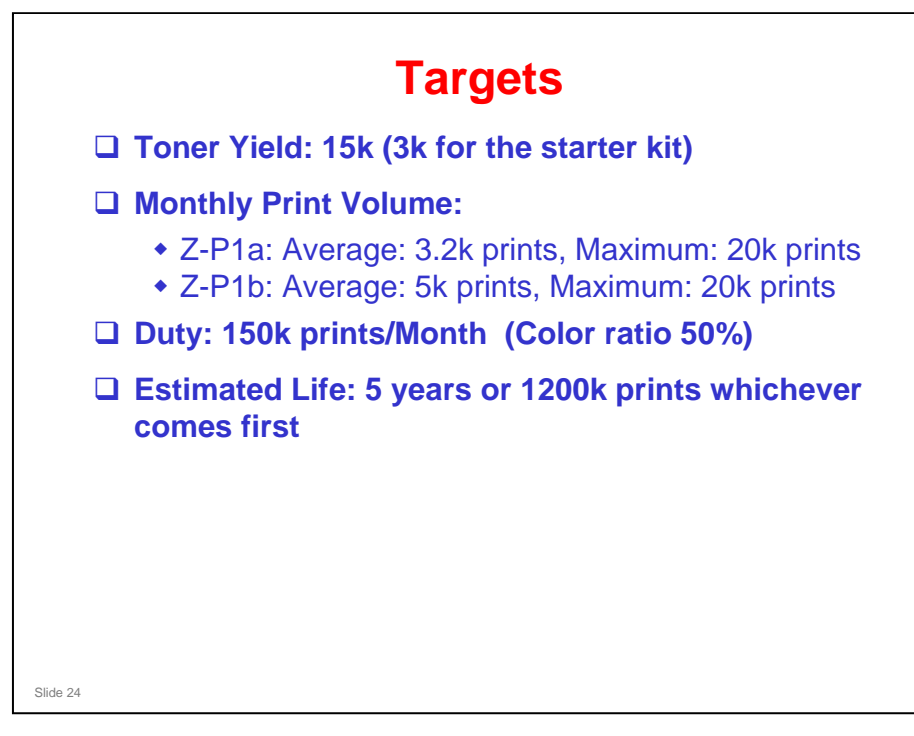

- □ Toner yield for G-P3: 10k for starter and supply cartridge (color ratio 50%).
- □ Monthly print volume for G-P3: 5k

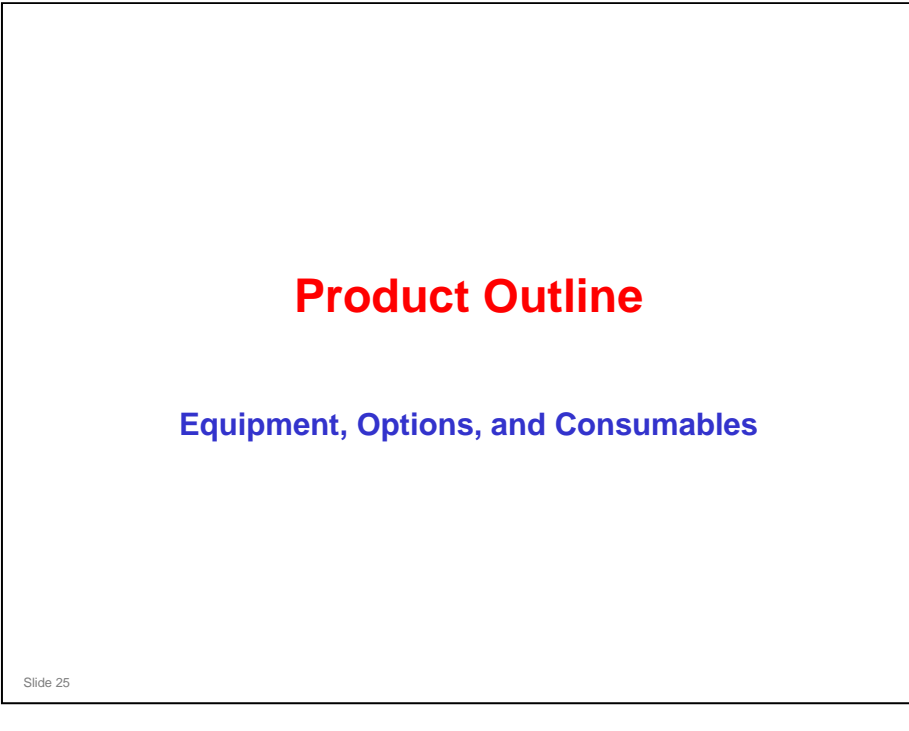

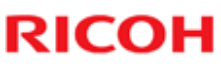

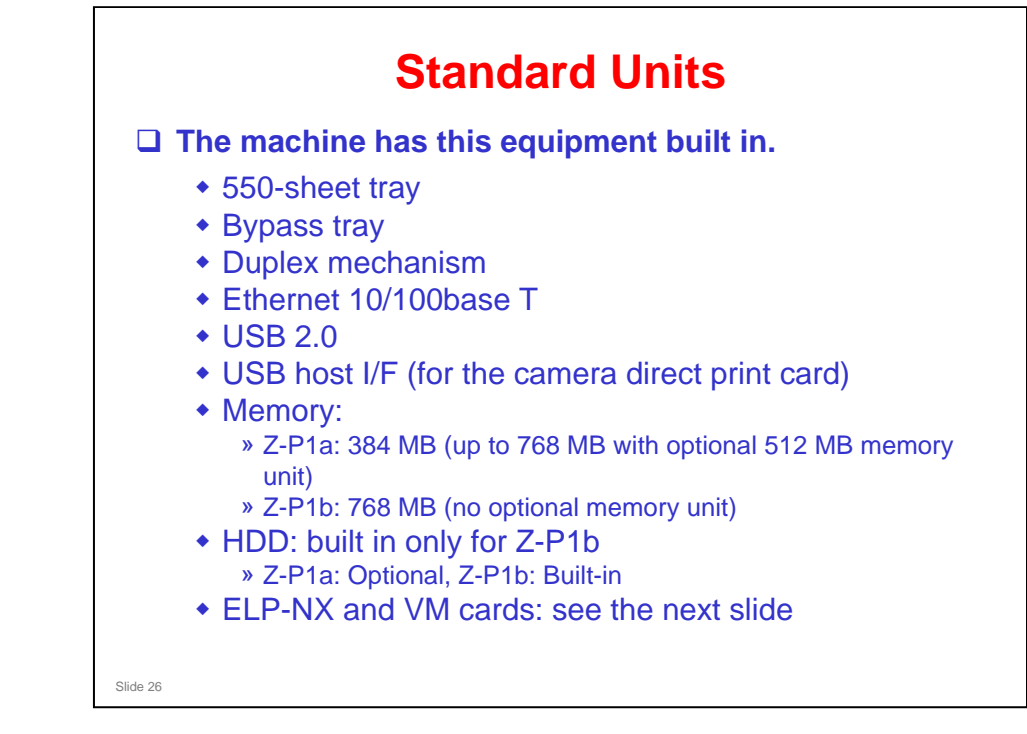

- **Z**-P1b is marketed as a higher-security model, with Z-P1a as a standard model.
- **Z**-P1a memory
  - There is 256 MB on-board, with 128 MB in a socket. To add the 512 MB optional memory, remove the 128 MB memory, then install the 512 MB memory.

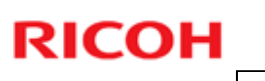

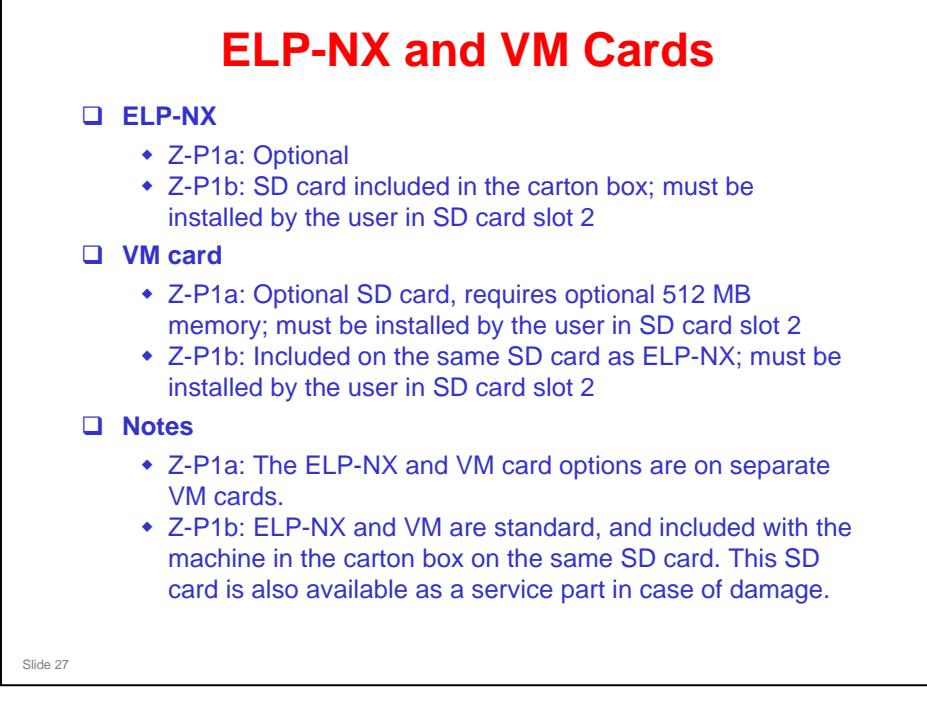

- □ The ELP-NX SD card for Z-P1b should not be used in the Z-P1a; this is not supported by Z-P1a.
- □ However, the ELP-NX SD card for Z-P1a can be used in the Z-P1b if necessary.

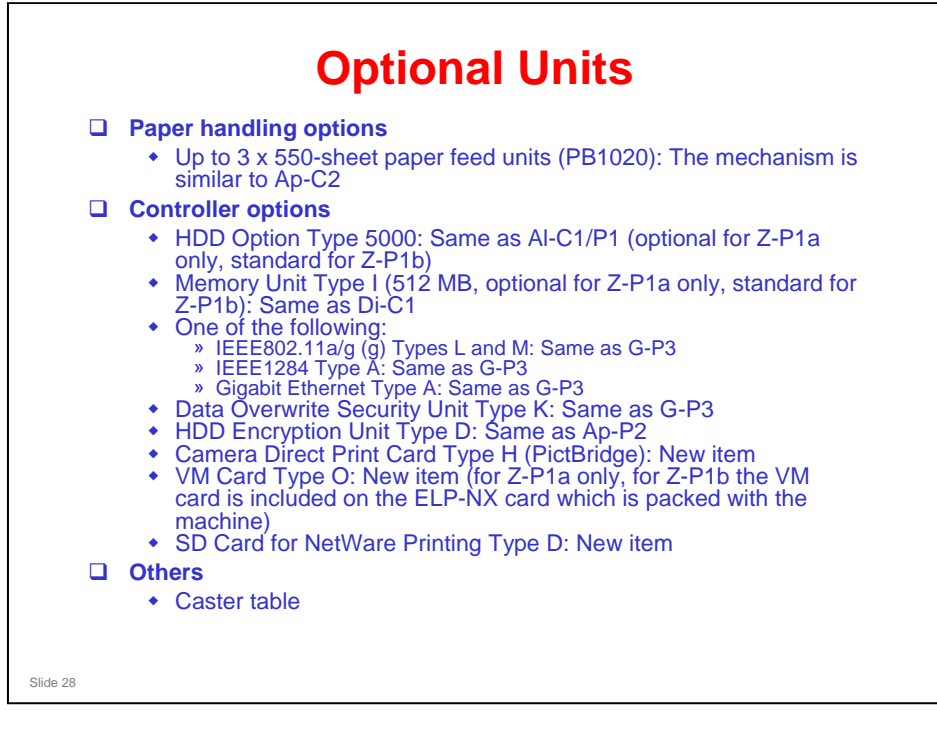

- **There is no Bluetooth option.**
- □ The only new items are as follows:
  - PB1020 paper tray
  - Camera Direct Print Card Type H
  - VM Card Type O
  - SD Card for NetWare Printing Type D

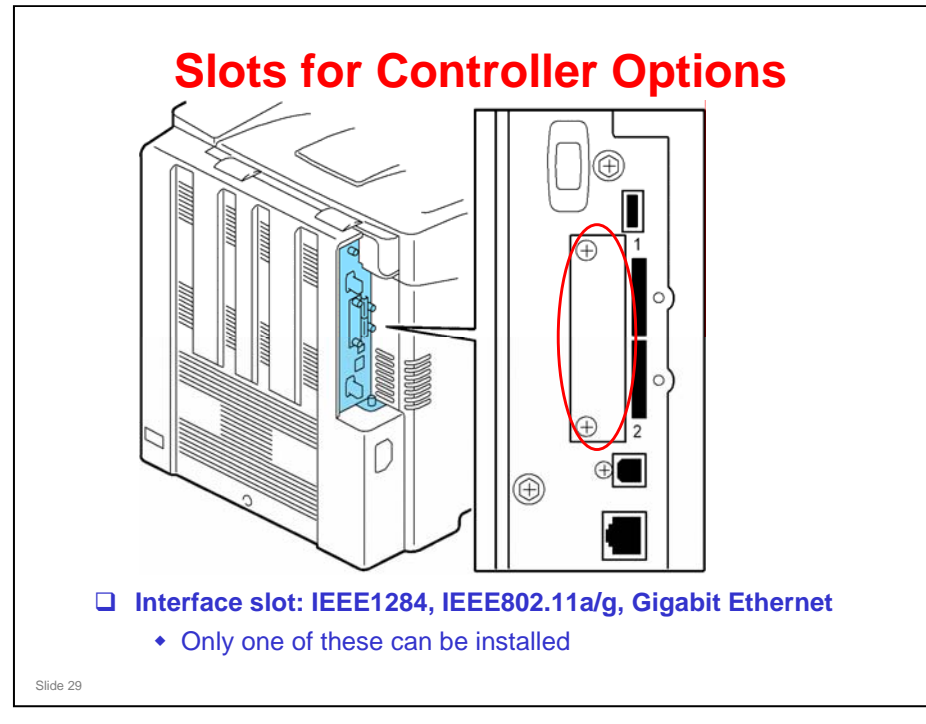

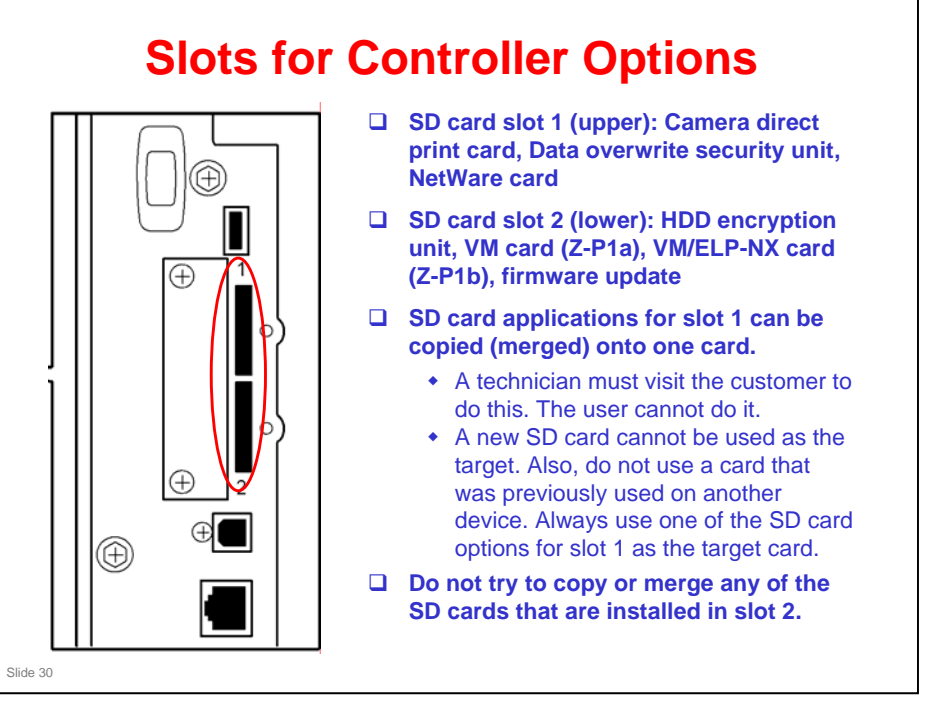

- Z-P1a: The VM card must stay in slot 2 after installation.
- □ Z-P1b: The VM/ELP-NX card must stay in slot 2 after installation.
- □ However, the HDD encryption unit can be removed after installation, because the application is copied to the machine's hard disk.
- □ So it is not necessary to copy or merge any of the applications that go in slot 2.
- To update firmware, just ask the customer to remove the card in slot 2; no special operation is needed.

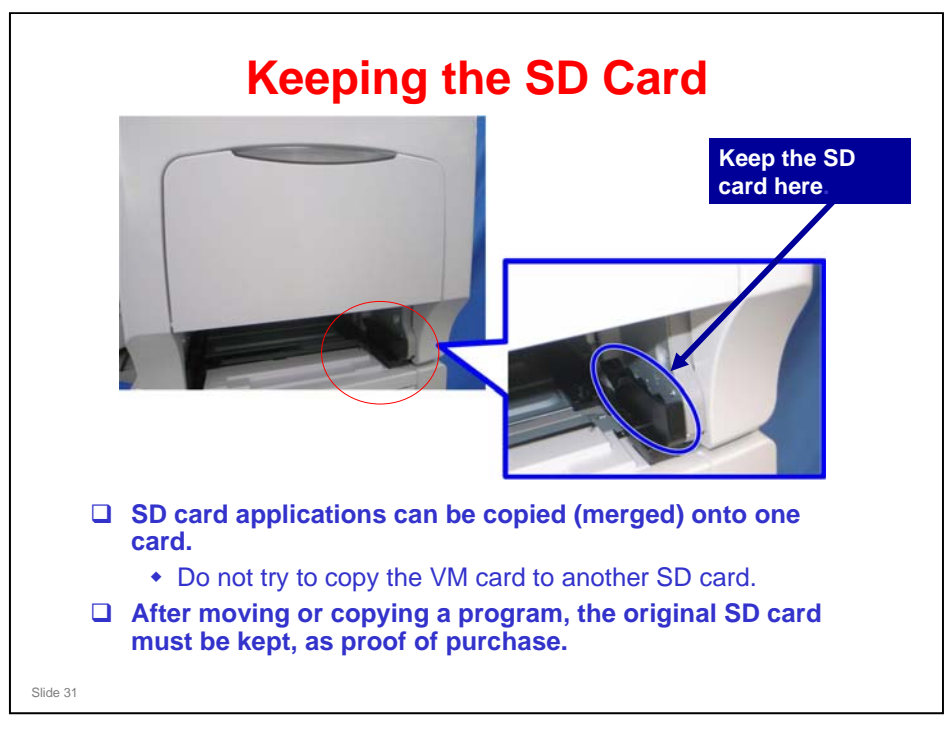

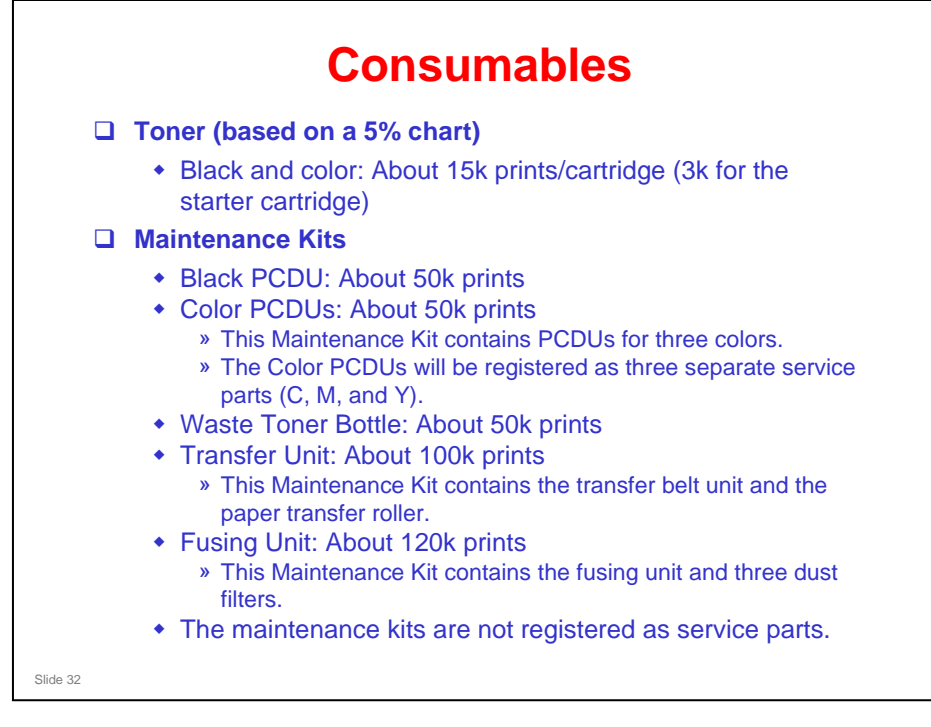

- □ The consumables are all unique for the Z-P1. Do not use these in another model. Do not use another model's consumables in the Z-P1.
- D PCDU: Photoconductor and Development Unit

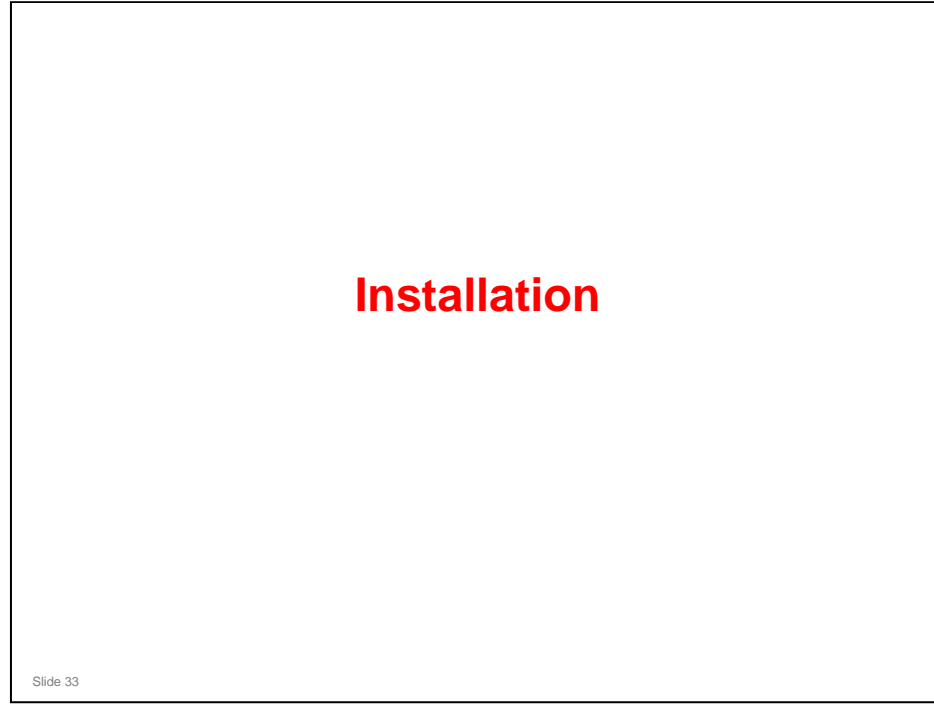

#### **Overview**

The user installs this machine.

- However you should also know how to install the machine in the event you are asked to do so in the field.
  - This will be necessary if the customer requests the printer to be installed on the floor, using the caster table.
- You will refer to the following documents in this training manual.
  - Z-P1 field service manual, installation section
  - Quick installation guide
  - Hardware guide

Slide 34

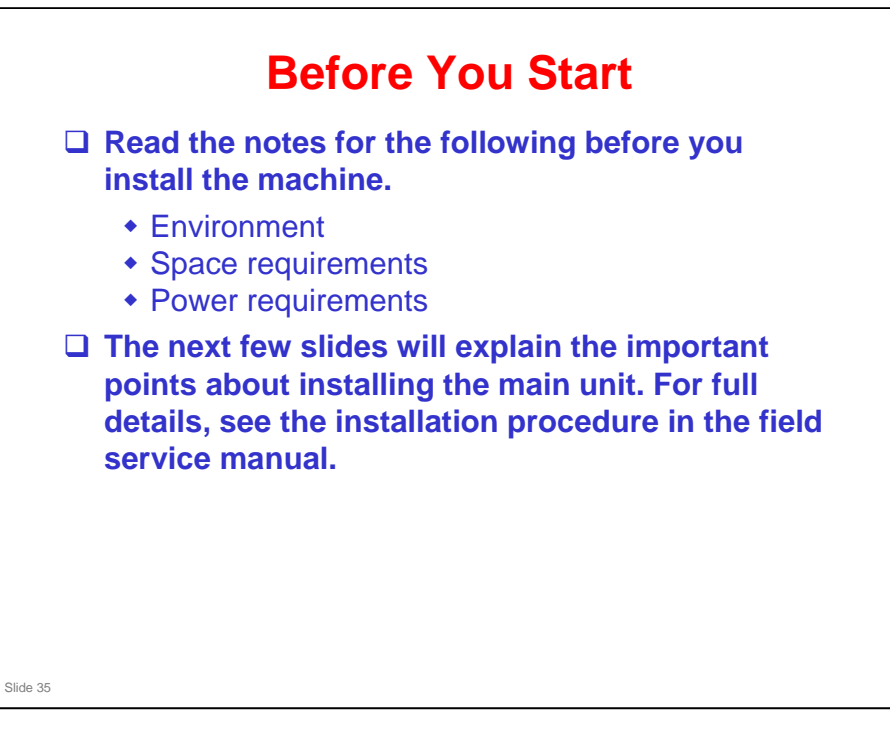

Z-P1 field service manual, Installation, Installation Requirements

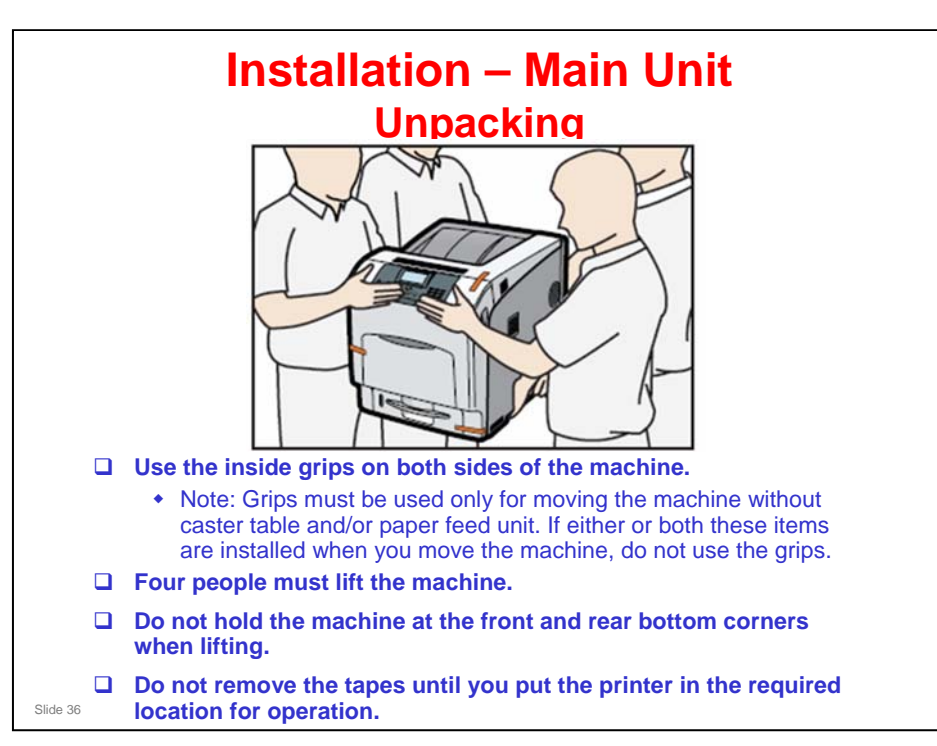

□ The next few slides will explain the important points about installing the main unit. For full details, see the installation procedure in the field service manual.
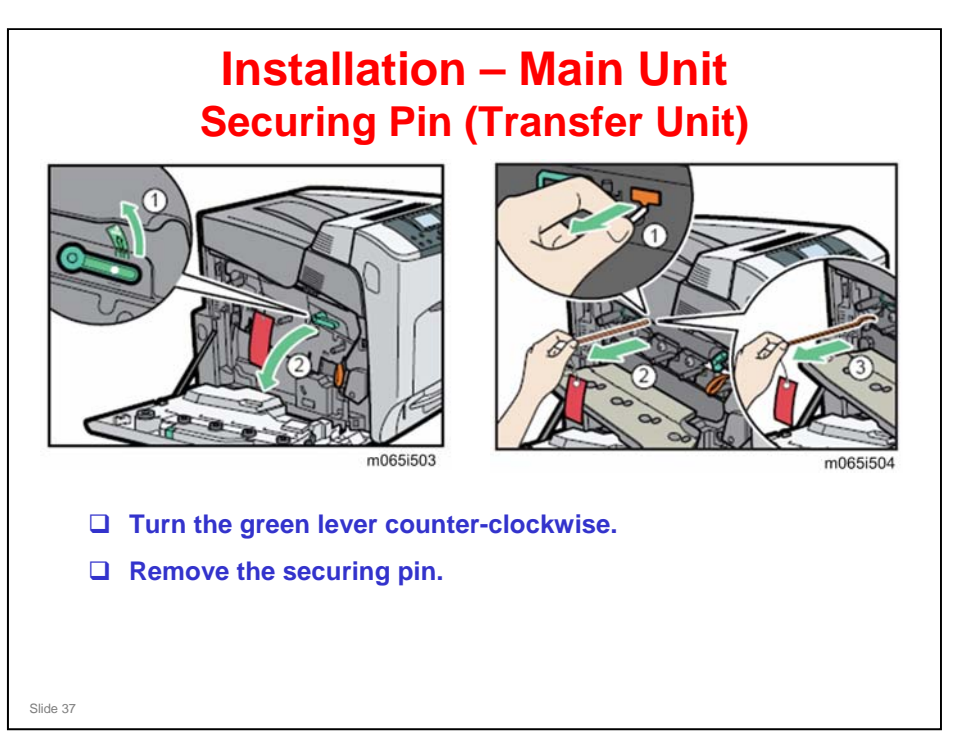

□ The green lever is turned clockwise again later in the procedure (as described in the field service manual).

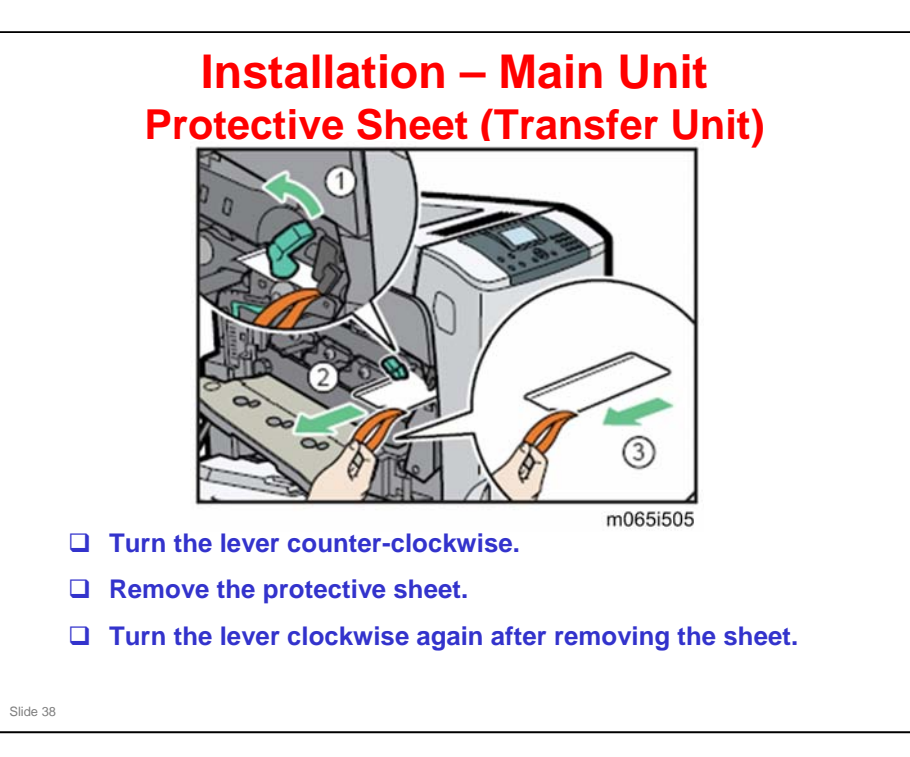

- □ The protective sheet is between the transfer unit and the K PCDU.
- □ For this model, it is not necessary to remove seals from the development units. This allows the PCDUs to be inspected at the factory.

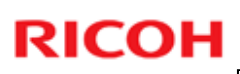

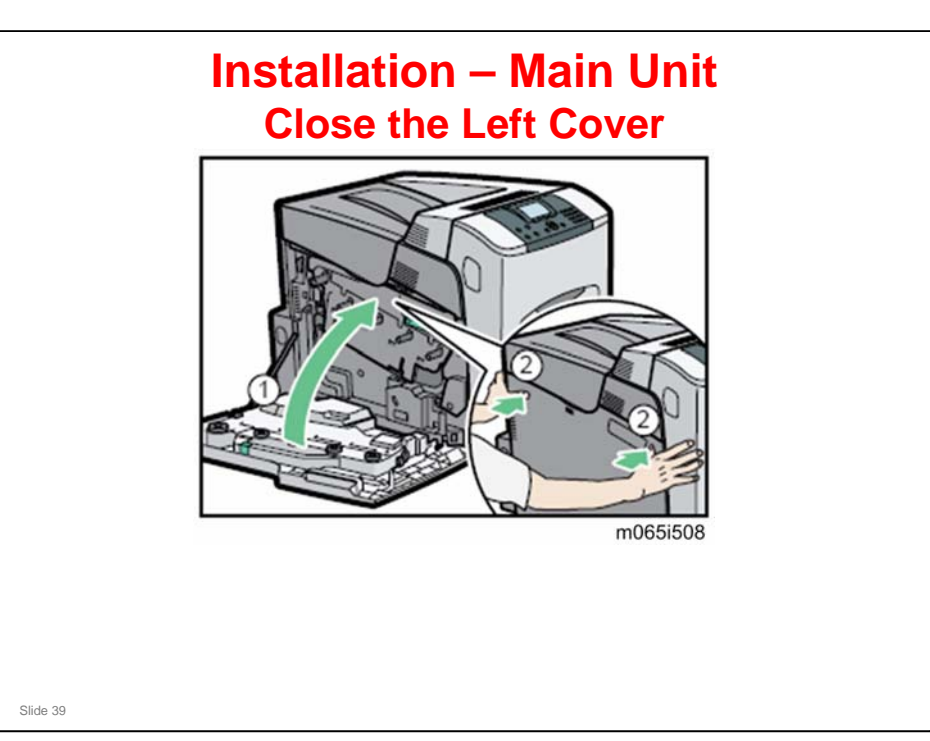

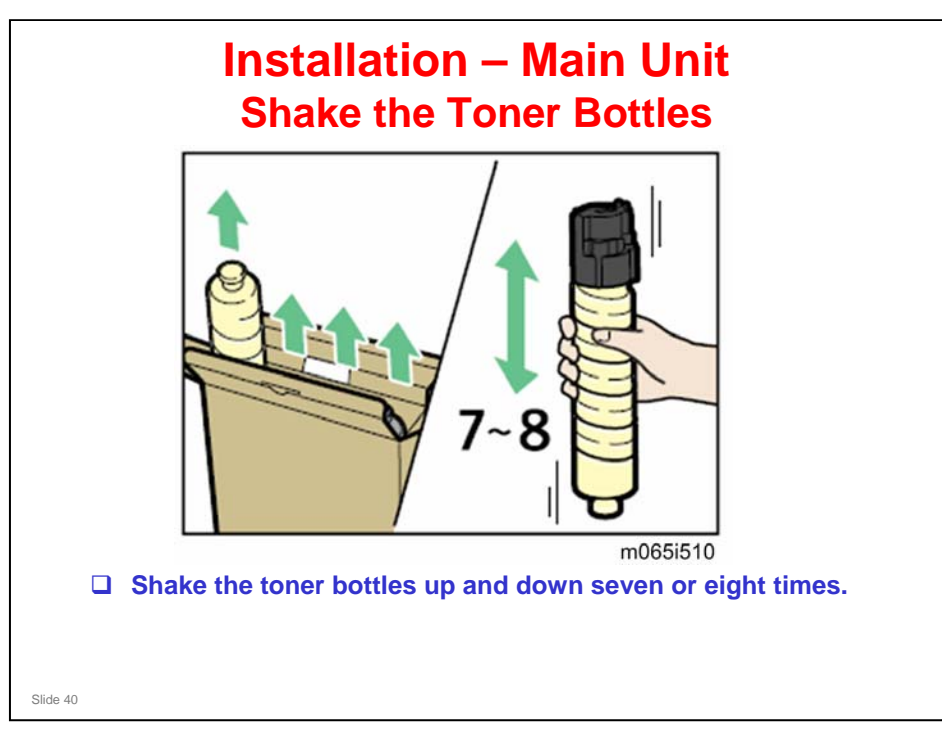

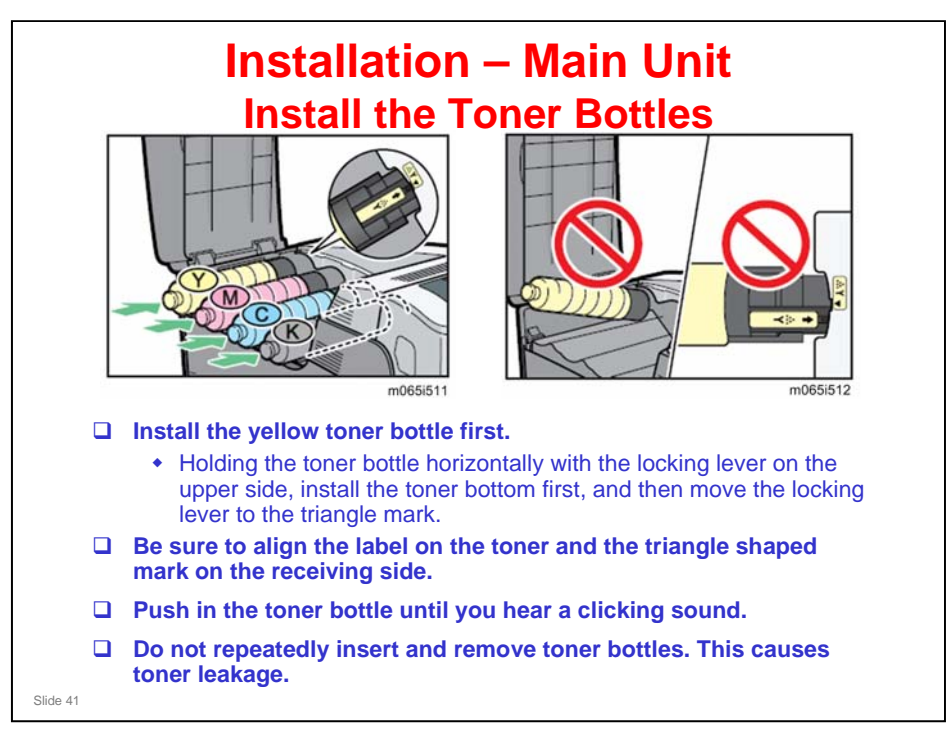

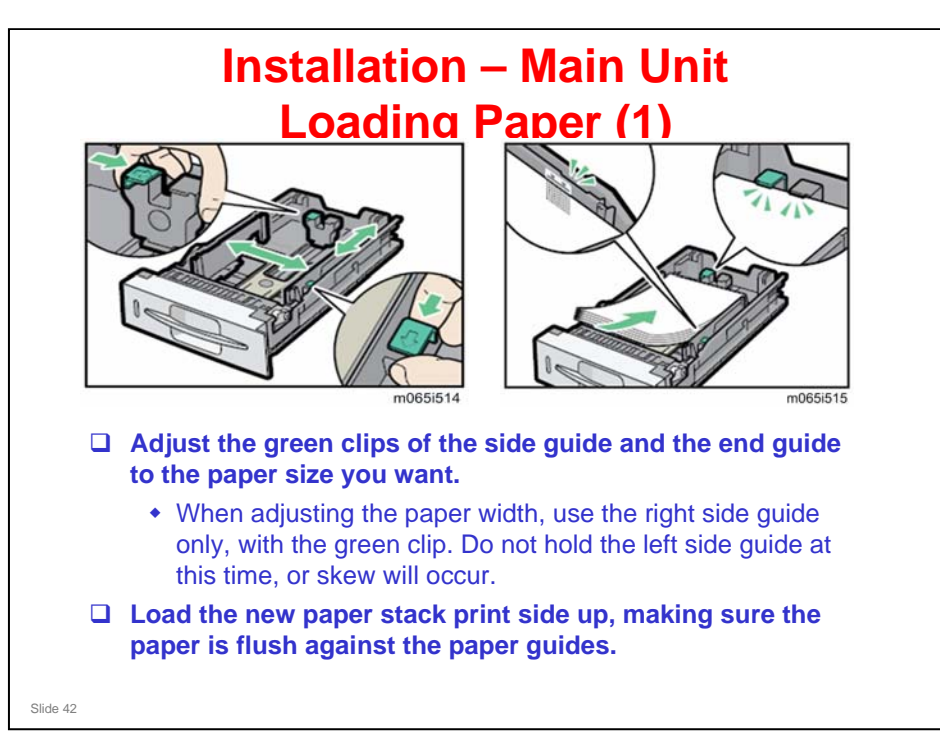

- When doing maintenance on the machine, please follow these instructions when loading paper.
- Do not move paper loaded in the tray more than a few millimeters. Excessive movement of loaded paper can cause edges of sheets to snag on the openings of the tray's lifting plate, resulting in sheets being folded or becoming jammed.
- □ The optional paper tray is the same.

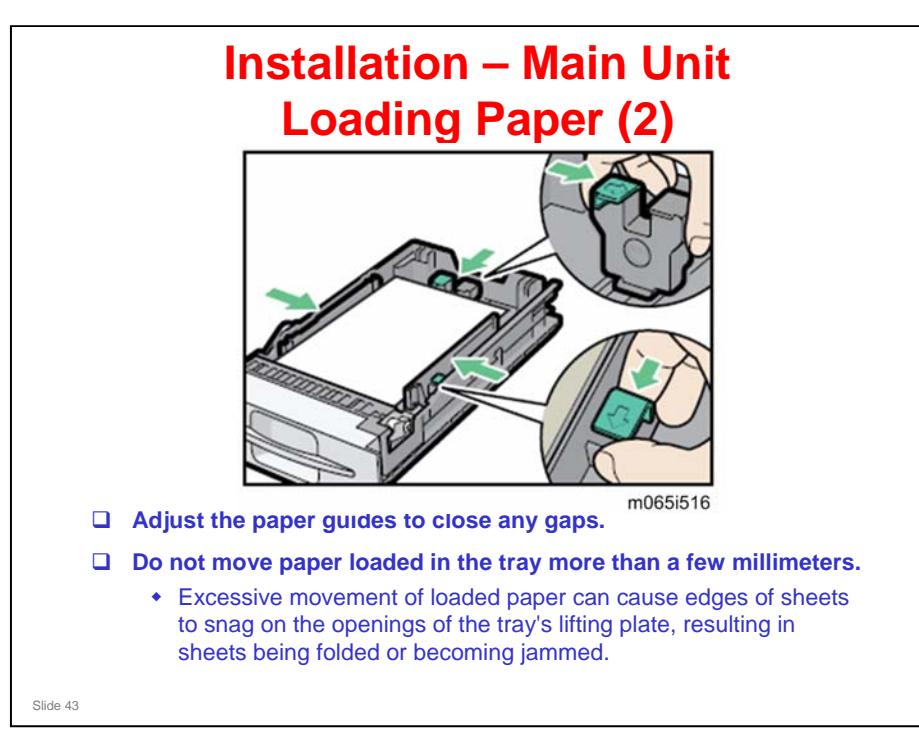

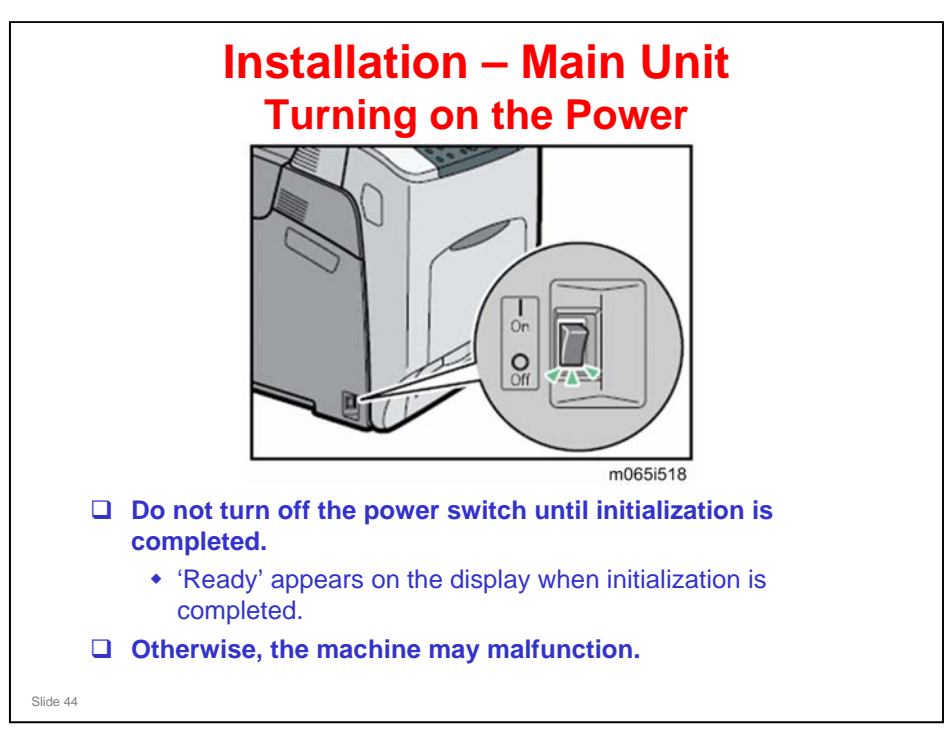

#### Installation – Tray Heater

- The purpose of this heater is to prevent the paper from getting damp, and preventing jams due to paper curl.
- Before installing, make sure that the power source rating of the tray heater is same as the machine.
- □ You can adjust the tray heater switch setting with SP5805-001 as shown below.
  - 0: Default setting. The heater is on when the main switch is off or when the machine is in energy saver mode.
  - 1: The heater is always on.

Slide 45

Field service manual, Installation, Tray Heater

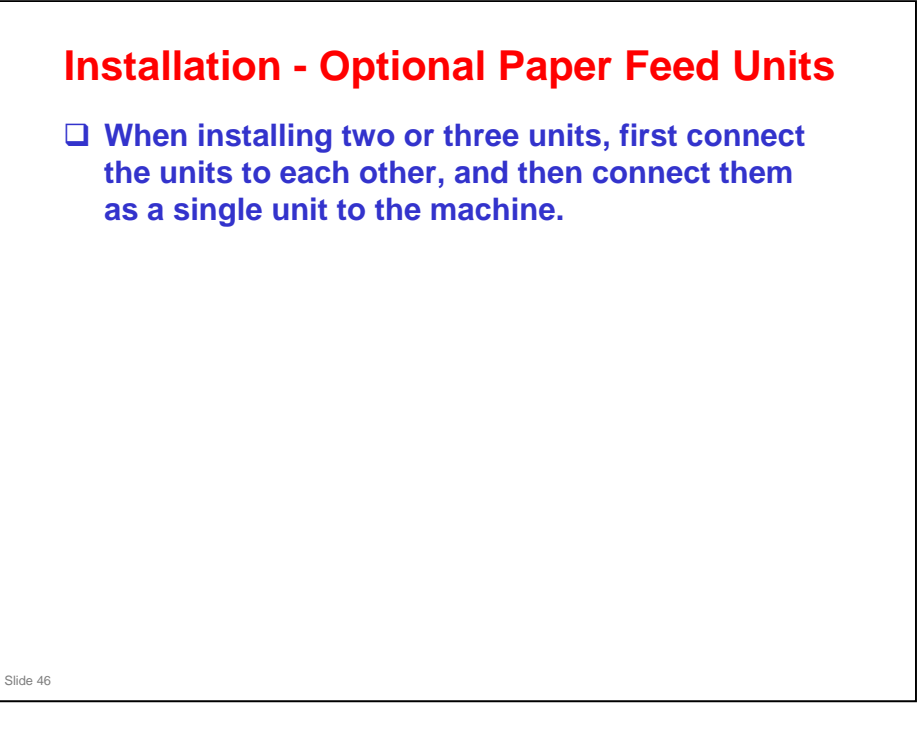

Field service manual, Installation, Paper Feed Unit

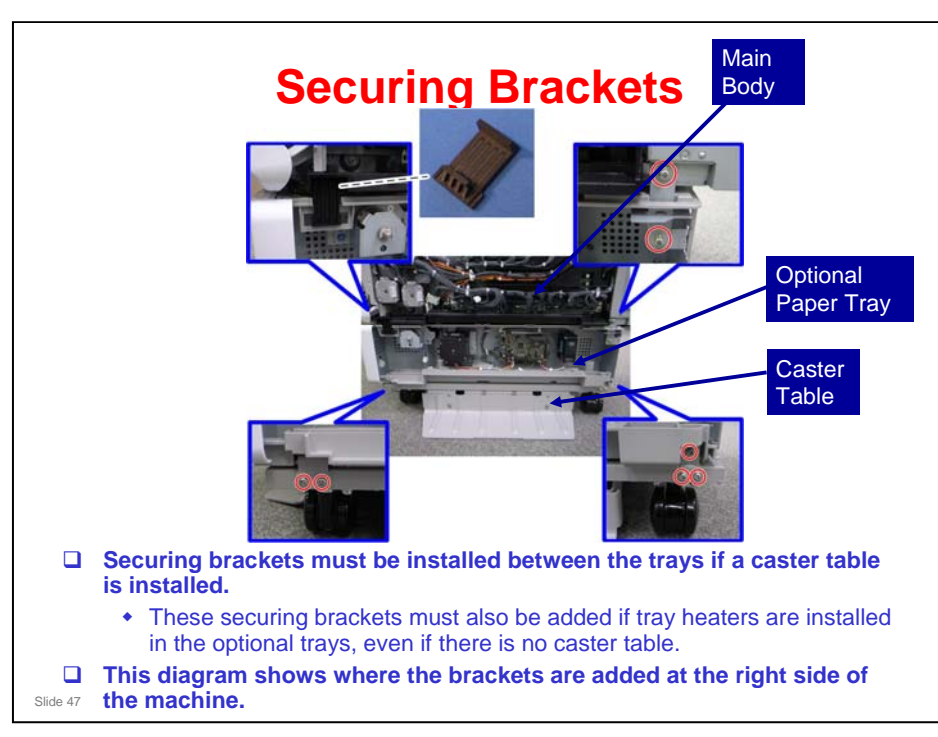

- □ Four securing brackets are shipped with the caster table.
- □ The technicians must attach these brackets.
- Details of how to attach the securing brackets are in the installation procedures in the field service manual.
- □ If more that one optional tray is installed, securing brackets must be installed in a similar location at the right side between each optional tray.

Installation, Tray Heater Installation, Caster Table

□ The next slide shows the securing brackets at the left side.

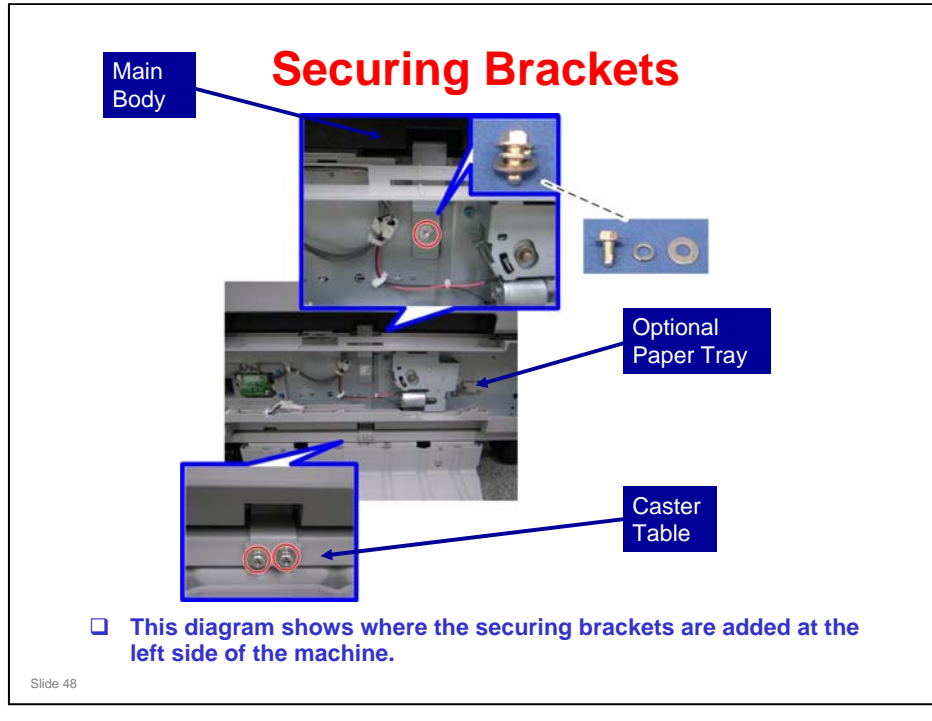

- Details of how to attach the securing brackets are in the installation procedures in the field service manual.
- □ If more that one optional tray is installed, securing brackets must be installed in a similar location at the left side between each optional tray.

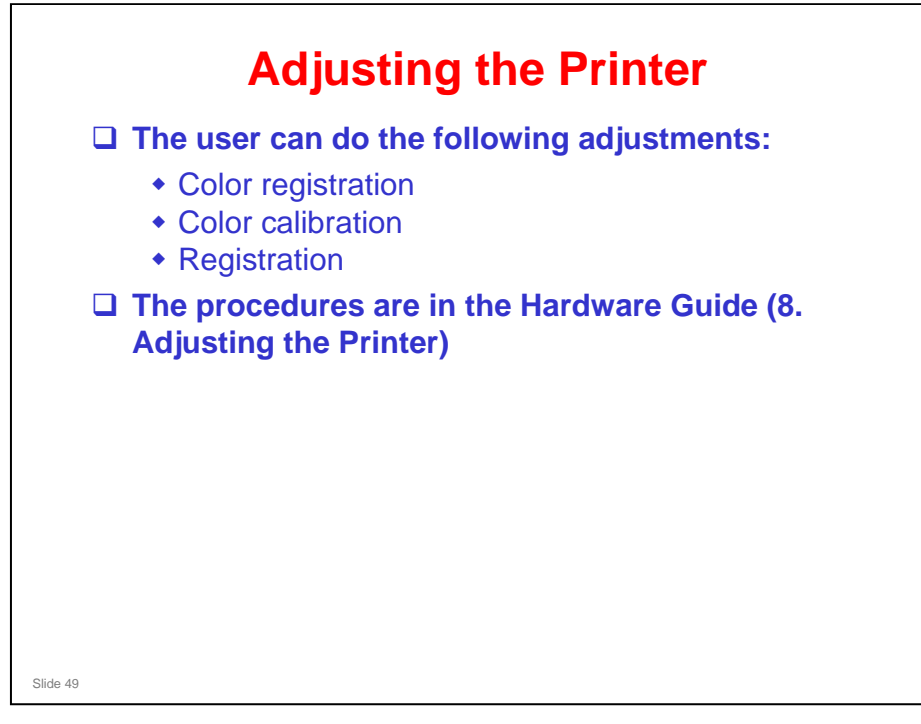

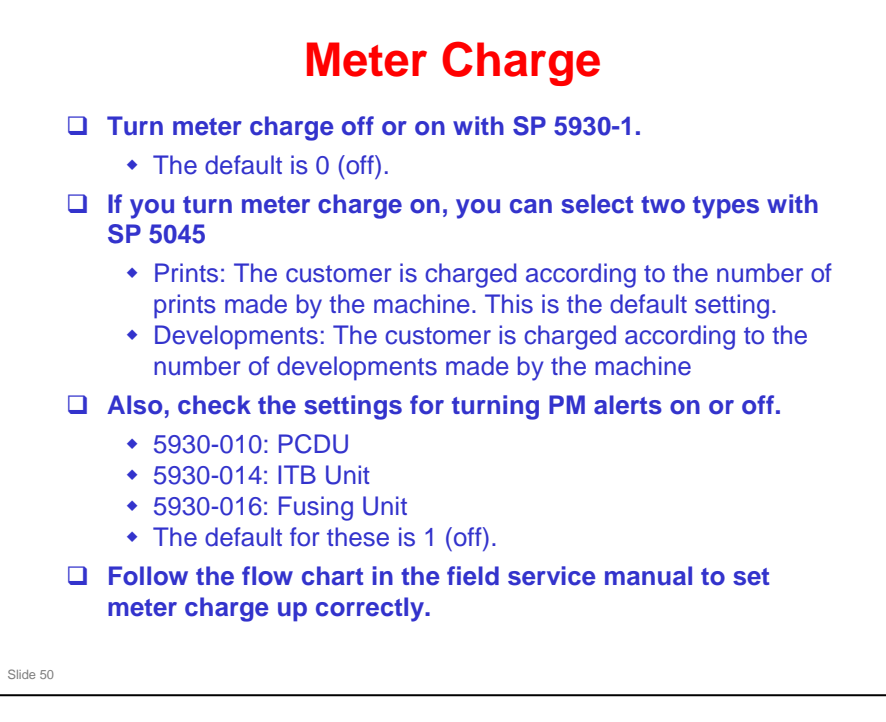

□ If you change the setting of SP 5930-1, then the settings of SP 5930-10, -14, and -16 are **not** changed automatically.

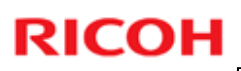

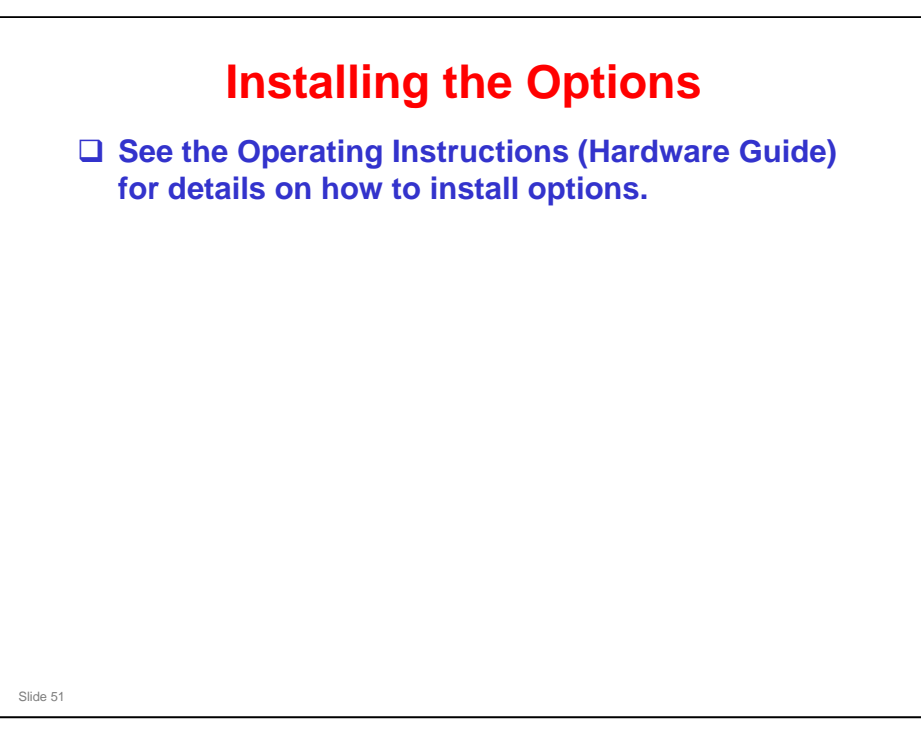

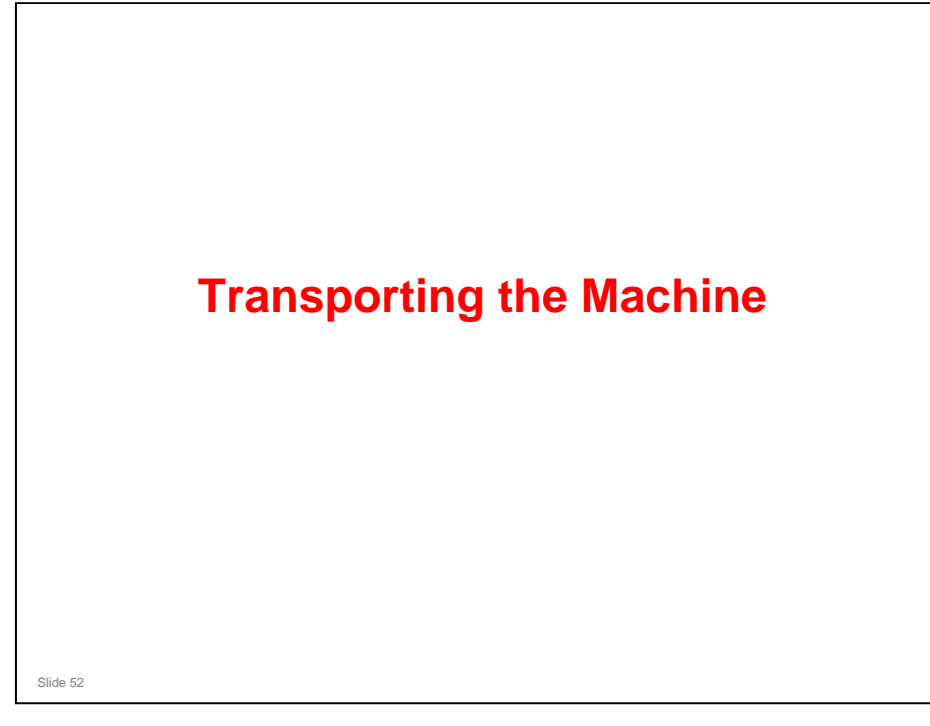

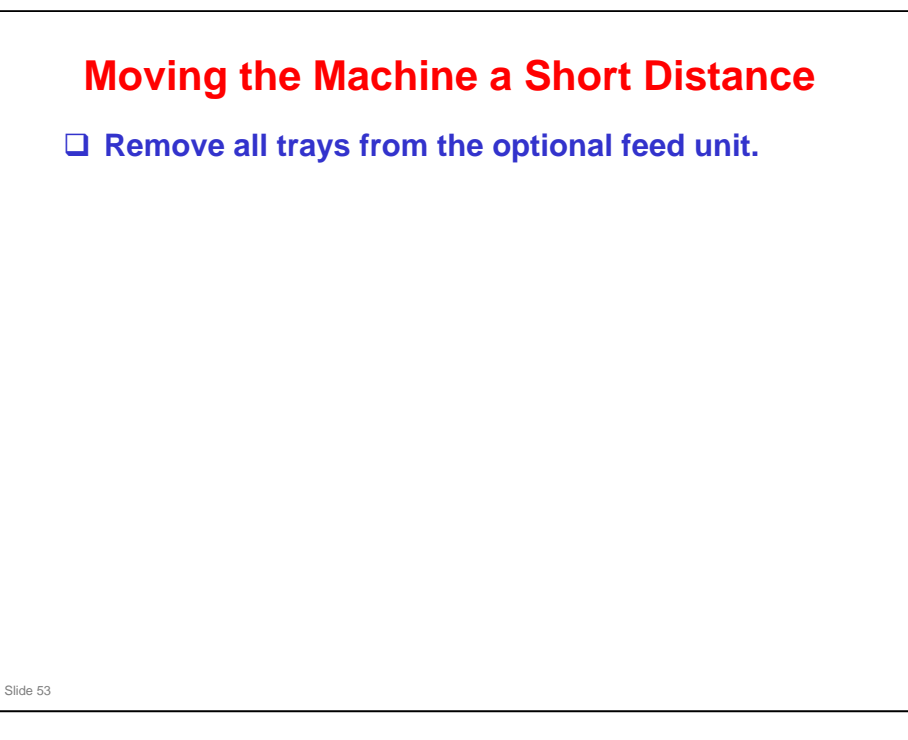

Z-P1 field service manual, Installation, Copier Installation, Moving the Machine

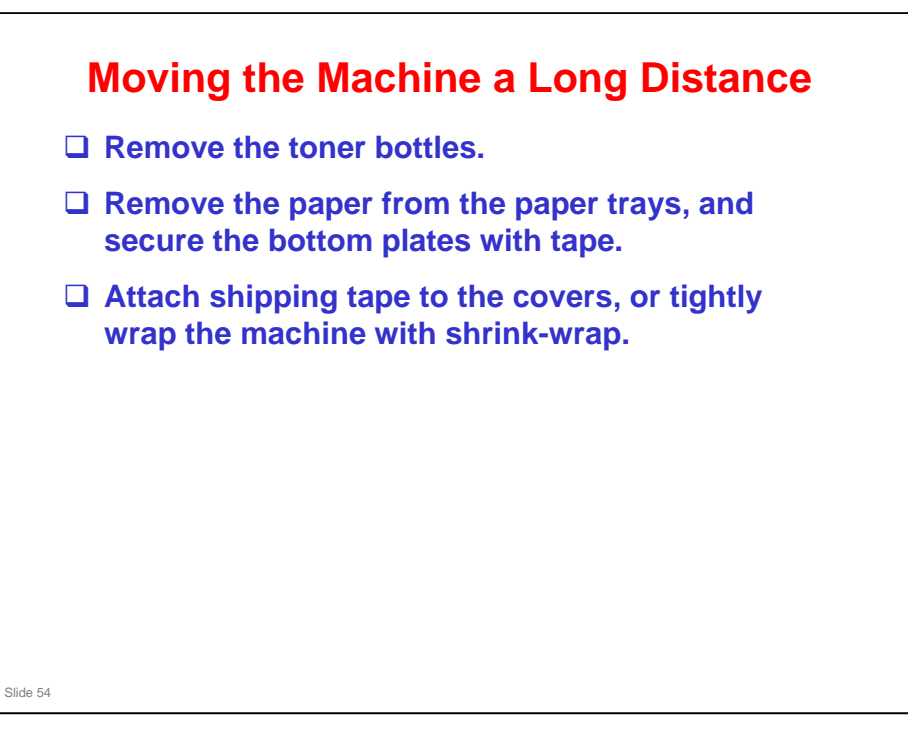

Z-P1 field service manual, Installation, Copier Installation, Transporting the Machine

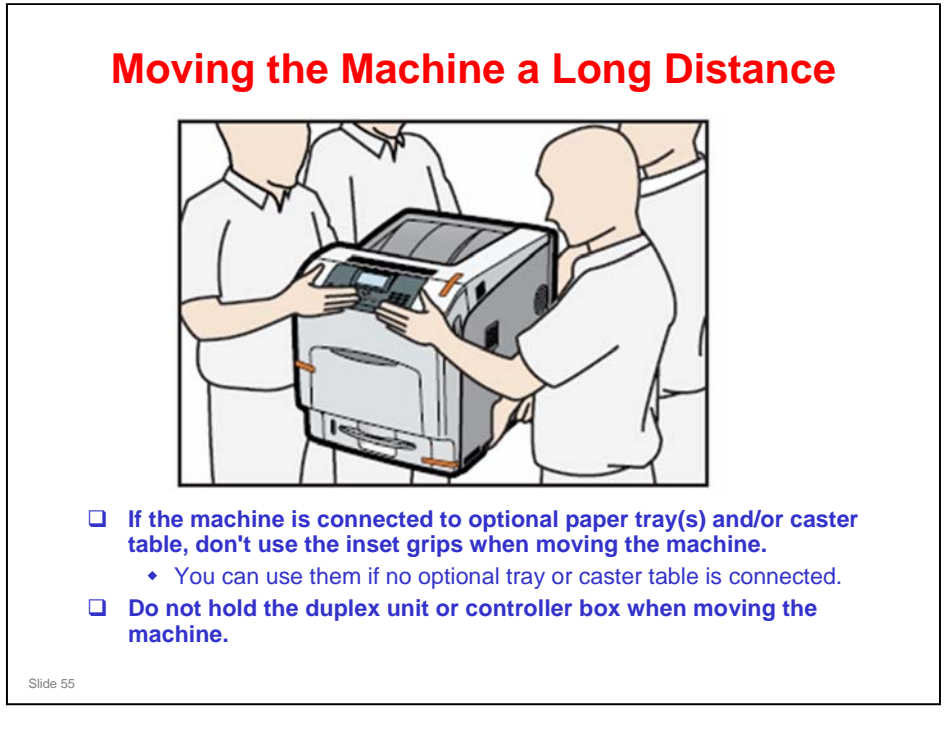

After Moving the Machine a Long Distance □ Do the "Auto Color Registration" as follows. This optimizes color registration. First, do "Forced Line Position Adj. Mode c" (SP2-111-3). Then, do "Forced Line Position Adj. Mode a" (SP2-111-1). □ To check if SP 2-111-1 was successful, watch the screen during the process. A message is displayed at the end. Also, you can check the result with SP 2-194-10 to -12. □ Make sure that the side fences in the trays are correctly positioned, to prevent color registration errors. Slide 56

□ SP 2111-1 and –3 are used at other occasions, after replacing certain parts. We will see this again.

Field service manual, Troubleshooting, Process Control Error Conditions Field service manual, Troubleshooting, Troubleshooting Guide

□ For SP 2194, see these sections of the field service manual.

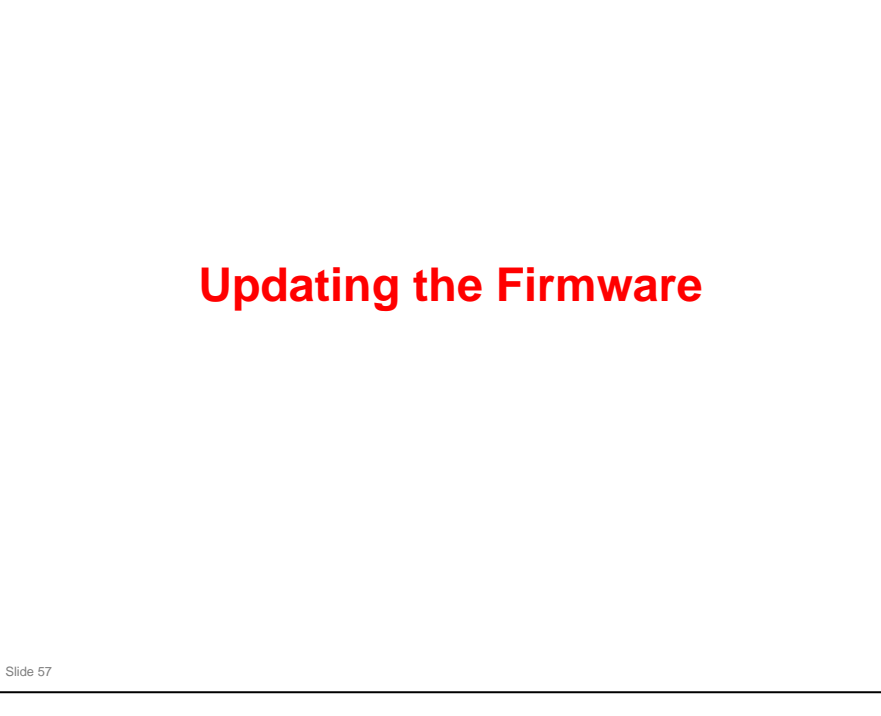

#### PURPOSE OF THE SECTION

- □ Learn about how to update the firmware.
- $\hfill\square$  The procedure is the same as for the G190 printer (G-P3).

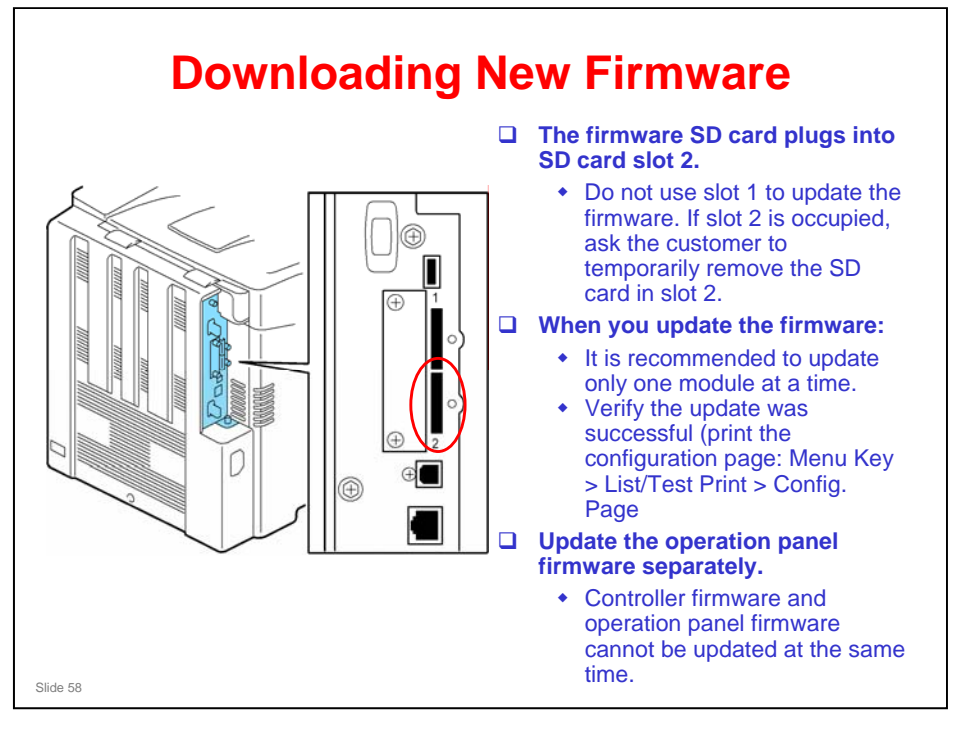

- Make sure that you read the 'Before you Begin' section, which explains how to handle SD cards.
- □ The Engine module contains firmware for the line position adjustment process.

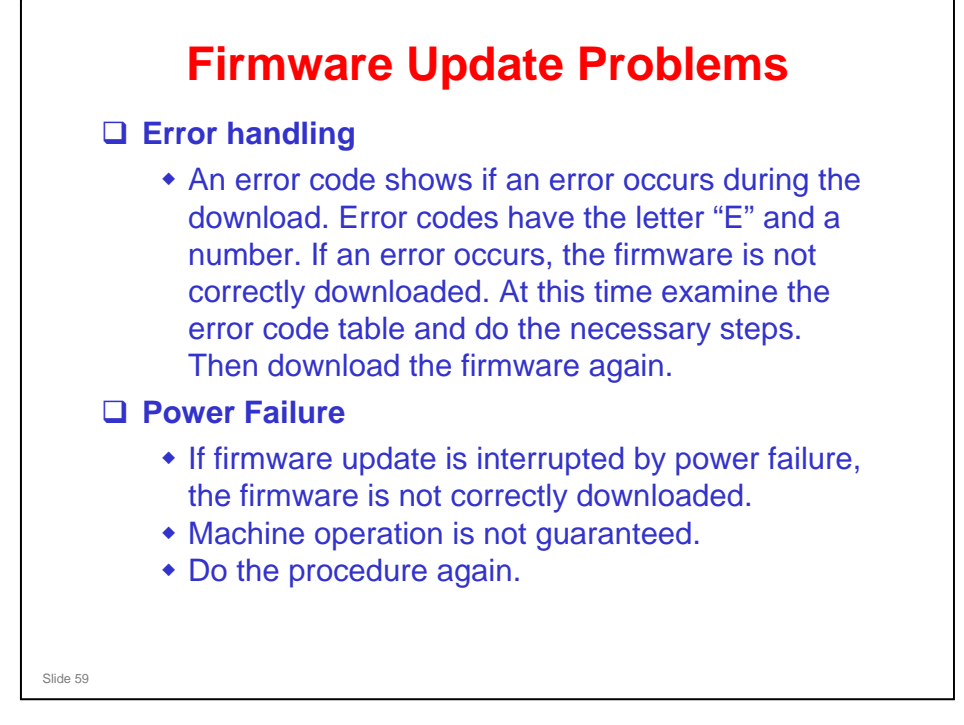

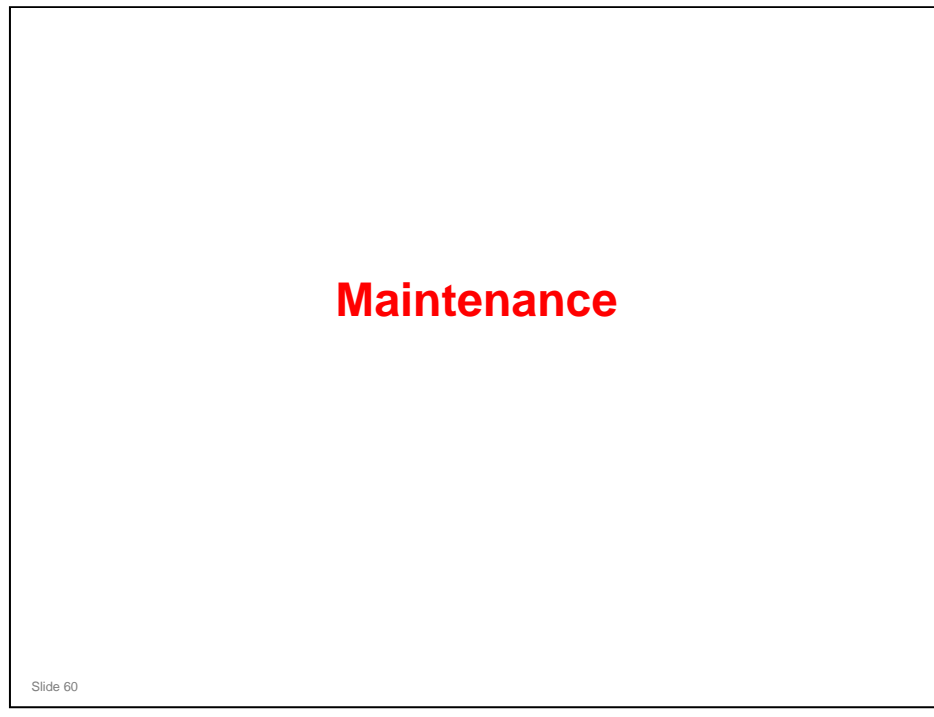

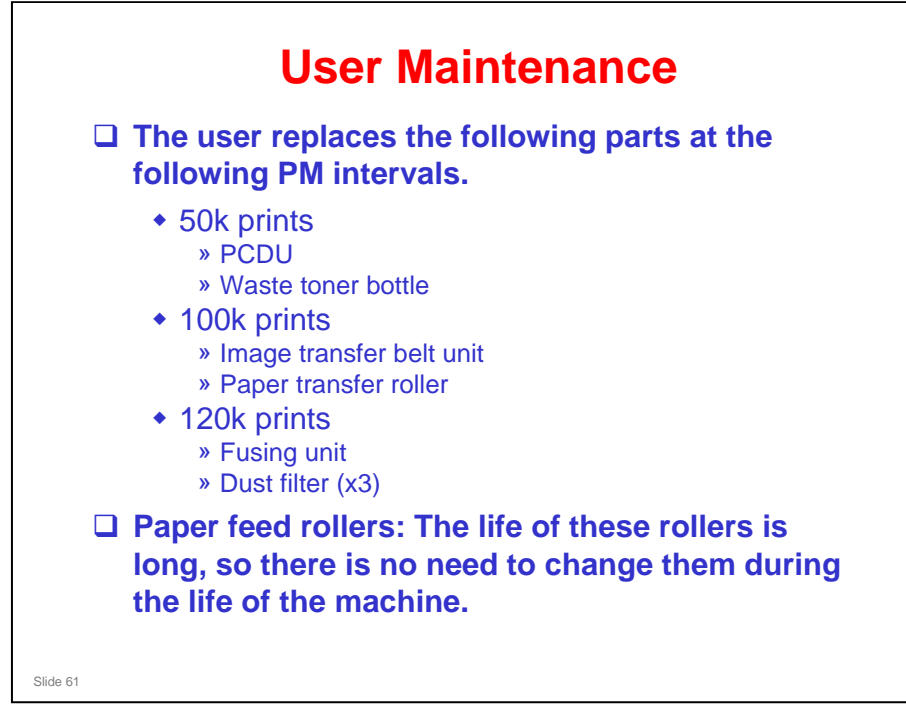

- After you turn meter charge on, if you want PM alerts to be displayed when it is time to replace the PCDU, ITB unit, or fusing unit, you must change the following SPs to 0 (see the 'Meter Charge' slide earlier in this course).
  - > 5930-010: PCDU
  - > 5930-014: ITB Unit
  - > 5930-016: Fusing Unit
- It is not necessary to reset counters for each part if the technician does the PM. The machine detects new components and automatically resets the necessary counters.

# <section-header><list-item><list-item><list-item><list-item><list-item><list-item>

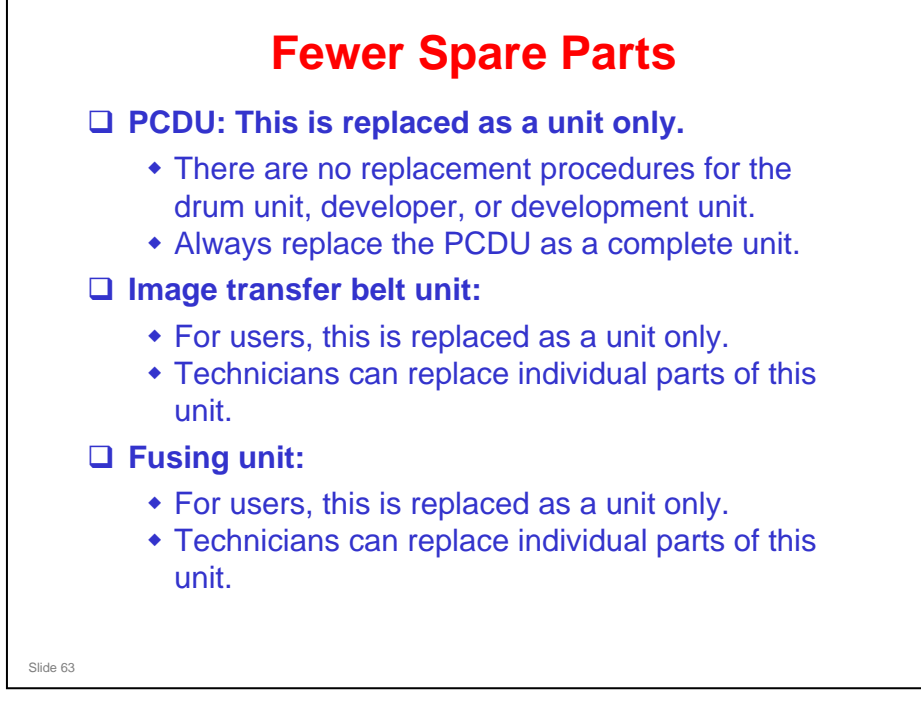

#### **New Unit Detection**

For the following units, there is a new unit detection mechanism. It is not necessary to reset PM counters.

- PCDU
- Image transfer belt unit
- Fusing unit (when replaced as a complete unit)
- Waste toner bottle (if full or near-full)
- □ There is no new unit detection for the paper transfer roller.
  - The machine resets the counter for the paper transfer roller when it detects a new image transfer belt unit. These 2 parts are normally changed at the same time.

#### Image transfer belt unit, Fusing unit

Slide 64

A new unit contains a fuse, which blows immediately after it is installed in the machine.

#### PCDU

The machine detects a new PCDU by the signal from the TD sensor inside the new PCDU.

#### Waste Toner Bottle

See the next slide.

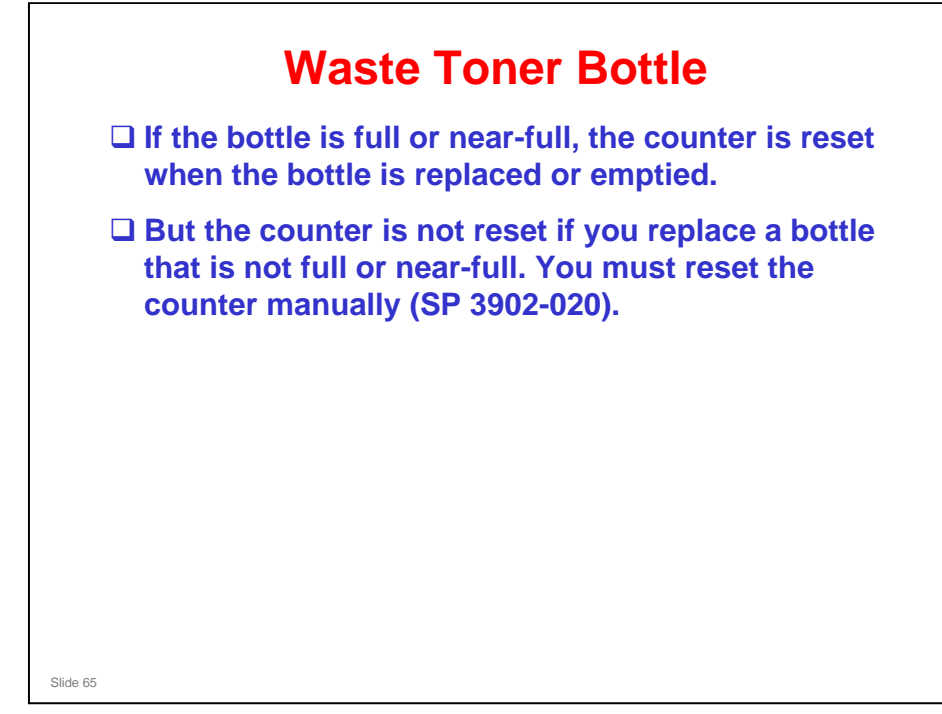

#### **Service Maintenance - Cleaning**

- The field service manual shows which parts of the machine and optional equipment must be cleaned when you visit the machine.
- Paper dust container: This should not fill up within the machine's lifetime.

Slide 66

Z-P1 field service manual, Maintenance, Service Maintenance Items

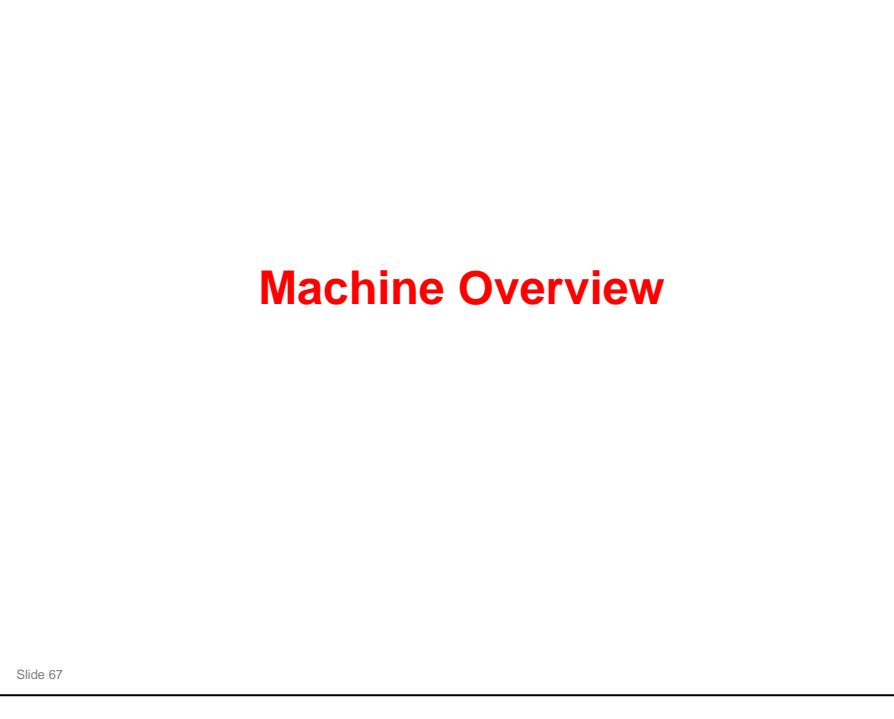

#### PURPOSE OF THE SECTION

#### In this section you will :

- $\ensuremath{\square}$  Learn the locations of primary components
- $\hfill\square$  Learn about the paper feed path

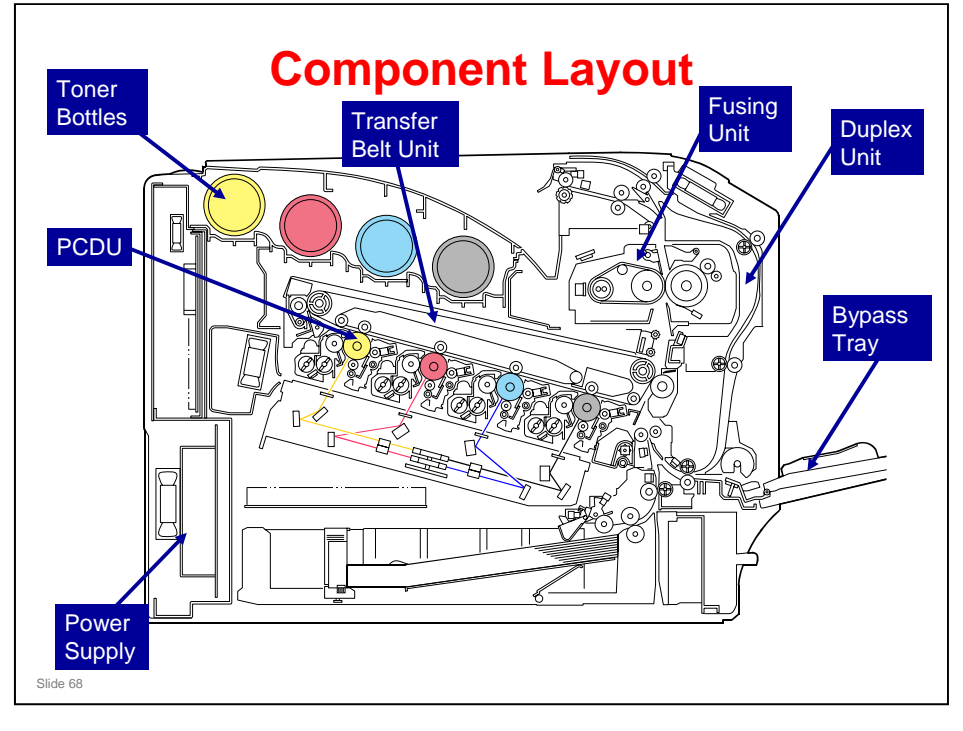

- D PCDU: Photoconductor and Development Unit
  - One for each colour.

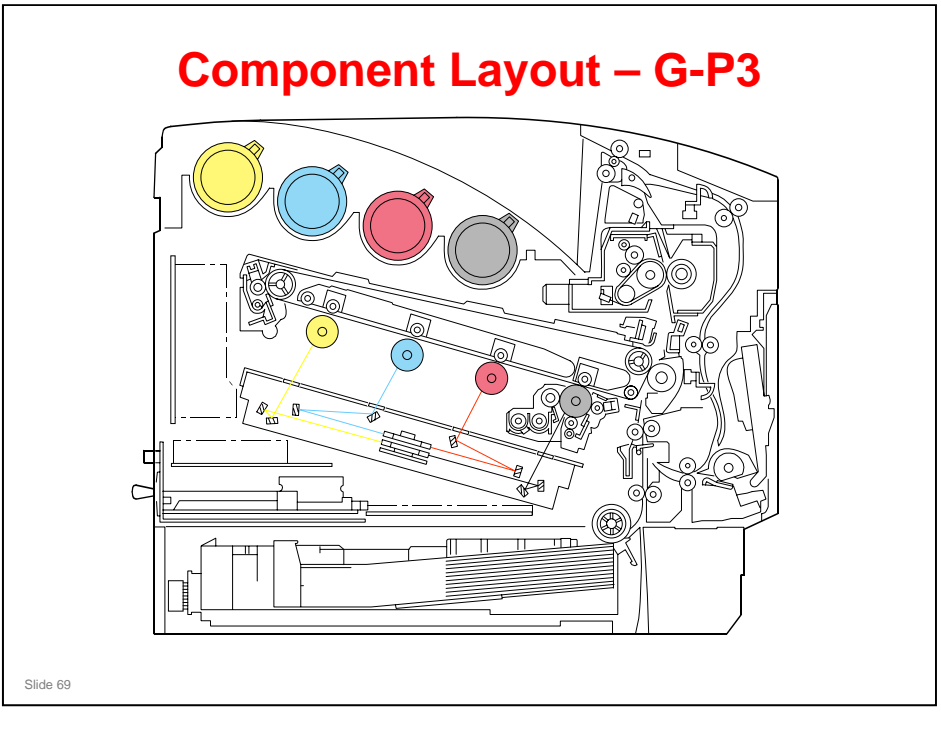

- □ The layout of the predecessor model, G-P3, is shown here for comparison.
- □ The order of PCDUs is different.
  - > YCMK: Used by G-P3, Ap-series, At-series, V-series
  - > YMCK: Used by Di-C1, Z-P1 To improve grainy images

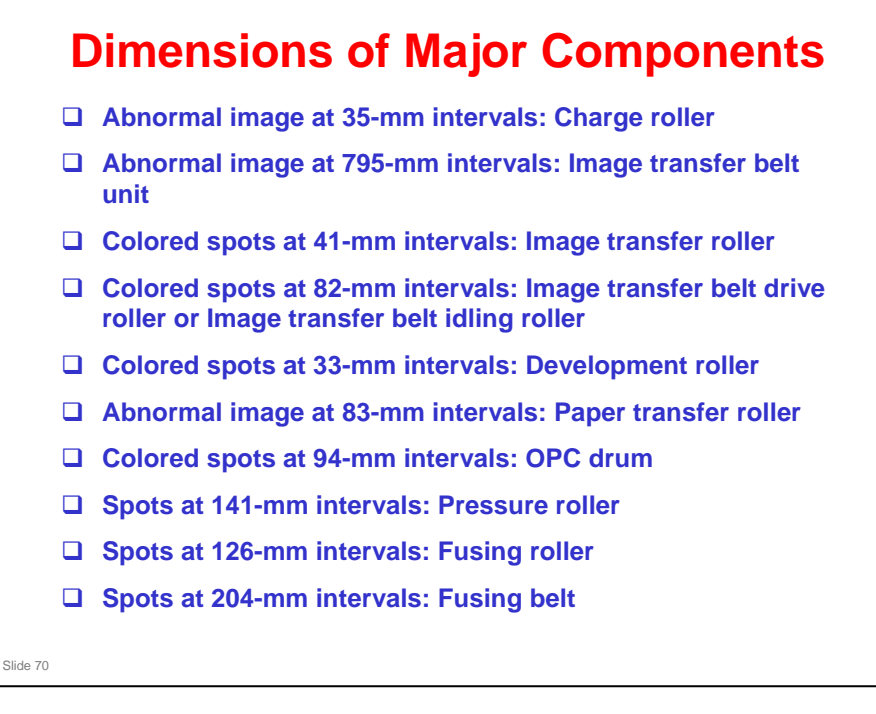

□ This list may be useful during troubleshooting.

Field Service Manual, Appendix, Troubleshooting Guide, Repeated Spots or Lines on Prints

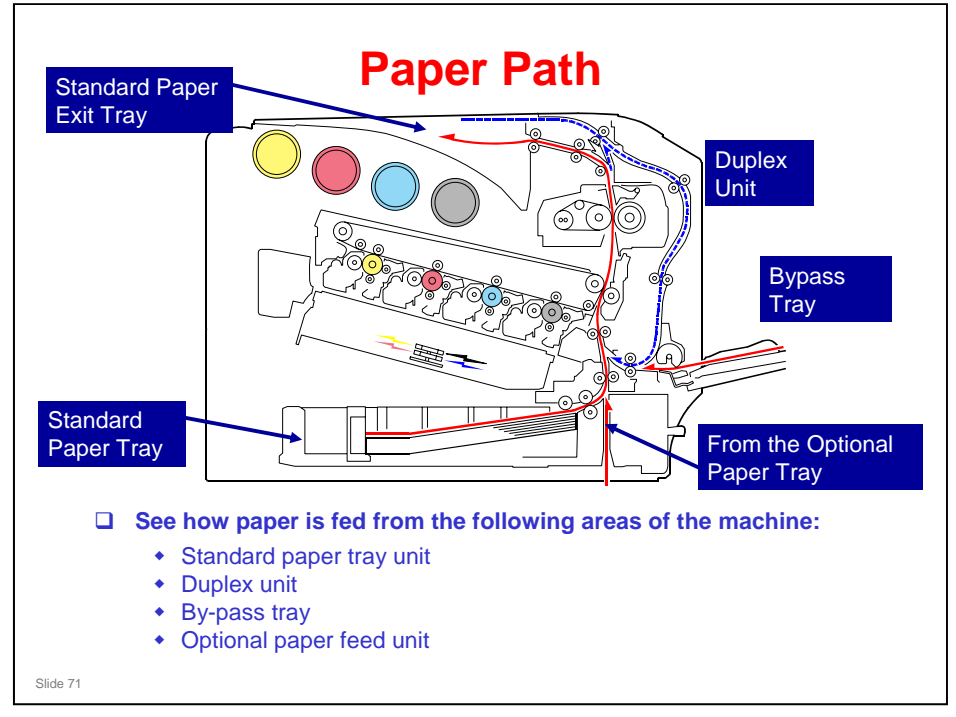

□ The next slide shows the optional paper trays.

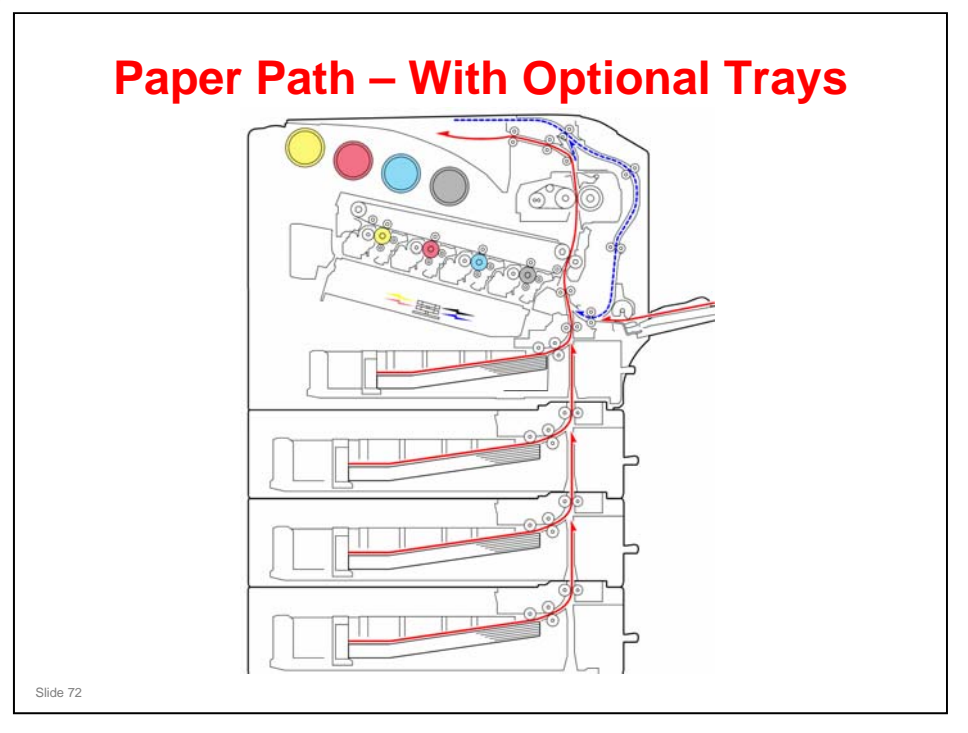
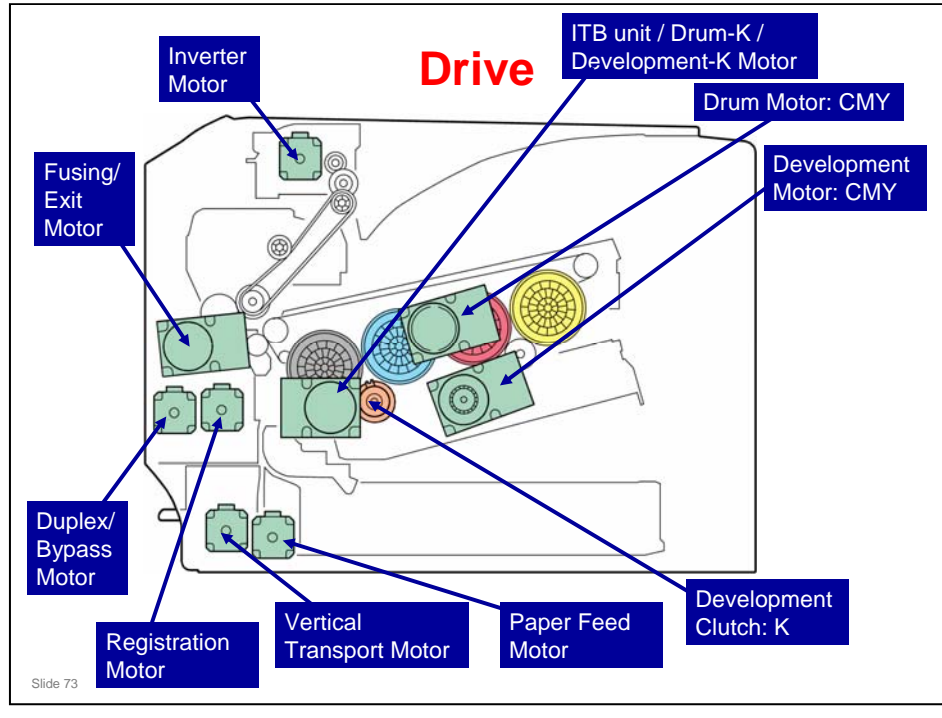

### ITB unit / Drum-K / Development-K Motor

□ This controls the black OPC, development unit for black, and ITB unit.

### Drum Motor: CMY

□ This controls the OPCs for cyan, magenta, and yellow.

### **Development Motor: CMY**

□ This controls the color development units (cyan/magenta/yellow).

### **Development Clutch: K**

□ This controls the drive power to the development unit-K.

### Paper Feed Motor

□ This controls the paper feed mechanisms (tray 1).

### **Vertical Transport Motor**

□ This controls the vertical transport roller.

### **Registration Motor**

□ This controls the registration rollers.

### Duplex/By-pass Motor

□ This controls the duplex entrance, relay, exit, and by-pass feed rollers.

### **Fusing/Paper Exit Motor**

□ This controls the fusing unit and paper exit rollers.

### **Inverter Motor**

□ This controls the inverter roller that feeds the output into the duplex feed path.

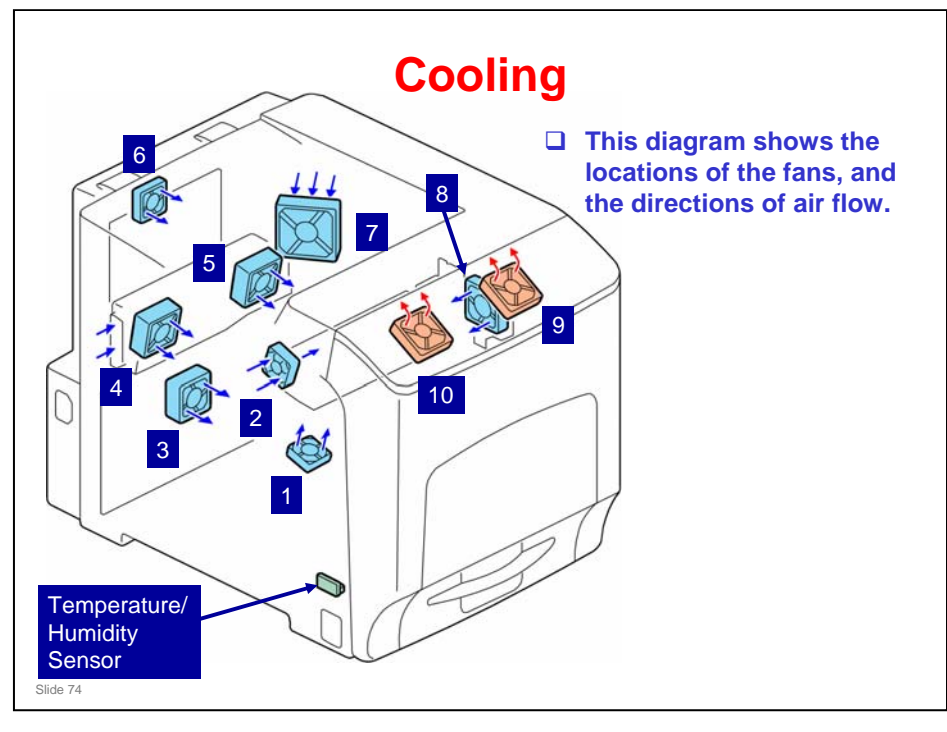

- 1. Laser Unit Fan
- 2. Fusing Cooling Fan
- 3. PSU Fan
- 4. Development Fan 1
- □ 5. Development Fan 2
- **G** 6. Controller Fan
- 7. Drive Unit Fan
- □ 8. Toner Supply Fan
- **9**. Fusing Fan 2
- □ 10. Fusing Fan 1

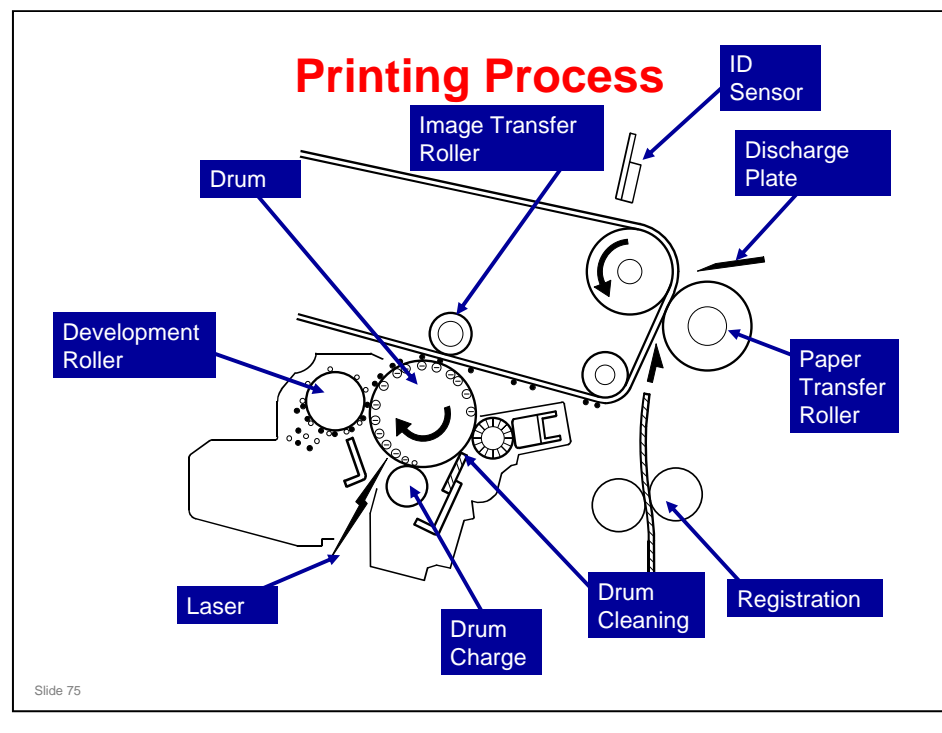

- □ This machine uses four PCDUs, and four laser beams. Each PCDU contains a drum, charge roller, cleaning brush, and blade.
- The toner image on each drum is moved to the transfer belt. The four colors are put on the belt. All four toners are put on the belt at the same time. Then the completed four-color image is moved to the paper.
- Drum charge: The charge roller gives the drum a negative charge
- □ Laser exposure: To make a latent image on the drum, the machine turns the laser beam on and off.
- Development: The development roller moves negatively-charged toner to the latent image on the drum surface. There are four development units (one for each color).
- □ Image transfer: The charge that is applied to the image transfer roller pulls the toner from the drums to the transfer belt.
- Paper Transfer and Separation: Toner transfers from the transfer belt to the paper when the paper is fed between the transfer belt and image transfer roller. At this time, the paper also separates from the transfer belt, because of a discharge plate immediately after the transfer roller.
- Cleaning for OPC drum: The cleaning brush and blade remove remaining toner on the drum surface after image transfer to the paper.
- Paper registration: The registration roller controls the paper feed timing to make sure that the image transfers to the correct location on the paper. It also removes skew.
- ID sensors: The ID sensor board contains four ID sensors (one for each color; see the next slide). The ID sensor detects the density of the ID sensor pattern on the transfer belt. The ID sensor output is used for process control and for automatic line-position adjustment, skew, and color registration adjustments for the latent image.

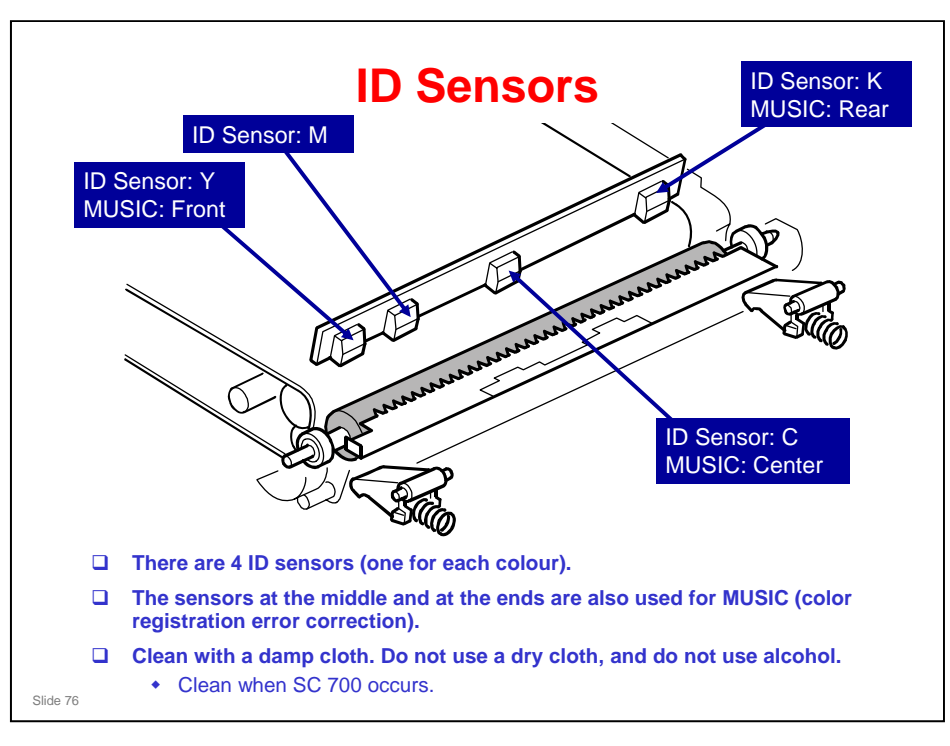

□ During MUSIC, only three of the sensors are used.

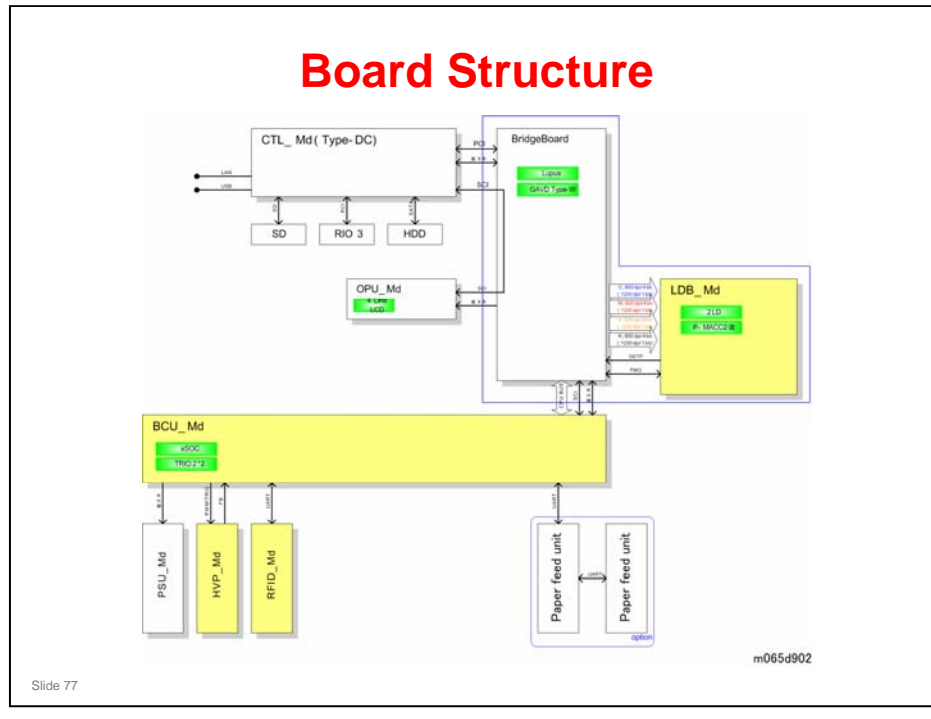

### BCU (Base Engine Control Unit):

□ The BCU controls all the mechanical components and the following functions:

- Engine sequence
- Engine operation

#### **Controller:**

- □ The controller handles the following functions:
  - Operation panel interface
  - Network interface

#### **Bridge Board:**

□ The bridge board is a large-scale integrated circuit. This unit processes digital signals.

#### LDB:

□ This is the laser diode drive circuit board.

### OPU:

□ This controls the display panel, the LED and the keypad.

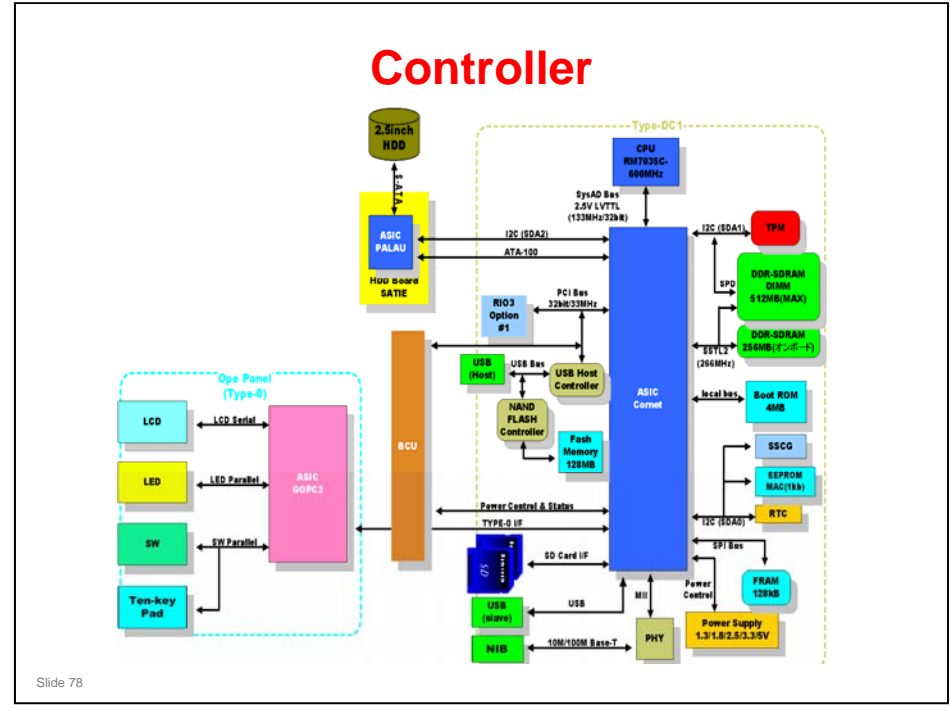

- □ The controller uses GW architecture (09A version).
- □ ASIC: GW architecture ASIC
- □ CPU: RM7035C (600MHz).
- DDR-SDRAM: The image memory for image compression, image rotation and other operations.
- Flash Memory: Firmware area, work area for PDF direct print, VM card. Maximum capacity: 128 MB.
- □ USB Interface: USB 2.0
- NIB: 10M/ 100M Base-T
- □ Boot ROM: Stores the boot program.
- **G** FRAM: The memory that stores the system configuration and user codes.

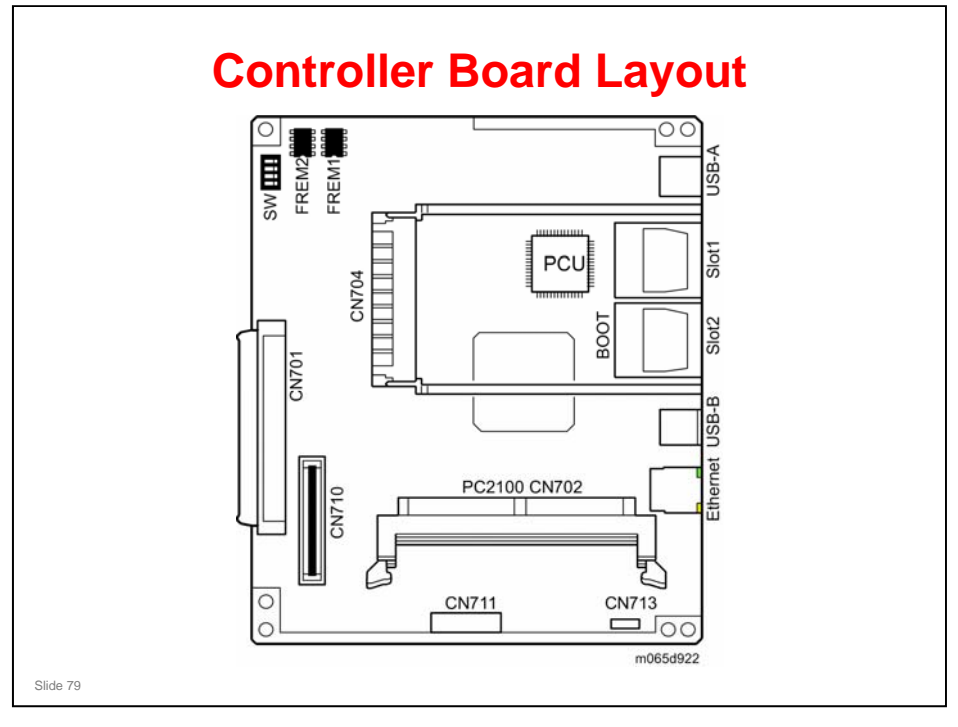

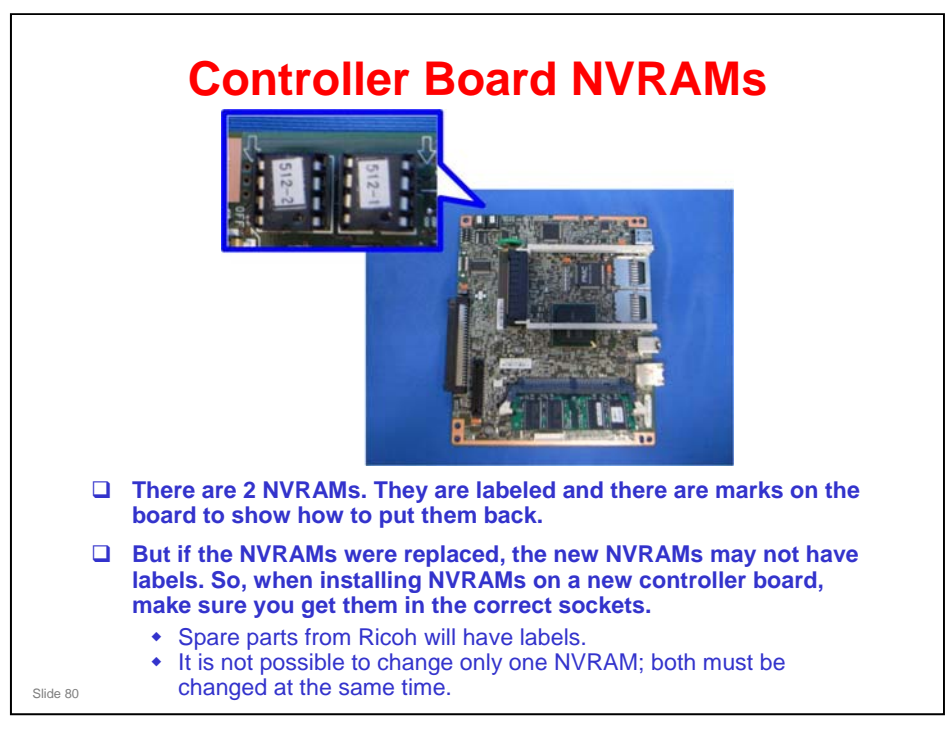

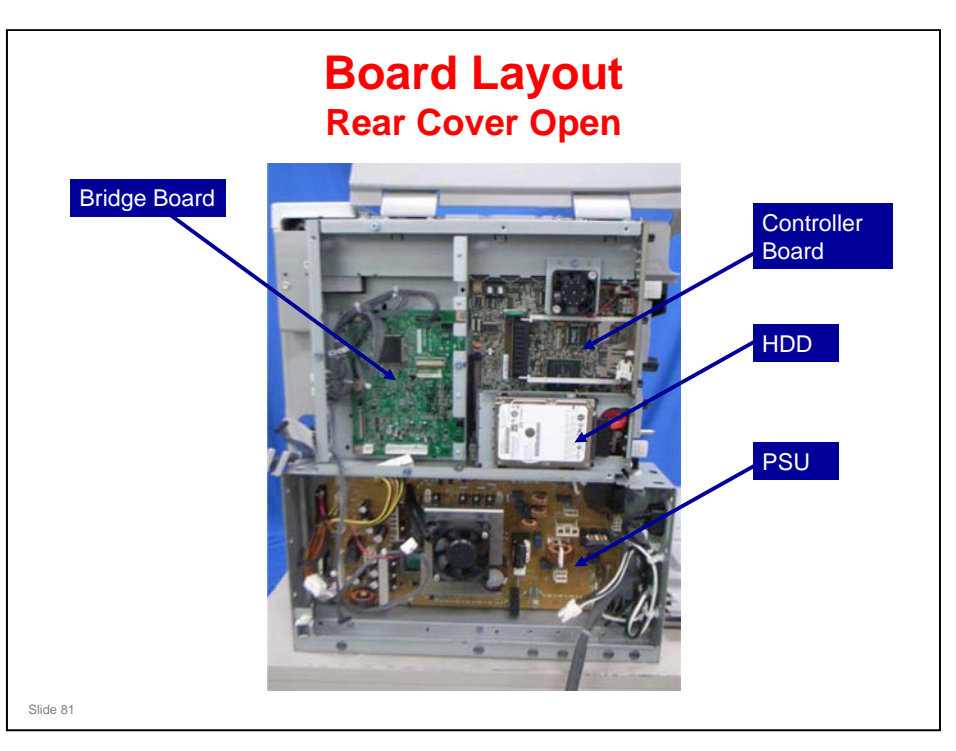

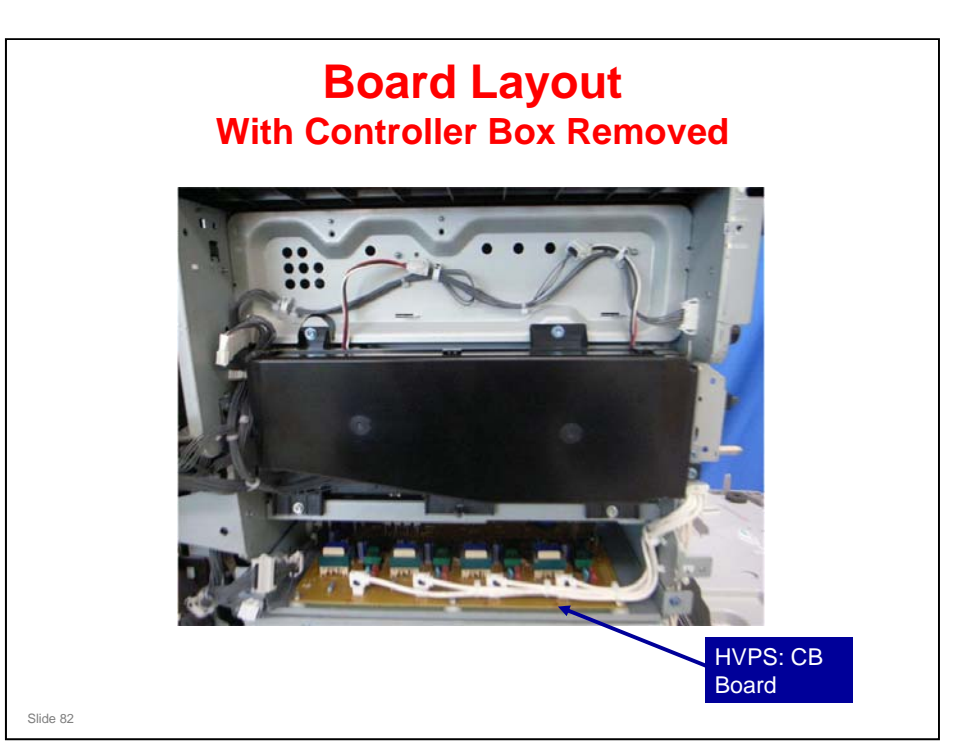

□ This board supplies charge roller and development bias voltages.

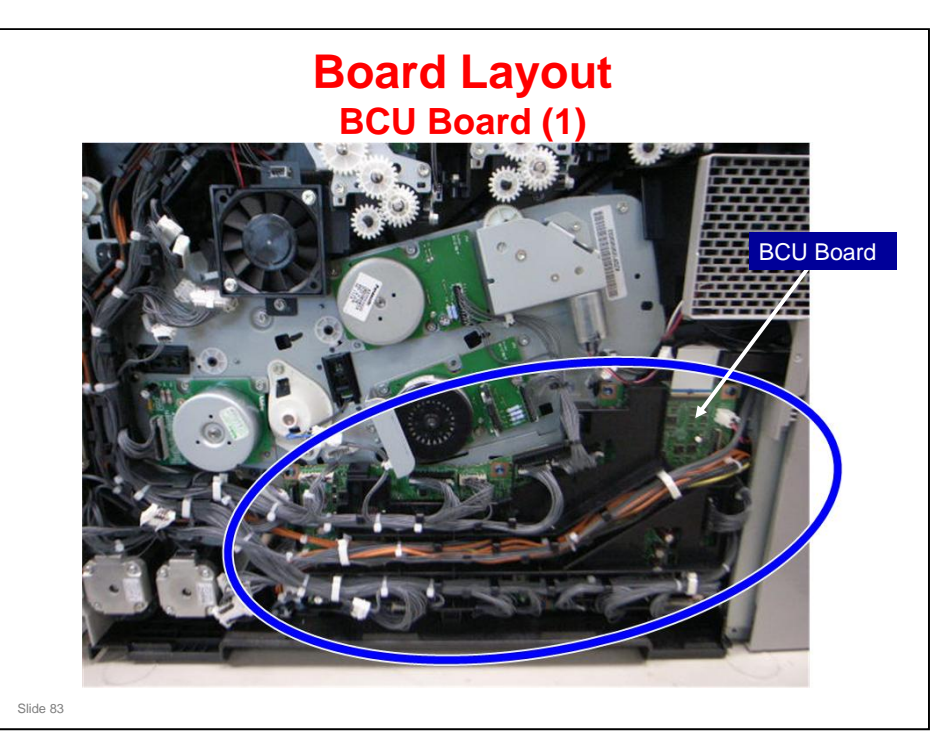

□ The black plastic component is a harness guide. You can just see the BCU. The next slide shows the BCU with the harness guide removed.

### Model Z-P1 Training

### **RICOH**

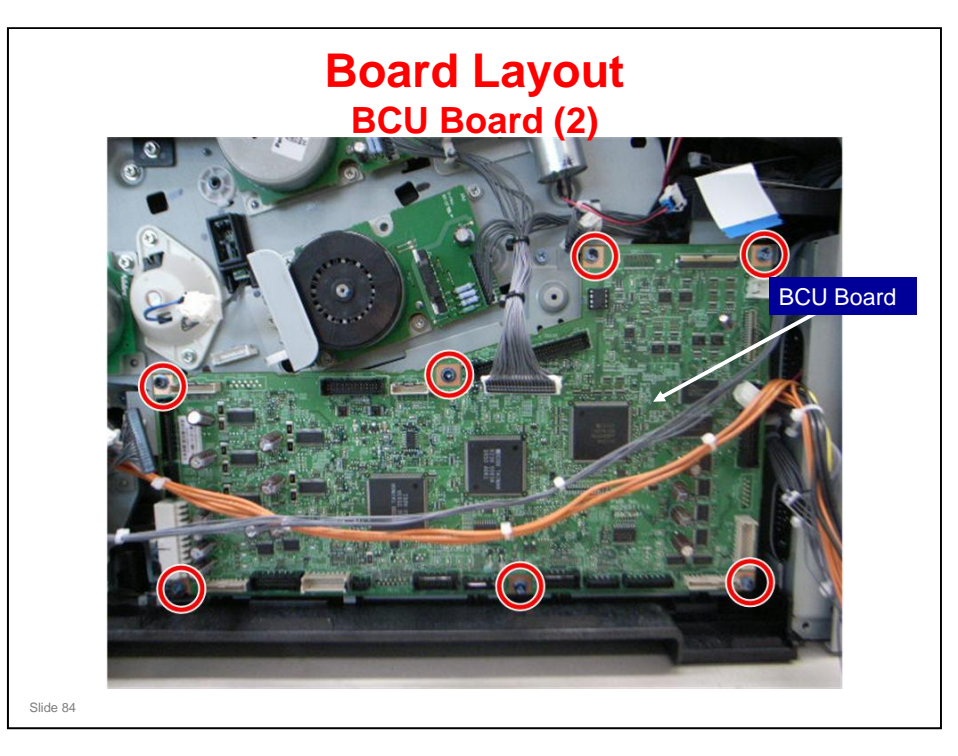

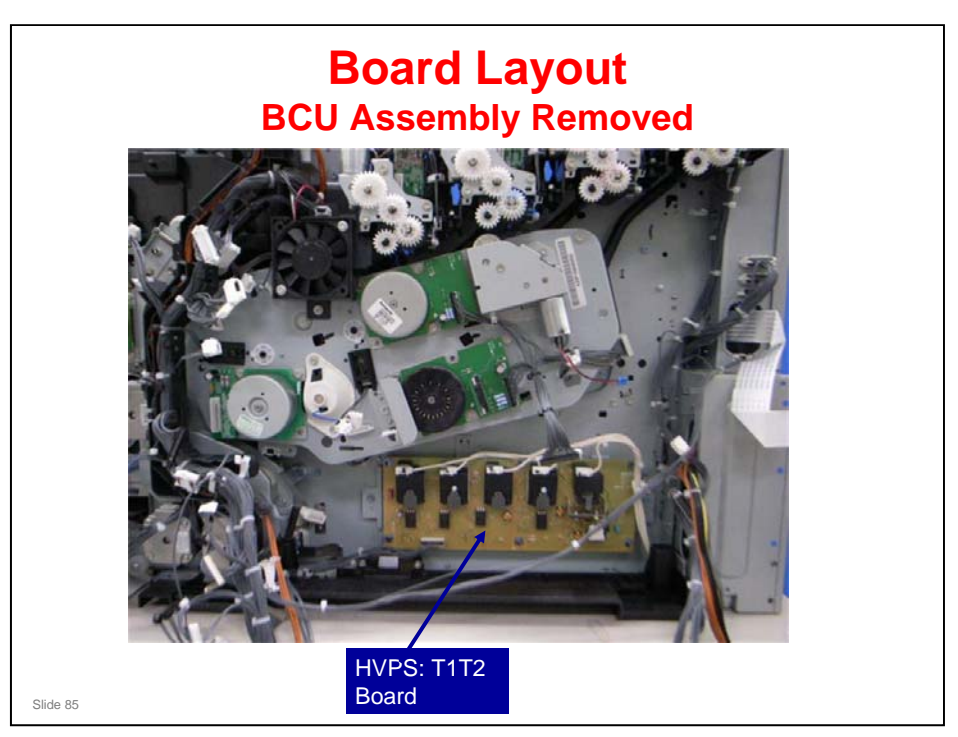

□ This board supplies image and paper transfer voltages.

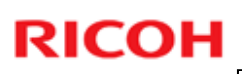

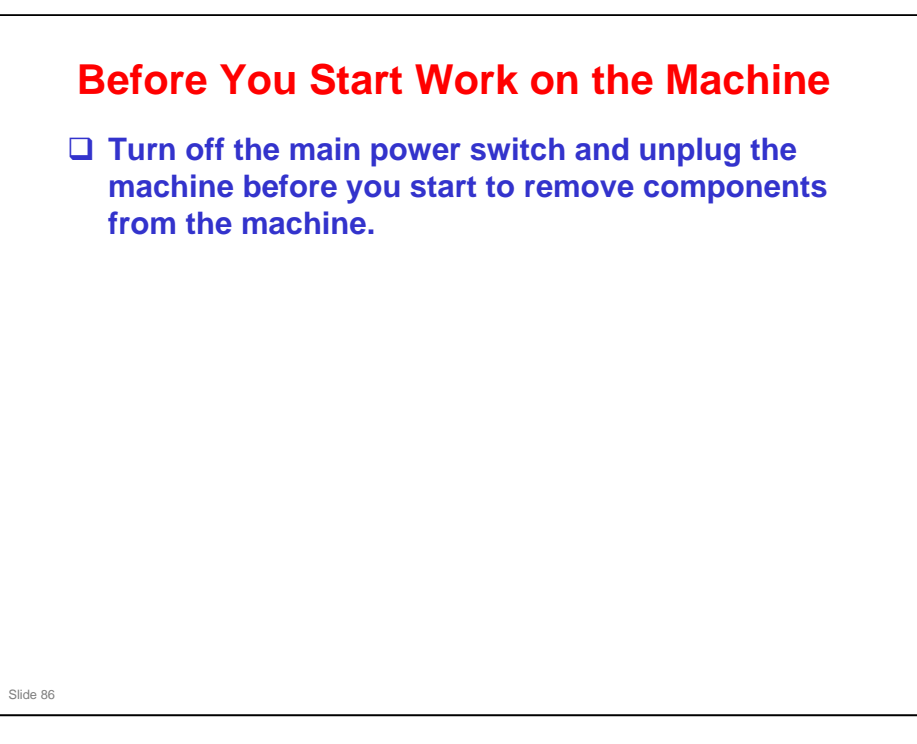

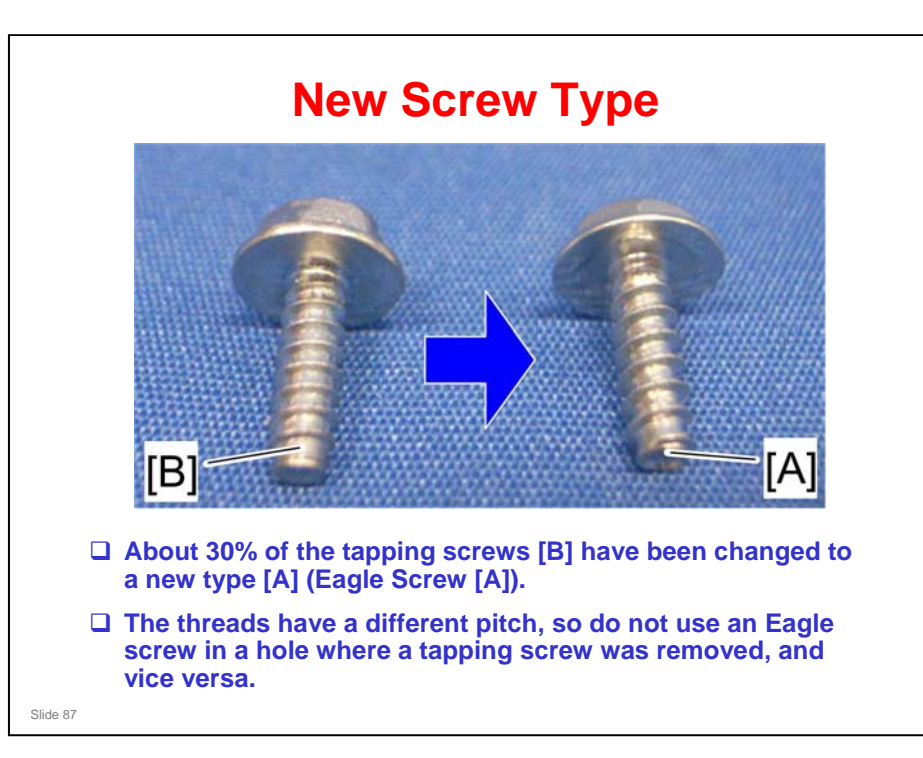

Try to remember which holes the screws came out from. If not, use your experience and common sense when putting screws back. If it doesn't feel right, try the other type of screw. Don't force the screw into the hole; it may be the wrong type, and threads could be damaged.

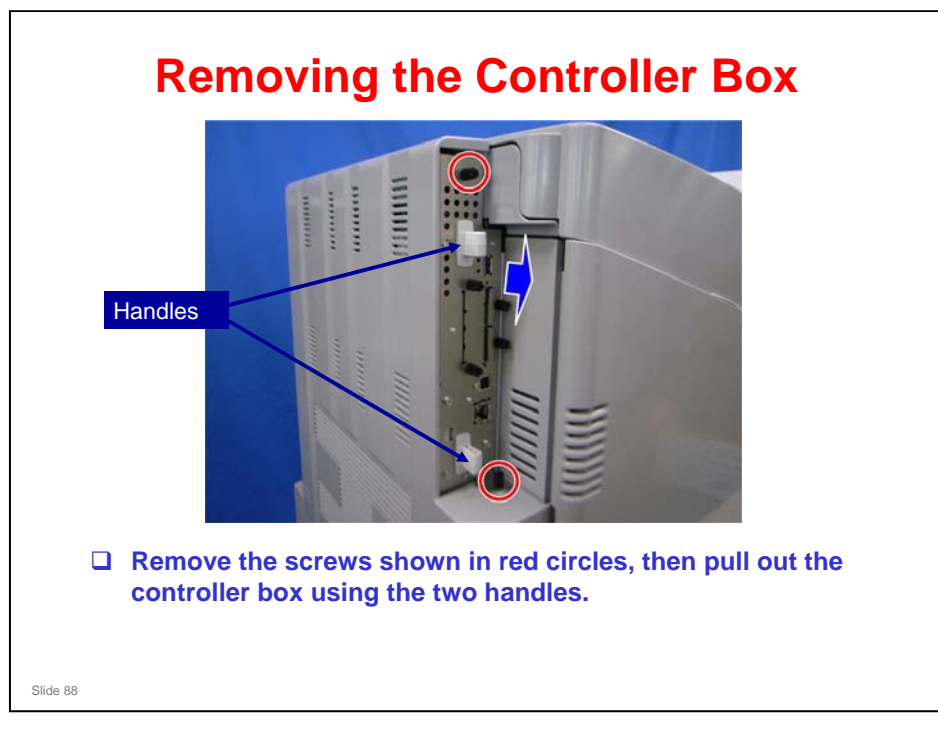

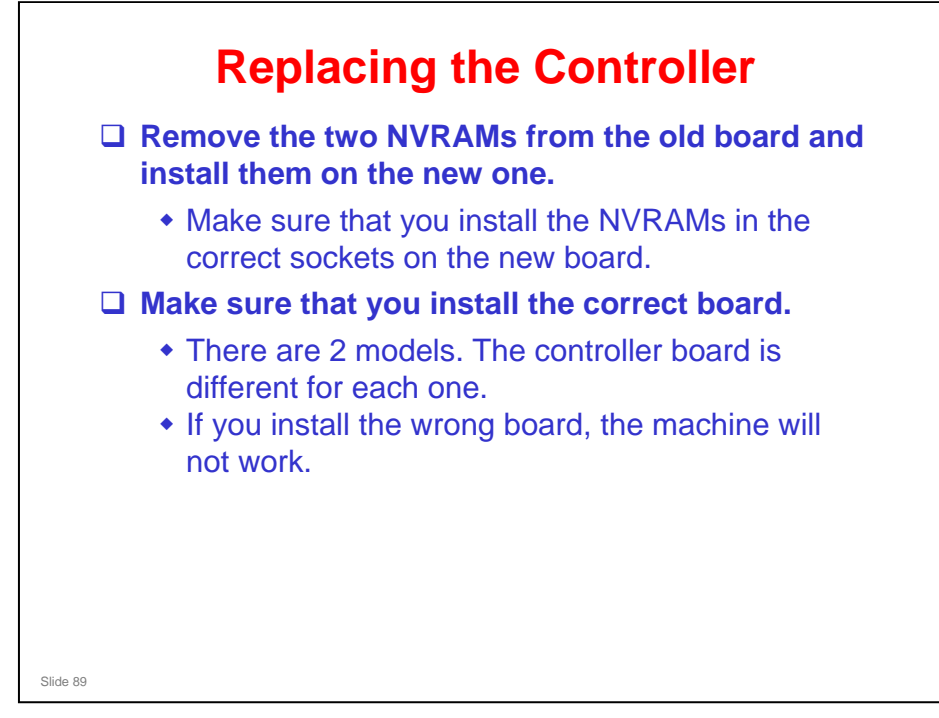

- □ NVRAMs: See the slide titled 'Controller Board NVRAMs' earlier in the course.
- If you need to change the NVRAMs, remember that it is not possible to change only one NVRAM; both must be changed at the same time.

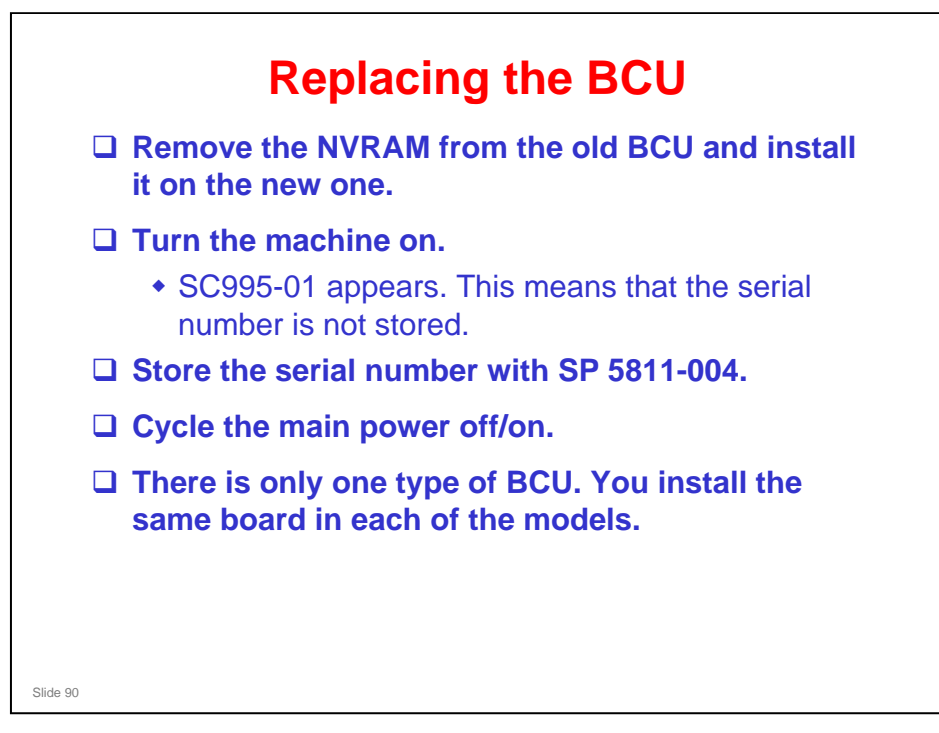

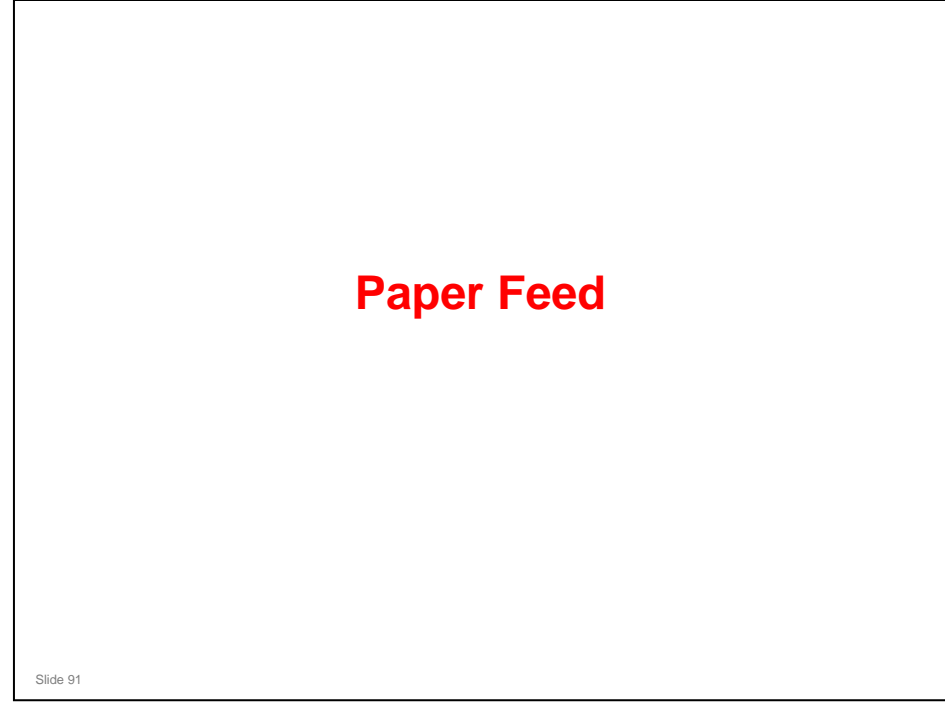

### PURPOSE OF THIS SECTION

The paper feed mechanisms for the main body (tray 1, bypass tray) will be described in this section. The optional feed units will be dealt with in a later section.

#### In this section you will do the following:

- □ Learn how the paper feed mechanisms are driven.
- □ Learn how paper size is detected.

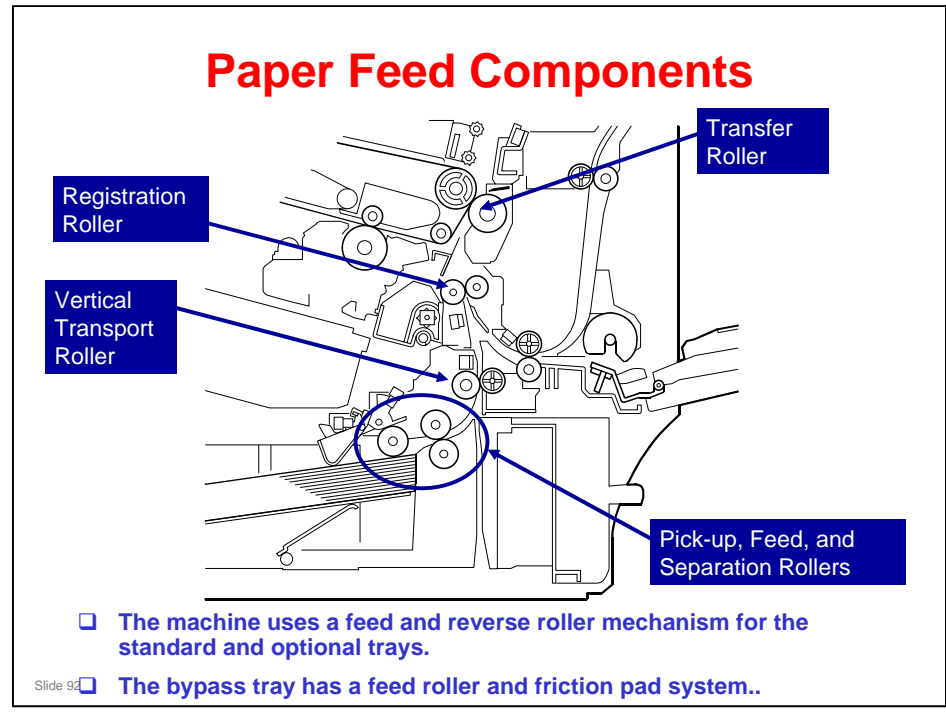

- □ The machine has a paper tray (550 sheets) and a by-pass paper feed table (100 sheets).
- G-P3: The standard tray uses a feed roller and friction pad mechanism.

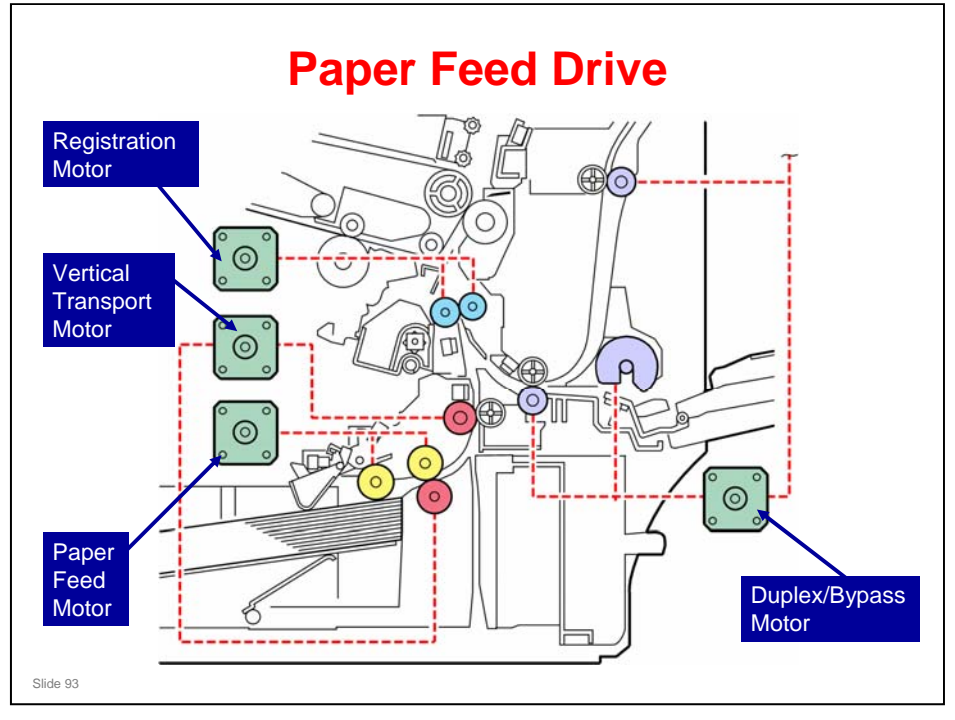

- □ This diagram shows which motors drive the rollers.
- □ Note that the separation roller is driven by the vertical transport motor.

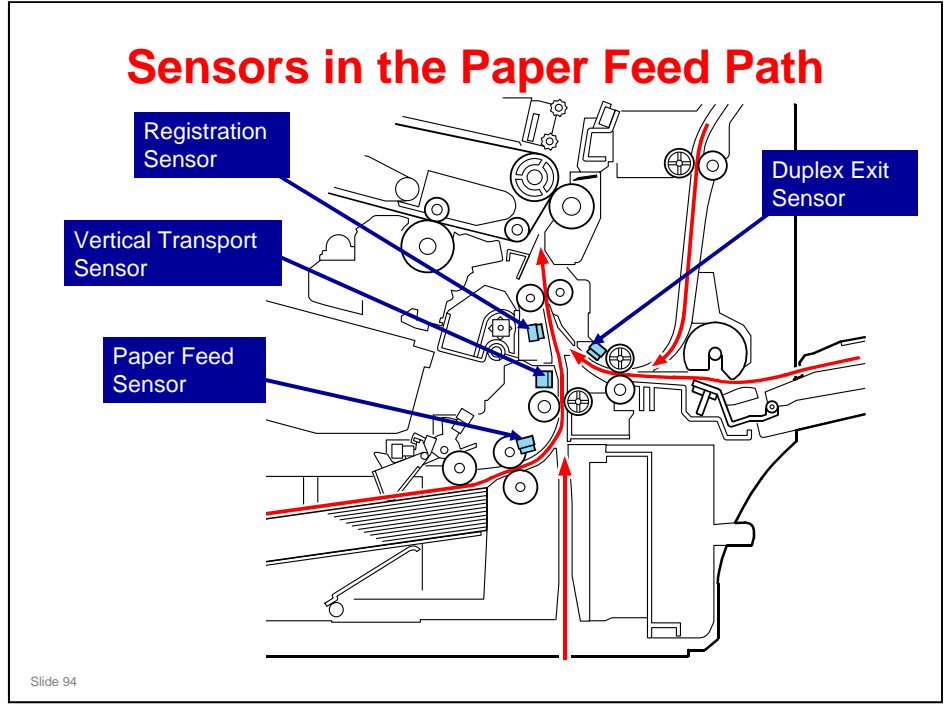

- □ These sensors are used for jam detection and for paper registration.
- □ The duplex exit also works as a bypass entrance sensor. When the sensor is on, the bypass feed motor stops.

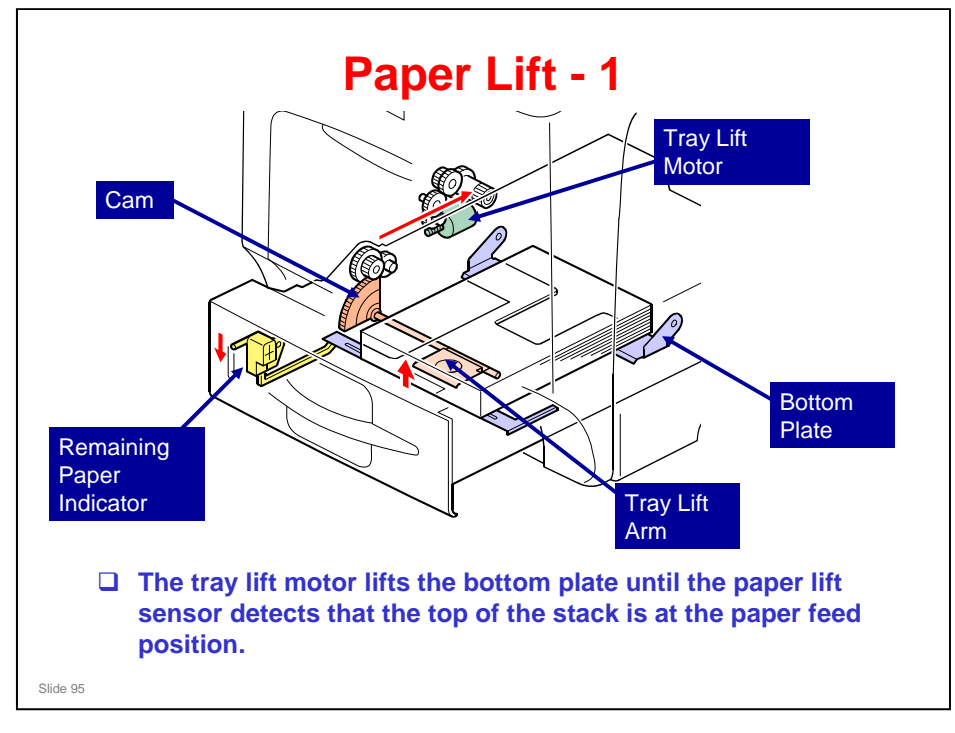

- □ This is similar to the mechanism in the AP-C1.
- □ The rear end of the paper tray pushes the tray set switch (not shown here). As a result, the machine detects that the paper tray is installed.
  - > Tray set switch: You can see this later on the 'Paper Size Detection' slide.
- When the machine detects that a tray has been placed in the machine, the tray lift motor drives the cam on the lift arm shaft.
- □ Then the tray lift arm lifts the tray bottom plate (purple in the diagram).
- □ The mechanism at the front of the tray (shown in yellow) shows how much paper remains in the tray.

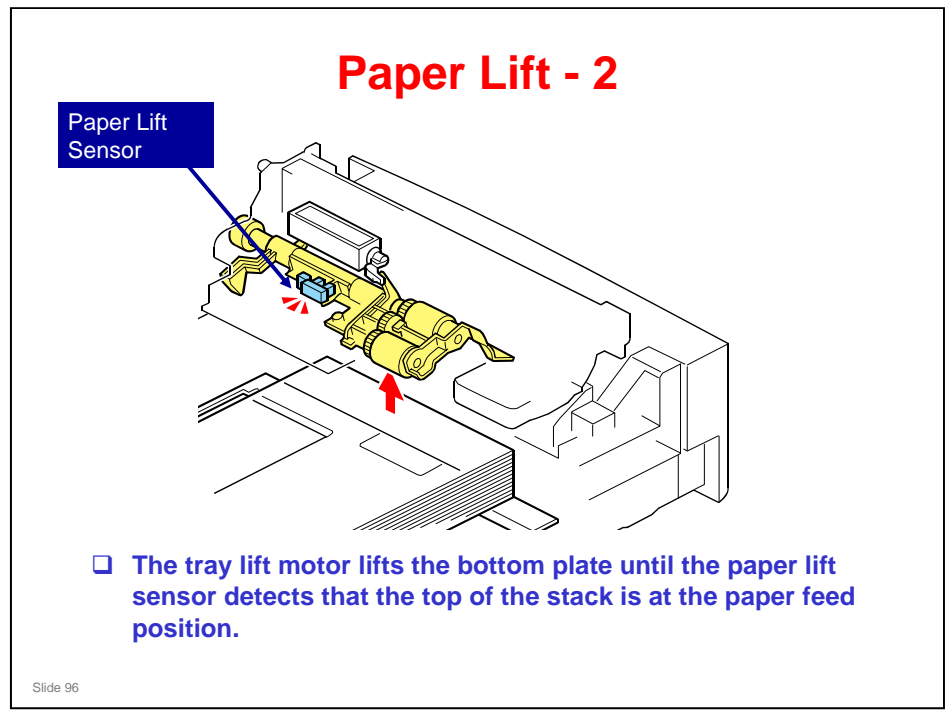

□ The tray lift arm lifts the tray bottom plate until the paper lift sensor detects that the top of the stack is at the paper feed position.

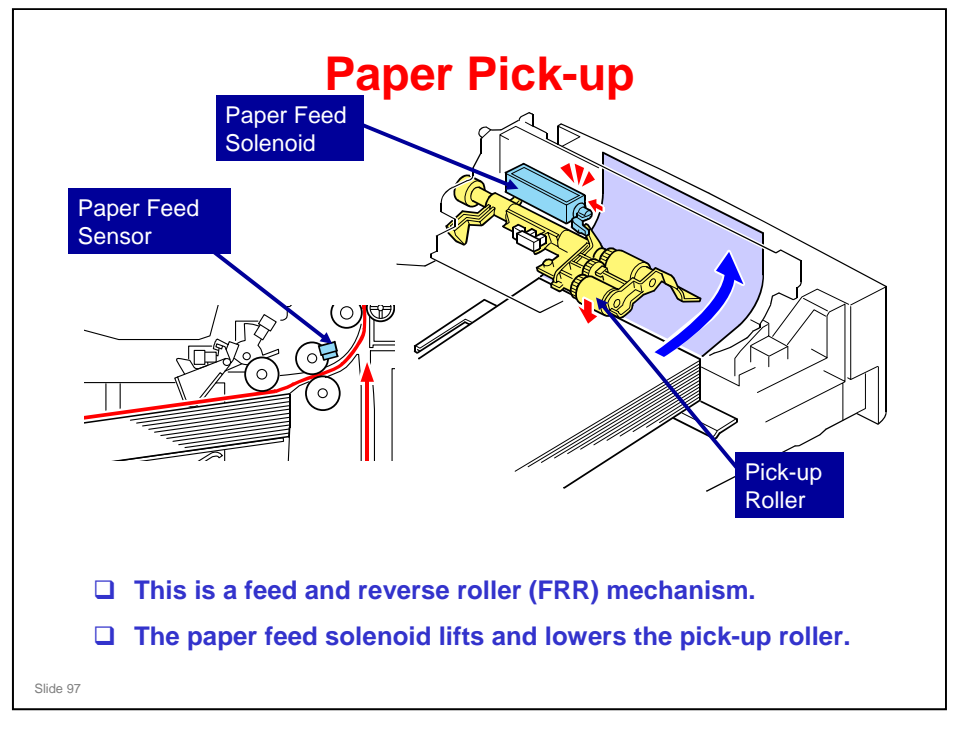

- □ This is similar to the AP-C1.
- When the paper feed sensor detects the trailing edge of the previous sheet of paper, the paper feed solenoid turns on and off. This lifts the pick-up roller from the top of the stack paper briefly and then releases the pick-up roller. This makes paper pick-up more effective.

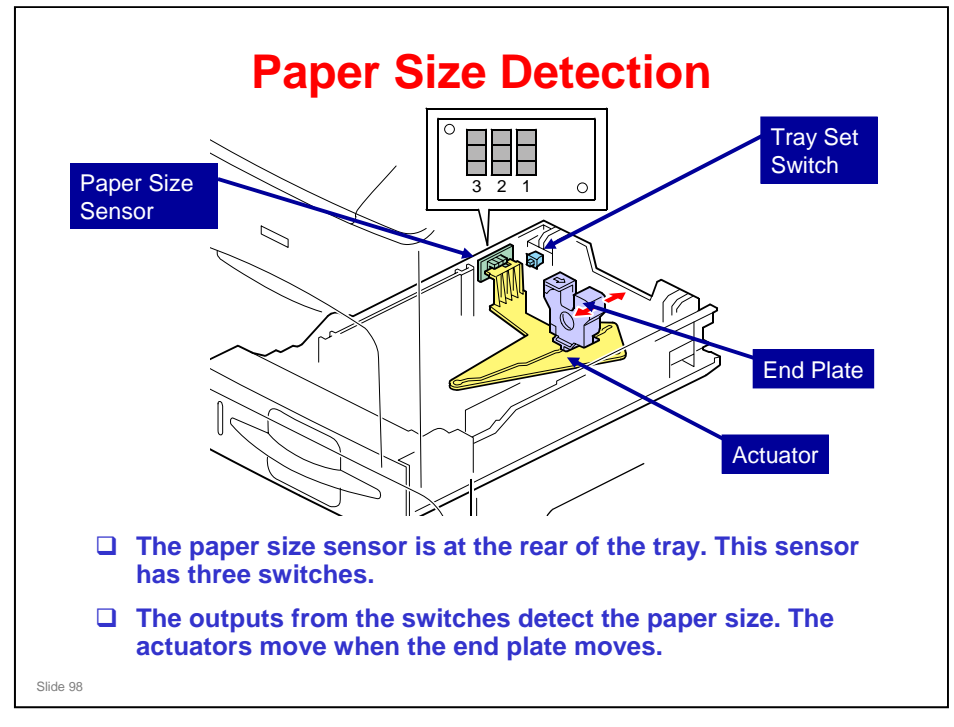

□ The sensor can detect sizes down to A6.

| Paper Size     | Sensor 1 | Sensor 2 | Sensor 3 |
|----------------|----------|----------|----------|
| LG SEF         | ON       | ON       | OFF      |
| A4 SEF         | ON       | ON       | ON       |
|                | OFF      | ON       | ON       |
| LT SEF         | ON       | OFF      | ON       |
| EXE SEF        | OFF      | ON       | OFF      |
| HLT SEF/A5 SEF | OFF      | OFF      | ON       |
| A6 SEF         | OFF      | OFF      | OFF      |

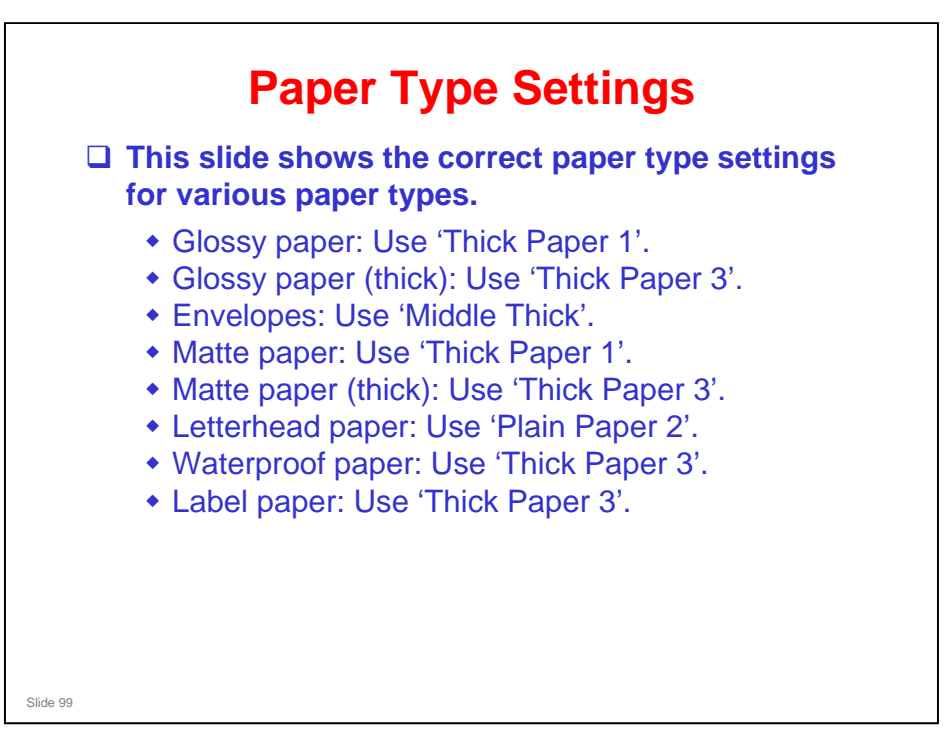

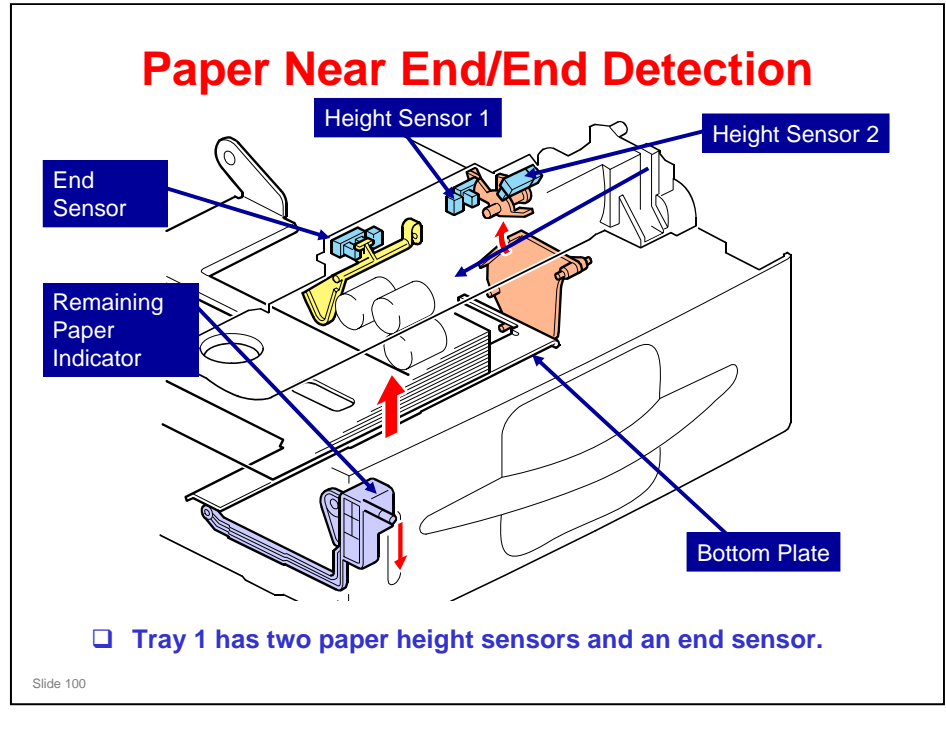

#### Near end detection

Two height sensors detect the amount of paper in the tray. When the quantity of paper decreases, the bottom plate moves up and the actuators (pink in the diagram) turn.

| Remaining paper | Paper height<br>sensor 1 | Paper height<br>sensor 2 |
|-----------------|--------------------------|--------------------------|
| Full – 350      | OFF                      | OFF                      |
| 350 – 150       | ON                       | OFF                      |
| 150 – 50        | ON                       | ON                       |
| 50 – 0          | OFF                      | ON                       |

### End detection

When the paper tray is empty, the actuator (yellow in the diagram) goes into the end sensor. The sensor detects paper end.

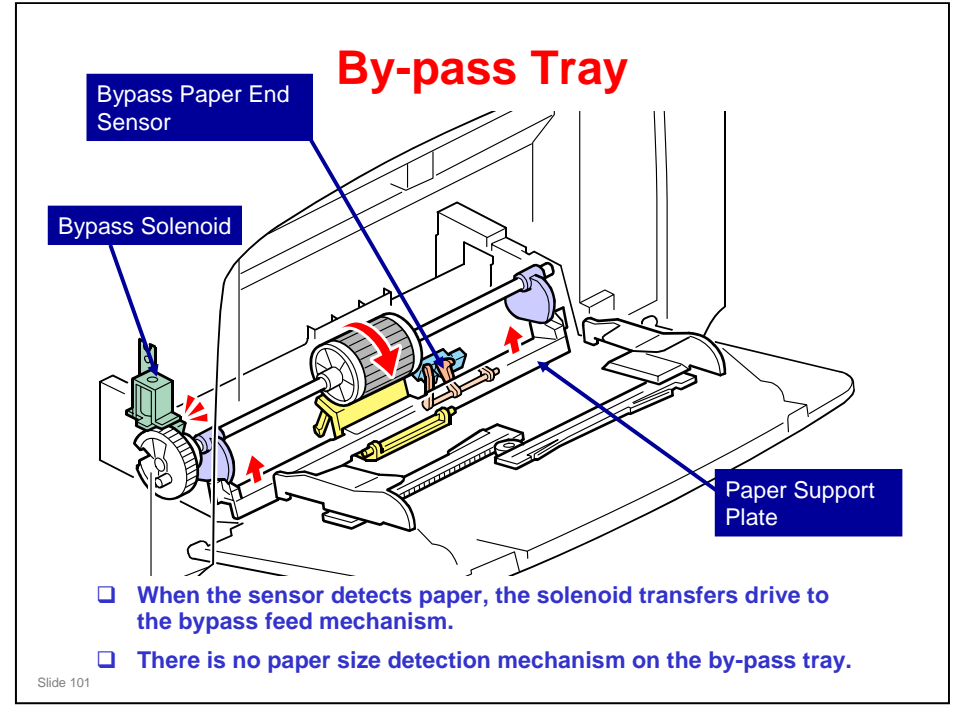

□ This mechanism is the same as the At-C1.

### Paper Feed Mechanism

When the bypass paper end sensor detects a sheet of paper, the by-pass solenoid unlocks the feed shaft stopper at the left end of the by-pass feed shaft. The by-pass feed shaft has a feed roller and two cams. These cams move the paper support plate up and down, and push the sheets of paper against the feed roller.

#### Paper Size Detection Mechanism

There is no paper size detection mechanism on the by-pass tray in this printer. Paper size on the by-pass tray can be adjusted with the operation panel or printer driver, but there is no sensor, so the customer must take care to insert the correct paper size. If the paper size is different, a jam may occur.

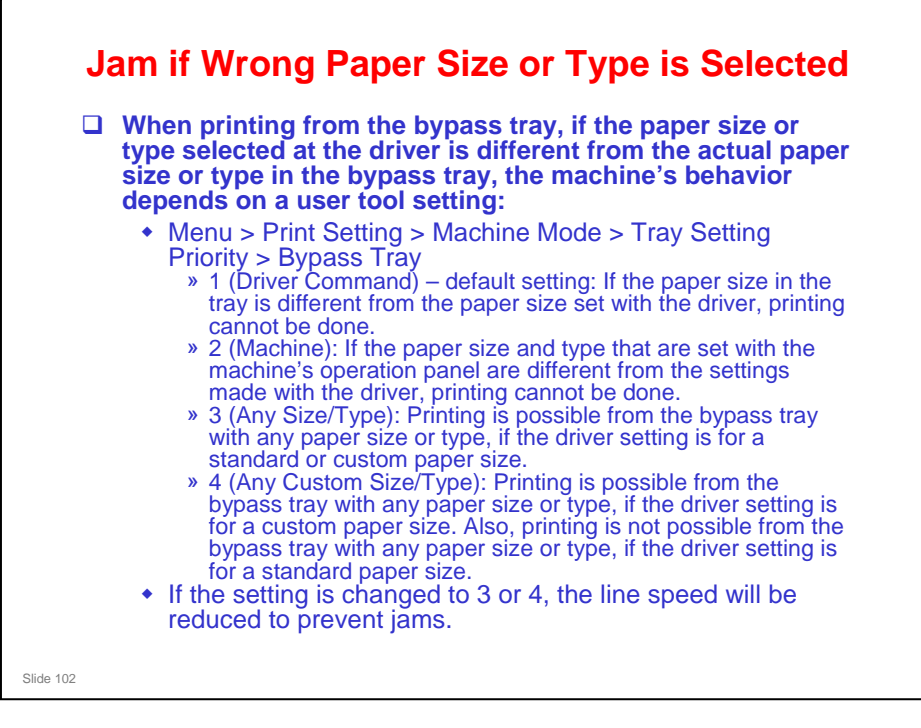

This is a new function. In previous models, printing always stops if the size and type are different.

### Paper Size

- □ There is no size sensor in the bypass tray.
- To check paper size, the machine measures the paper length using the duplex exit sensor. This prevents jams when feeding paper from the bypass tray that has a different length from the driver setting.

### Paper Thickness (Paper Type)

- □ If the setting is 2, printing will be stopped if the paper type set with the driver is different from the paper type set with the operation panel.
- □ If the setting is 1, 3, or 4, printing will not be stopped if the paper type settings are different.

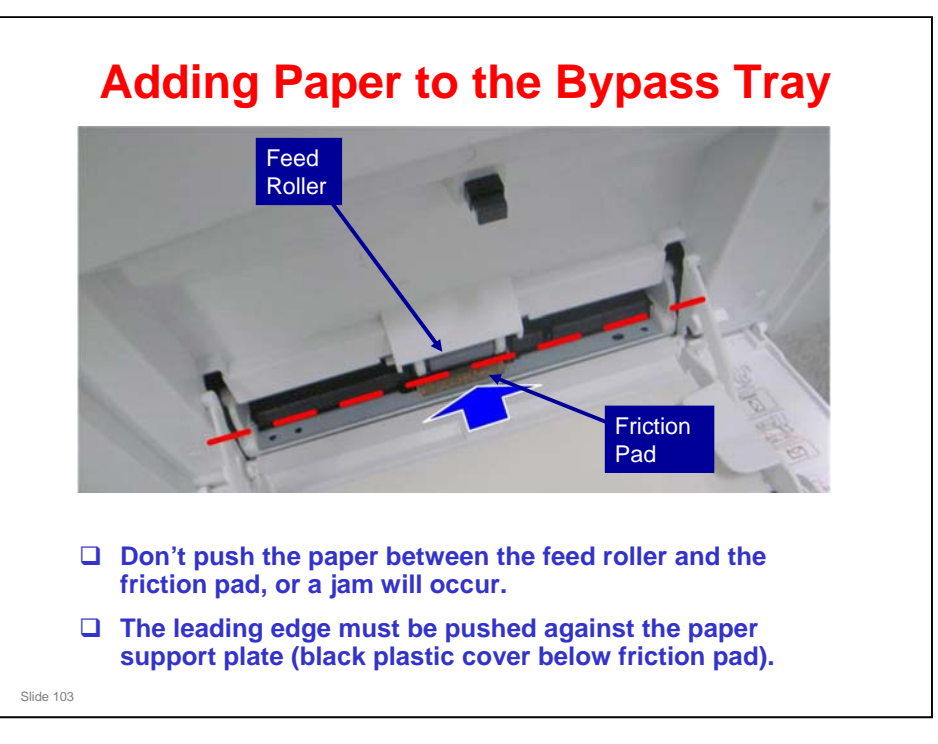

□ The top edge of the paper must be below the dotted red line in the diagram.

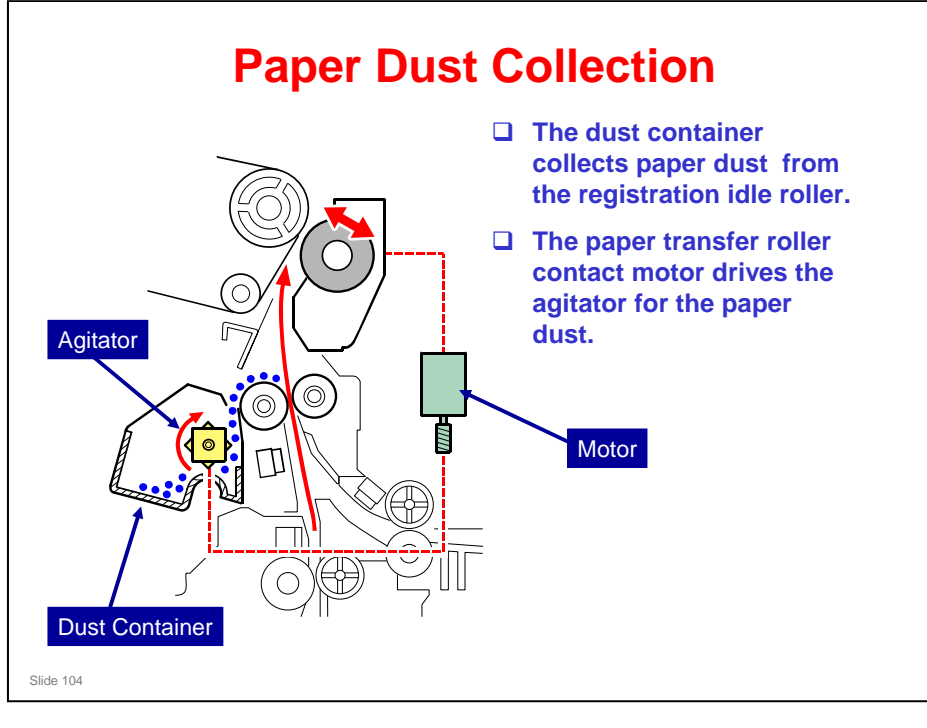

- □ The dust container should not need to be emptied during the life of the machine.
- To see the dust container, open the duplex unit. The user cannot remove the container. It is difficult to remove the container; the drive unit and other parts must be removed. However, if you remove the ITB and K PCDU, you can remove a tape and vacuum out the dust (see the next slide).

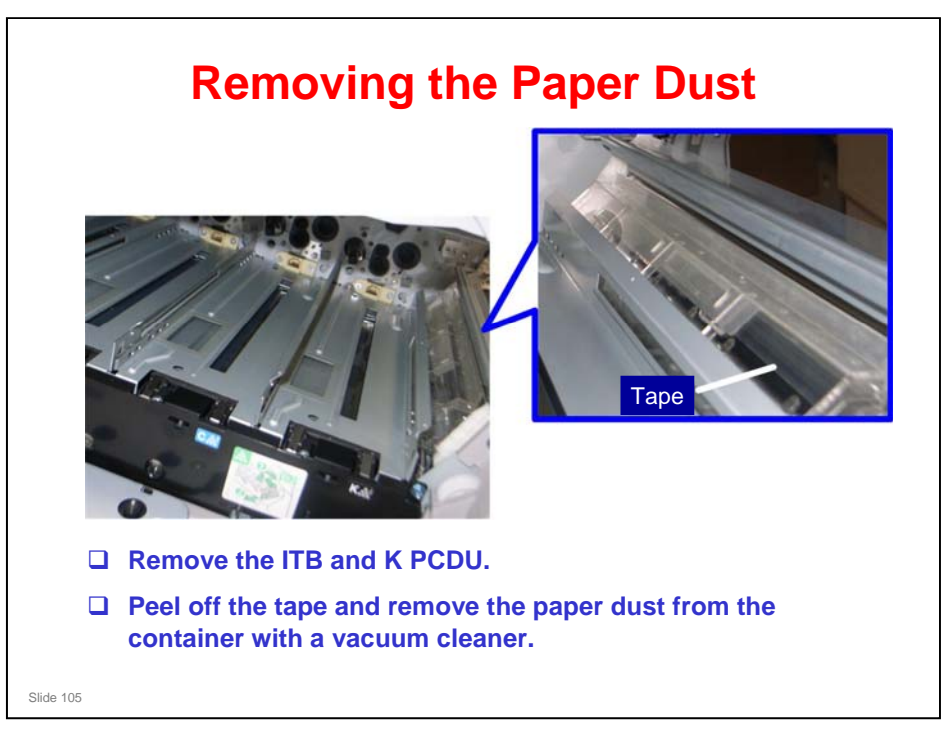

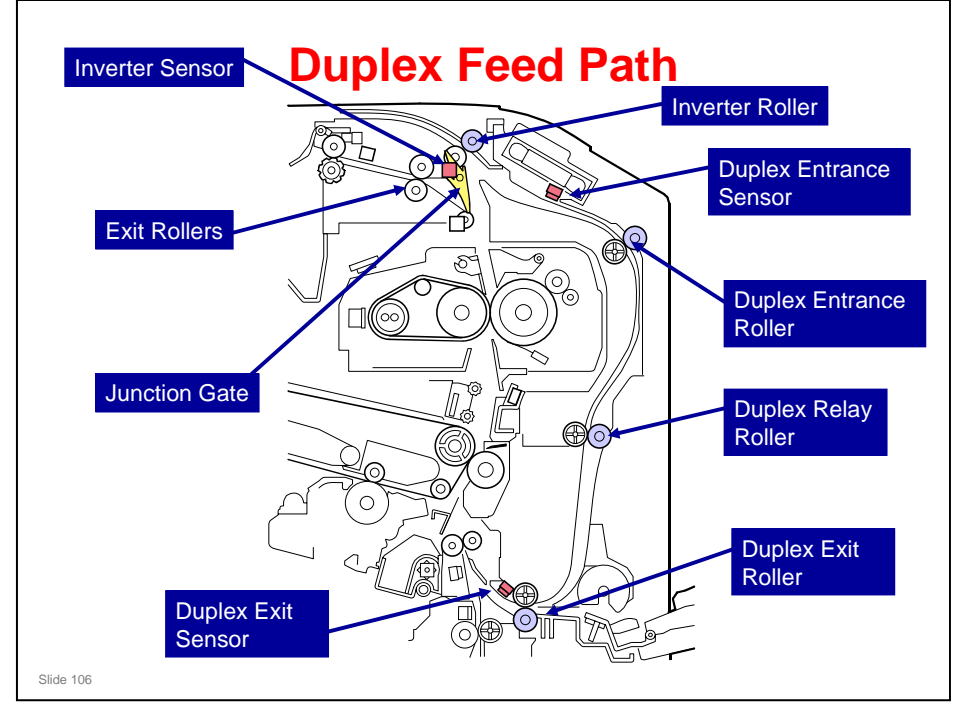

- When a sheet of paper is fed out of the fusing unit, it is fed upwards. The junction gate blocks the path to the exit rollers, so the paper goes to the inverter roller.
- □ To print on the other side of the paper, the junction gate moves up (to stop the paper from going back into the fusing unit), and the inverter roller feeds the paper back into the machine towards the duplex feed path.
- □ The duplex exit sensor detects when the paper is ready to feed in to the registration roller to print on the other side of the paper.

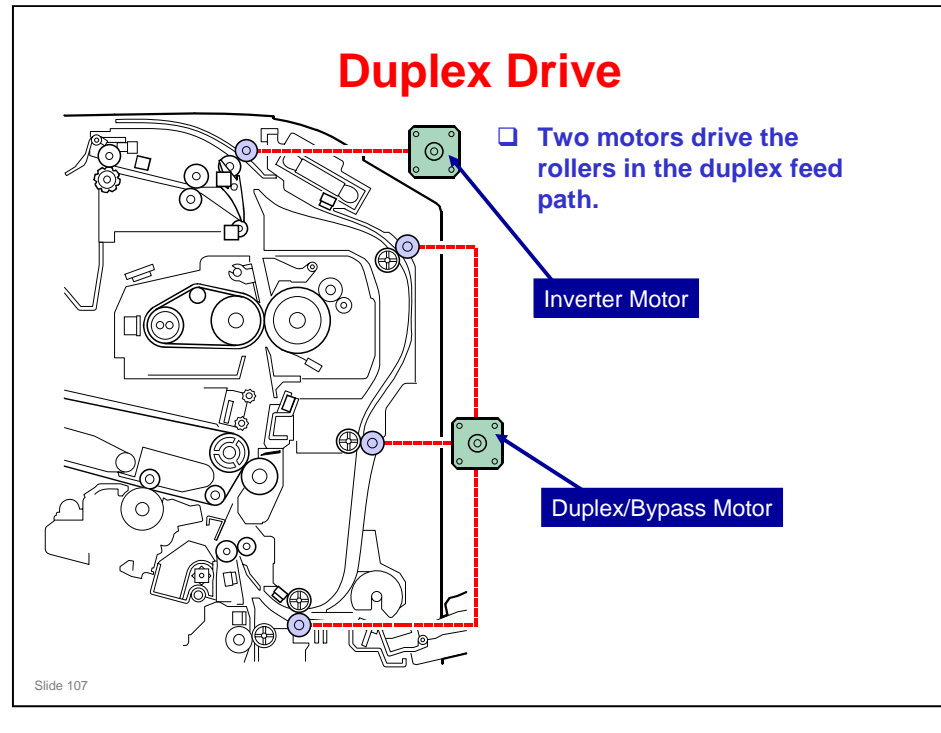

- □ The inverter motor drives the inverter roller, which feeds the sheet of paper to the duplex unit.
- □ The duplex/bypass motor controls the following:
  - > Duplex entrance roller (at the top of the duplex feed path)
  - Duplex relay roller (in the middle)
  - Duplex exit roller (at the bottom)
- □ These rollers transport the sheet of paper from the duplex entrance through to the registration roller.

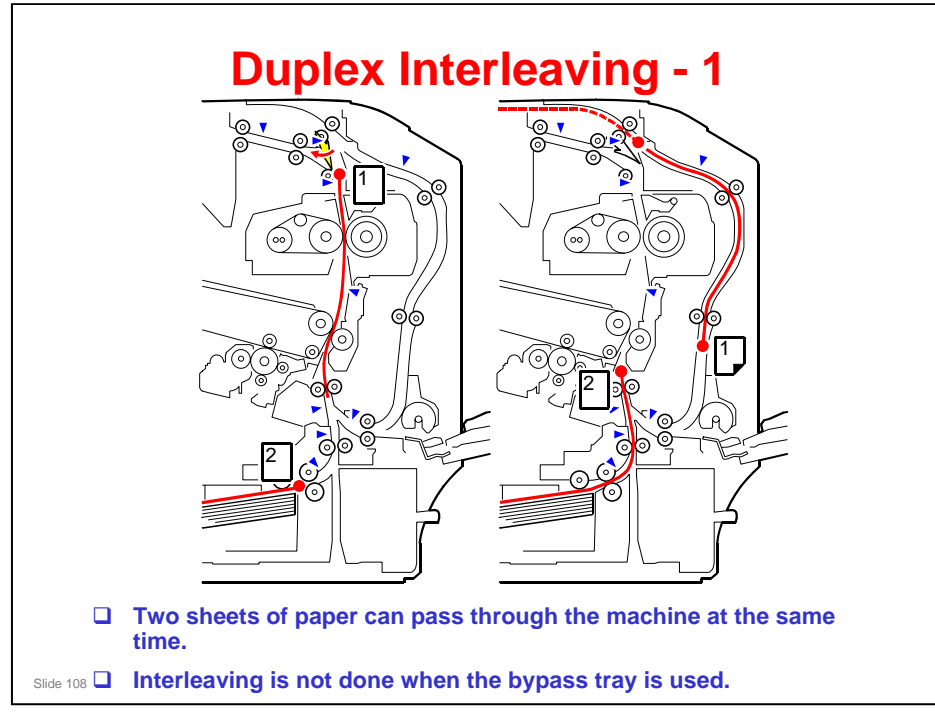

- □ The machine prints on the reverse side of the first sheet of paper [1].
- □ Then, the first sheet of paper is fed out of the exit, but not fully.
- Then the inverter roller changes direction and the paper goes to the duplex feed path.
- □ At the same time, the second sheet of paper [2] is fed from the paper tray between the transfer belt and the transfer roller, and one side is printed.
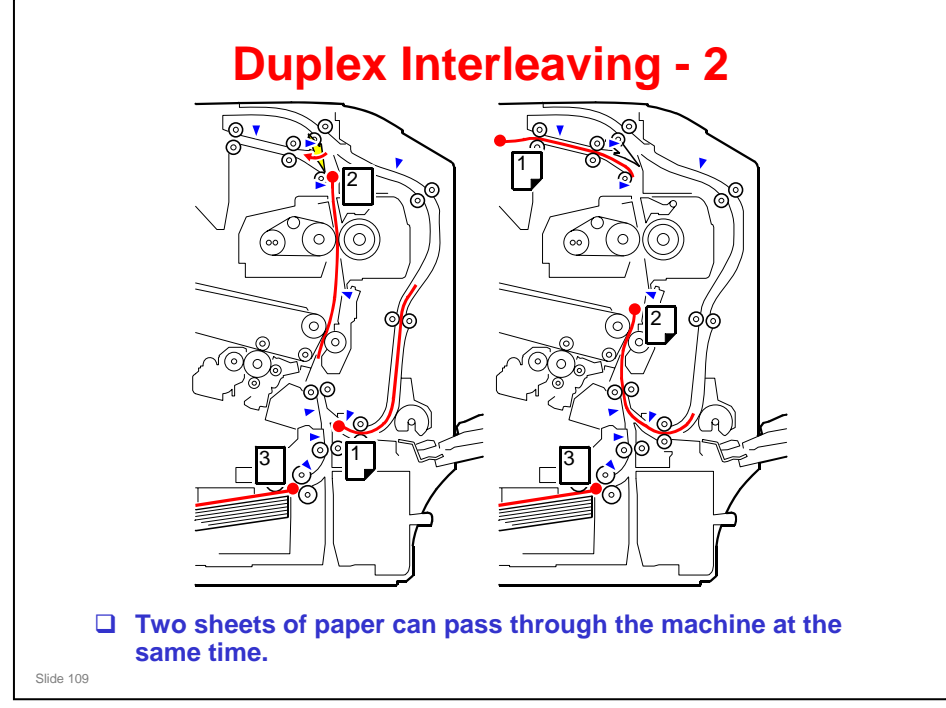

- □ The machine prints on the second sheet of paper [2].
- □ The second sheet of paper is fed to the paper exit, and into the duplex feed path.
- □ At the same time, the first sheet of paper [1] is fed between the transfer belt and the transfer roller, and the other side is printed.
- □ The second sheet of paper [2] immediately follows the first sheet of paper in the duplex feed path.
- □ Then the third sheet [3] is fed in from the paper tray.

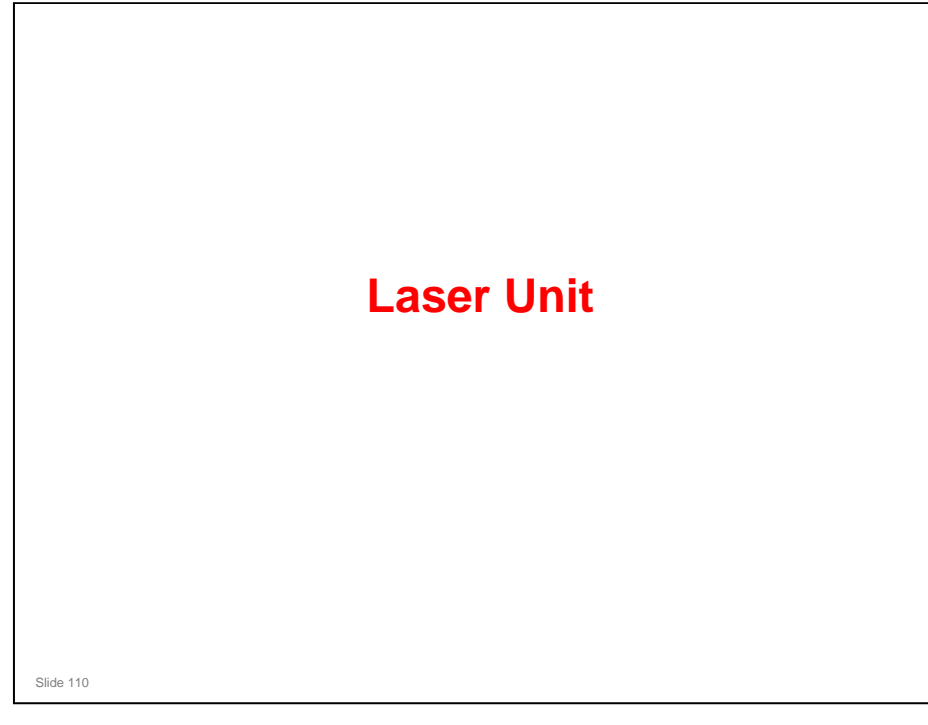

## PURPOSE OF THIS SECTION

 $\hfill\square$  This section describes the laser circuit and safety devices.

## In this section you will:

- $\hfill\square$  Study the optic and electronic components in the laser unit
- □ Learn how to do work on the laser unit safely
- □ Repair the laser unit

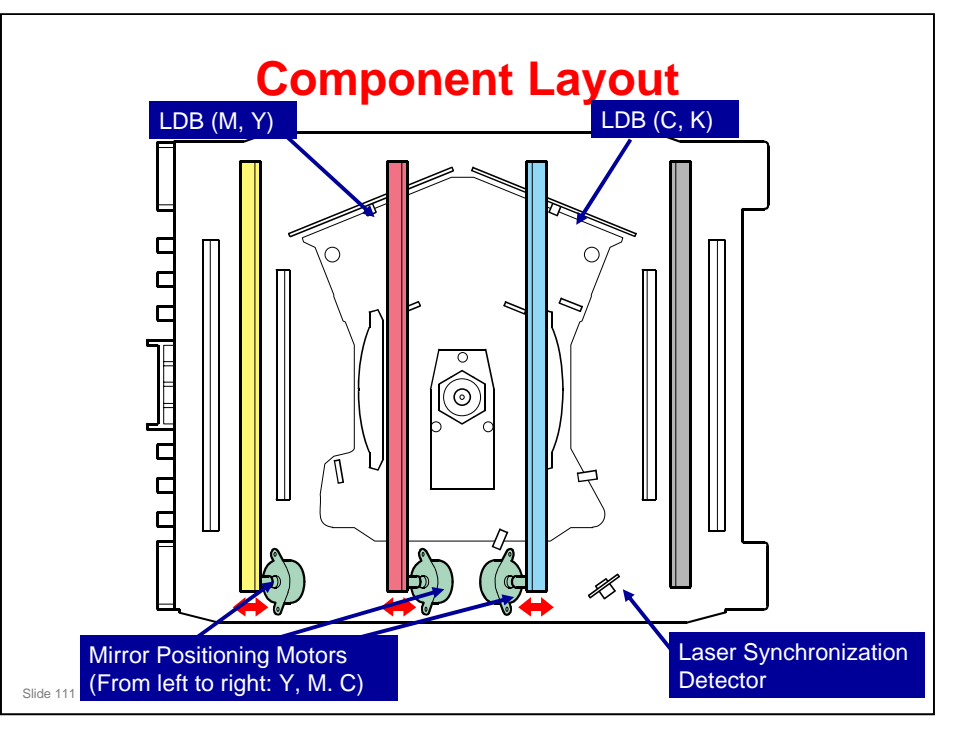

- □ This machine uses two LDB units and one polygon mirror motor to produce latent images on four OPC drums (one drum for each color toner).
  - Each LDB has two laser diodes.
  - On the LDB (C, K), the laser diode for black is located above the laser diode for cyan.
  - On the LDB (M, Y), the laser diode for yellow is located above the laser diode for magenta.
- □ There are two hexagonal mirrors. Each mirror reflects beams from two LD units.
- □ Laser exposure for magenta and yellow starts from the rear side of the drum. But it starts at the front side of the drum for cyan and black. This is because the laser diodes for magenta and yellow are on opposite sides of the polygon mirror from the cyan and black laser diodes.

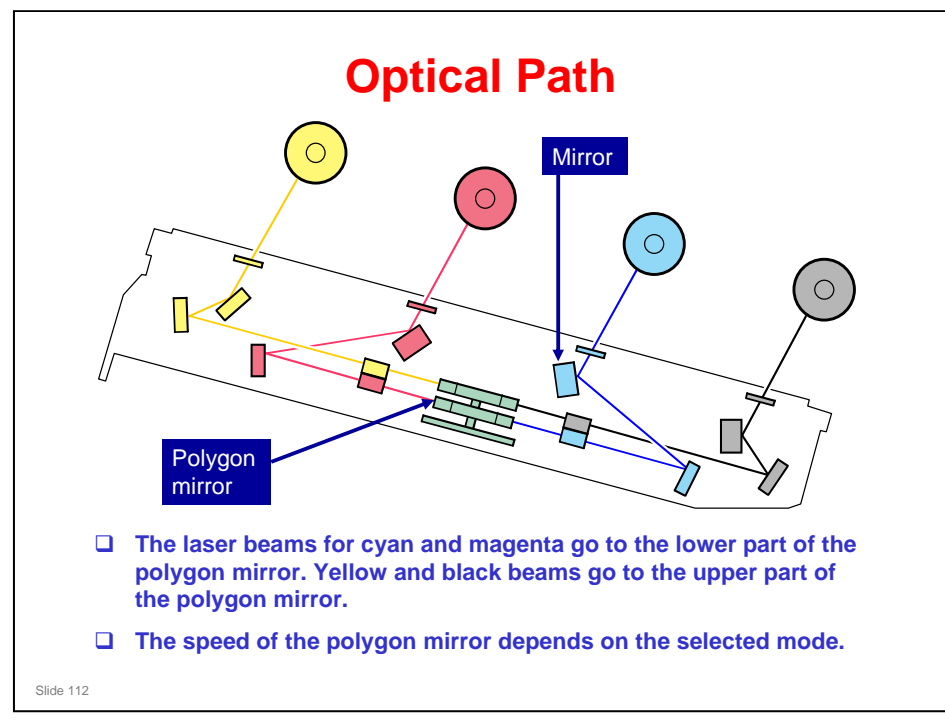

| Mode                                 | Resolution<br>(dpi) | Polygon<br>motor speed<br>(rpm) | Process<br>line speed<br>(mm/s) | Print speed<br>(ppm) |
|--------------------------------------|---------------------|---------------------------------|---------------------------------|----------------------|
| B/W (except<br>OHP/thick<br>paper)   | 600 x 600           | 30708.7                         | 260                             | 40                   |
|                                      | 1200 x 1200         | 40157.5                         | 85                              | 15                   |
| Color (except<br>OHP/thick<br>paper) | 600 x 600           | 30708.7                         | 260                             | 40                   |
|                                      | 1200 x 1200         | 40157.5                         | 85                              | 15                   |
| OHP/Thick                            | 600 x 600           | 30708.7                         | 260                             | 40                   |
|                                      | 1200 x 1200         | 40157.5                         | 85                              | 15                   |

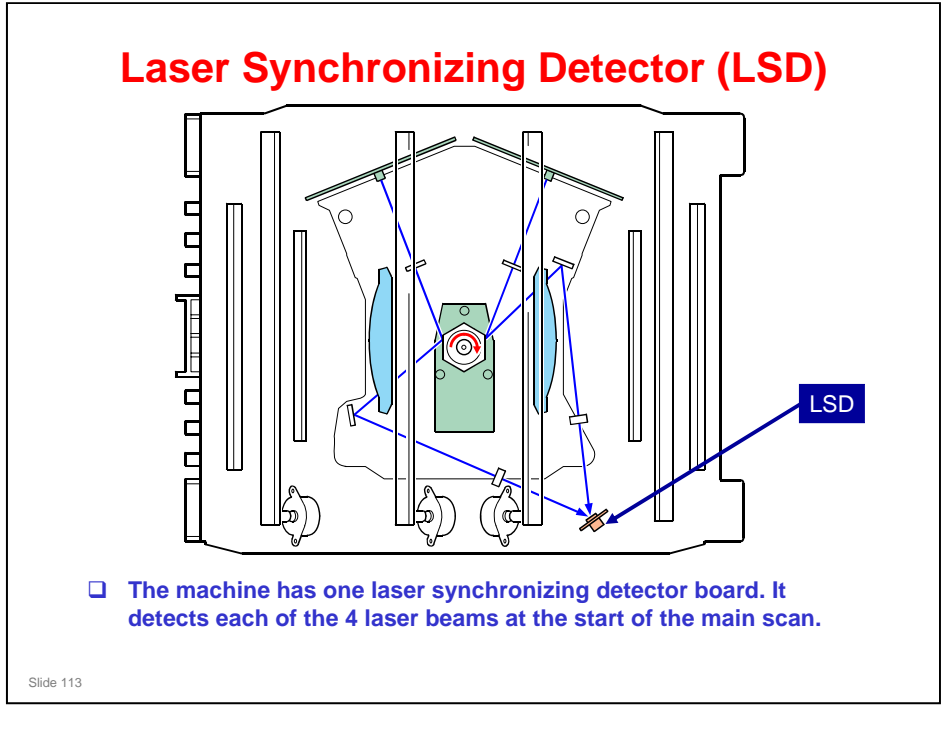

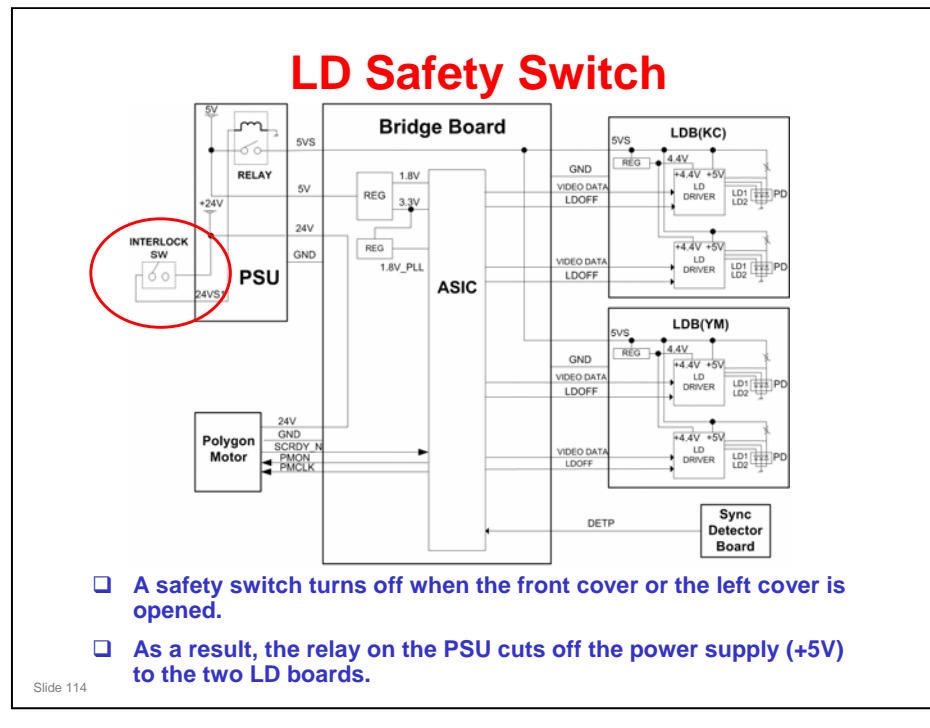

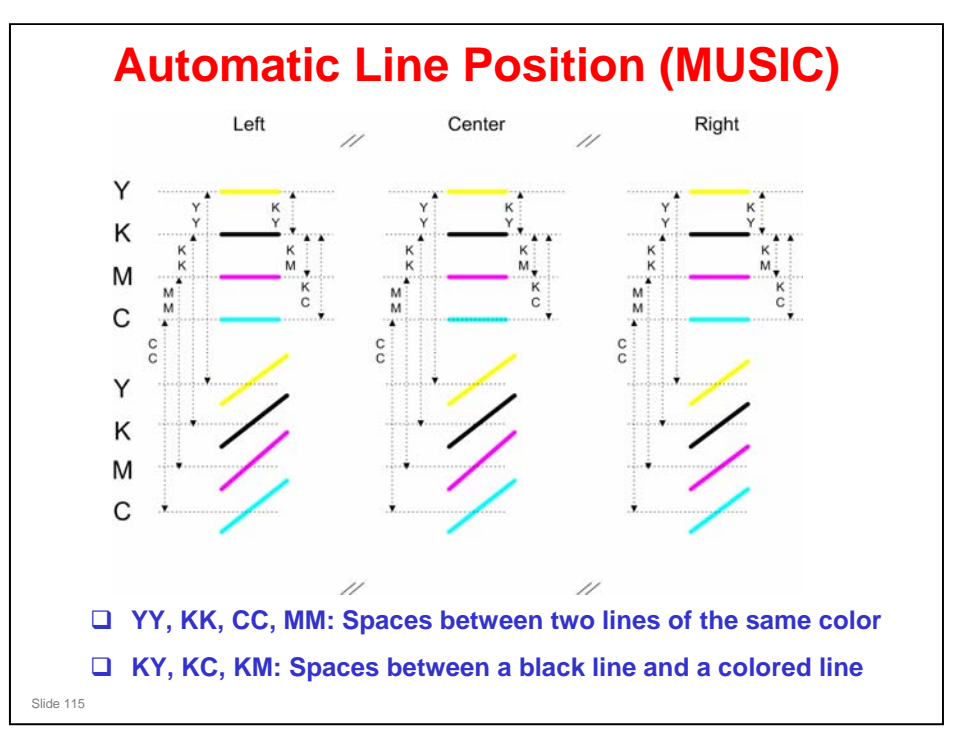

## More on Automatic Line Position

- During automatic line position adjustment, the line patterns above are made eight times on the transfer belt. The spaces between the lines (YY, KK, CC, MM, KY, KC, KM) are measured by the left, center, and right ID sensors. The engine reads the average of the spaces, and adjusts the following items:
  - Sub scan line position for YCM
  - Main scan line position for KYCM
  - Magnification ratio for KYCM
  - Skew for YCM

## Tolerance specifications for skew and color registration

- $\square$  Color registration: Within 180  $\,\mu$  m
- □ Skew
  - > Paper width below B5 SEF: 0.6 mm
  - > Paper width B5 SEF and higher: 1.1 mm

## **Adjustment Conditions**

□ If SP 2193 1 is set to 'on', then automatic line position adjustment is done at the following times.

- Initialization
  - » Immediately after power is turned on
  - » Immediately after recovery from energy saver mode
- During a job
- At the end of a job
- When a door or cover is opened
- During standby mode
- When a new PCDU is detected
- Forced adjustment (can be done with SP mode at any time)

Slide 116

□ There is no adjustment after process control.

# <section-header><list-item><list-item><list-item><list-item><list-item><list-item>

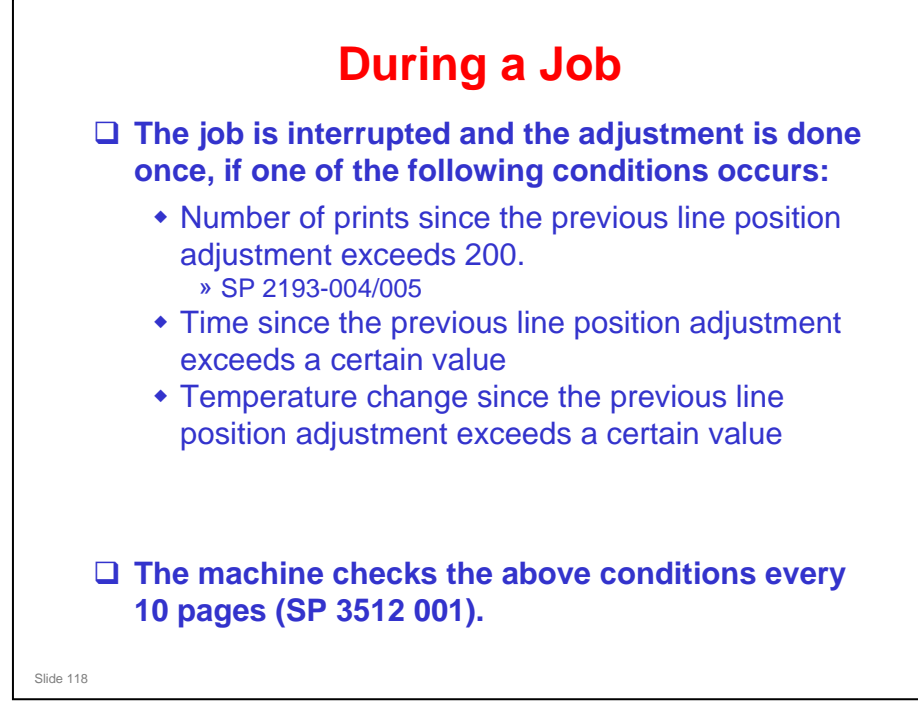

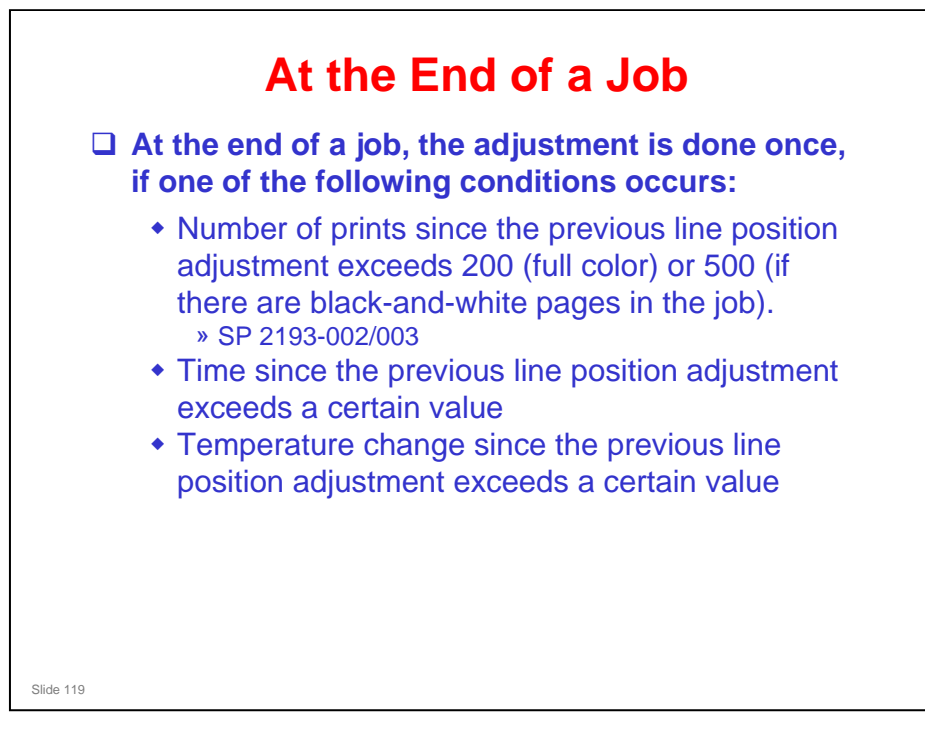

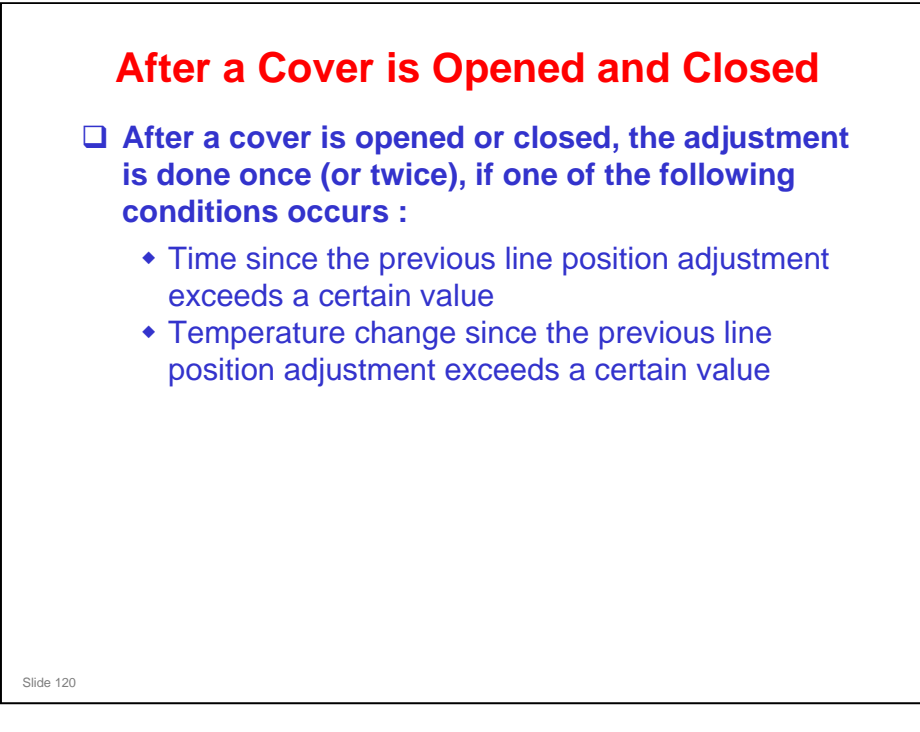

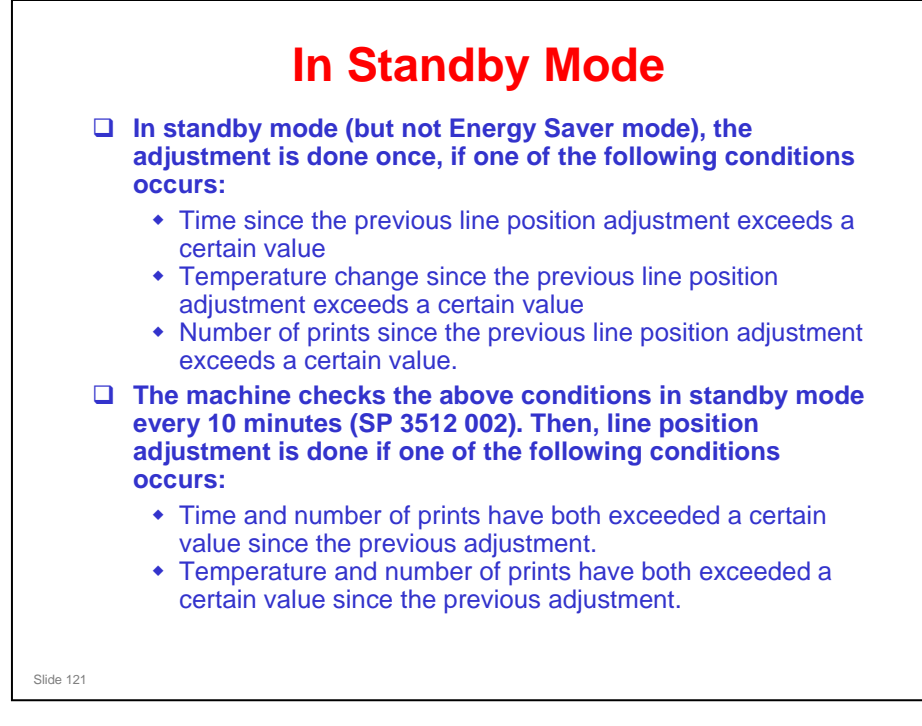

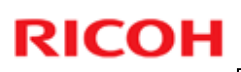

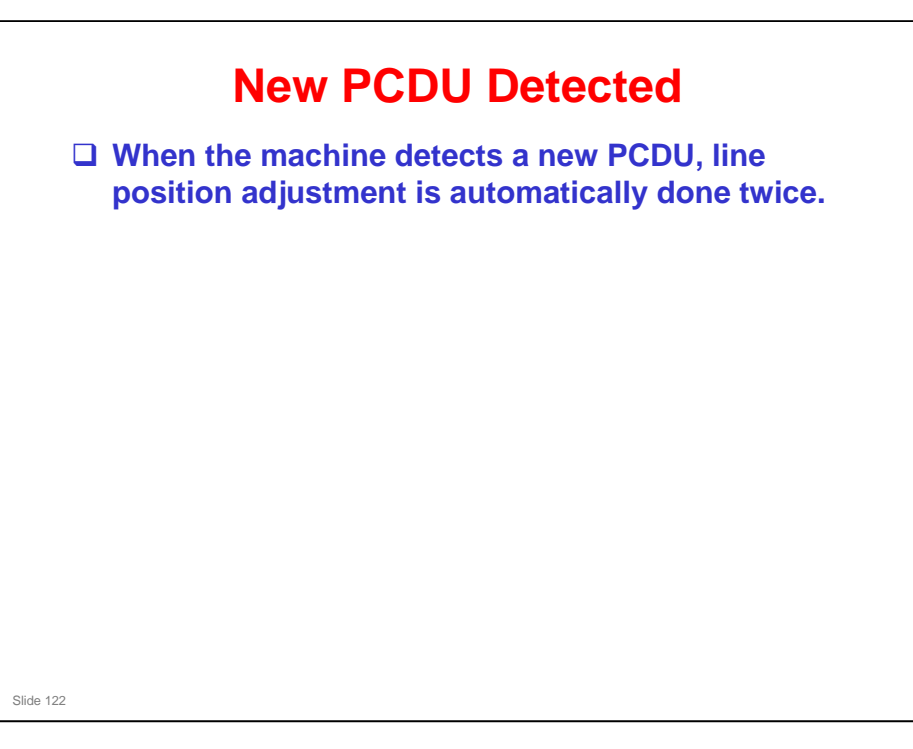

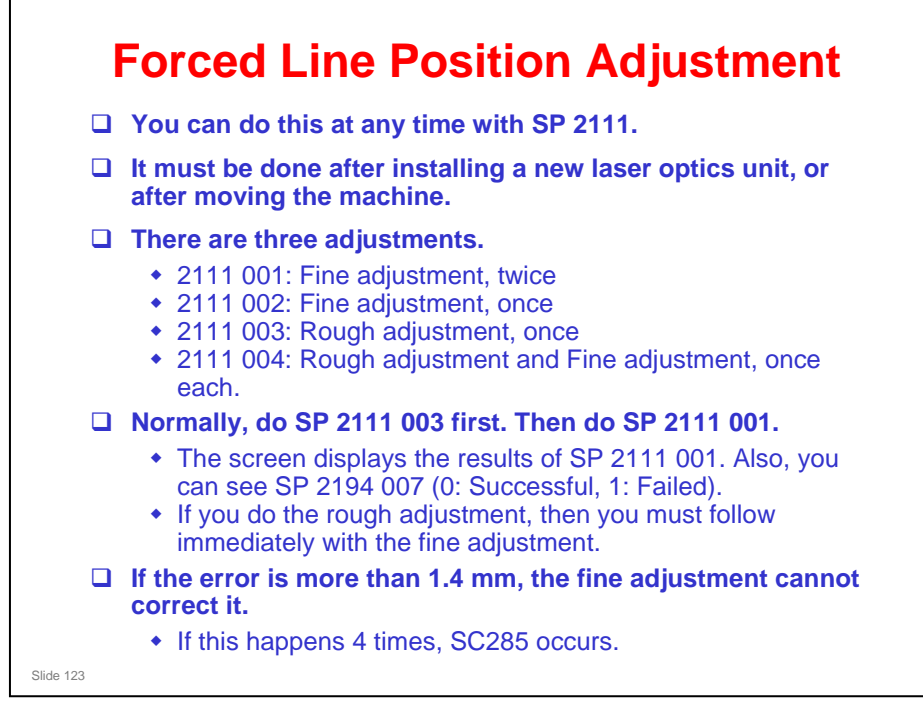

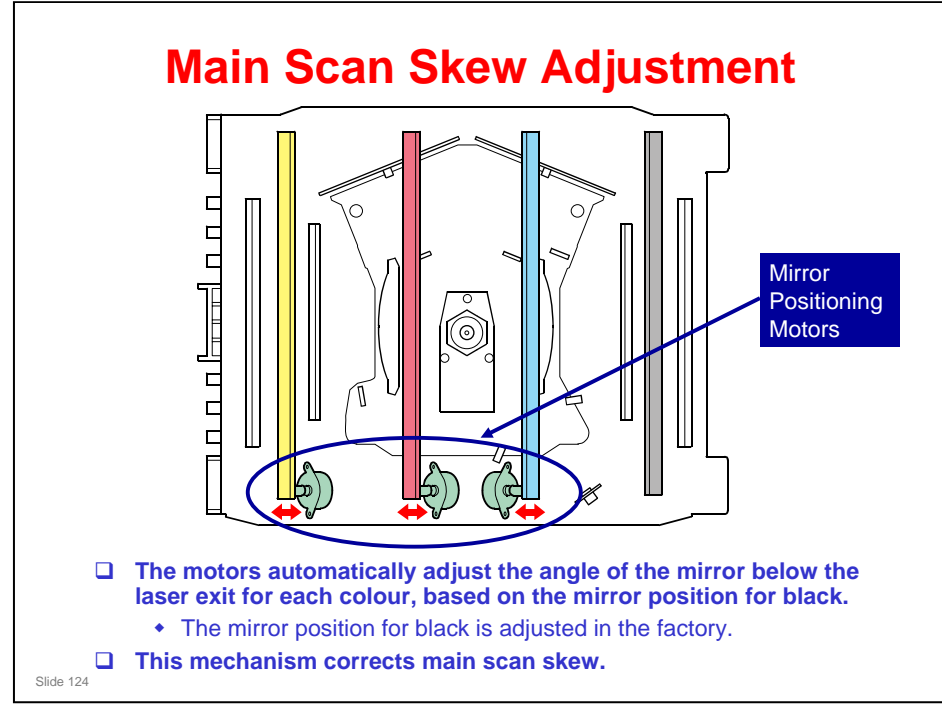

- □ This is similar to Di-C1 and Pe-MF1.
- □ In the G-P3, there is no automatic adjustment. An adjustment cam for C, M, and Y can be adjusted with a screw driver.

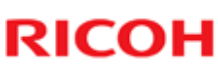

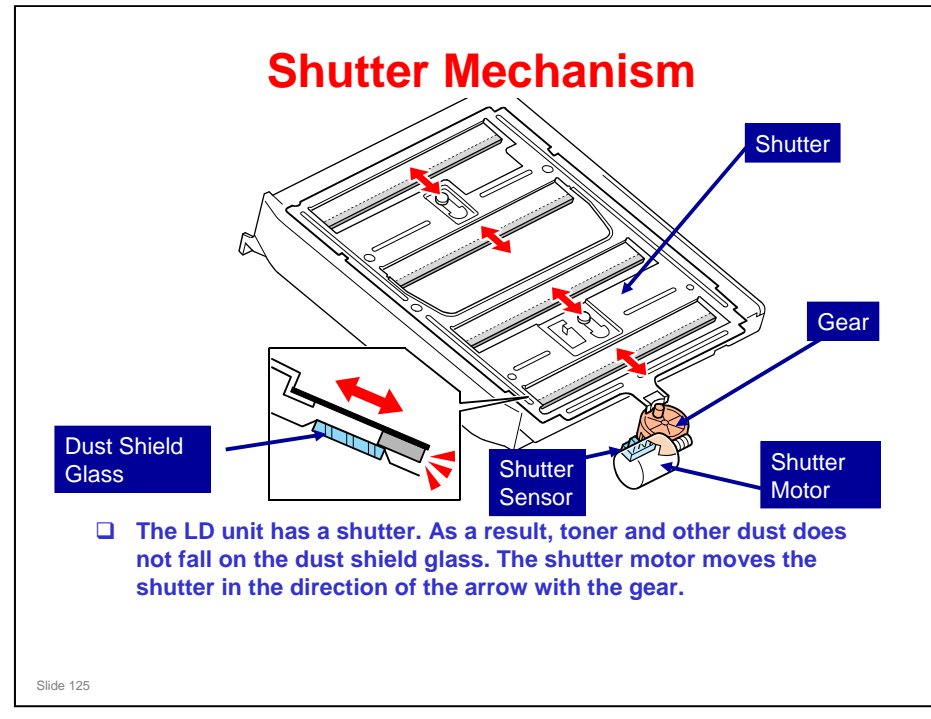

- SC293 occurs if the output of the LDU shutter sensor does not change 1 second after the LDU shutter motor turned on.
- □ SC290 occurs if the sensor cannot find the home position.
- □ SC291 occurs if the sensor cannot find the open position. SC292 occurs if the sensor cannot find the close position.

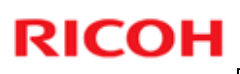

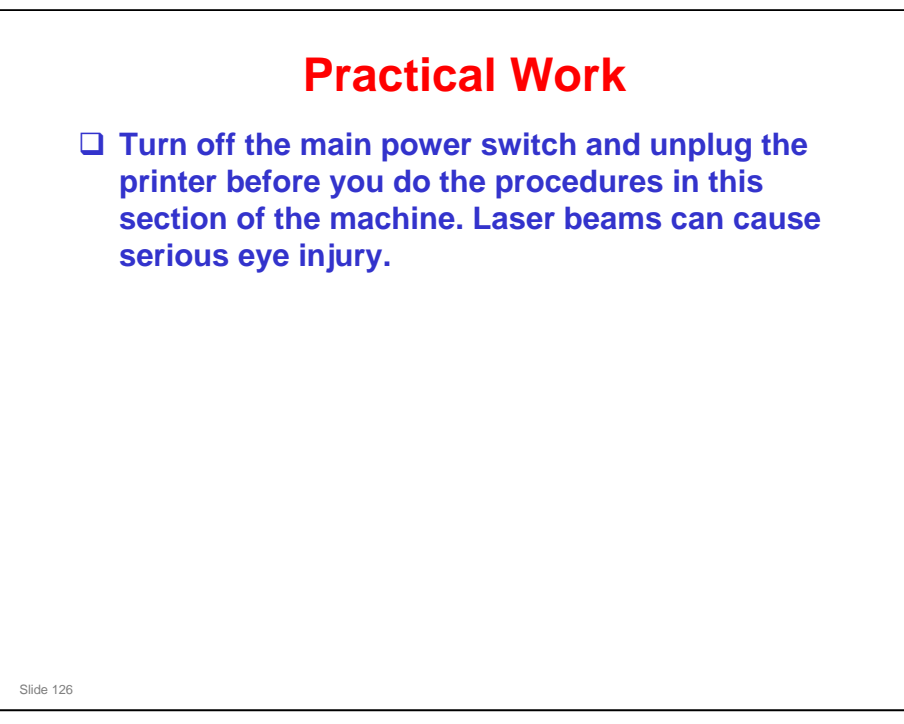

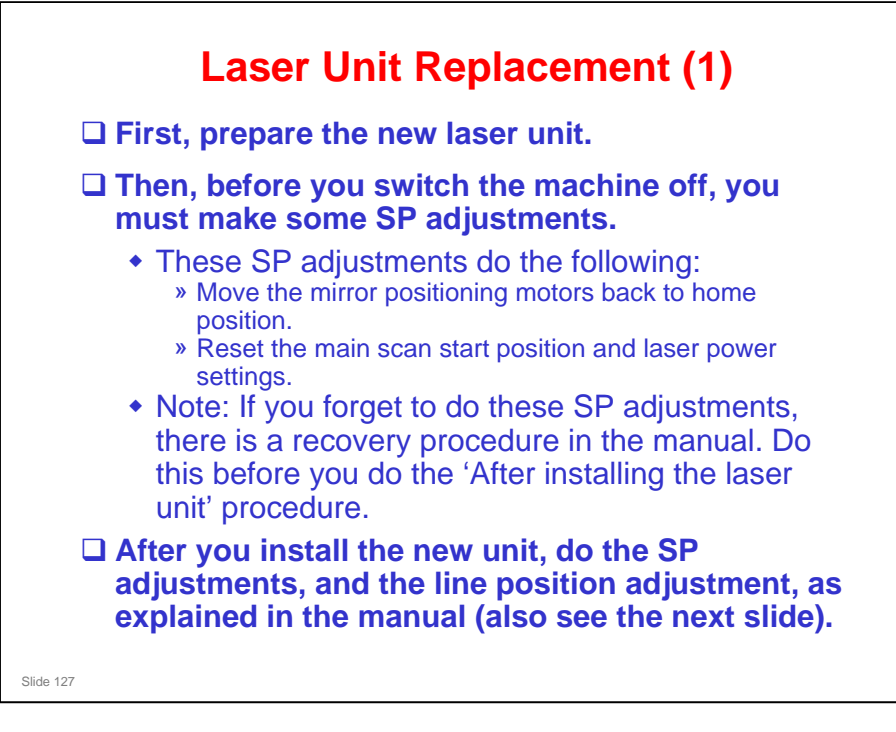

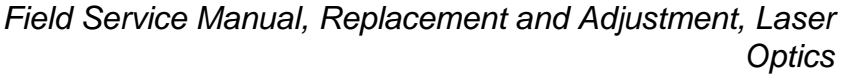

- Make sure that you understand the points on this slide before you start the procedures.
- If the mirror positioning motors are not reset, the motors in the new unit will be at the home position, but the SP setting could be different. This could cause errors in skew correction.
- □ If the main scan start position is not reset, the main scan will start in the wrong place, and this will cause colour registration errors across the page.
- □ If the laser power settings are not reset, the output for the affected colours will be too bright or too dark.

| 23943901 88.502.0 84.505                                                                                                    |                                                                                                    |  |  |
|----------------------------------------------------------------------------------------------------|----------------------------------------------------------------------------------------------------|--|--|
|                                                                                                    | The sheet that is packed with<br>the new laser unit clearly<br>shows which numbers to<br>store in the SP modes.                                             |  |  |
| 12-73 (17-17-10-10)<br>22-73 (17-17-10-10)<br>22-73 (17-10-10-10)<br>23-473 (17-10-10-10)<br>23-473 (17-10-10-10-10)<br>23-473 (17-10-10-10-10-10)<br>23-473 (17-10-10-10-10-10-10-10)<br>23-473 (17-10-10-10-10-10-10-10-10-10-10-10-10-10-                                                                                                    | <ul> <li>Input the numbers from the<br/>lower part of the chart, as<br/>shown by the red square in<br/>the diagram.</li> </ul>                              |  |  |
|                                                                                                    | If that is not enough, look at<br>the replacement procedure in<br>the field service manual for a<br>full explanation of the SP<br>modes that must be input. |  |  |
| For Privile (19): (19): ( | If the SP settings are not<br>input correctly, it may cause<br>color registration errors.                                                                   |  |  |

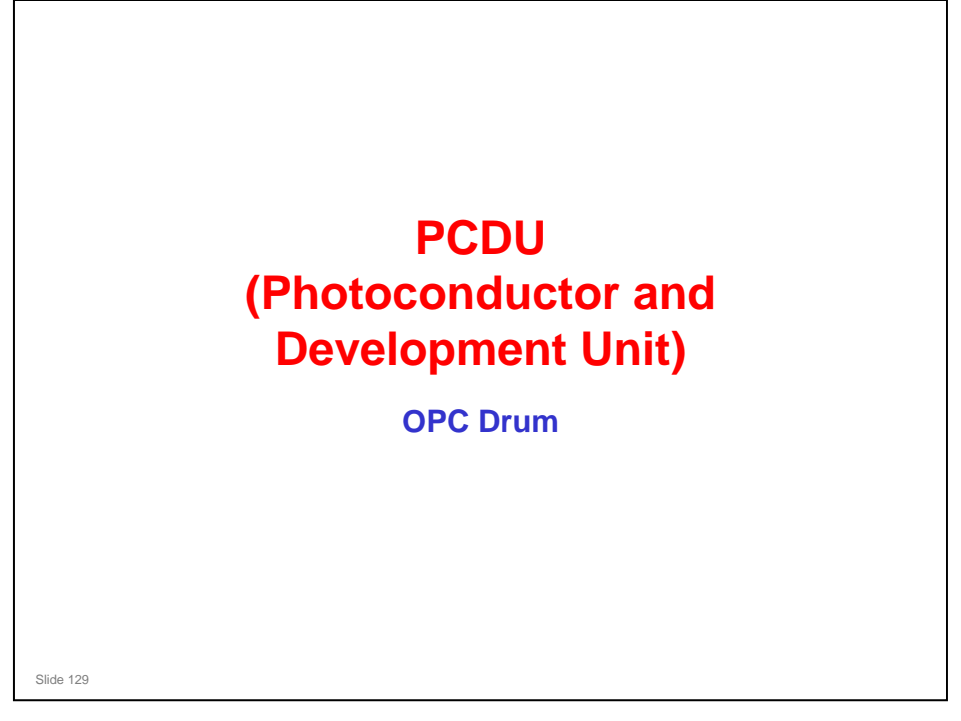

## PURPOSE OF THIS SECTION

□ In this section, you will study the components around the drum. This includes the drum, drum charge, drum cleaning, and toner recycling.

## In this section you will:

- □ Study the components of the PCDU
- □ Study the components around the drum

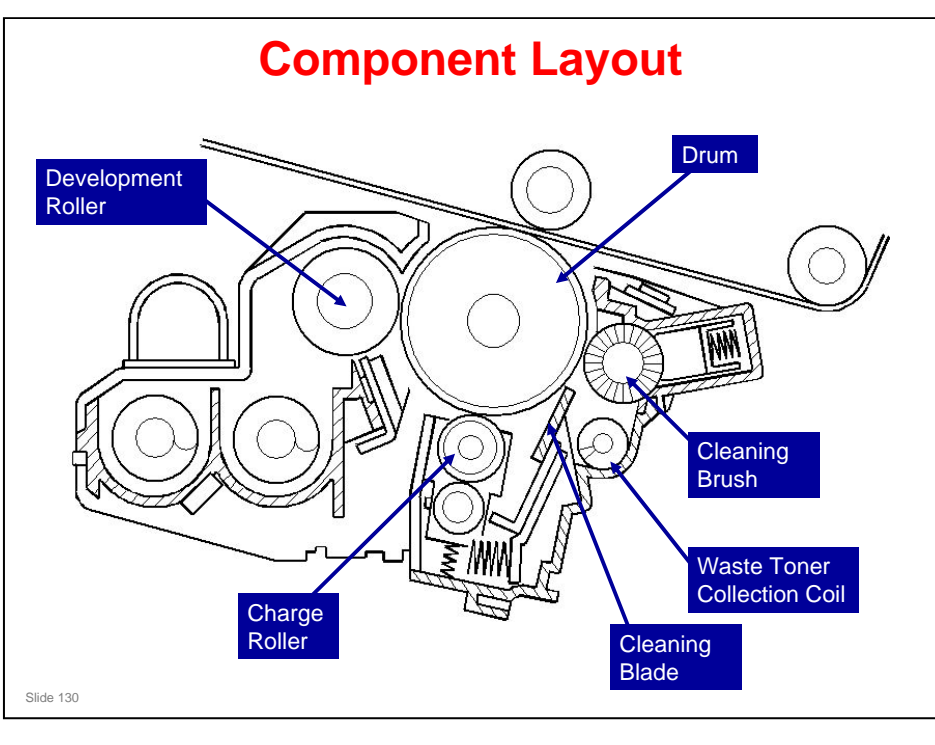

- □ The PCDU for this machine is similar to the one for the G104/G160/G190 series printers.
- □ The machine has four PCDUs, one for each color, and each PCDU has the following.
  - > OPC drum
  - Charge roller
  - Cleaning brush
  - Cleaning blade
  - Development unit
- □ The photoconductor gap between the drum and the corresponding development roller is set by the drum positioning plate. You cannot adjust this in the field.

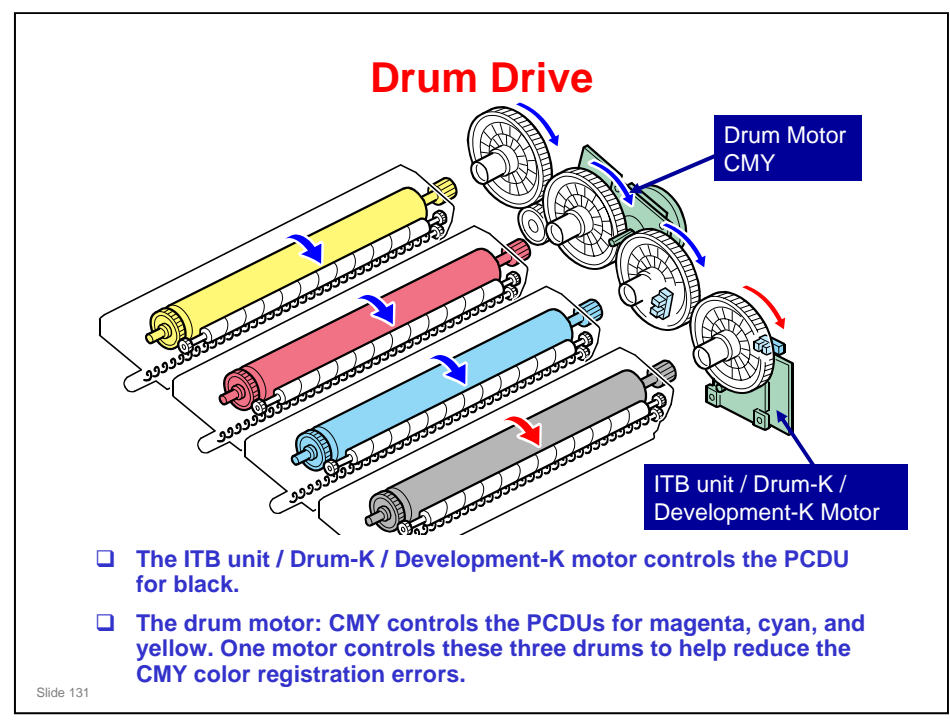

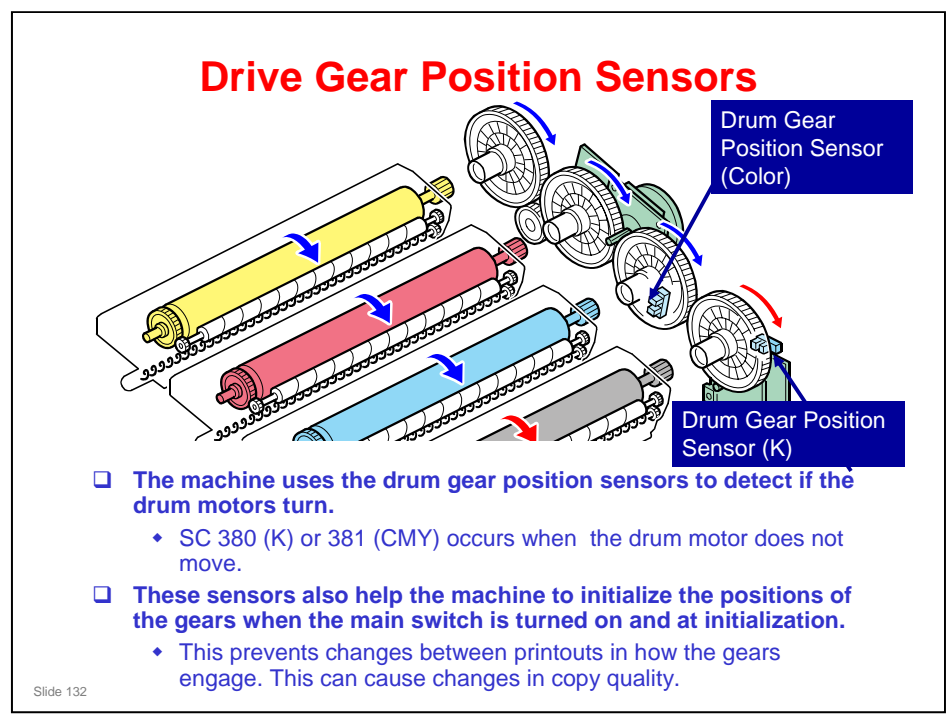

- There is an actuator on each of the black and cyan drum gears. The drum gear position sensors detect the positions of these actuators. This mechanism makes sure that output quality does not change. The magenta and yellow drum gears operate with the cyan drum gear because these three drum gears are connected through other gears.
- □ In the ready condition, if the two actuators are not in the home position, the machine adjusts the position of the black drum gear.
- When a drum gear position sensor has found an error, an SC code is shown. The following shows the steps of the initialization procedure, possible errors, and corresponding SC codes.
  - Step 1: The four drums turn at the same time for seven seconds. The drum position sensors detect the drum gear interrupters several times.
    - If the black drum gear actuator is not detected: SC 380
    - If the color drum gear actuator is not detected: SC 381
    - If both black and color drum gear actuators are not detected: SC 380
  - Step 2: The time lags between detection of the black drum gear interrupter and detection of the color drum gear interrupter are checked. The average time lag is calculated.
  - Step 3: The black drum turns. The position of the gear is adjusted for the average time difference.

If the black drum gear actuator is not detected: SC 380

If the connector of the black drum position sensor is connected to the color drum position sensor (and the connector of the color drum position sensor is connected to the black drum position sensor), no errors are detected.

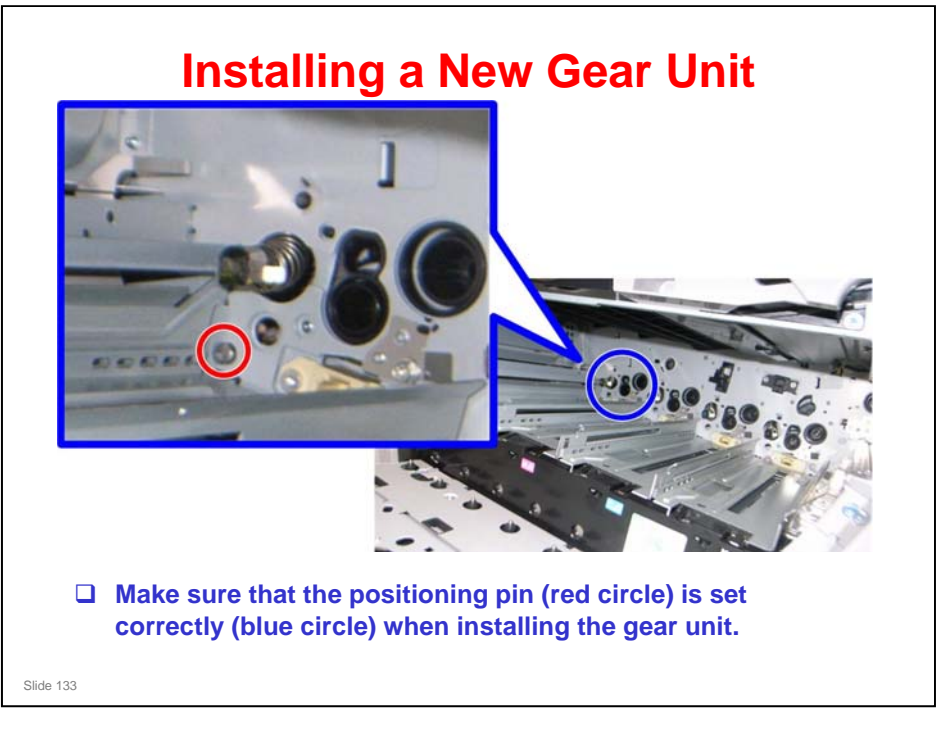

- □ There is no need to do a drive gear position adjustment.
- □ Also note that when the PCDU or image transfer belt unit is replaced, the drive gear position is adjusted automatically.

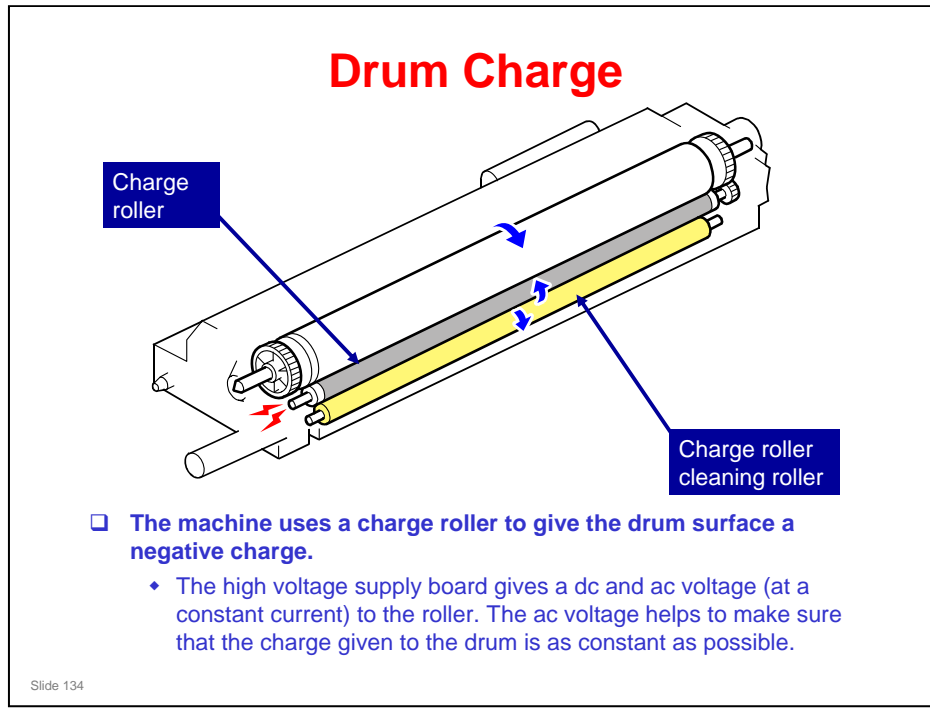

- □ The high voltage supply board is at the rear of the machine.
- □ The charge roller has been improved over previous models, to prevent black streaks on prints.
- The machine automatically controls the charge roller voltage if automatic process control is enabled (SP 3041 1 is set to 1). However, if process control is turned off, (SP 3041 1 is set to 0), the dc voltage is the value stored in SP 2005 1 to 4 (Do not adjust this in the field unless instructed to do so).
- □ The cleaning roller, which always touches the charge roller, cleans the charge roller.
- □ There is no quenching lamp.

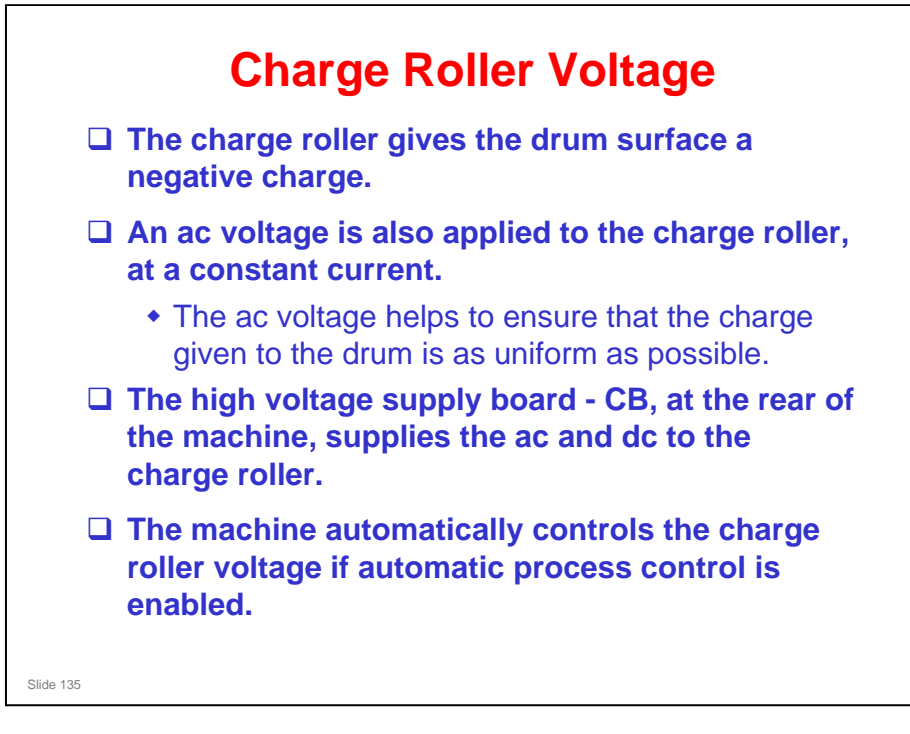

## Model Z-P1 Training

## **RICOH**

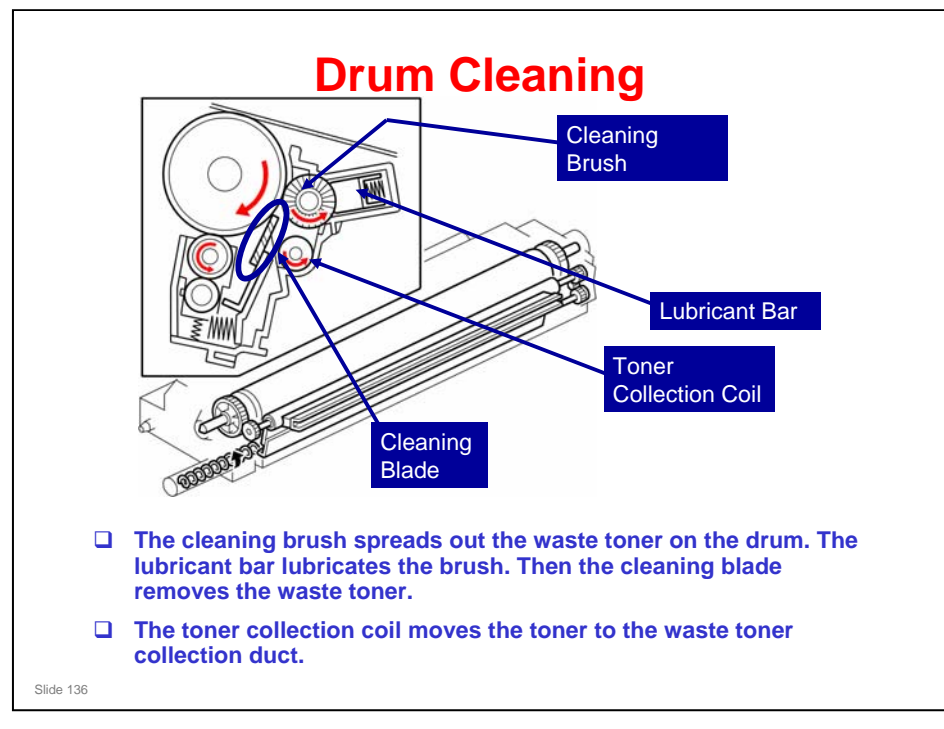

□ The lubricant reduces friction between the drum and the cleaning blade, and this makes it easier to remove the waste toner.

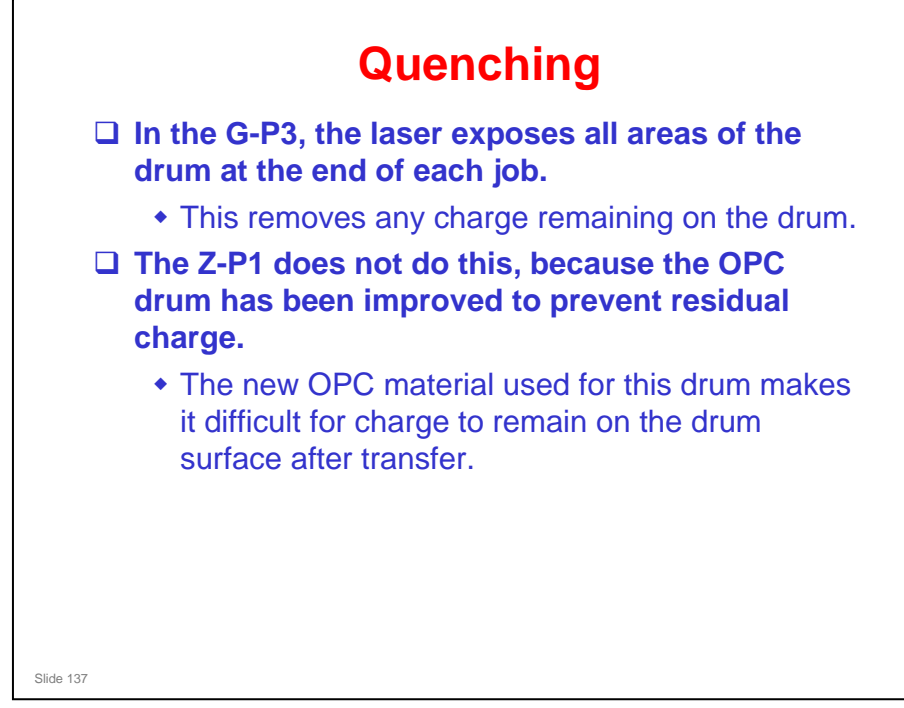

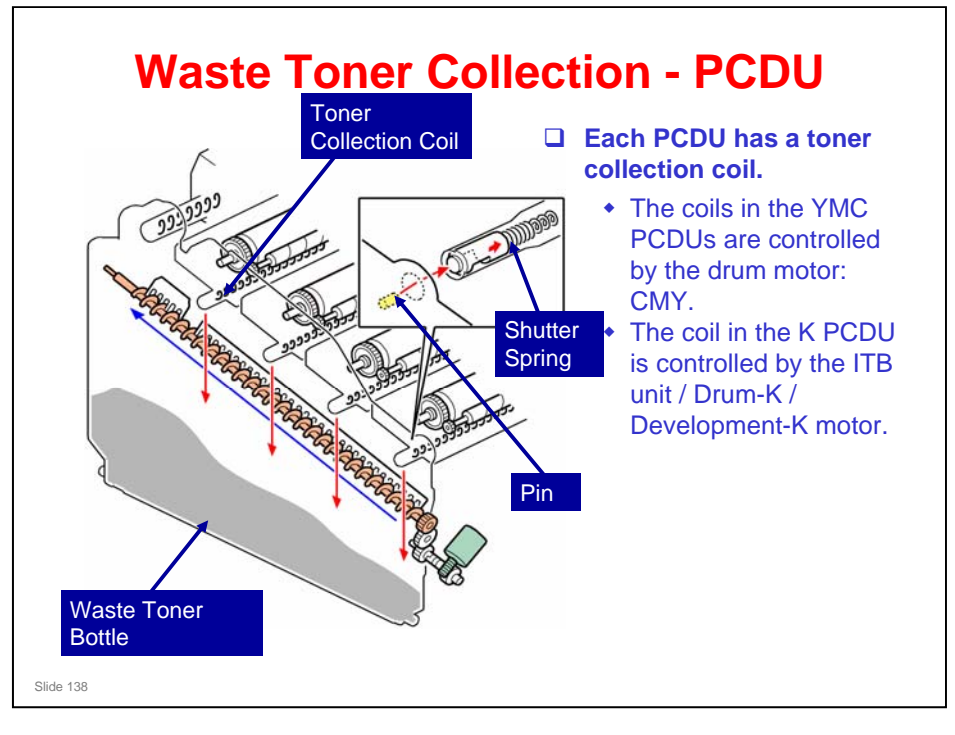

- The waste toner from the collection coils in the four PCDUs falls into the waste toner bottle from the four openings at the front of the PCDUs. The toner collection coils move this waste toner towards the waste toner bottle.
  - There is another opening for the waste toner from the transfer belt unit: see the next slide for more on this.
- □ The waste toner bottle has five seals (one at each entrance). These do not let the waste toner scatter at the entrances.
- The pin at each waste toner entrance pushes the shutter spring at the front of the PCDU. Because of this, waste toner can fall into the waste toner bottle. If the left cover is open, the waste toner does not come out from the front of the PCDUs.

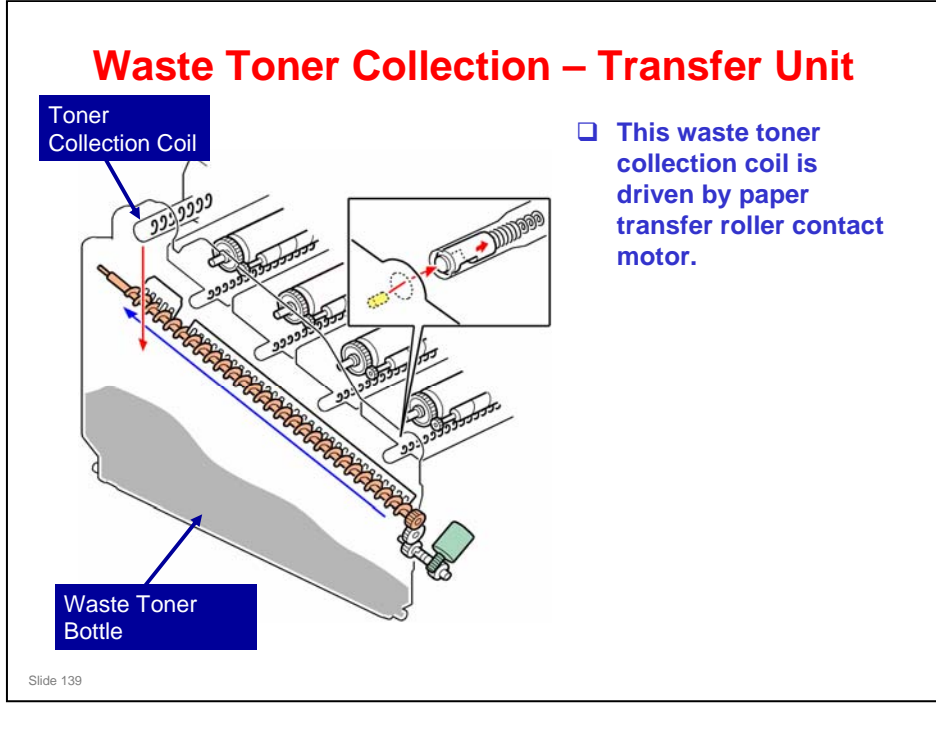

□ The waste toner from the transfer belt cleaning unit falls into the waste toner bottle from a different opening.

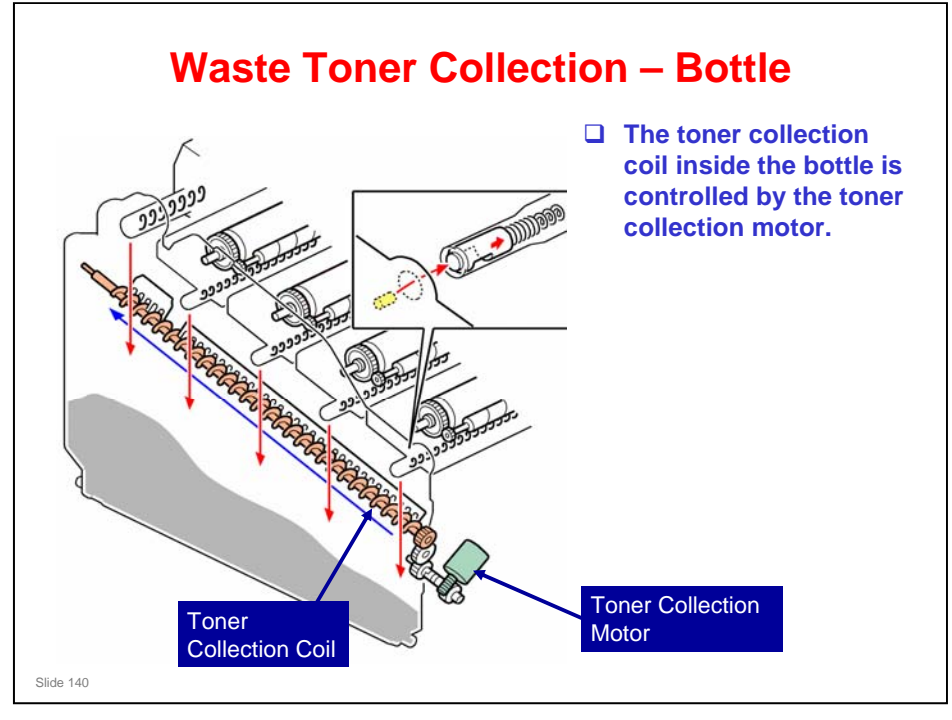

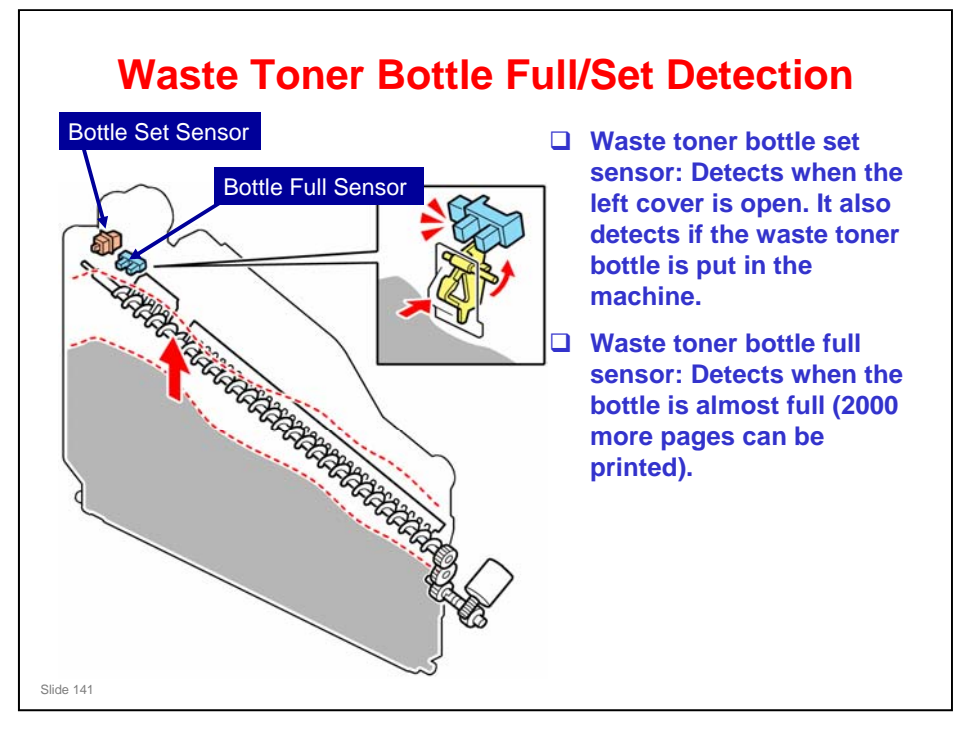

- The waste toner bottle set sensor in the main frame detects when the left cover is open. It also detects if the waste toner bottle is put in the machine. If 'Close Front/Left Cover' appears on the LCD when the cover is closed, check if the waste toner bottle is in the machine.
- □ The waste toner bottle full sensor detects when the bottle is almost full. When the bottle contains a set quantity of waste toner, the sensor turns off. The machine detects that the waste toner bottle is almost full. After that, the machine can print approximately 2000 more sheets. After printing 2000 sheets, "Replace Waste Toner bottle" appears <u>immediately</u>, even if it is not the end of job. At this time, the printer cannot be used until the bottle is replaced or emptied.
- □ The number of sheets is calculated for a paper size of A4 and an image coverage ratio for each color of 5%.

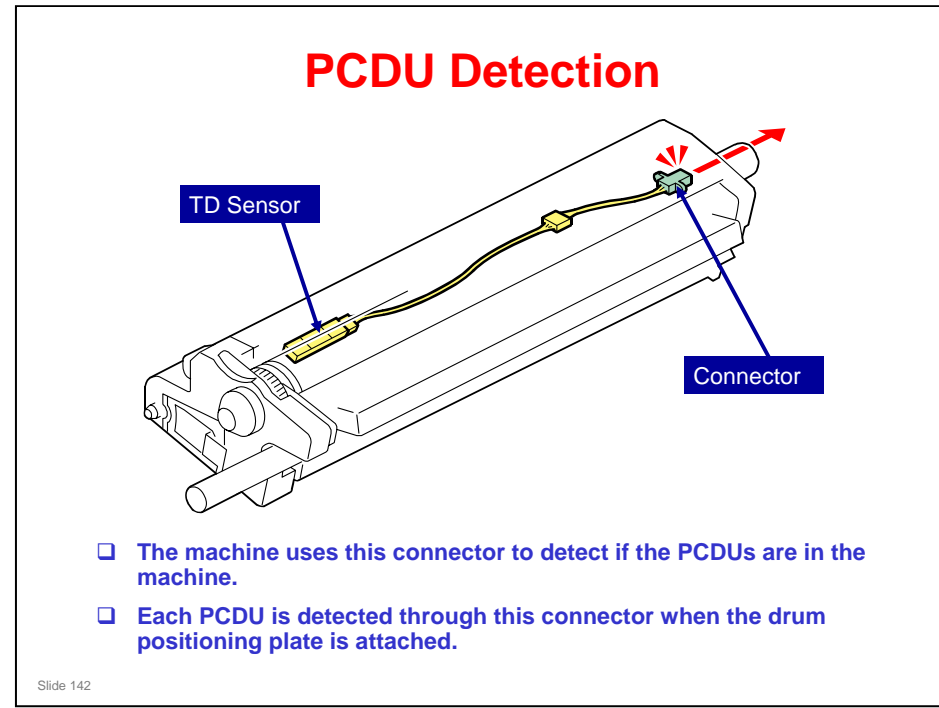

□ This mechanism is different from the G-P3.

□ The machine uses a circuit in the TD sensor to detect if a new PCDU is installed.

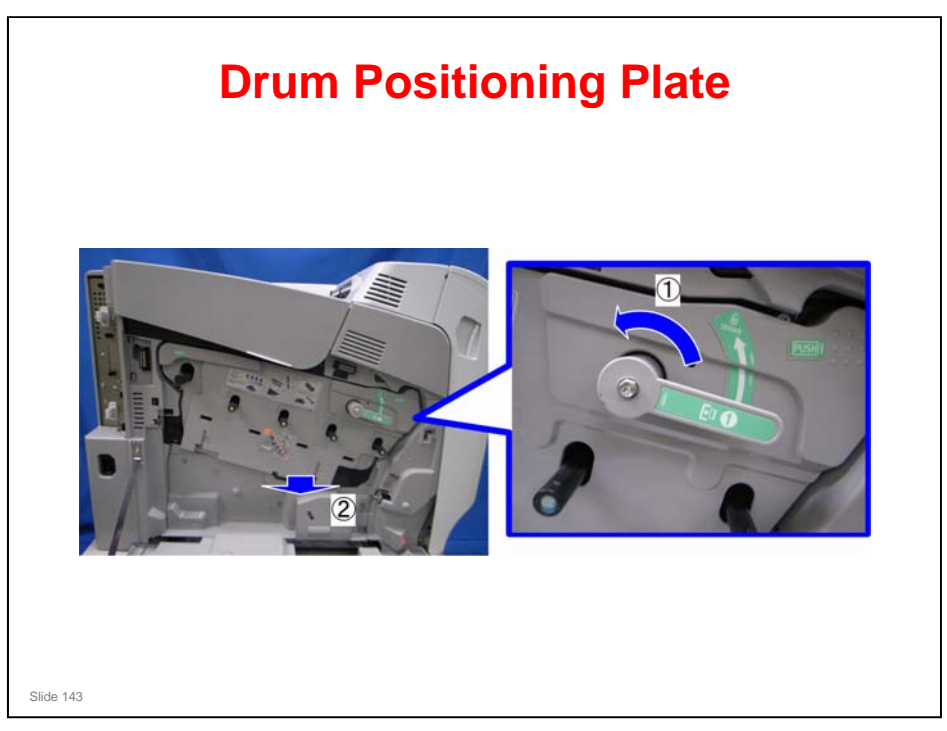

 $\hfill\square$  This slide shows the drum positioning plate being removed.

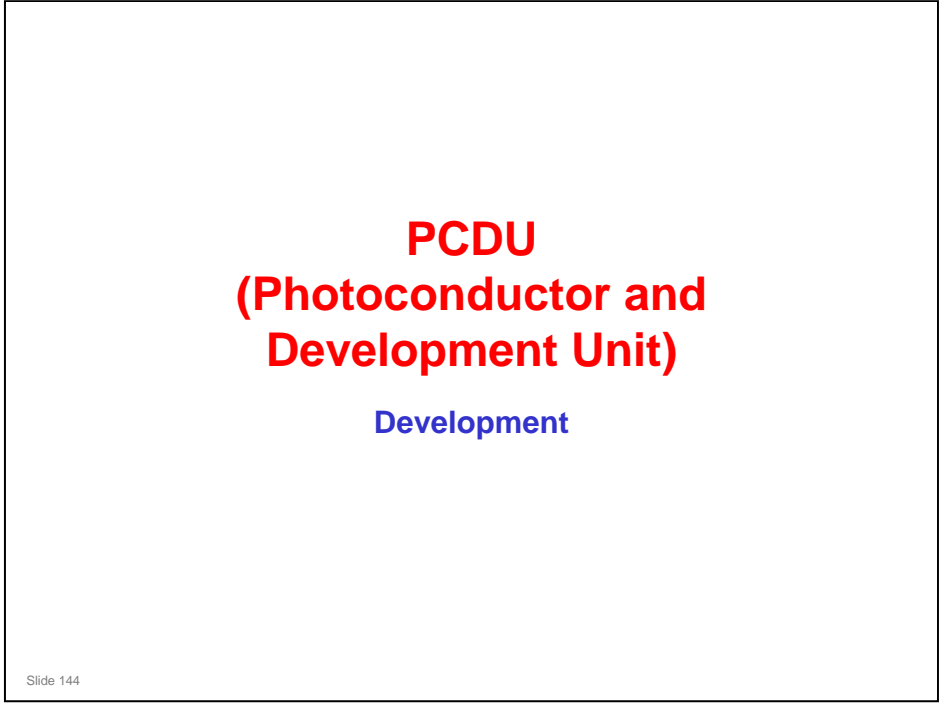

## PURPOSE OF THE SECTION

## In this section, you will:

□ Learn about the development process.
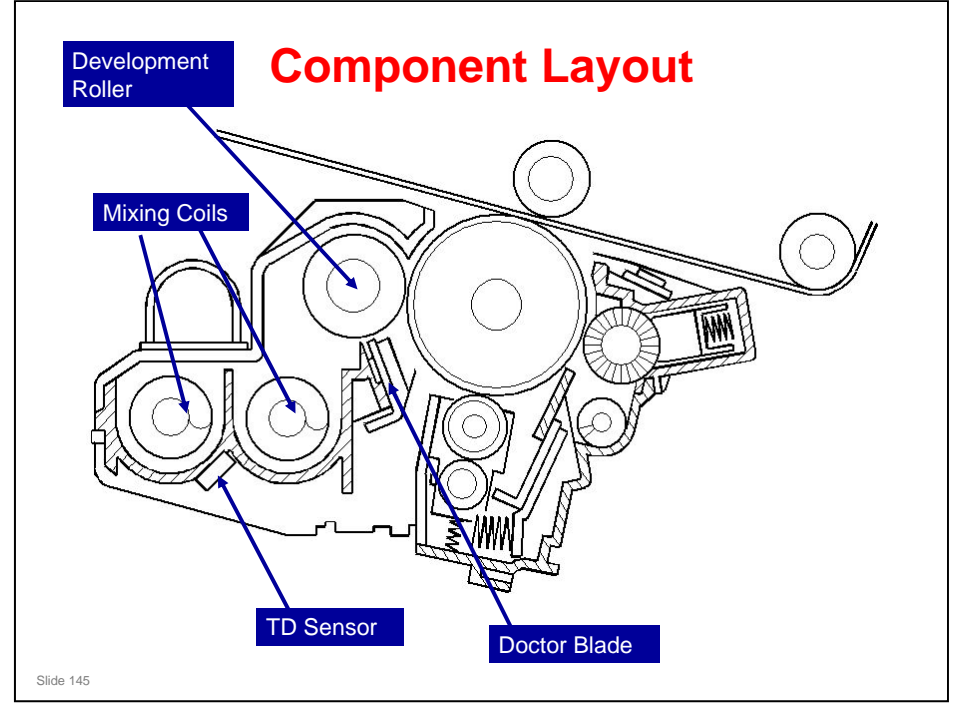

- □ This machine has four development units, one for each color.
  - > The development unit is part of the PCDU.
- □ The two mixing coils send developer from unit to the development roller. Electrostatic attraction moves the developer to the surface of the roller.
- □ The drum positioning plate sets the photoconductor gap between the drum and the development roller. You cannot adjust this the field.
- □ The TD sensor detects toner density. Each development unit has a TD sensor.

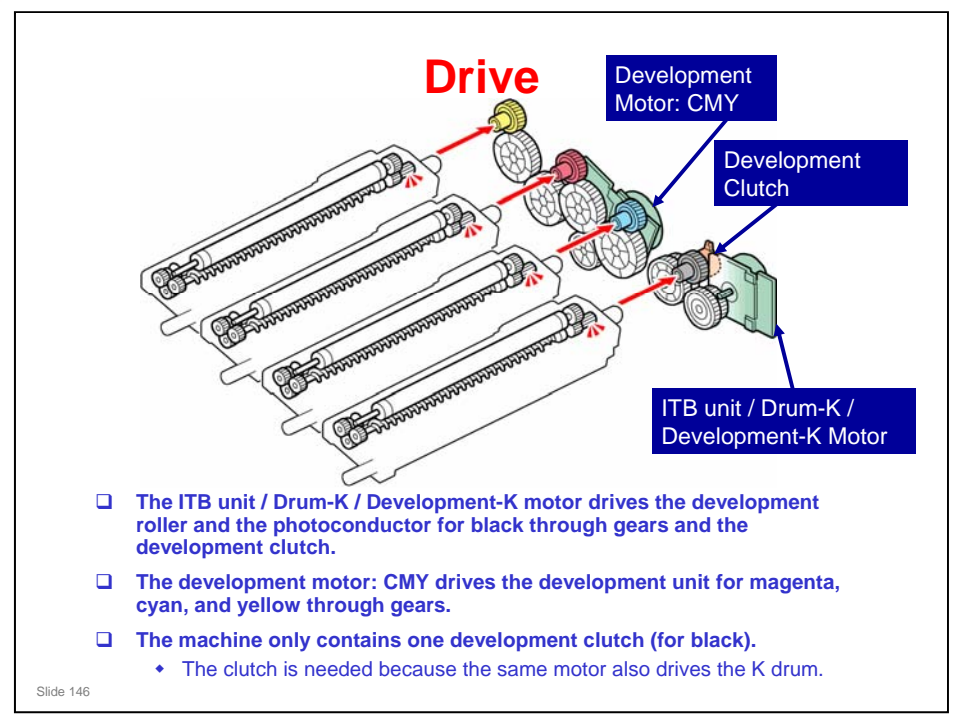

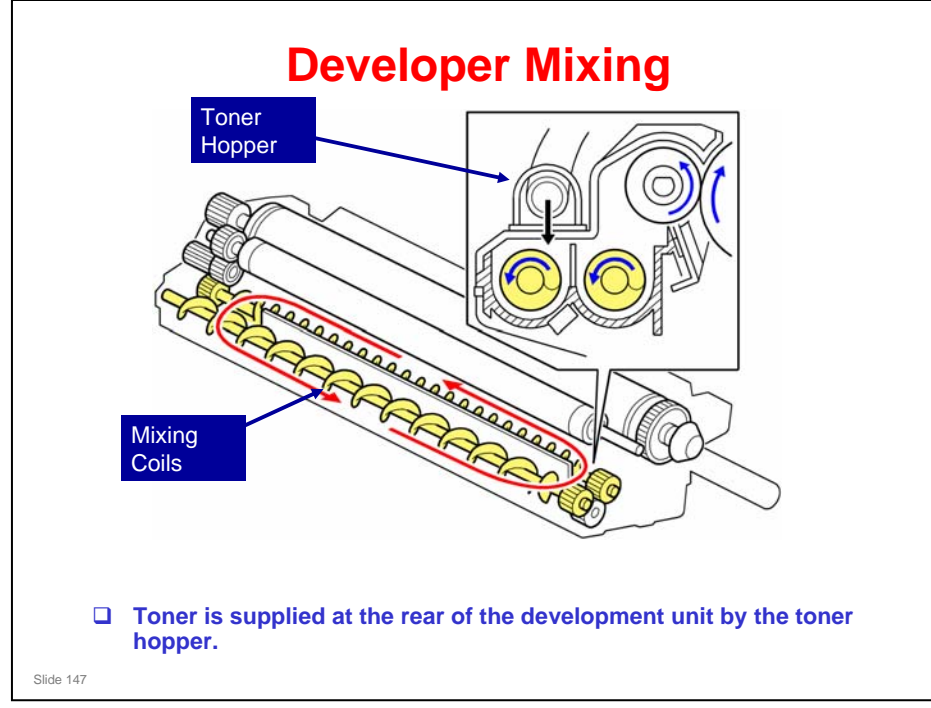

#### More on Developer Mixer

- Two mixing augers coils move the developer forward and rearward to mix the developer at the following times:
  - > Immediately after a new PCDU is installed.
  - > During the process control self check
  - During toner supply
  - During development.
  - > If absolute humidity changes more than  $\pm$  6 g/m3 (e.g. from 23° C/ 50% to 27° C/ 70%). You can change the humidity threshold with SP 3522 5.

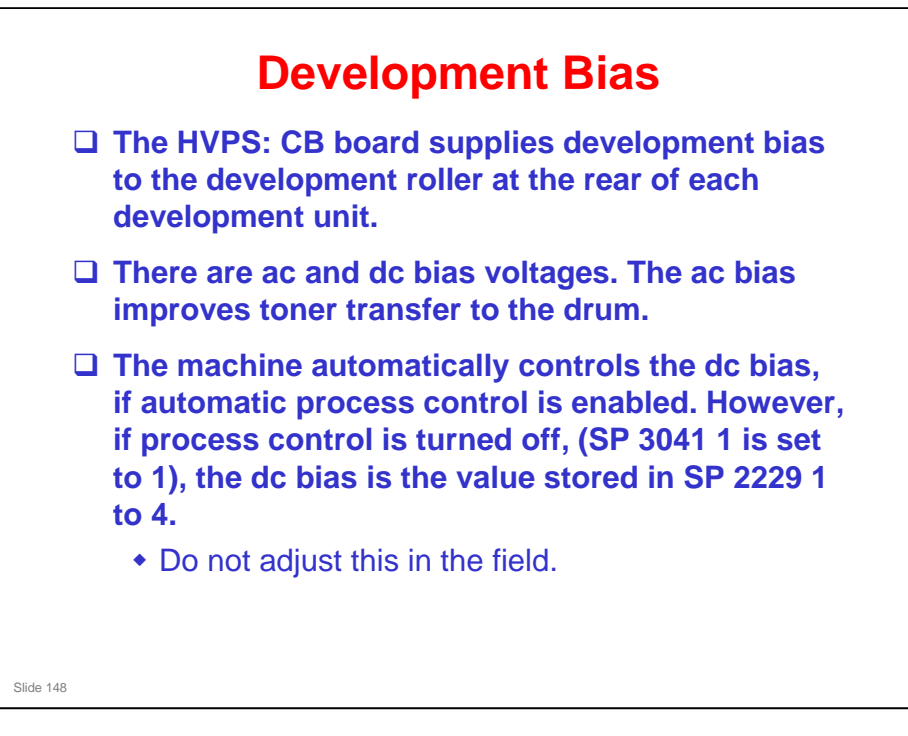

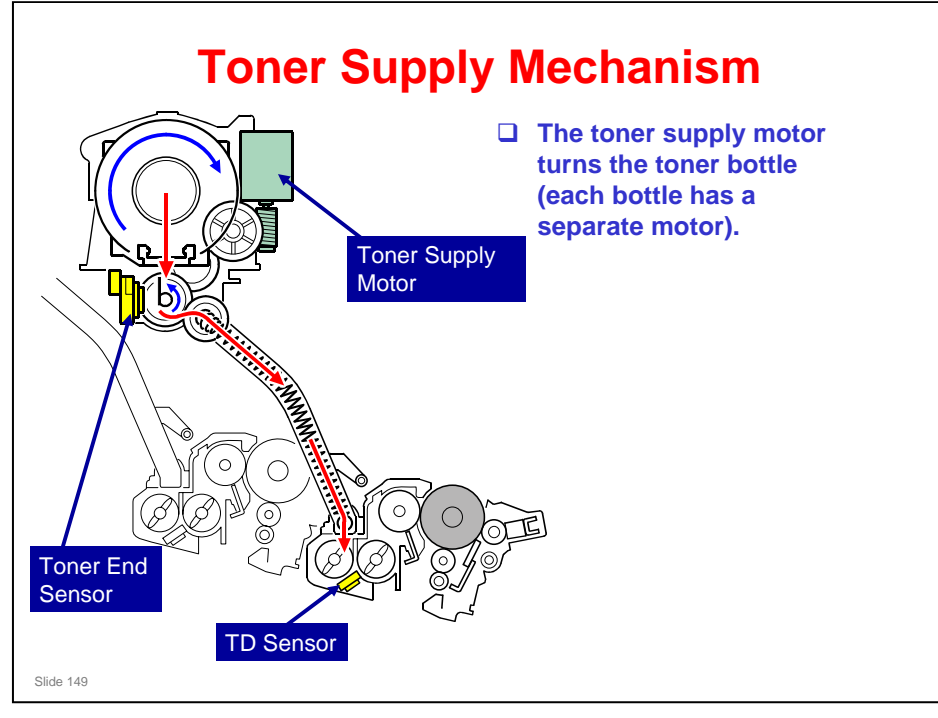

When the toner supply drive mechanism starts, the toner bottles turn and the groove moves toner to the mouth of the bottle. Here, toner spills into a hopper. Mylar blades turn and move the toner to an opening in the side of the hopper. Then the toner falls into the development unit. The quantity of toner that is added is controlled by the length of time that the toner supply mechanism turns.

#### **Toner Near End**

- □ To detect toner near-end, the machine uses:
  - > Pixel count (memory chip on the toner bottle)
  - Toner supply motor rotation count

#### Toner End

- □ To detect toner end, the machine uses:
  - Output from the toner end sensor

#### **Removing the Toner Supply Mechanism**

□ In the G-P3, the toner supply tube is full of toner. In the Z-P1, it is not.

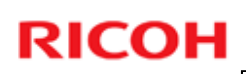

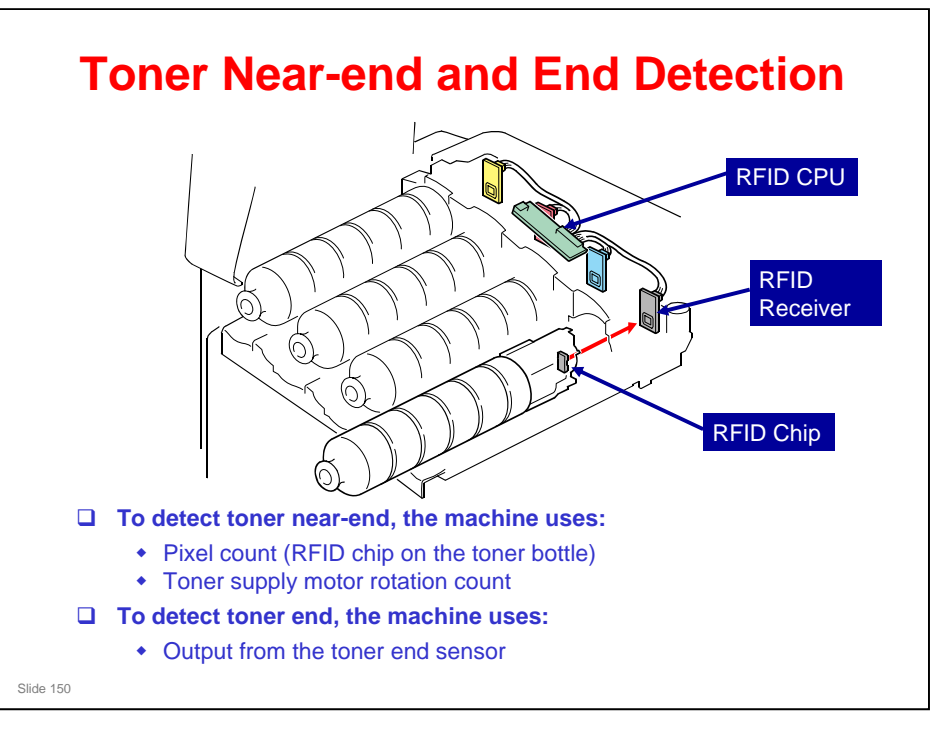

**□** Each bottle has a RFID chip.

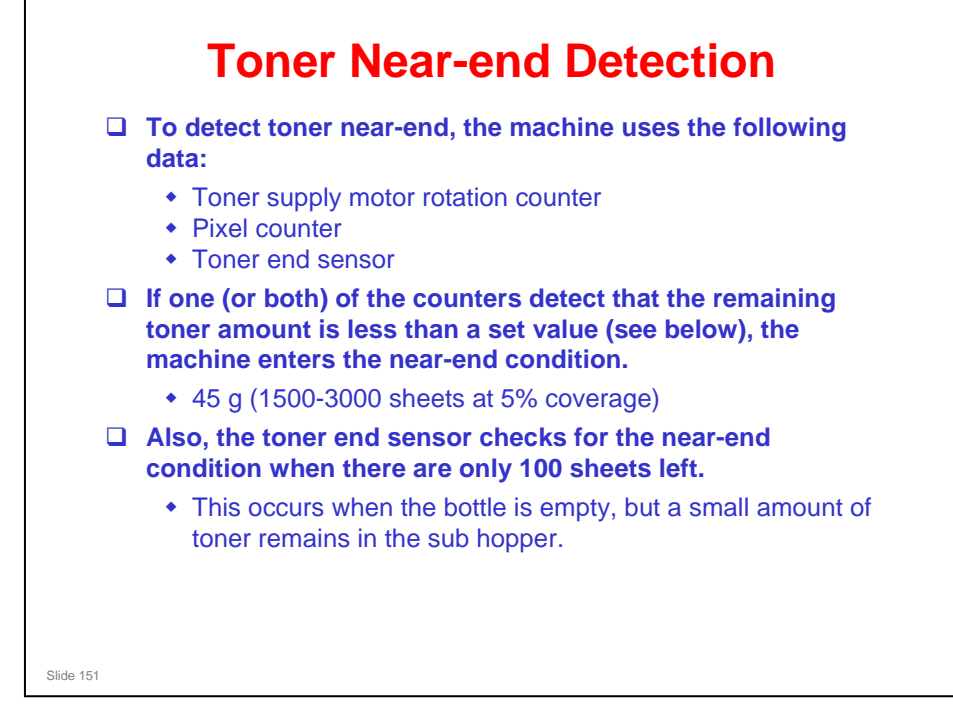

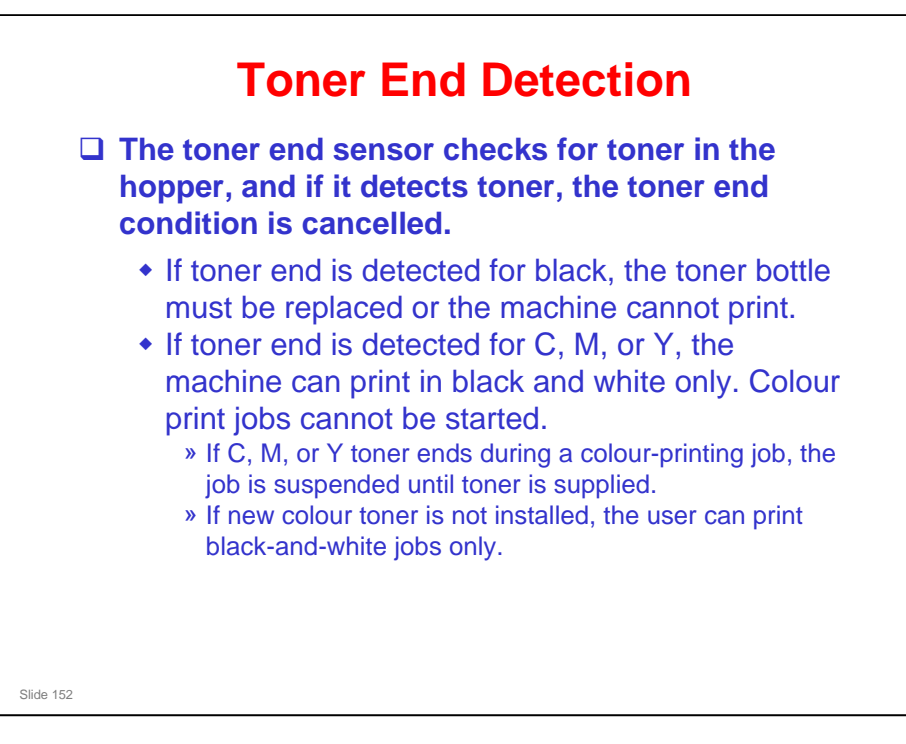

## **Toner End Recovery**

- □ The machine assumes that the toner cartridge was replaced if either of the following occurs when the near-end or end status exists:
  - The left cover is opened and closed.
  - The main switch is turned off and on.
- □ Then the machine starts to supply toner to the development unit.
- Then, the machine clears the toner near-end or end status if the toner end sensor detects that toner was supplied.
- □ The machine tries to supply toner for a maximum of 50 times. If the sensor still does not detect toner, there is no recovery from toner end.

Slide 153

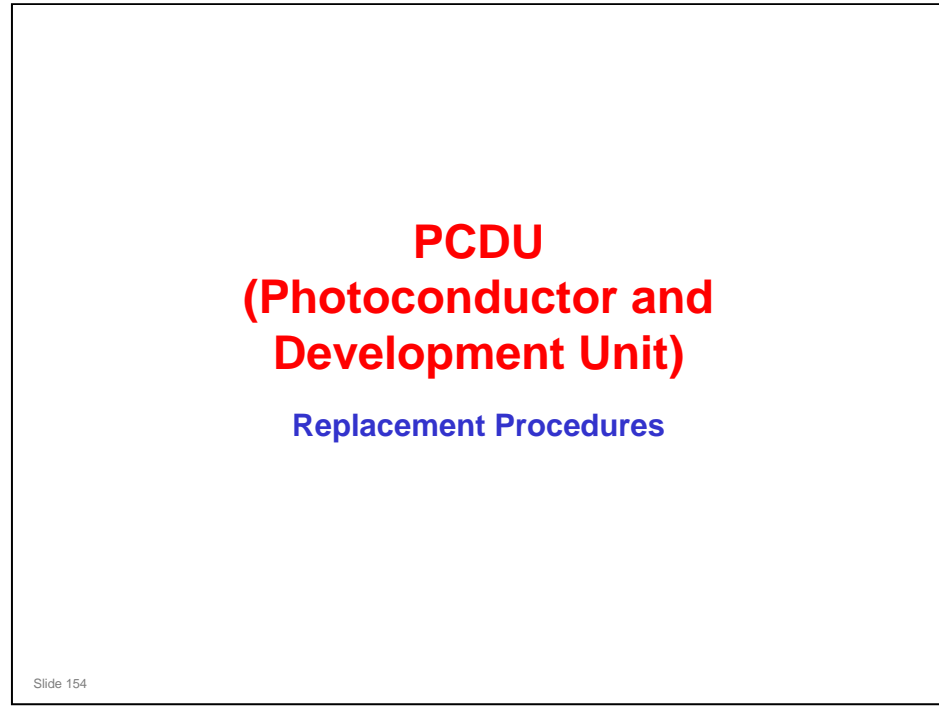

□ This section covers the main points about replacement procedures for the PCDU section.

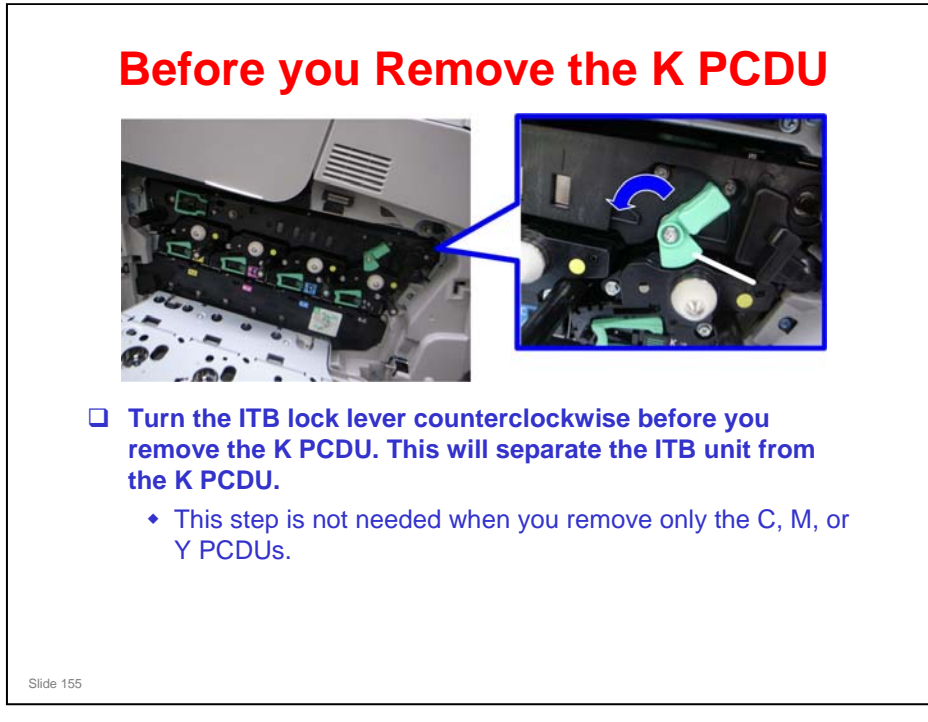

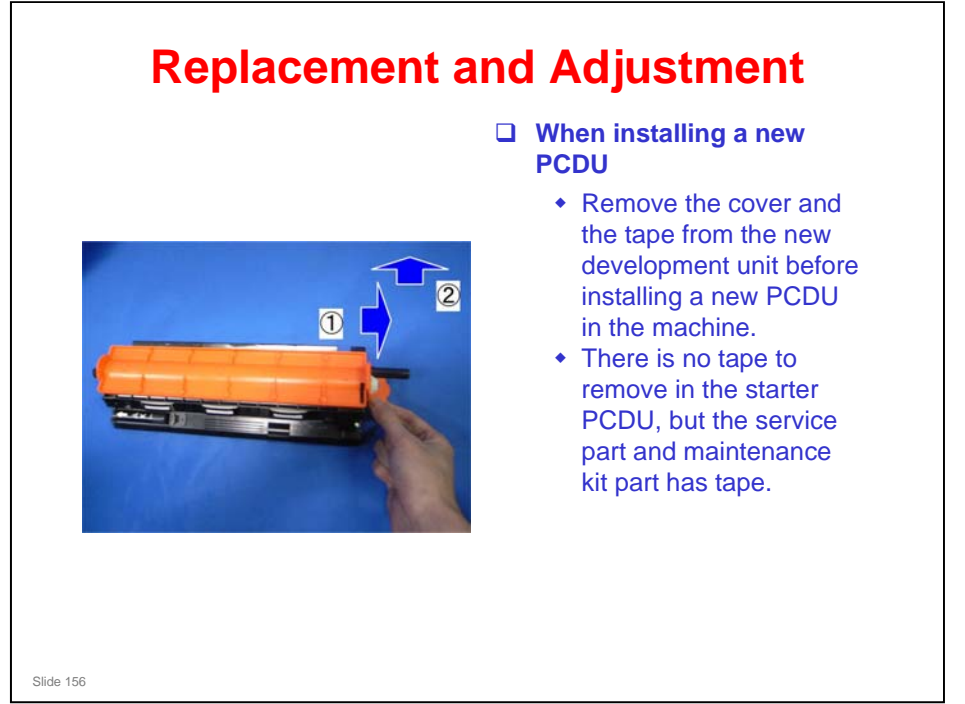

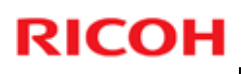

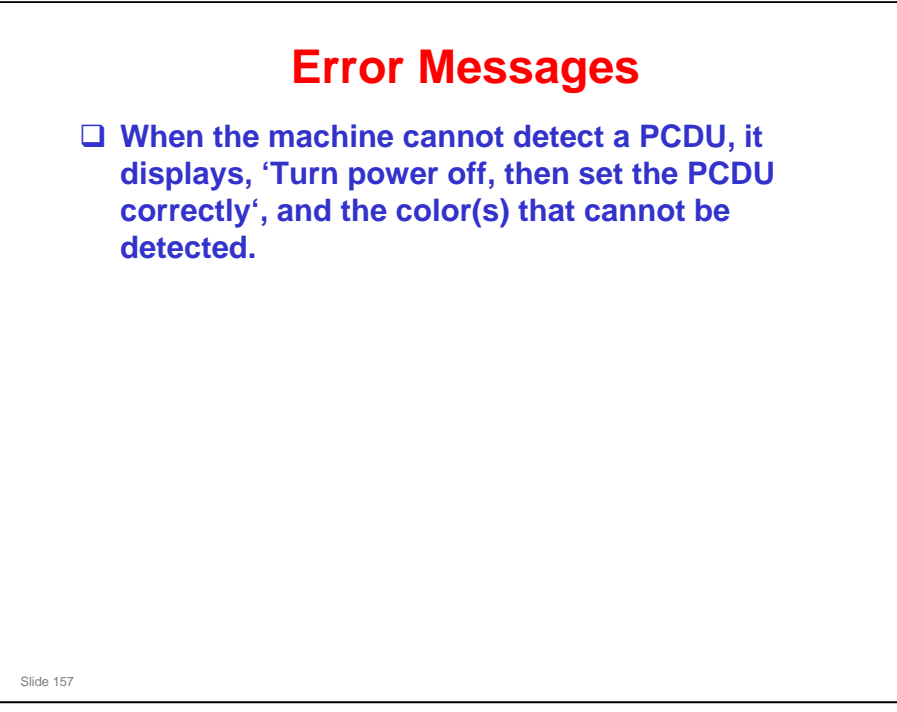

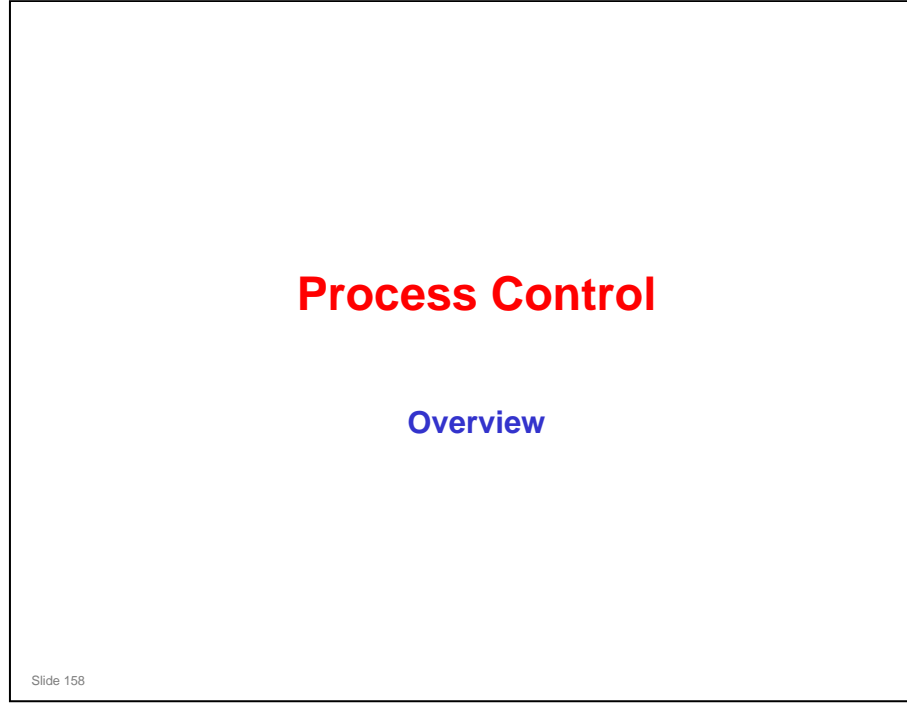

## PURPOSE OF THE SECTION

### In this section, you will:

 $\ensuremath{\square}$  Learn the basic points about process control

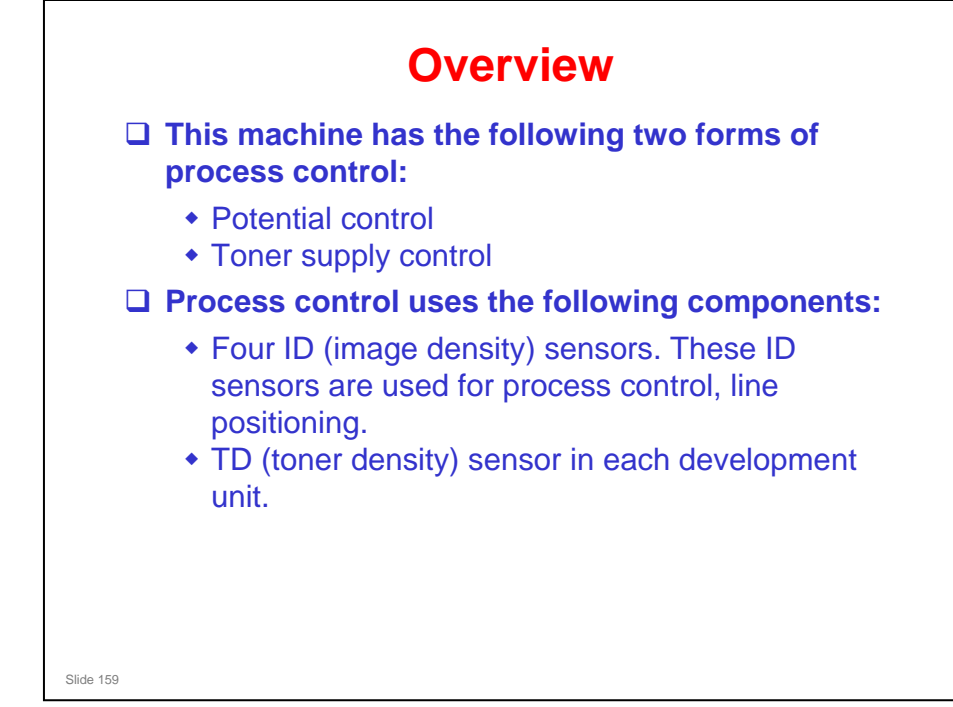

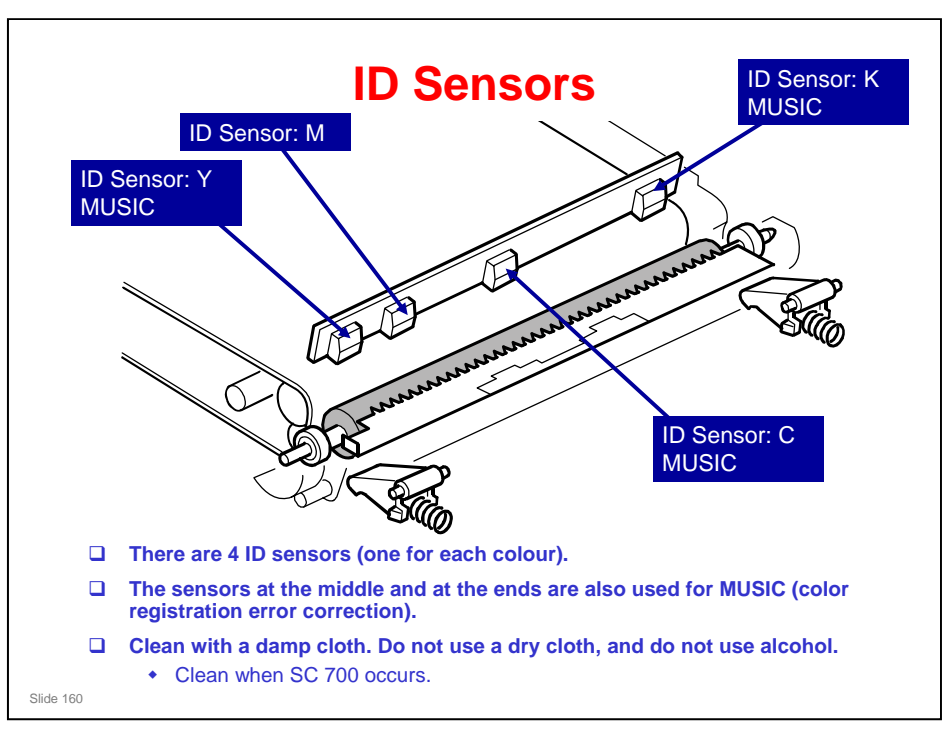

□ The ID sensors are the direct reflection type.

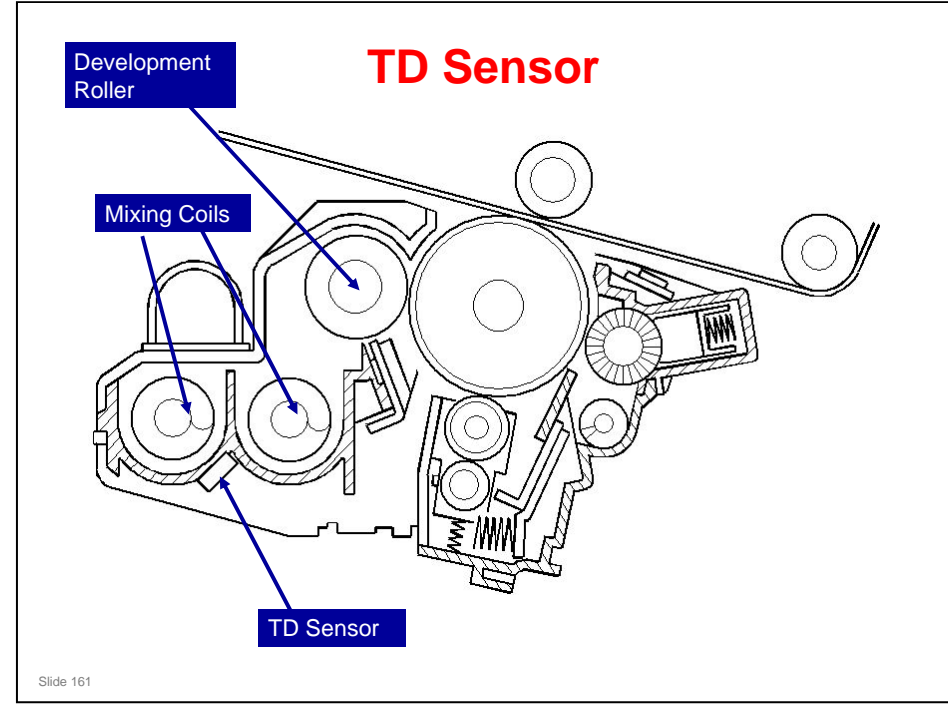

□ The TD sensor detects toner density. Each development unit has a TD sensor.

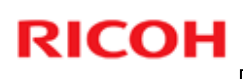

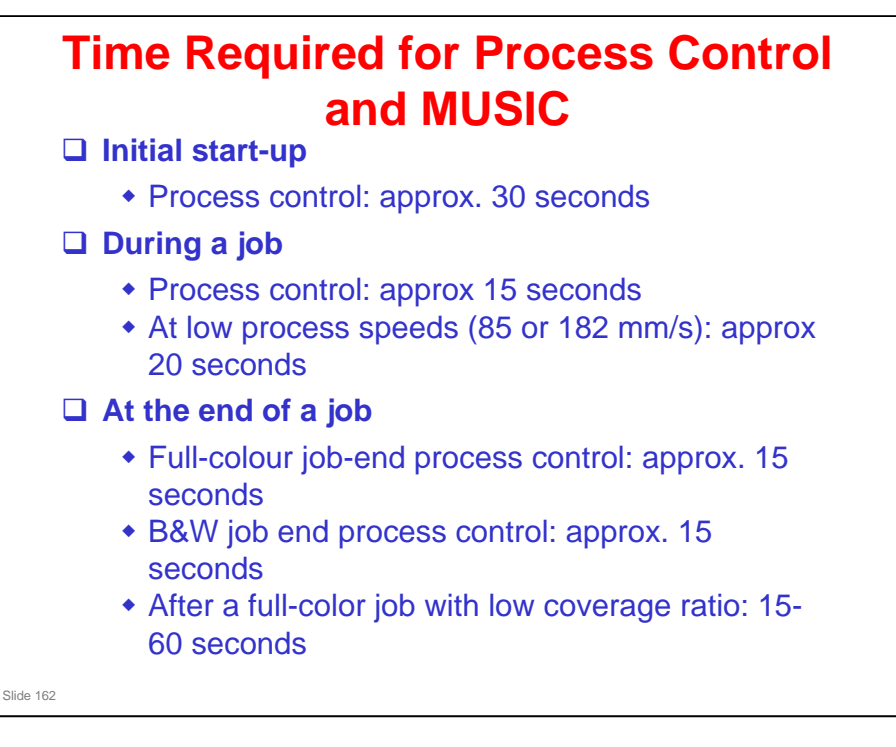

- □ Process Speeds see the slide on Transfer Belt Unit Detection
- Process control and MUSIC are done together. These times show how long the machine stops for these processes.

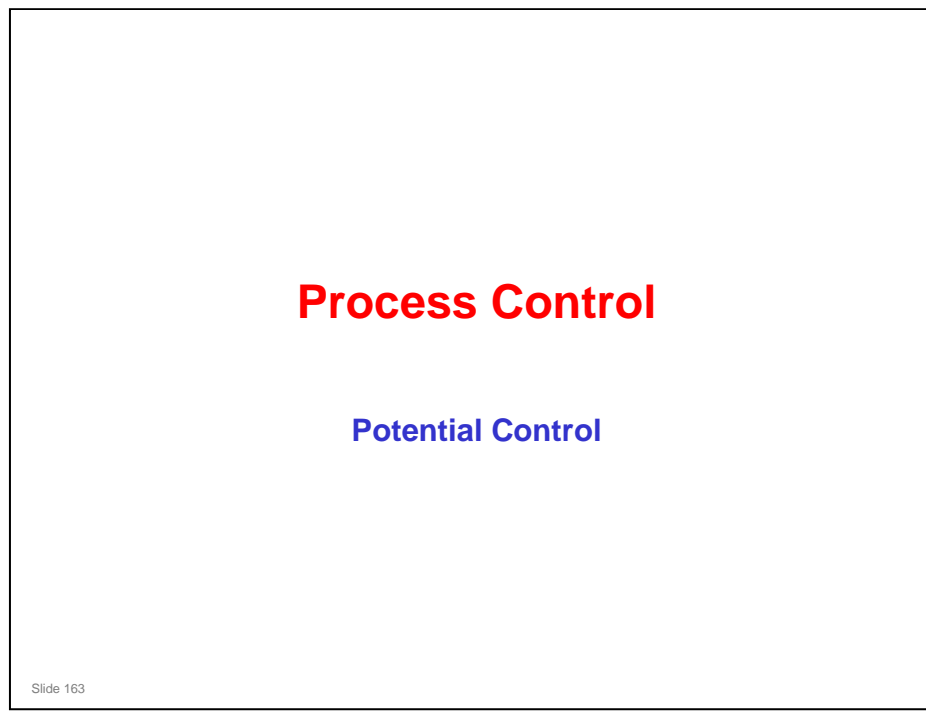

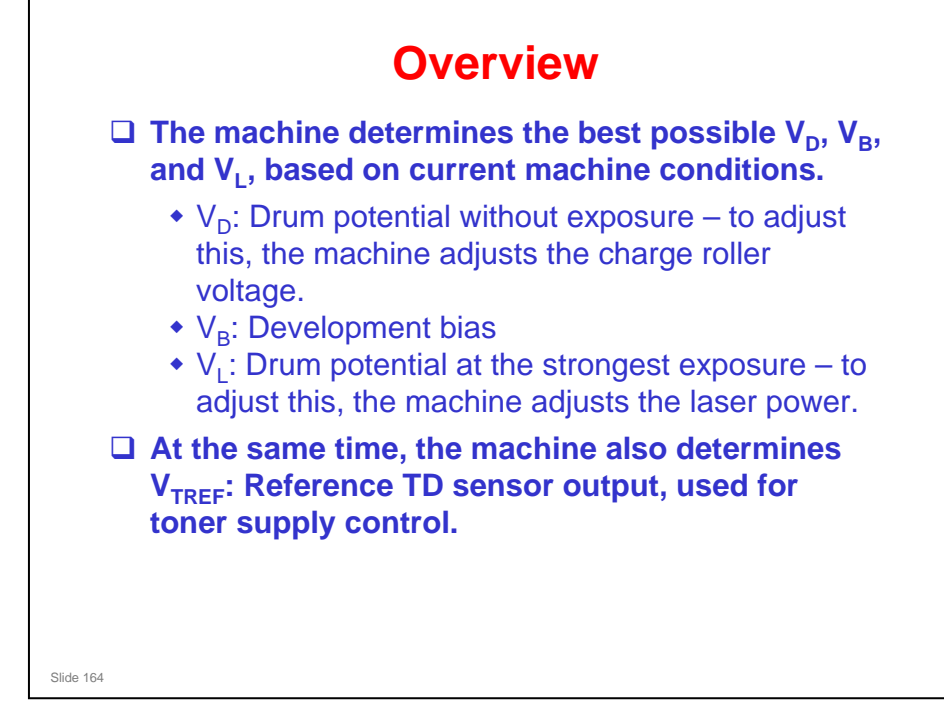

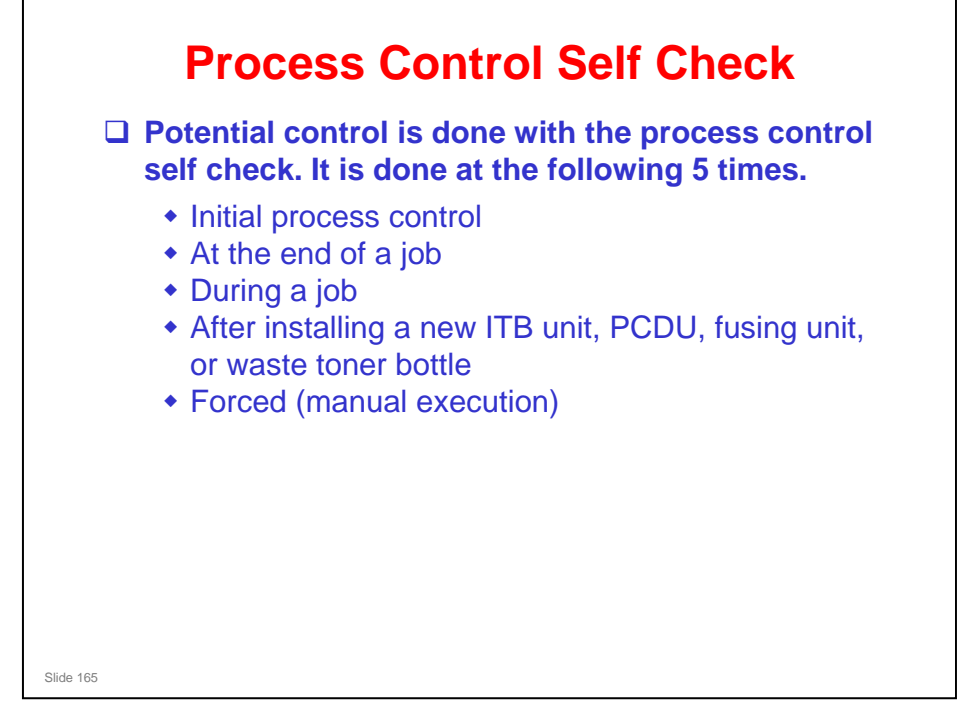

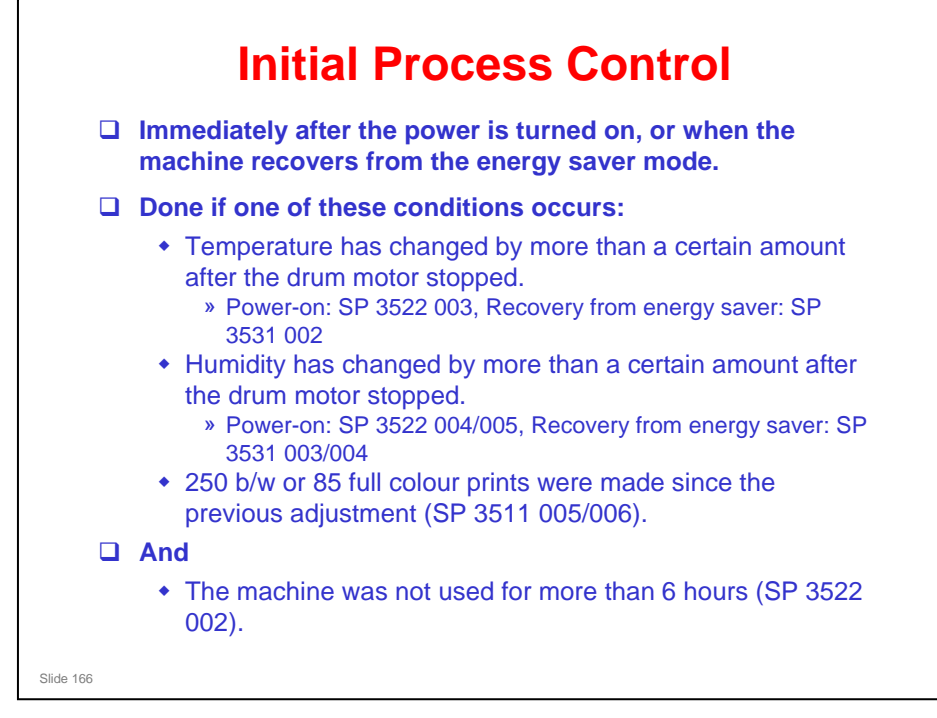

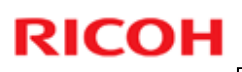

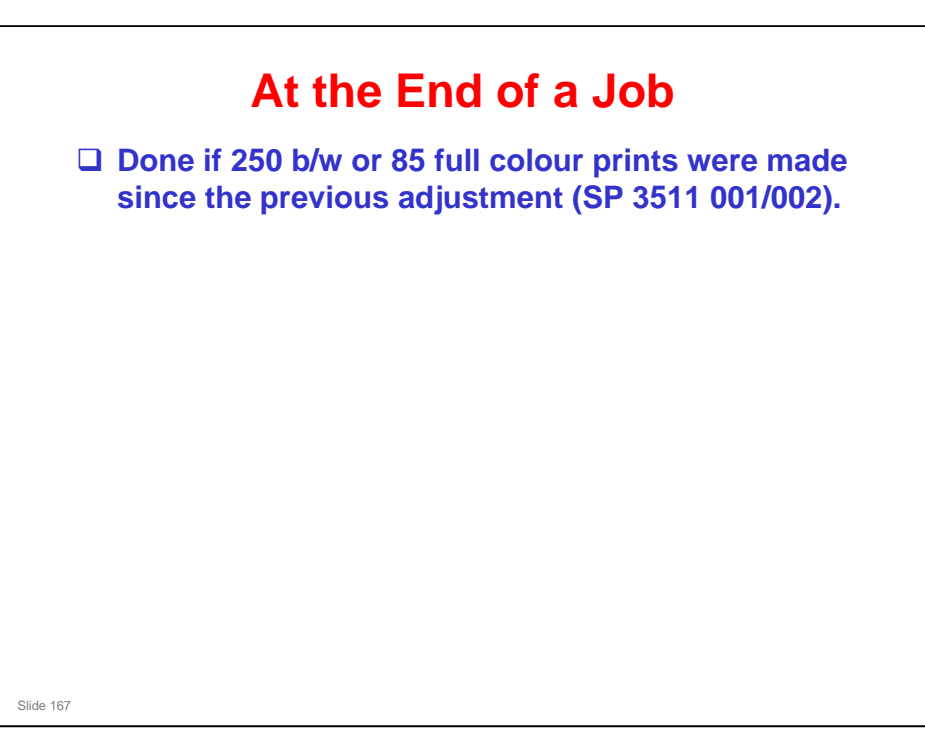

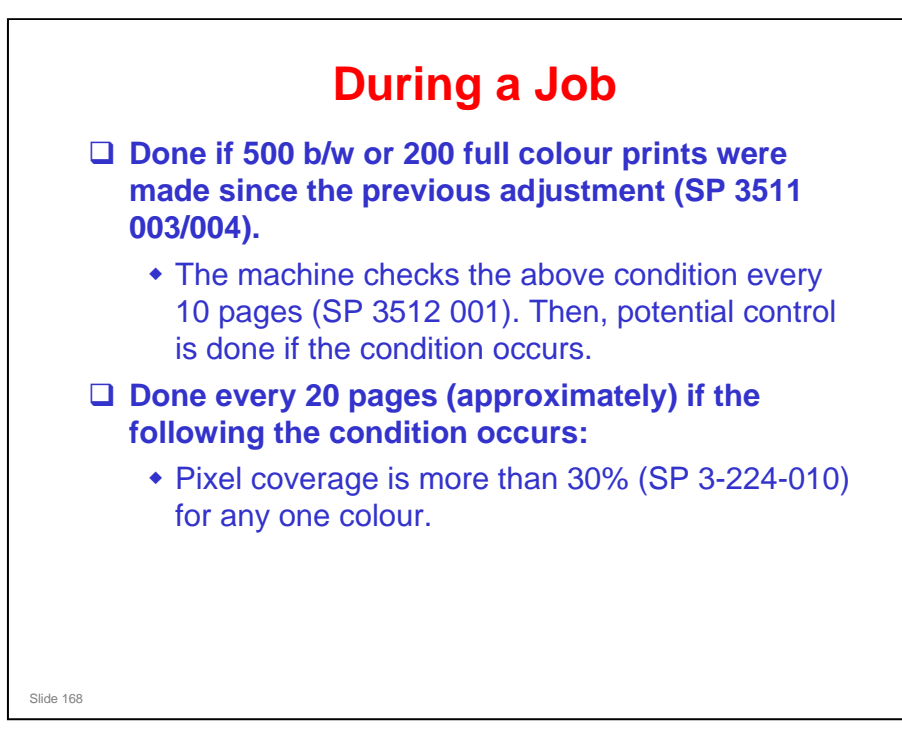

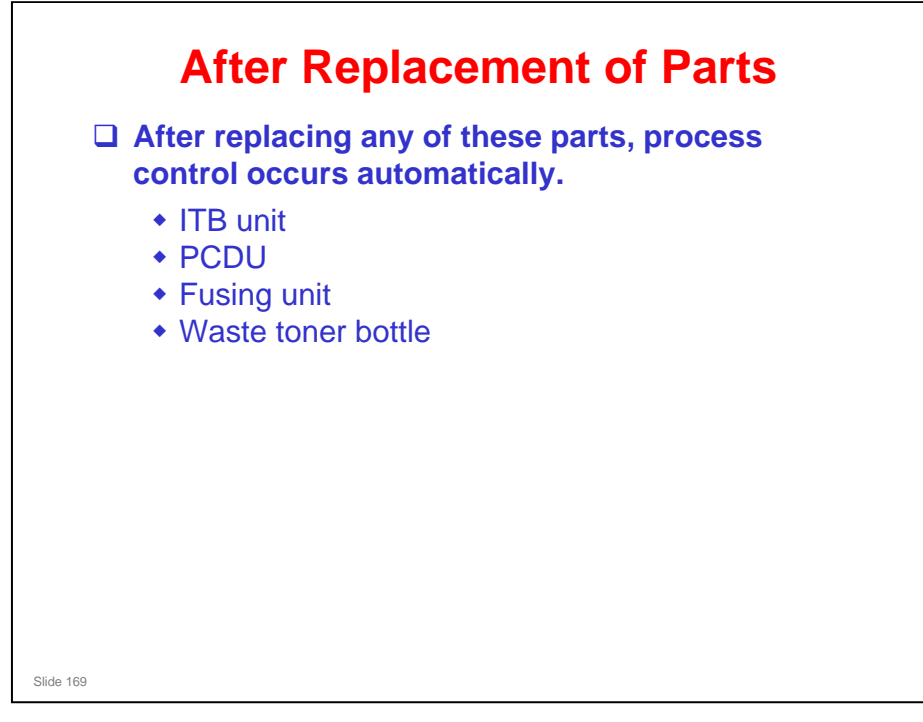

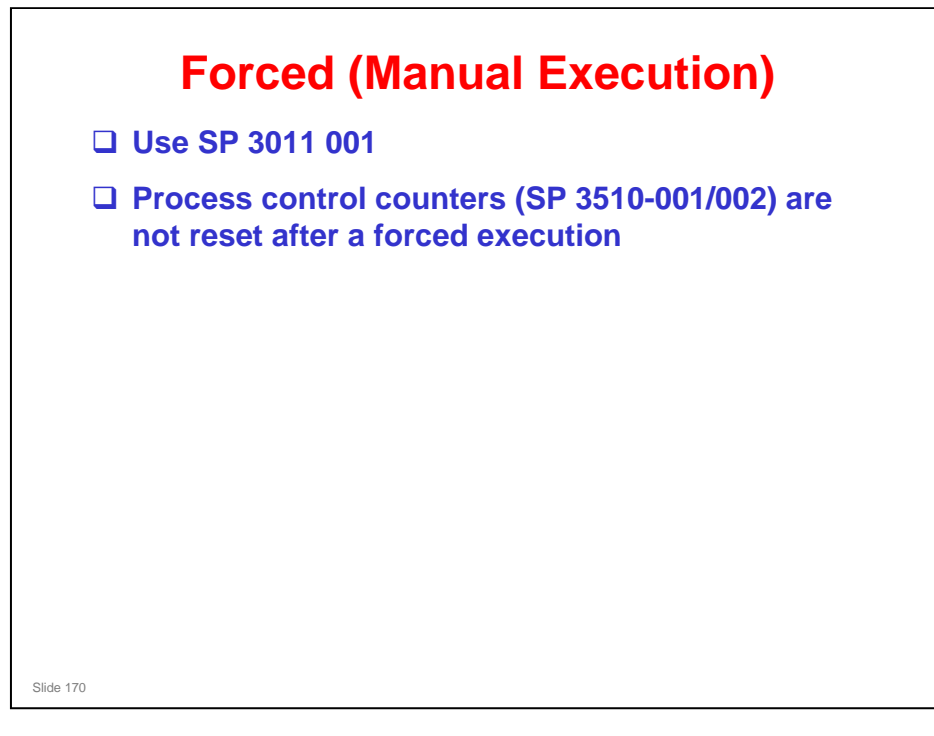

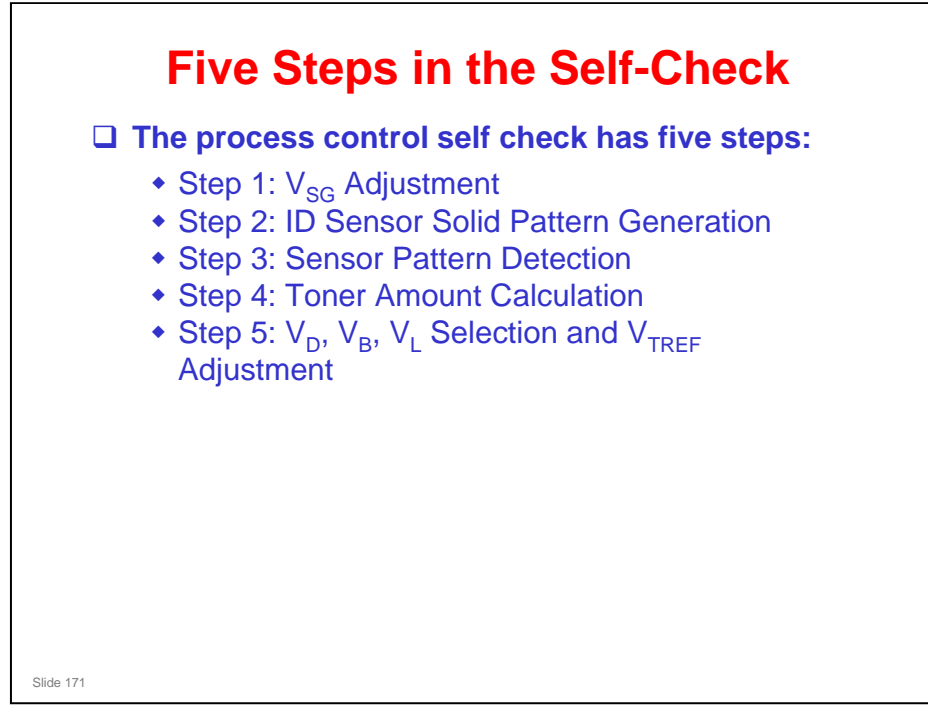

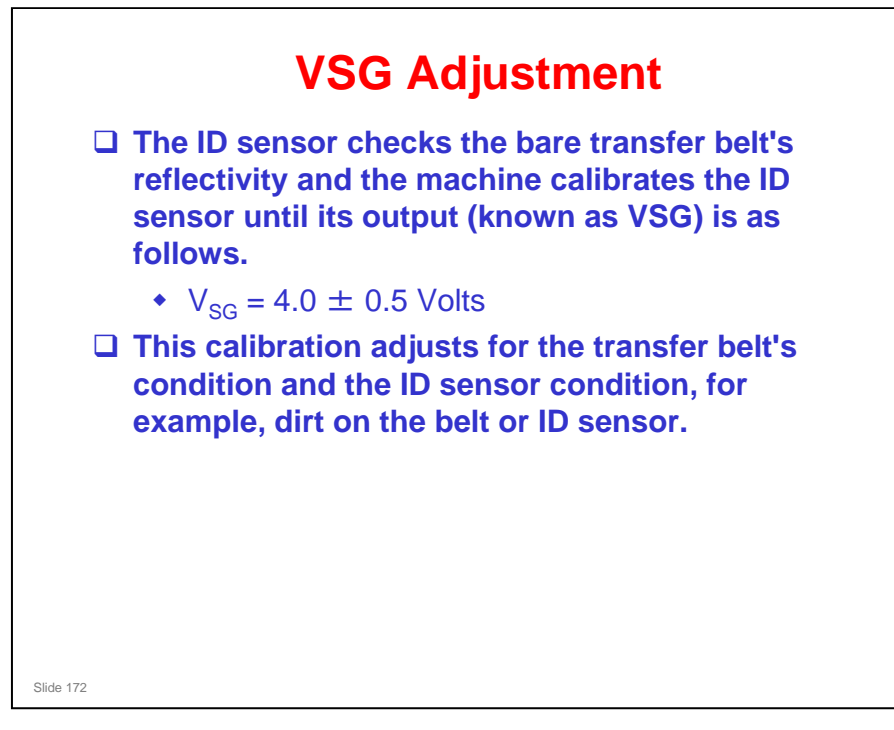

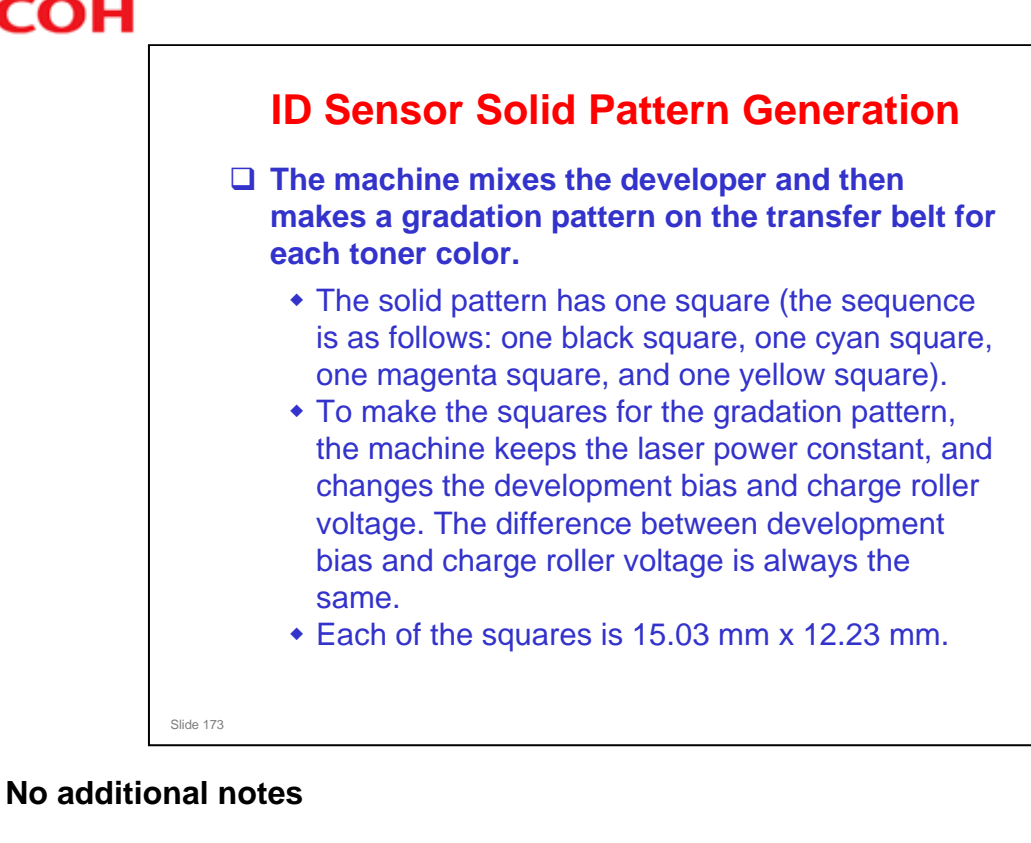

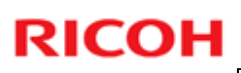

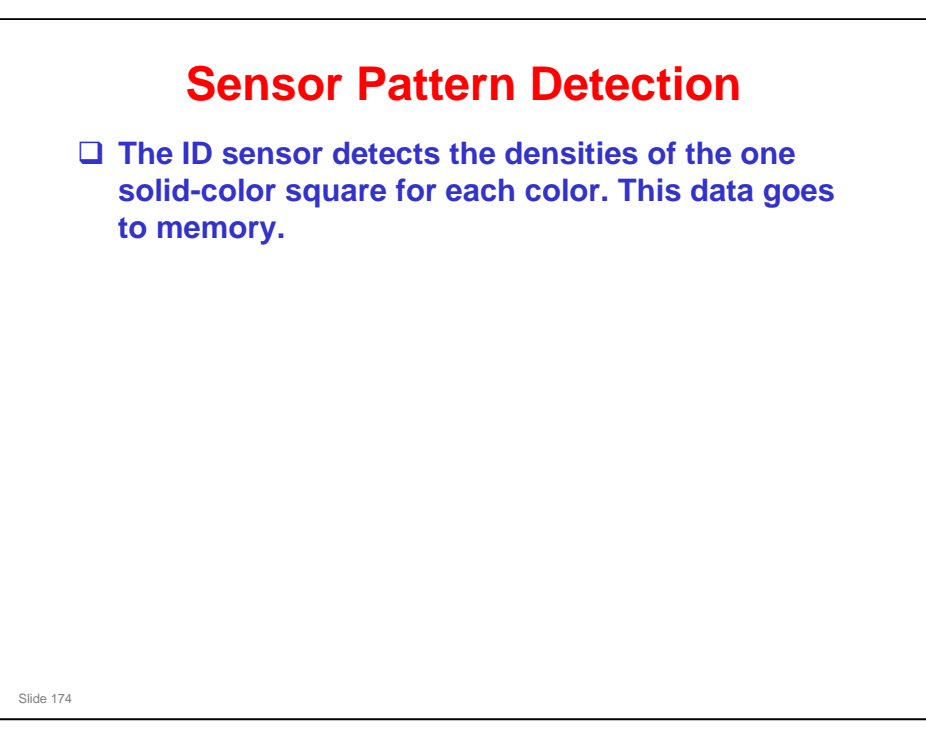

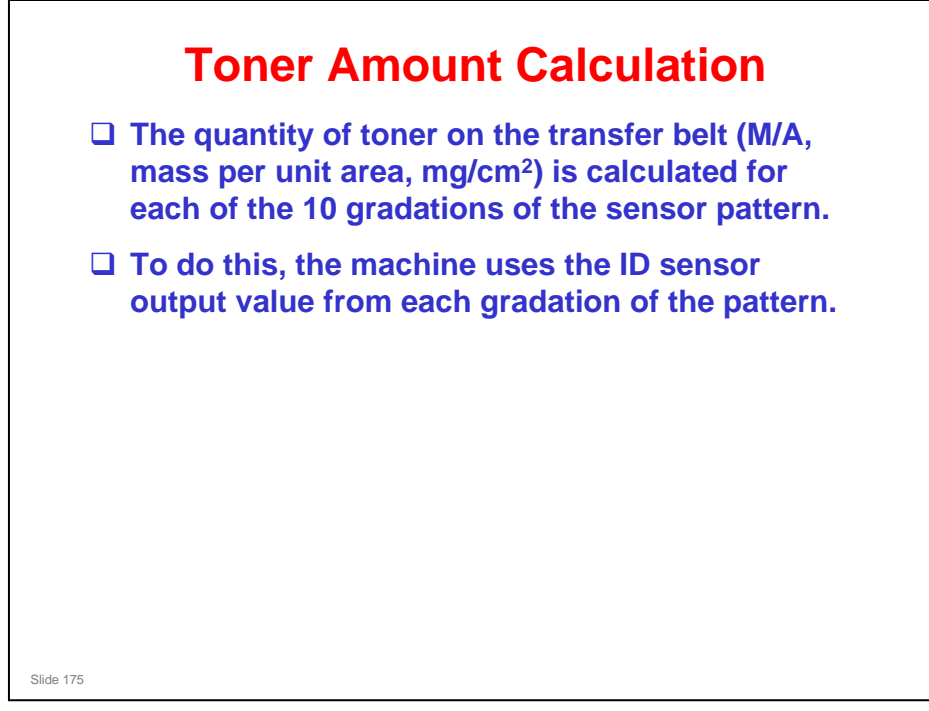

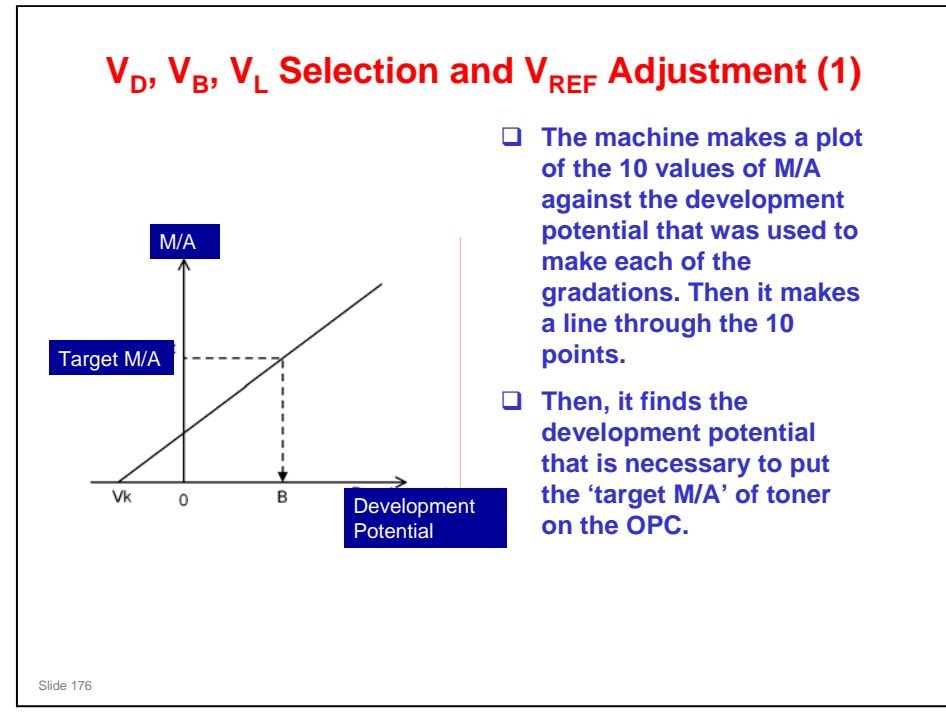

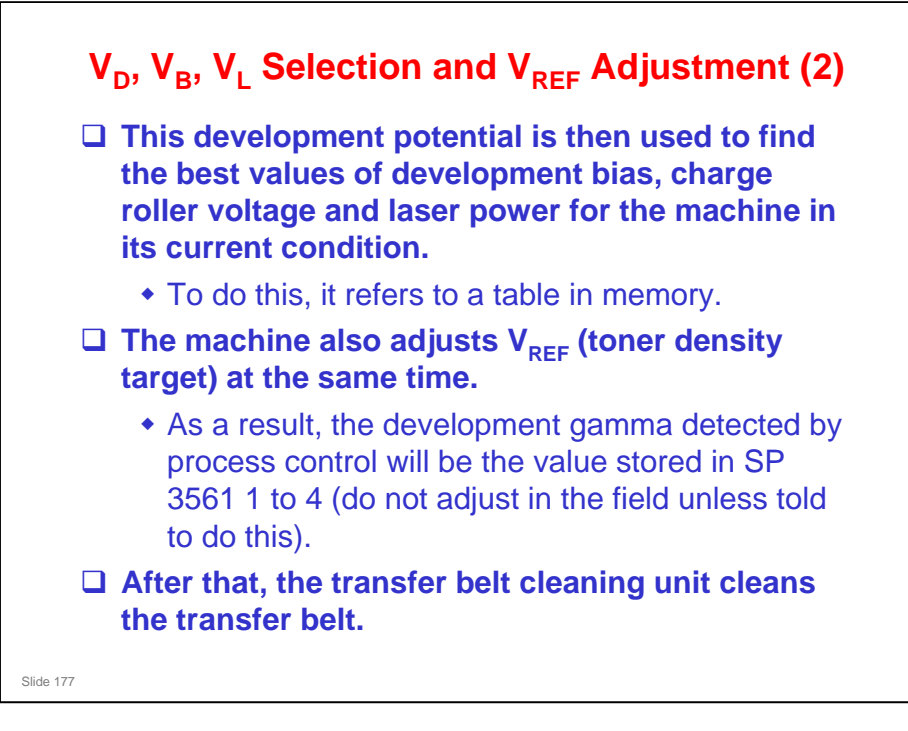

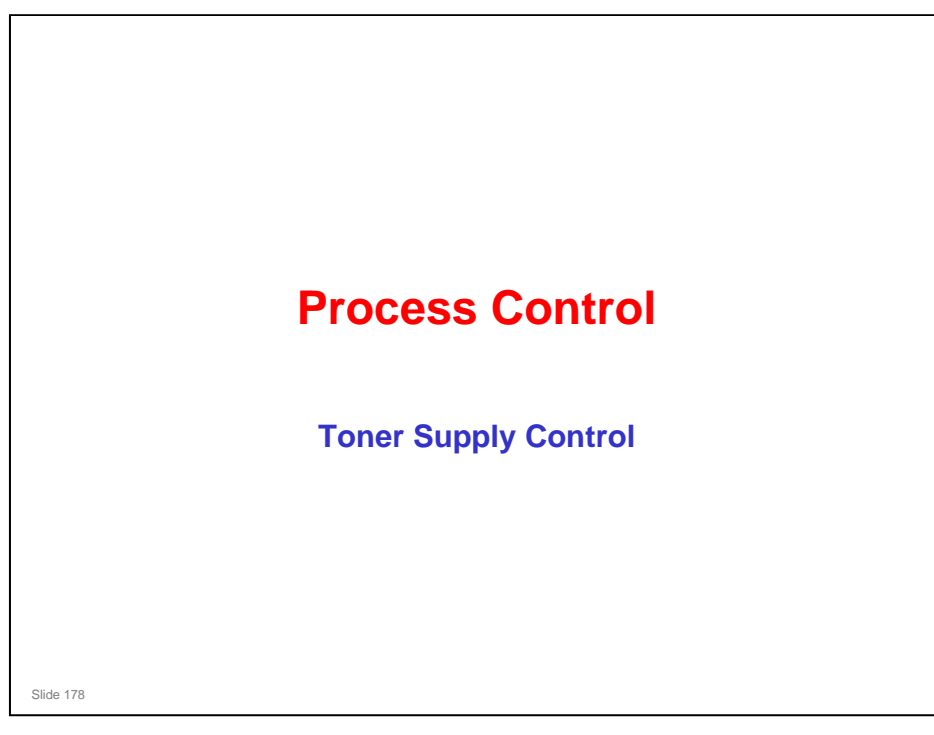

# <section-header><section-header><list-item><list-item><list-item><list-item><list-item><list-item><list-item><list-item>

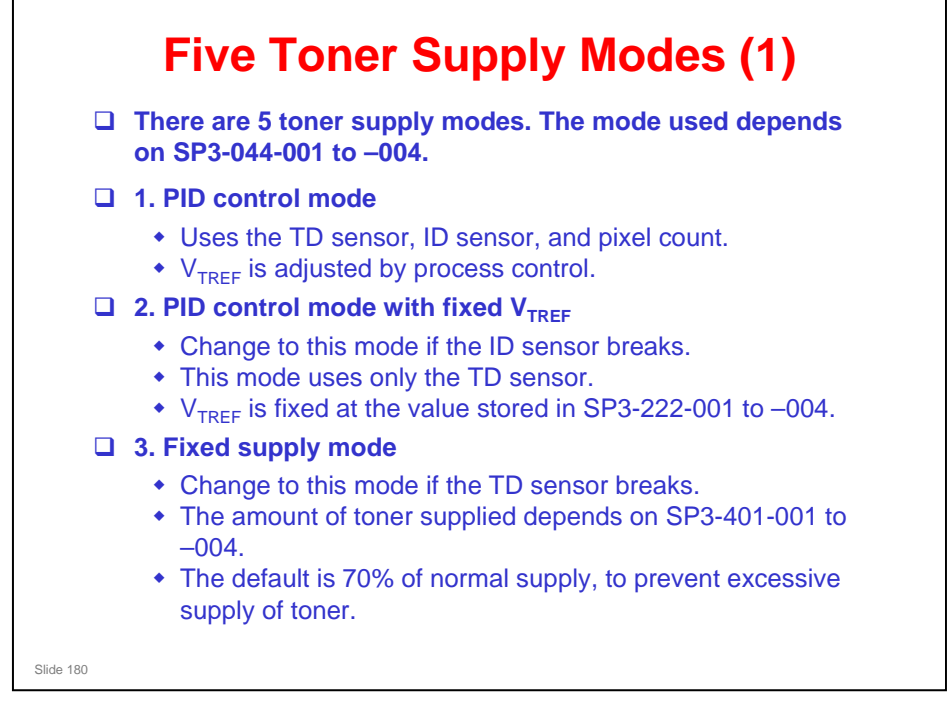
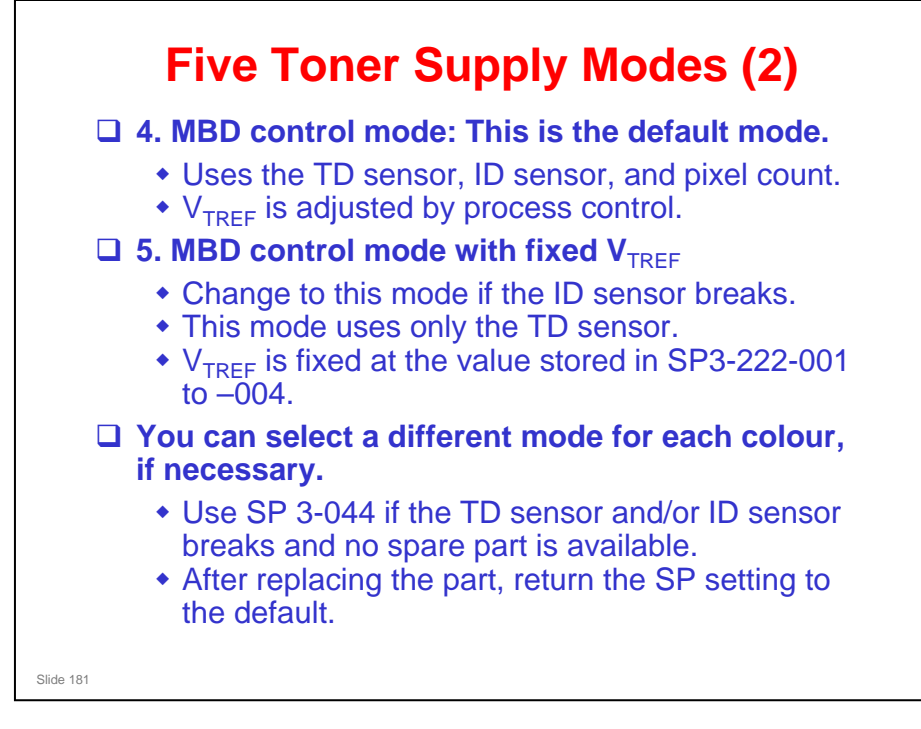

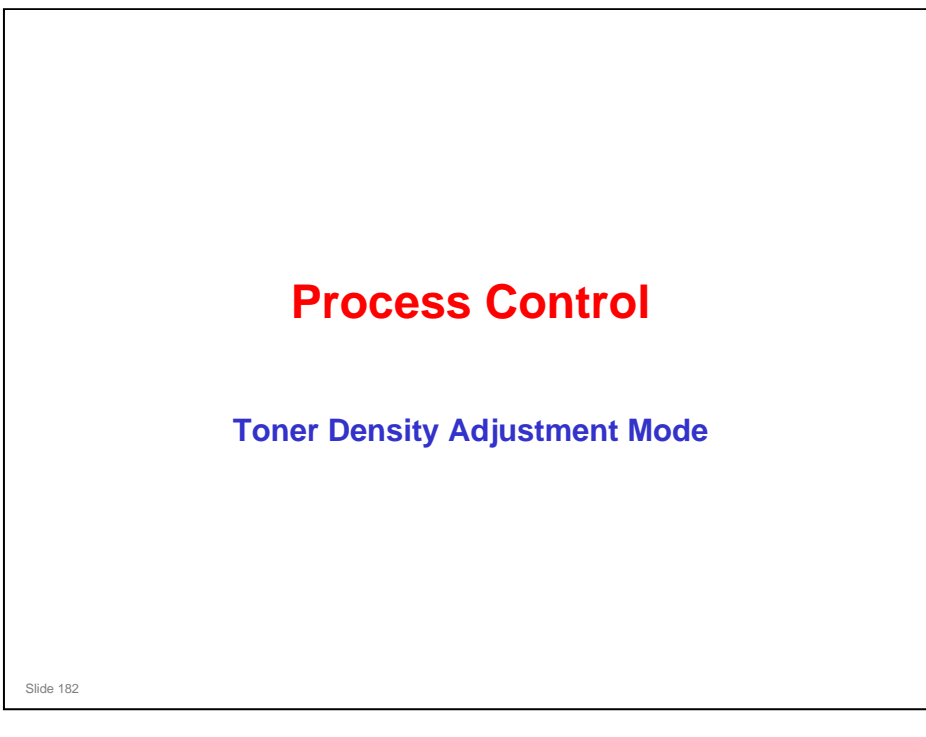

#### **Overview**

- Process control adjusts the toner density so that the density of each colour in the image is correct.
- But, sometimes, process control adjusts the toner density too slowly, and the first few copies after process control have incorrect toner densities.
- Toner density adjustment mode brings toner concentrations to the correct values much more quickly.

No additional notes

Slide 183

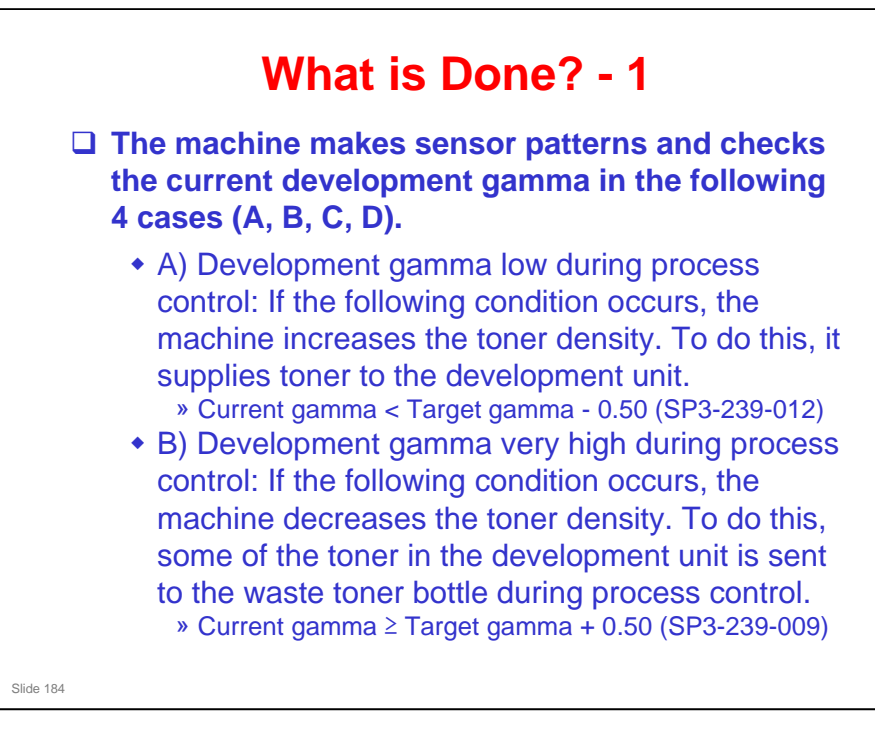

□ See the next slide for cases C and D.

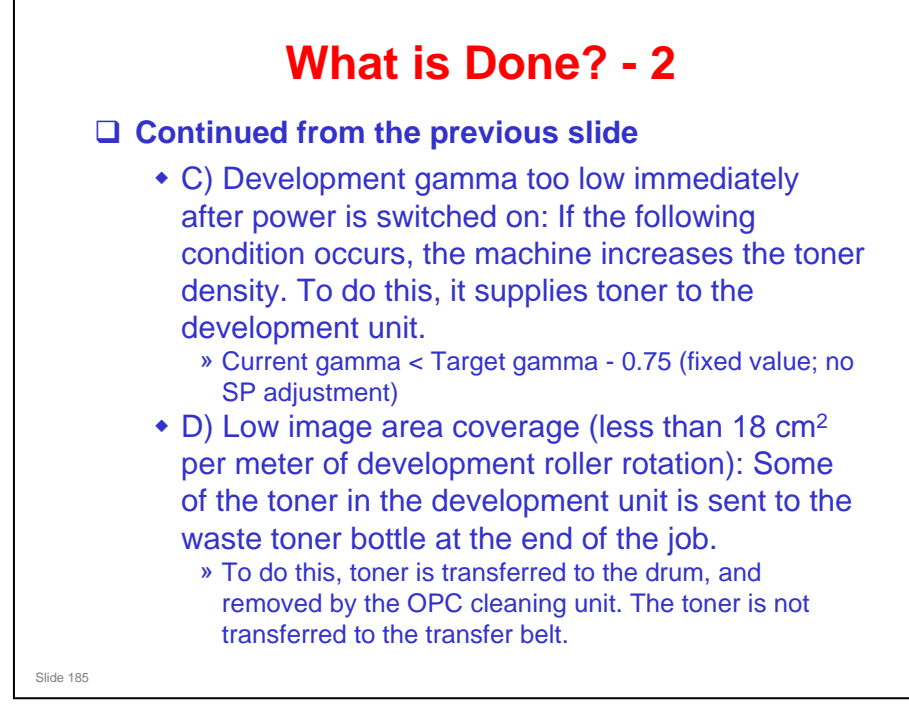

- □ Case D: Note that case D will not come into effect unless the coverage is very low. Even in economy color mode, this should not be very often.
  - Toner that stays in the development unit during printing with low image area coverage becomes damaged and is not easily attracted to carrier. So it is necessary to refresh the toner if there is low image coverage. This is the reason for the toner density adjustment mode for case D.

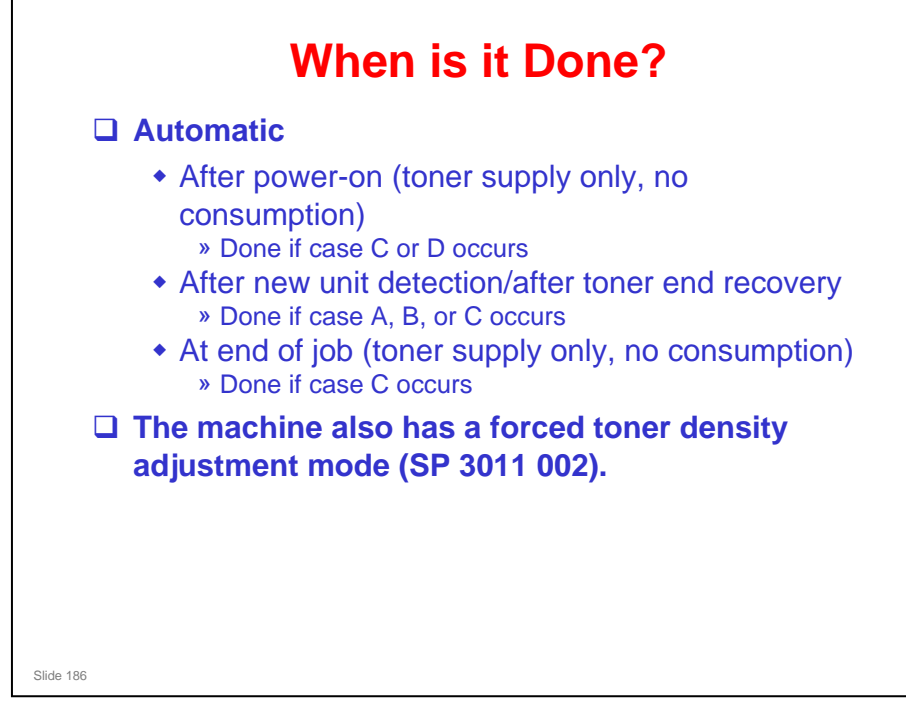

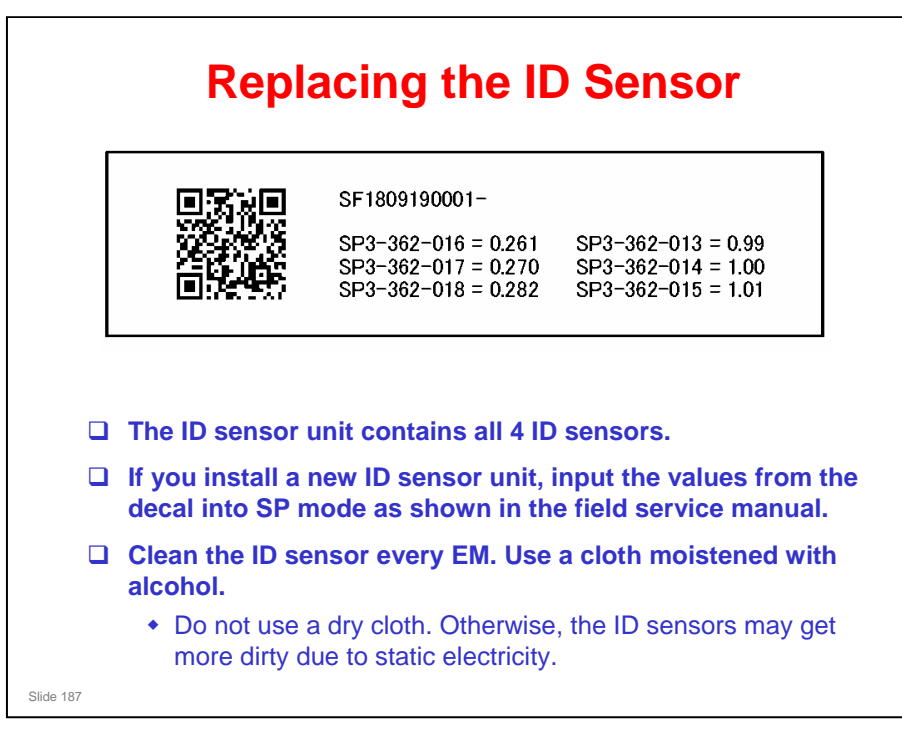

□ The decal is similar to the Di-C1 copiers.

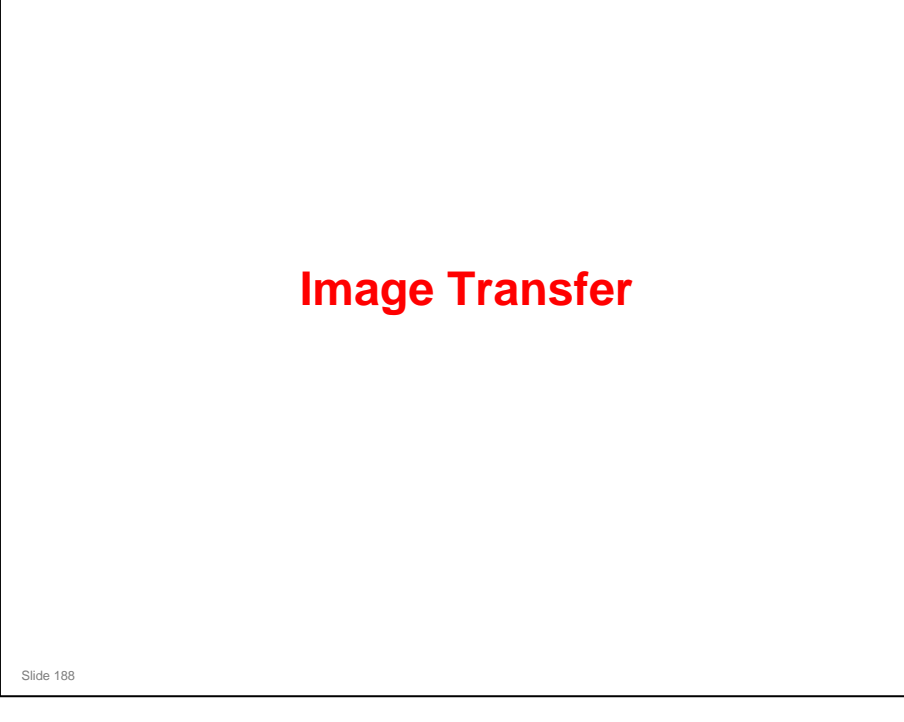

#### PURPOSE OF THIS SECTION

#### In this section you will do the following:

□ Learn about the transfer belt.

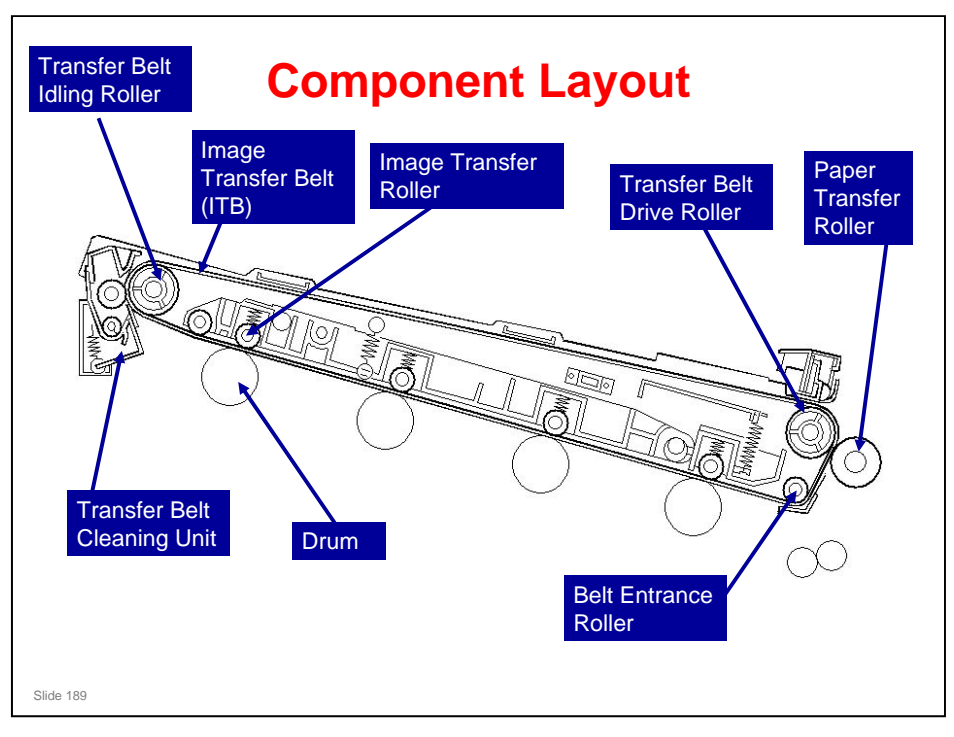

- The toner is moved from the four OPC drums to the transfer belt. For a full color print, all four colors are moved from the PCDUs to the transfer belt at the same time.
- □ The paper transfer roller then moves the four-color toner image from the transfer belt to the paper.

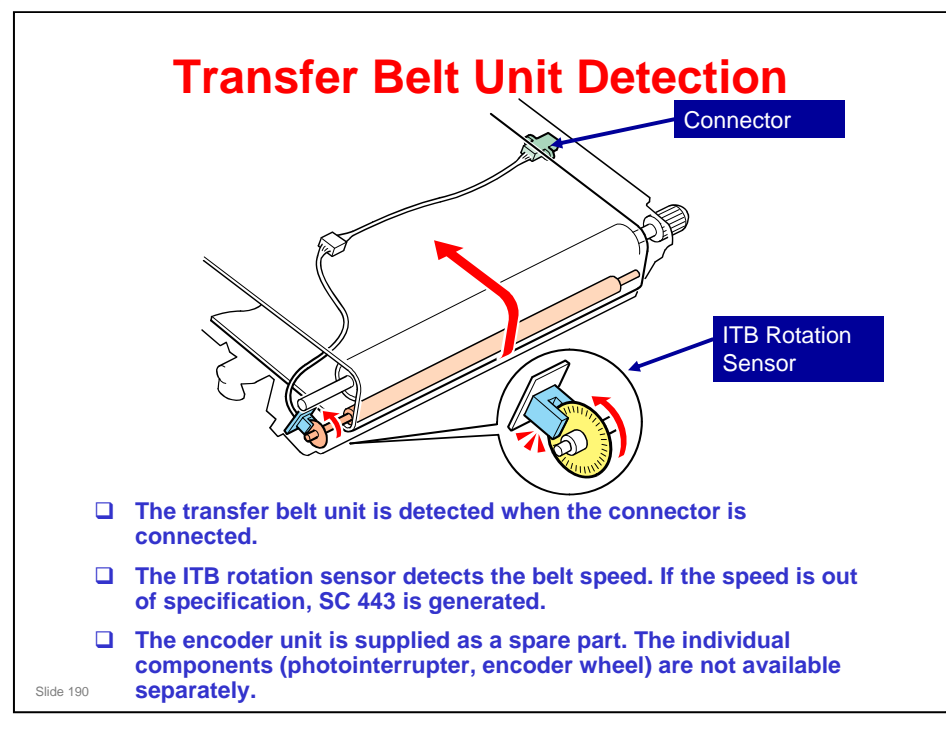

- The transfer belt rotation sensor detects when the transfer belt entrance roller turns. It also detects the belt speed. To do this, it monitors an encoder wheel attached to the shaft.
  - In the G-P3, there is no encoder wheel. The sensor monitors black and white markings on the shaft.
- Changes in temperature have an effect on the transfer belt drive roller. This can cause changes in belt speed. Color registration errors occur if belt speed is not constant. The rotation sensor detects the speed change and the machine keeps the transfer belt speed constant.
- □ You can enable or disable this belt speed correction with SP 2153 8.

#### The speed of the belt depends on the process speed.

Process speed: See the next slide

| Mode            | Paper<br>Weight<br>(g/m <sup>2</sup> ) | Process Speed (mm/s) |          | Print speed (ppm) |          |
|-----------------|----------------------------------------|----------------------|----------|-------------------|----------|
|                 |                                        | 600 dpi              | 1200 dpi | 600 dpi           | 1200 dpi |
| Plain paper     | 61 to 80                               | 260                  | 85       | 40                | 15       |
|                 | 81 to 90                               | 260                  | 85       | 40                | 15       |
| Middle<br>thick | 91 to 105                              | 260                  | 85       | 40                | 15       |
| Thick 1         | 106 to 130                             | 182                  | 85       | 28                | 15       |
| Thick 2         | 131 to 163                             | 85                   | 85       | 15                | 15       |
| Thick 3         | 164 to 220                             | 85                   | 85       | 15                | 15       |
| Thick 4         | 221 to 256                             | 85                   | 85       | 15                | 15       |
| Thin            | 52 to 60                               | 260                  | 85       | 40                | 15       |
| OHP             | -                                      | 85                   | -        | 15                | -        |

□ Process speed depends on the print resolution, and/or type of paper selected.

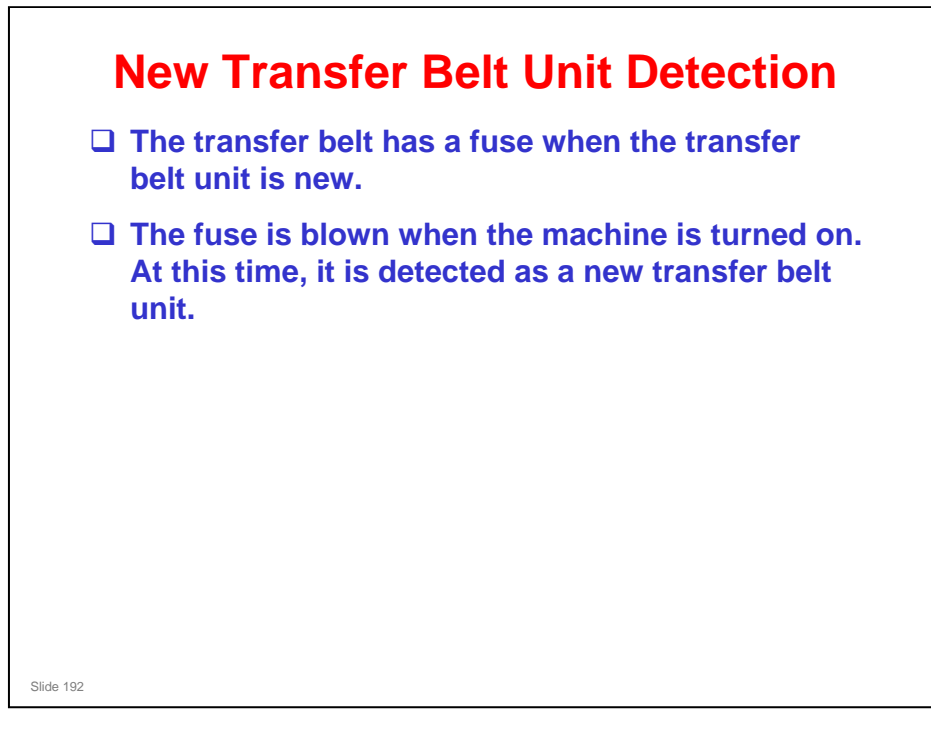

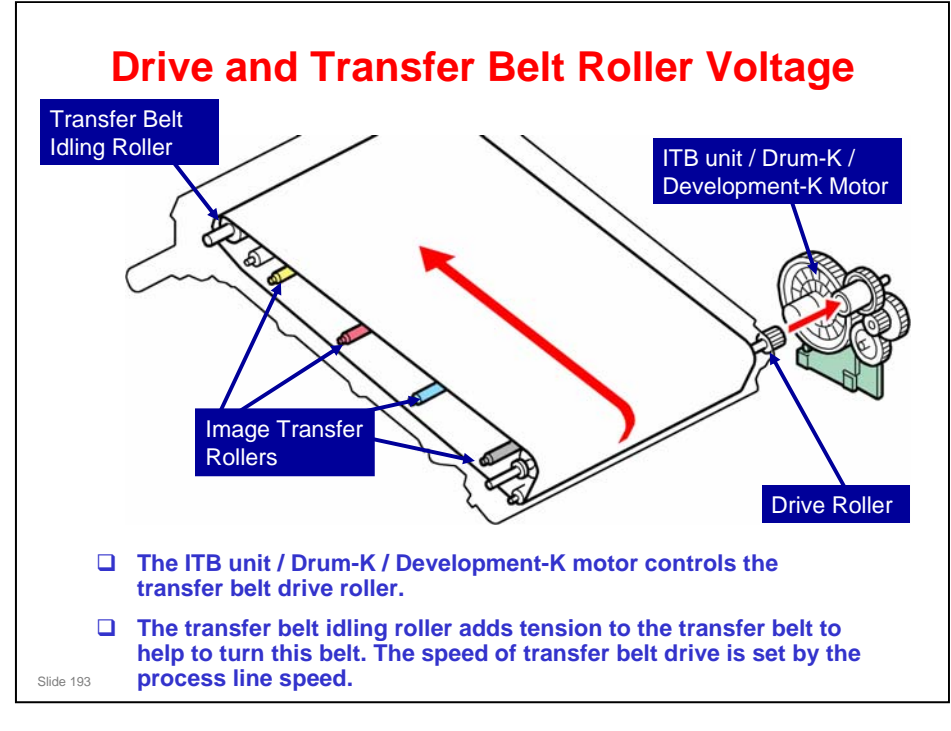

□ The image transfer rollers are charged from terminal plates. Then they move the toner from the PCDUs to the transfer belt.

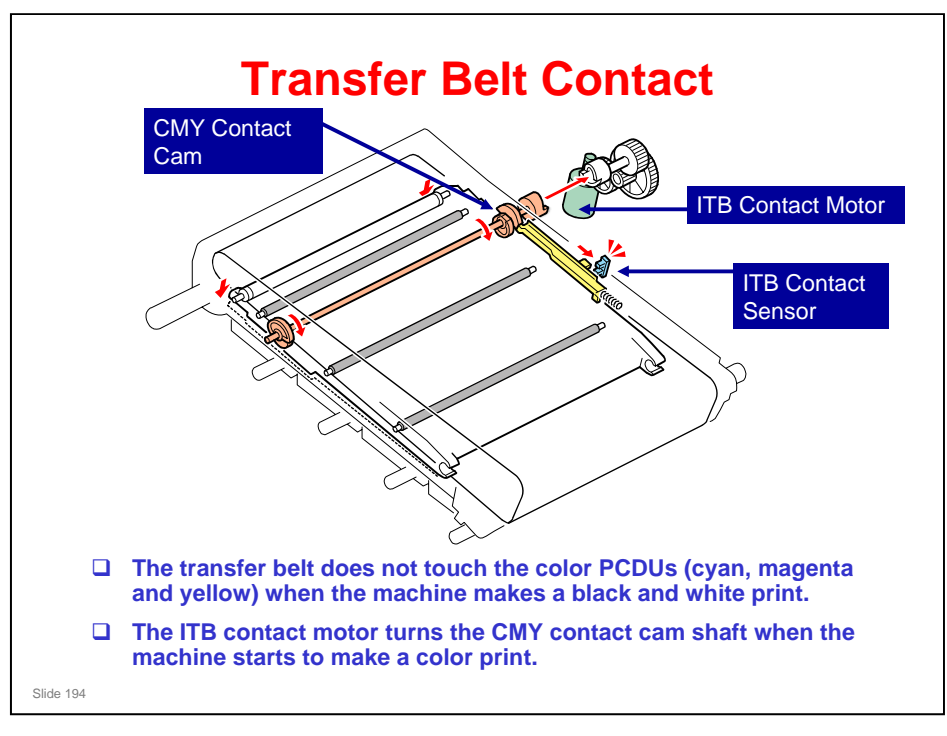

- □ The transfer belt does not touch the color PCDUs (cyan, magenta and yellow) when the machine makes a black and white print.
- The ITB contact motor turns the CMY contact cam shaft when the machine starts to make a color print. The CMY contact cam lifts the image transfer roller unit for CMY into contact with the transfer belt. Because of this mechanism, the life of the transfer belt is longer. It is not necessary for the transfer belt to touch the color PCDUs when the machine makes a black and white print.
- □ The ITB contact sensor detects if the image transfer roller unit for CMY touches the transfer belt. If it does not touch the transfer belt during color printing, the machine stops and shows SC 442.

#### How long does it take to change the transfer belt position?

- □ It is much faster than for the older models such as J-P1.
- **D** Examples:
  - 12 sheets, one black-only, 11 full-colour: If the transfer belt does not change position for the black-only page, the print speed is 40 ppm. If the transfer belt does change position, the print speed for the job changes to 34 ppm.
  - 12 sheets, 6 black-only, 6 full-colour (alternate black-only and full-colour pages): If the transfer belt changes position between each page, the print speed for the job changes to 25 ppm.

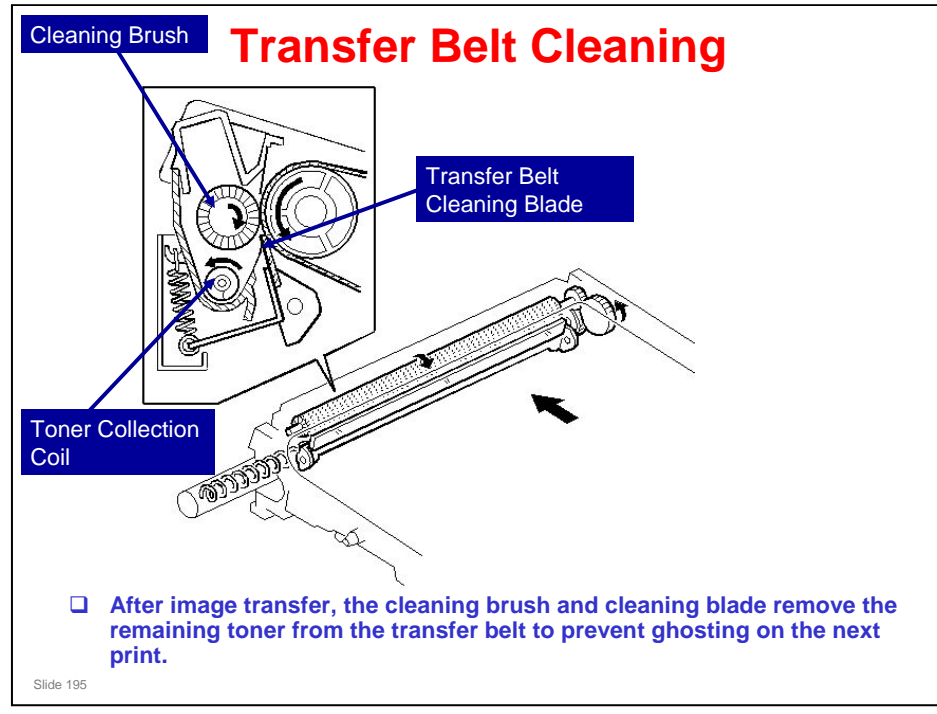

- □ The pressure spring pushes the center of the blade holder.
- □ The toner collection coil moves the waste toner to the waste toner bottle.

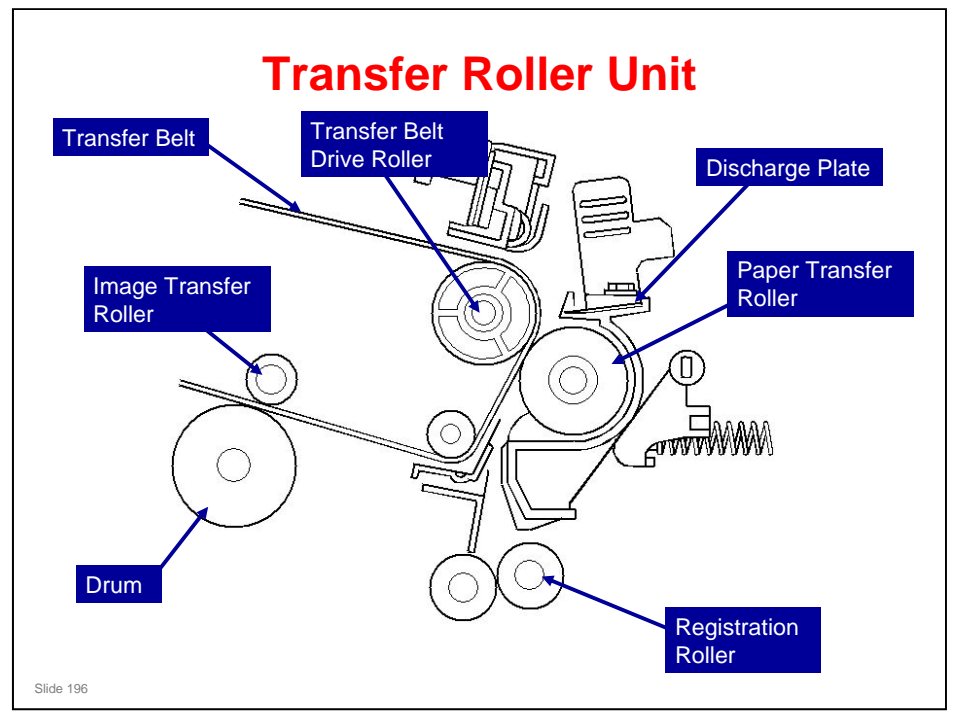

#### Transfer to the Belt

- □ The image transfer roller is given a positive voltage. This pulls the toner from OPC drum to the transfer belt.
- □ After all four layers of toner are transferred to the transfer belt, the registration roller turns on and feeds the paper to the paper transfer roller. Paper feed is timed to align the leading edge of the toner image on the belt at 4.2 mm from the leading edge of the paper. The paper moves at the same speed as the transfer belt.

#### **Transfer to the Paper**

- Charged with a negative voltage, the transfer belt drive roller pushes the toner from the transfer belt to the paper. This voltage is automatically corrected for the ambient temperature and humidity, print speed, and paper type.
- To clean the paper transfer roller, positive and negative voltages are applied to this roller to pull toner particles from the transfer roller to the belt. The beltcleaning mechanism then removes this toner from the belt.

#### Model Z-P1 Training

#### **RICOH**

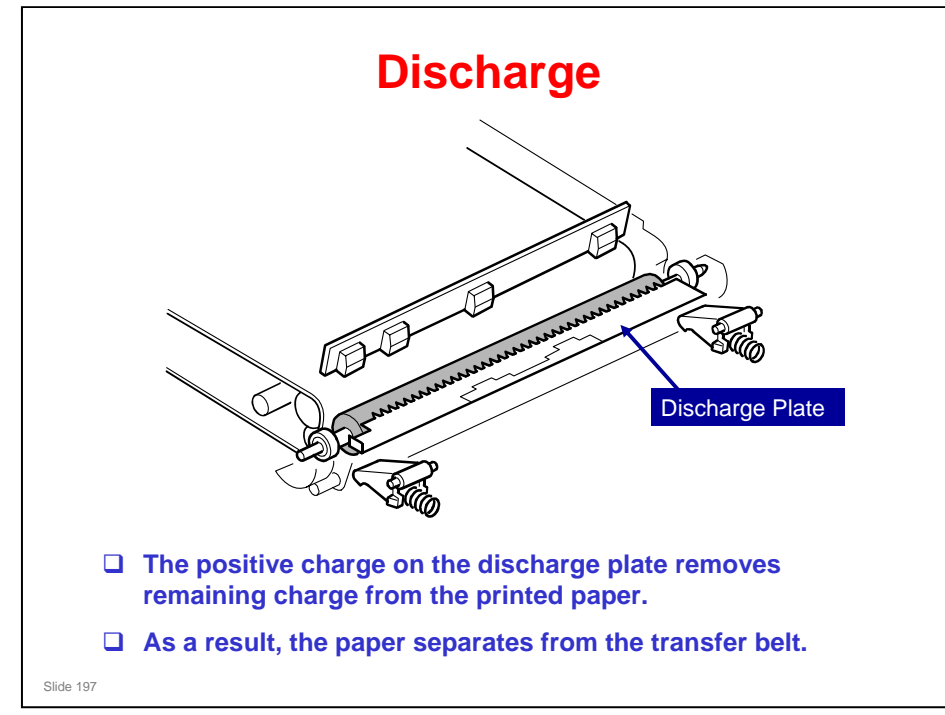

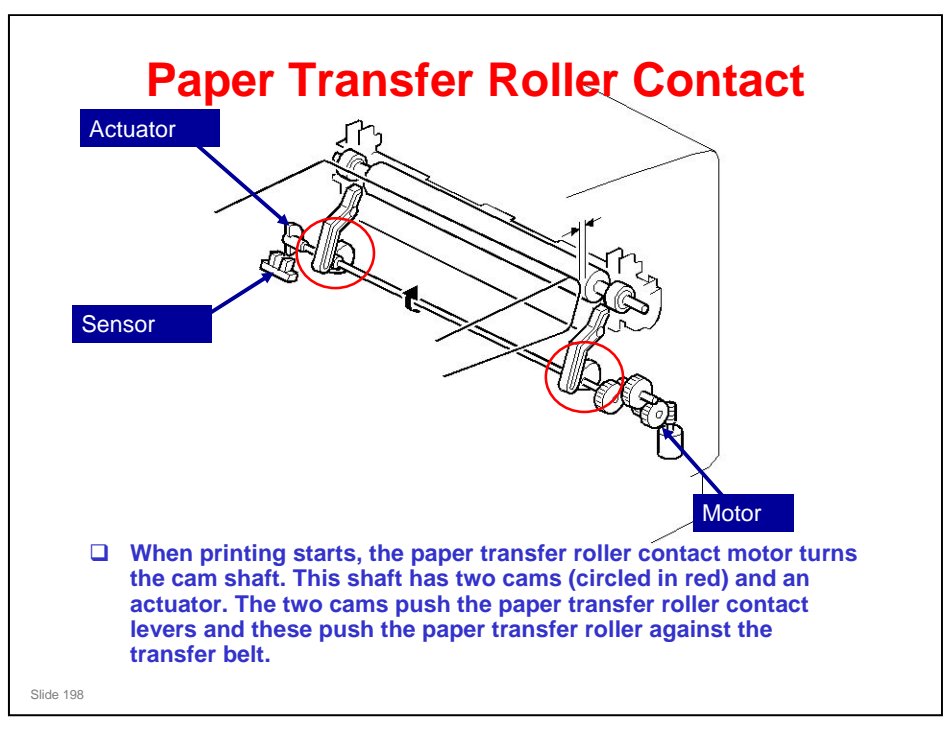

- □ The paper transfer roller is kept away from the transfer belt during the machine ready condition.
- When printing starts, the paper transfer roller contact motor turns the cam shaft. This shaft has two cams (circled in red) and an actuator. The two cams push the paper transfer roller contact levers and these push the paper transfer roller against the transfer belt.
- The actuator turns on the paper transfer roller contact sensor when the cam shaft turns. Then, the machine detects that the paper transfer roller touches the transfer belt.

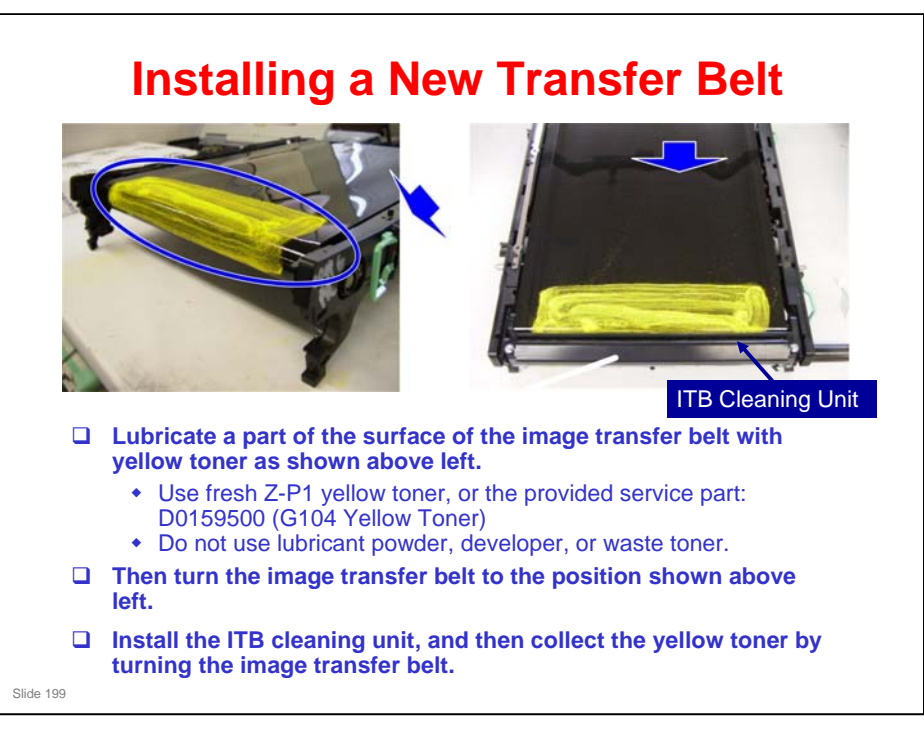

- □ The toner must not contain developer. So, use fresh yellow toner from a Z-P1 toner bottle. This does not contain developer.
  - You can also use the provided service part: D0159500 (G104 Yellow Toner). This is yellow toner from the G-P1 series.
- Note that toner from the toner bottles in some other models may contain developer (for example, V-C2, V-C3).

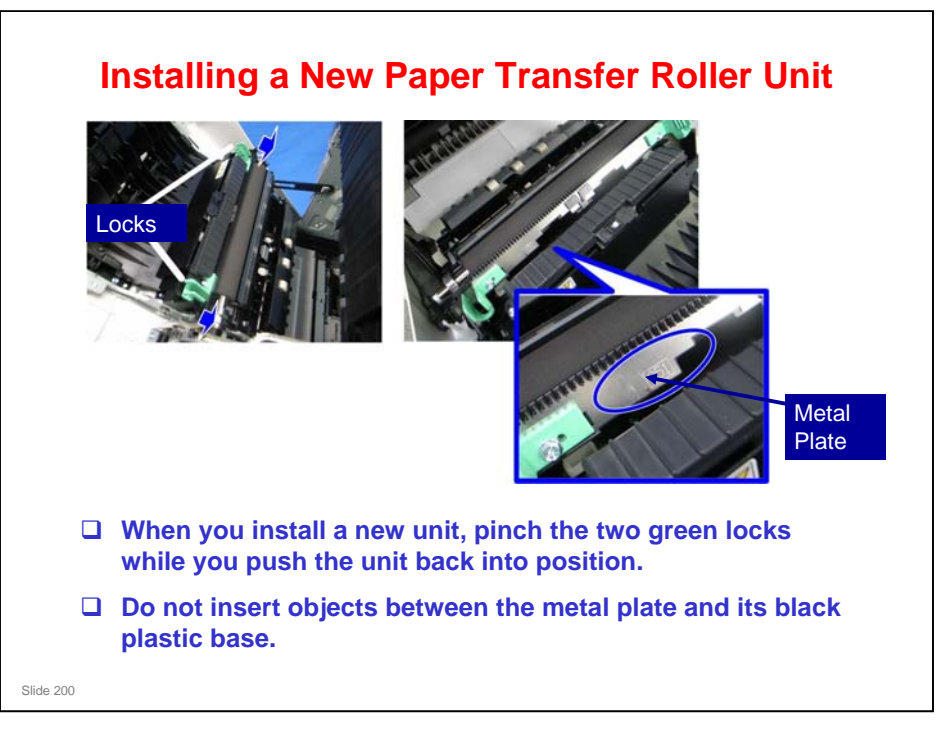

- In this model, it is easy for objects to get between the metal plate and the plastic below it. This will distort the plate and may prevent it from being grounded properly.
- □ The grounding is done through the main body of the printer, and objects inserted here can break continuity between this unit and the main body.

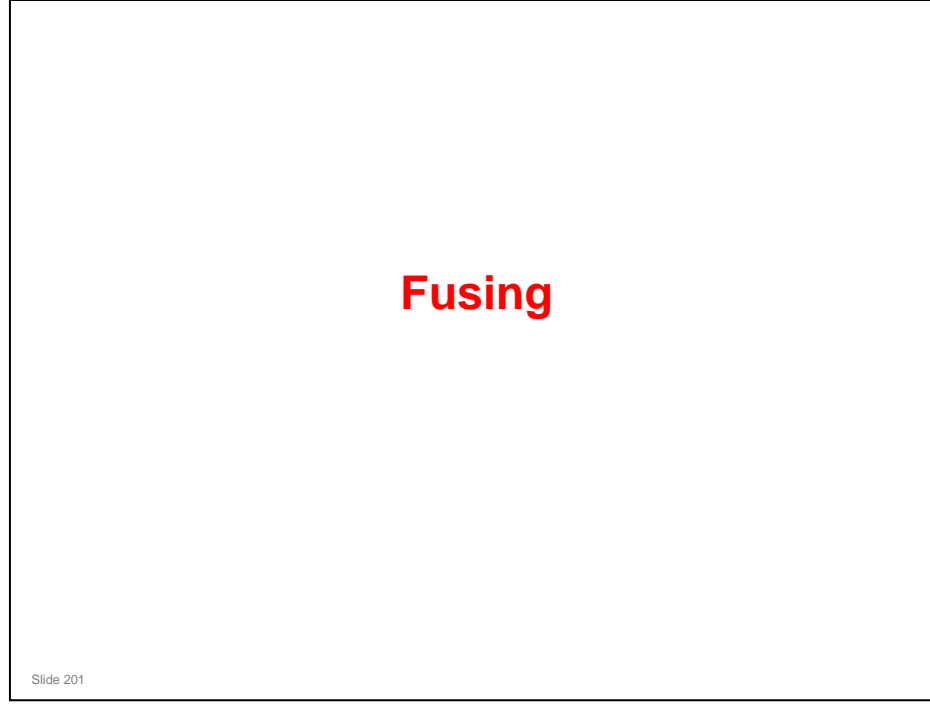

#### PURPOSE OF THE SECTION

#### In this section you will:

 $\hfill\square$  Learn how the fusing unit works

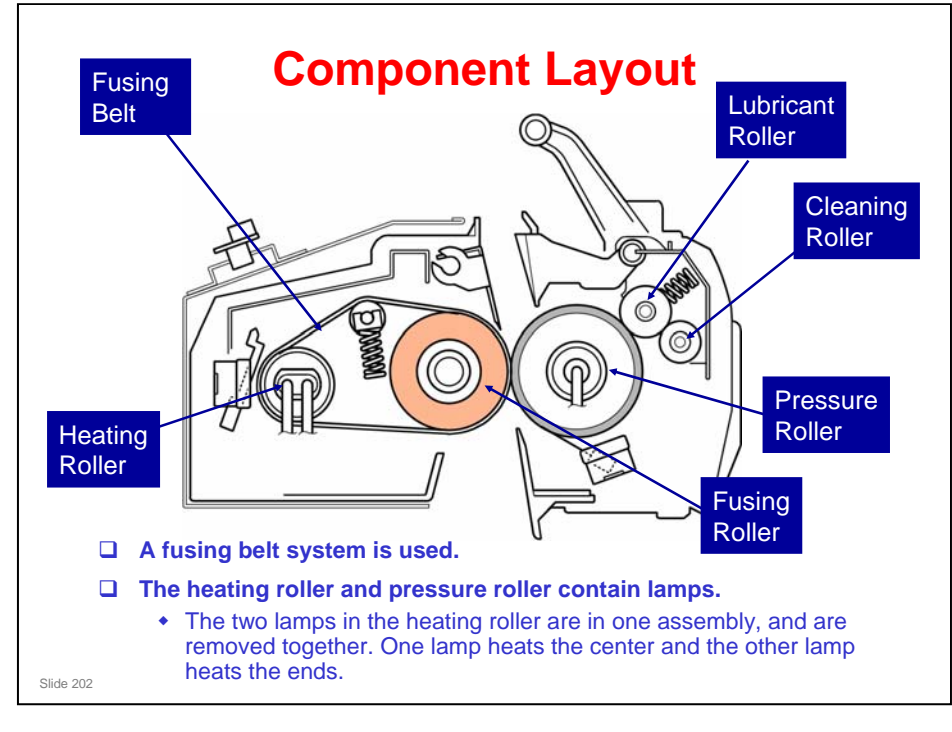

- □ After the toner image is transferred to the paper it goes through the fusing unit. The heating lamp applies heat to the heating roller, which applies heat to the fusing belt to melt the toner on the paper. The paper receives pressure between the fusing belt and the pressure roller, and melted toner bonds to the paper.
- □ The two lamps in the heating roller are in one assembly, and are removed together.
  - > This system is similar to the Di-C1 and At-C2.
- □ A belt fusing system is used. This has a faster warm-up time than a standard hot and pressure roller system.
- The heating roller is made of aluminum to increase the temperature of the fusing belt quickly.
- □ The fusing roller is made of sponge, which becomes a little flat, and this increases the fusing nip. This roller does not contain a heating lamp.
- **The heating roller thermistor controls the temperature of the lamp.**
- Each new fusing unit contains a fuse. Immediately after a new fusing unit is installed, this fuse blows. When this occurs, the machine detects that a new fusing unit is installed.

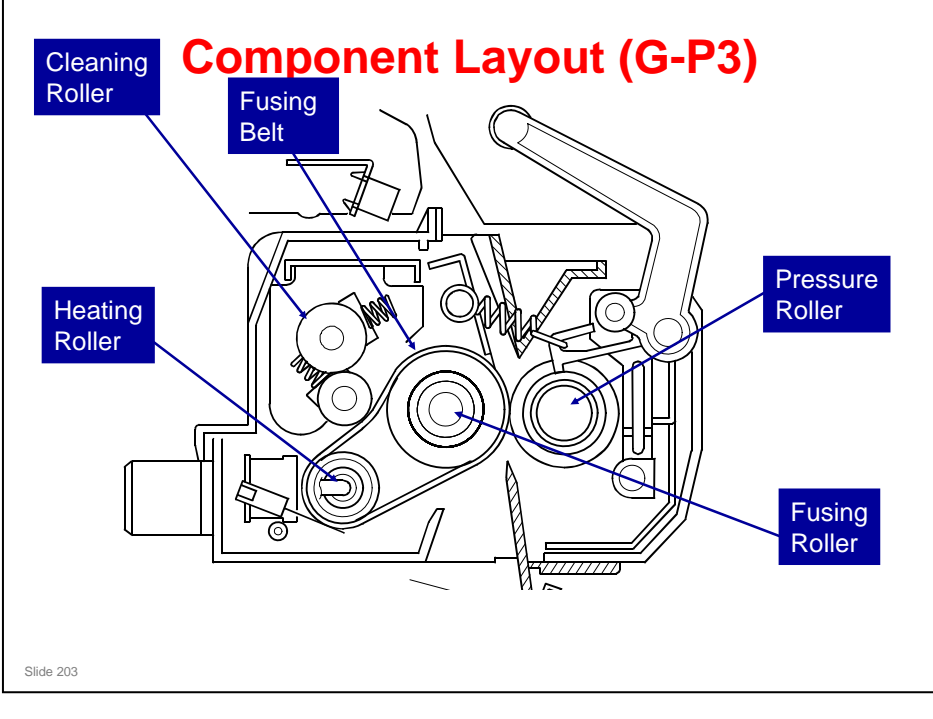

□ This slide shows the G-P3 fusing unit for comparison.

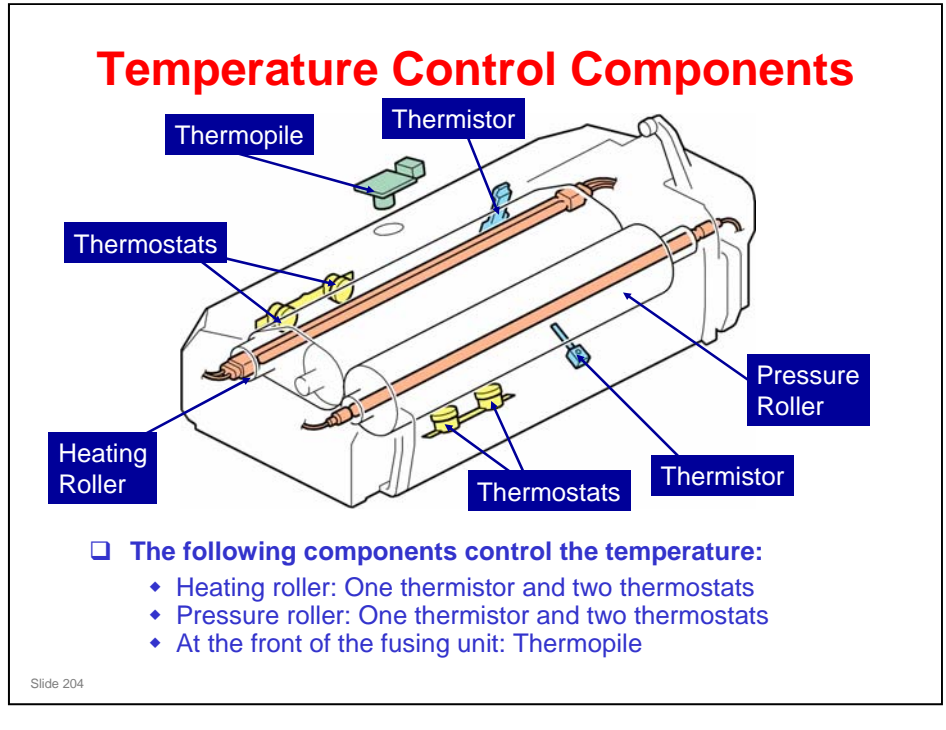

- □ Here is a three-dimensional drawing of the fusing unit.
- □ The thermopile detects the temperature at the center of the fusing unit, and the thermistor detects the temperature at the end.

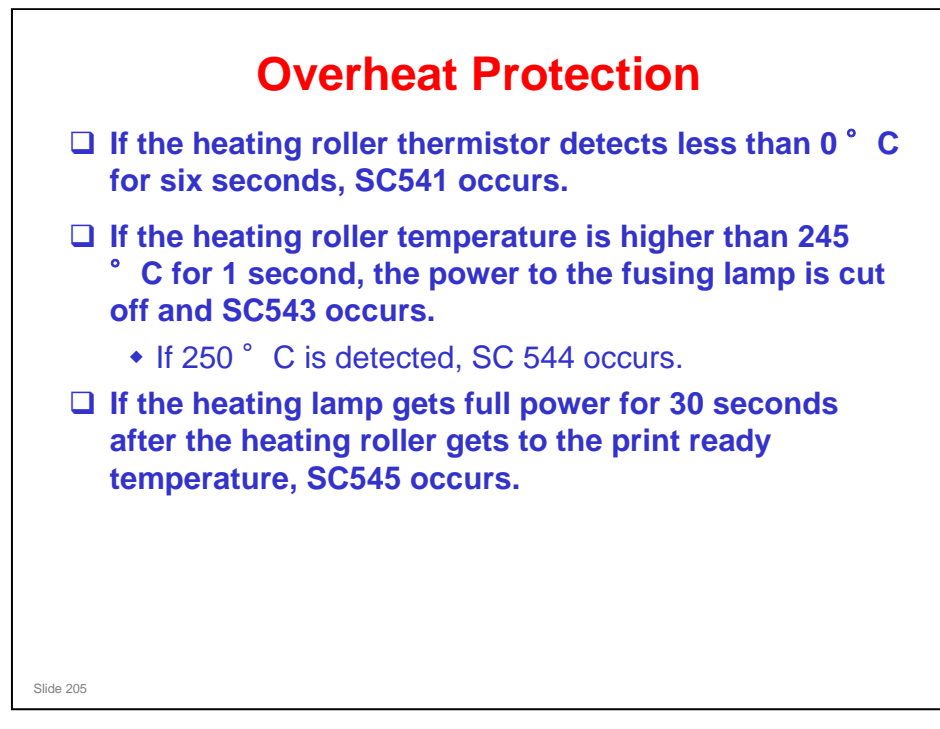

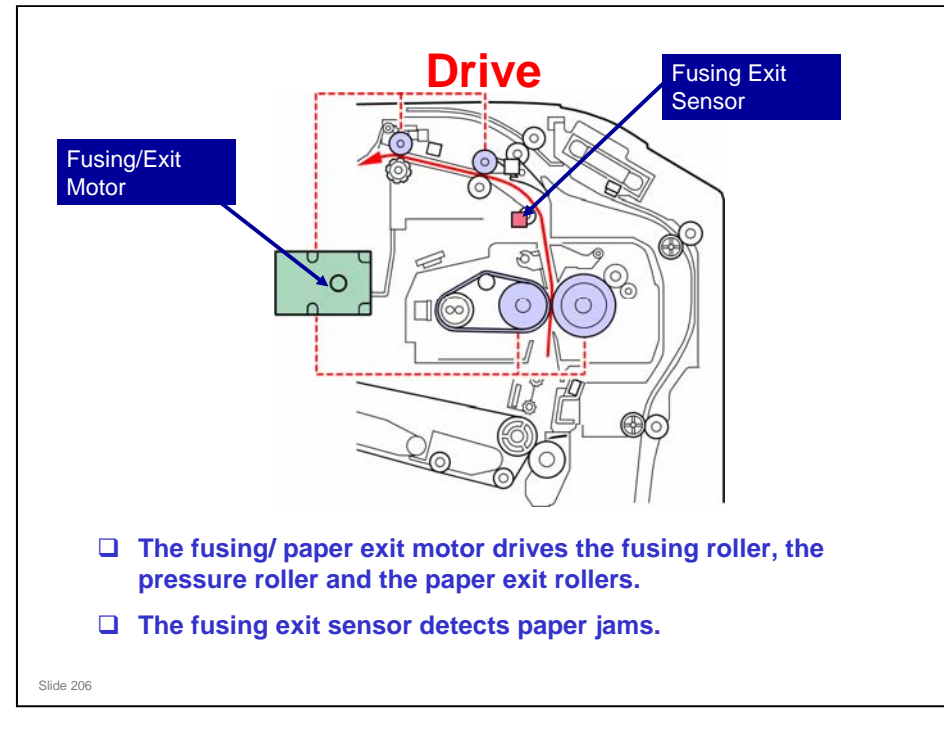

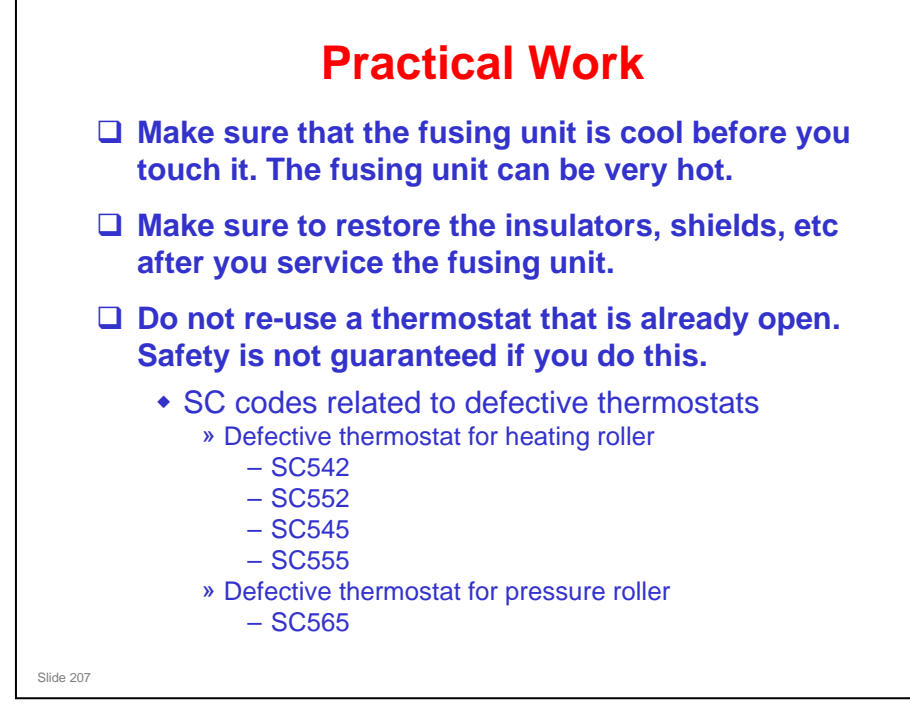

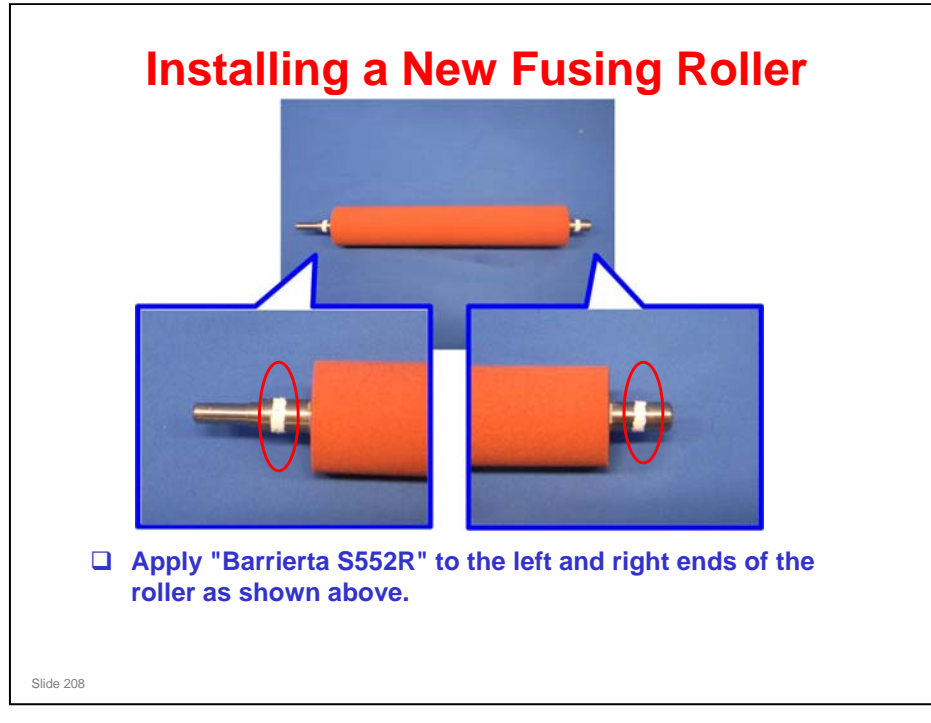

 $\square$  Apply 0.1 to 0.2 g of grease at each end.

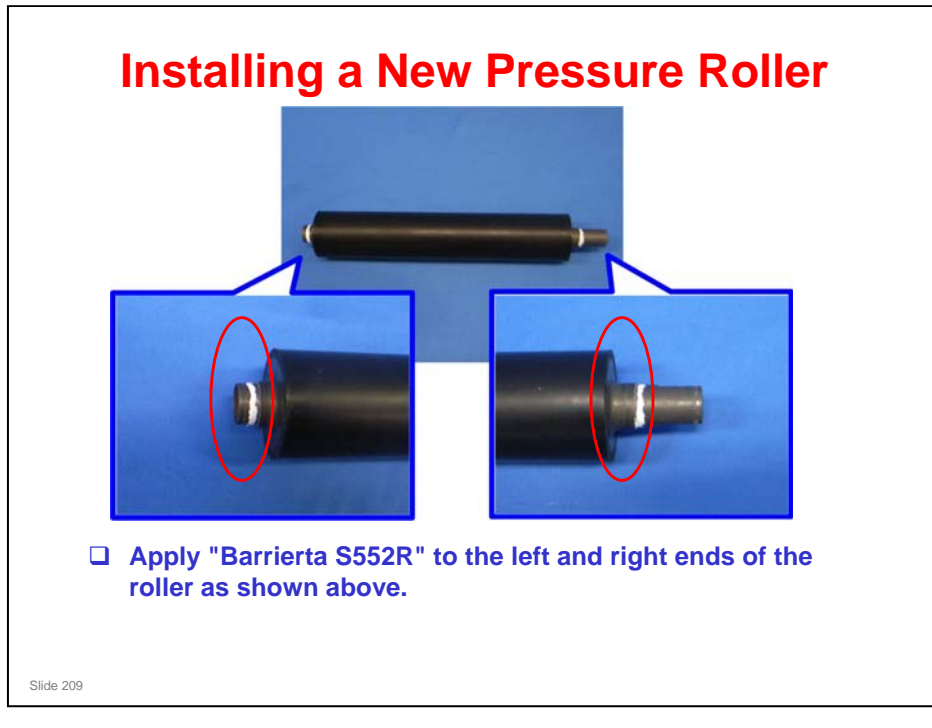

 $\square$  Apply 0.15 to 0.25 g of grease at each end.

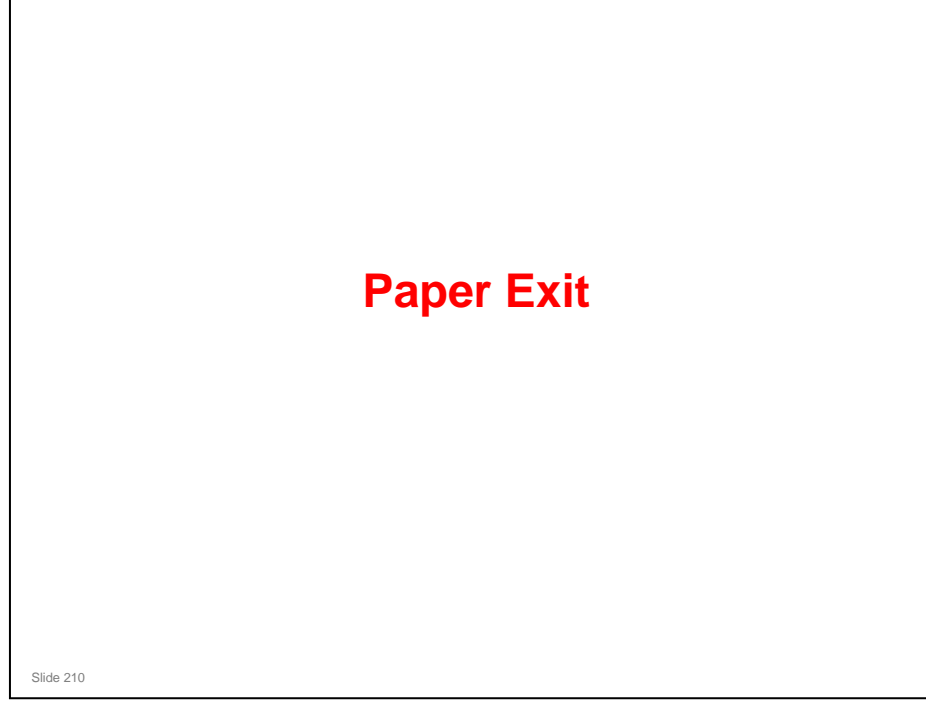

#### PURPOSE OF THE SECTION

#### In this section you will:

 $\hfill\square$  Learn how paper is fed out of the machine

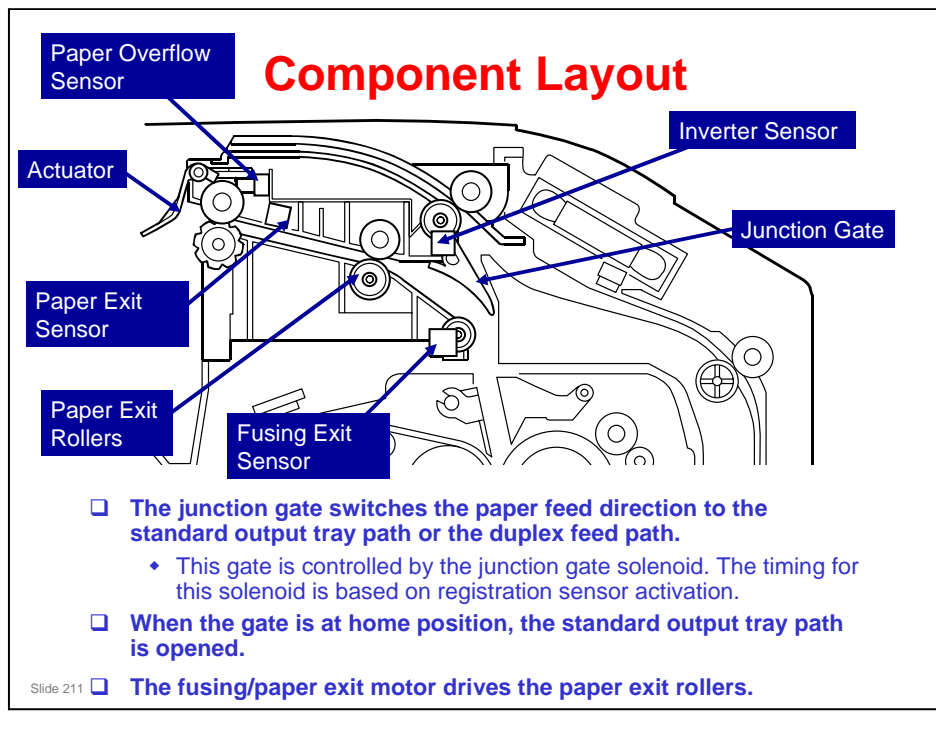

- □ This is similar to AP-C1.
- □ The paper exit rollers feed paper to the standard output tray.
  - > These rollers are driven by the fusing/paper exit motor.
- When a sheet of paper stays in the paper exit unit, the paper exit sensor detects a paper jam and a jam alert is displayed.
- When outputs push up the tray full actuator, the paper overflow sensor detects that standard output tray is full and a message is displayed after job end.
- When duplex mode is selected, the junction gate closes the paper path to the standard tray.

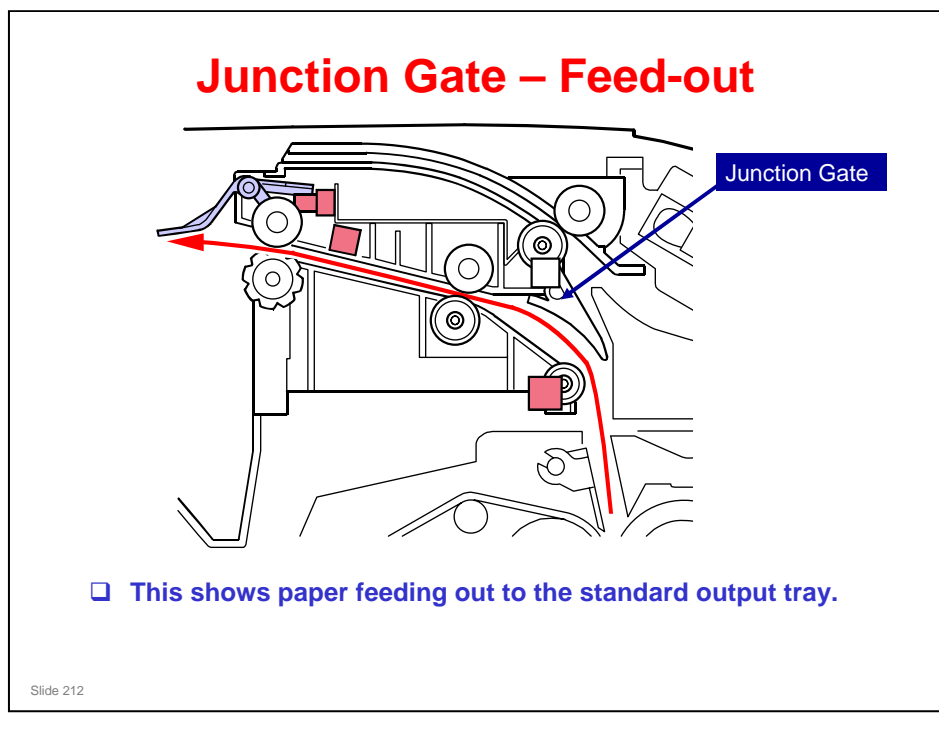

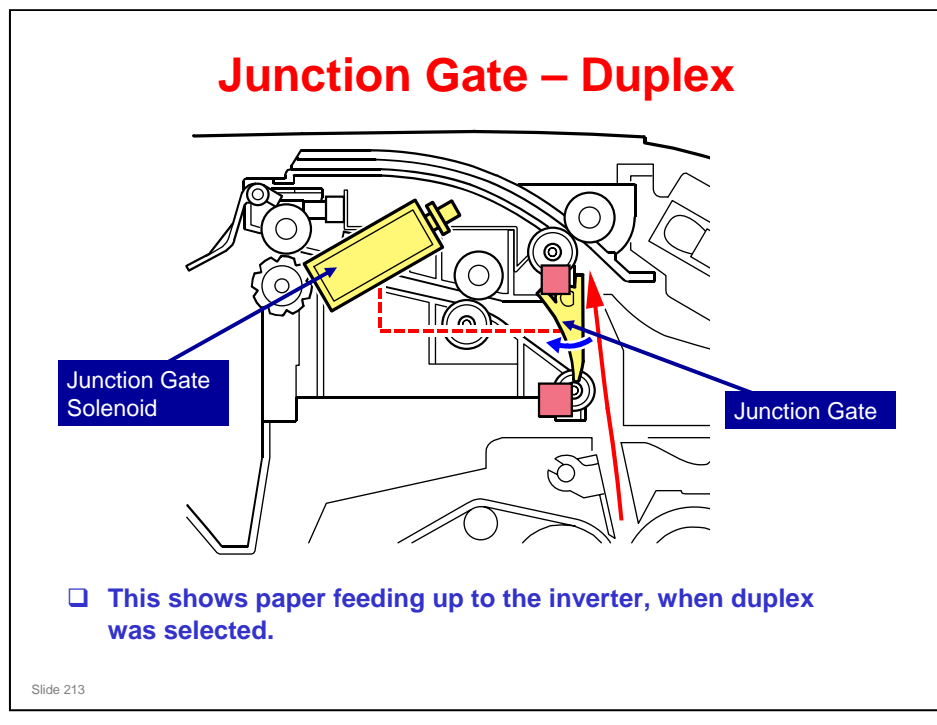

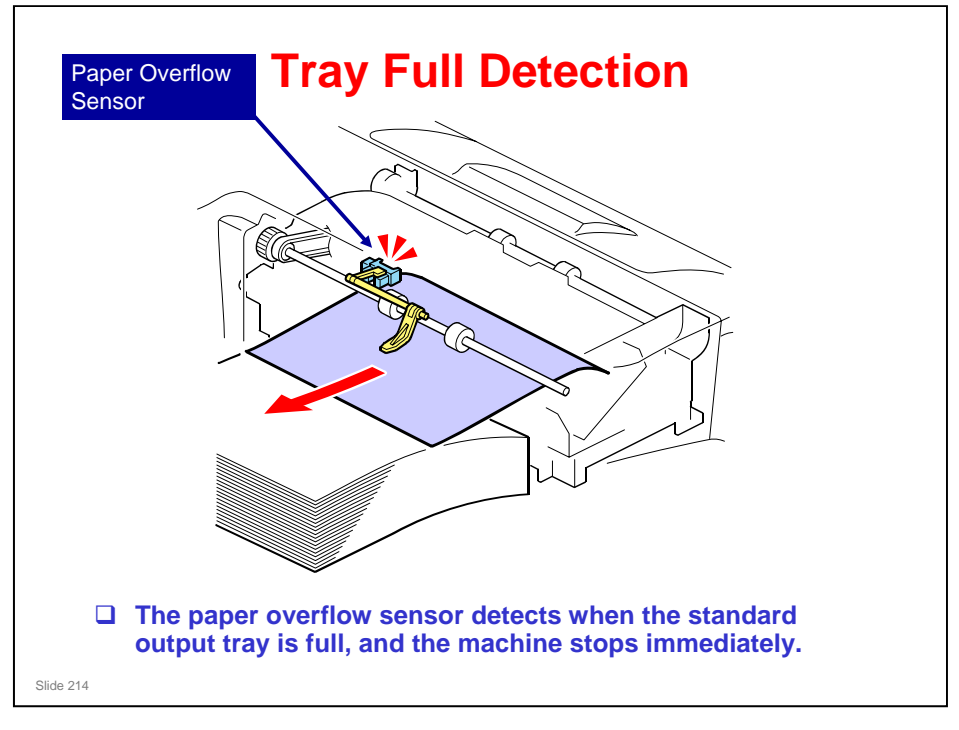

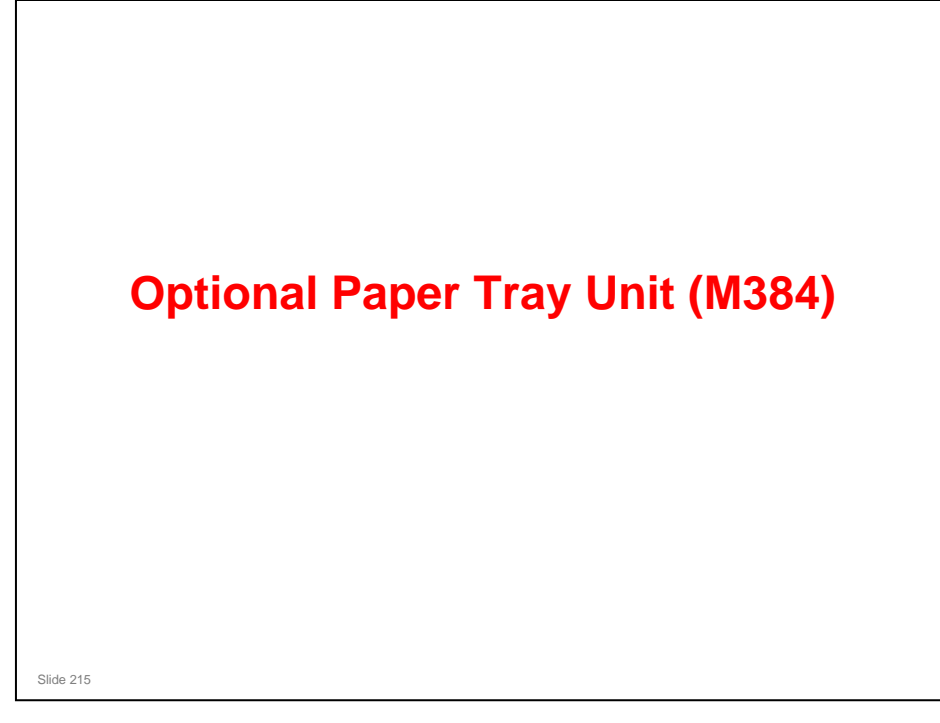

#### PURPOSE OF THIS SECTION

□ In this section, you will study the mechanisms of the optional paper feed unit.

#### In this section you will:

□ Study the paper tray mechanisms

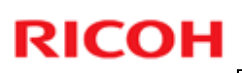

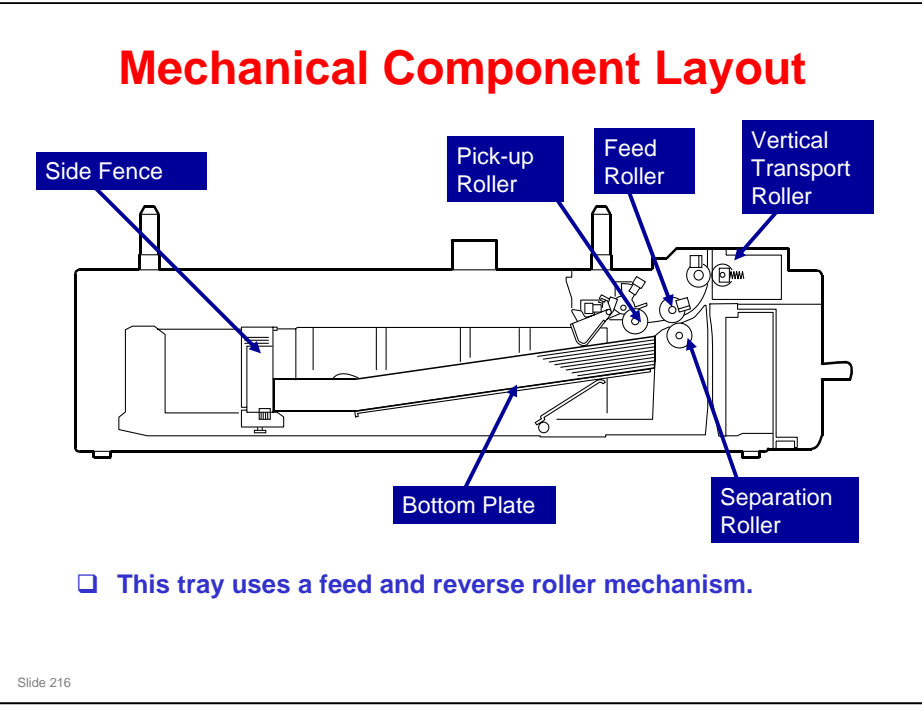
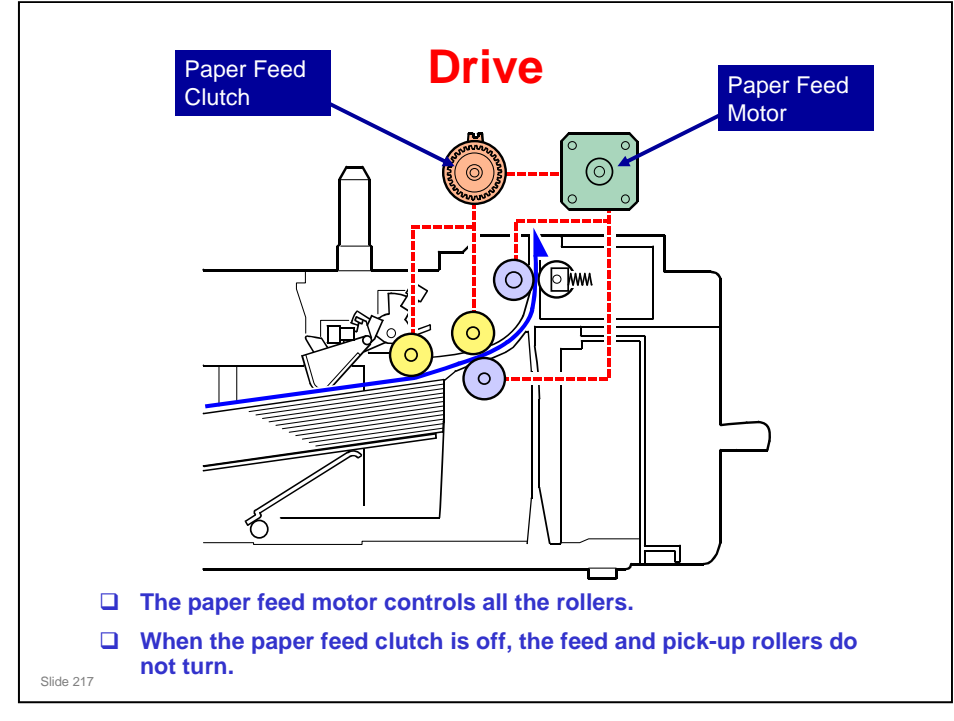

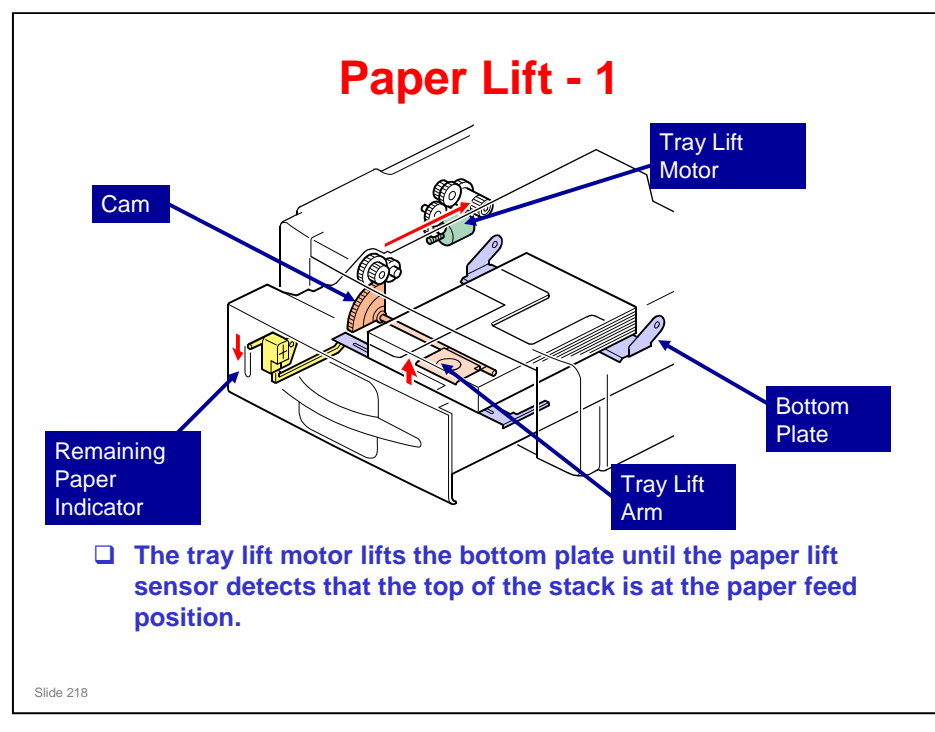

- □ This is similar to the mechanism in the AP-C1.
- □ The rear end of the paper tray pushes the tray set switch (not shown here). As a result, the machine detects that the paper tray is installed.
  - > Tray set switch: You can see this later on the 'Paper Size Detection' slide.
- When the machine detects that a tray has been placed in the machine, the tray lift motor drives the cam on the lift arm shaft.
- □ Then the tray lift arm lifts the tray bottom plate (purple in the diagram).
- □ The mechanism at the front of the tray (shown in yellow) shows how much paper remains in the tray.

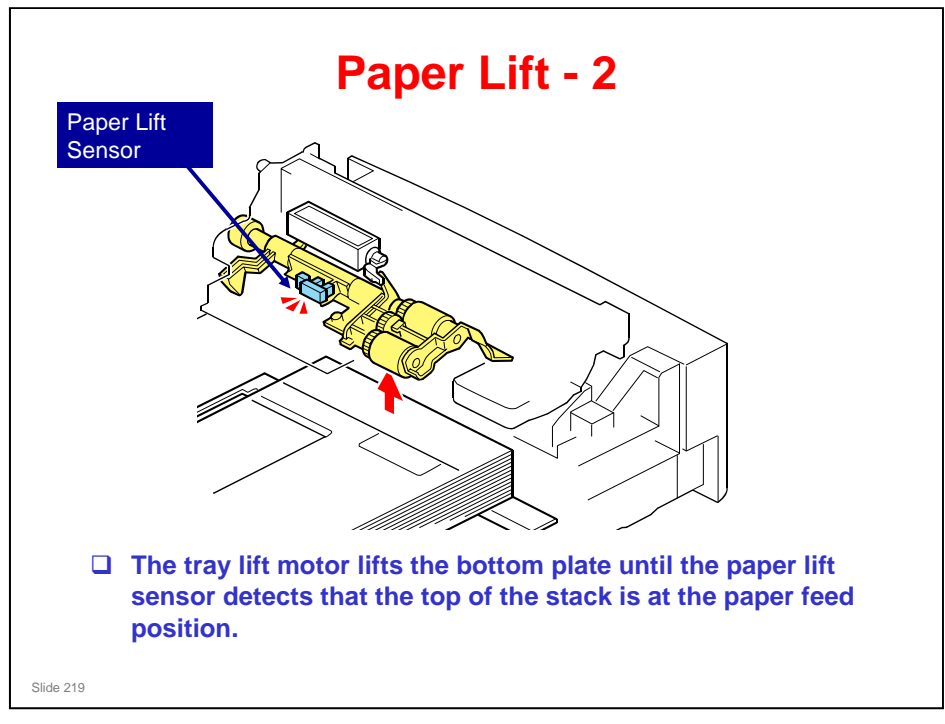

□ The tray lift arm lifts the tray bottom plate until the paper lift sensor detects that the top of the stack is at the paper feed position.

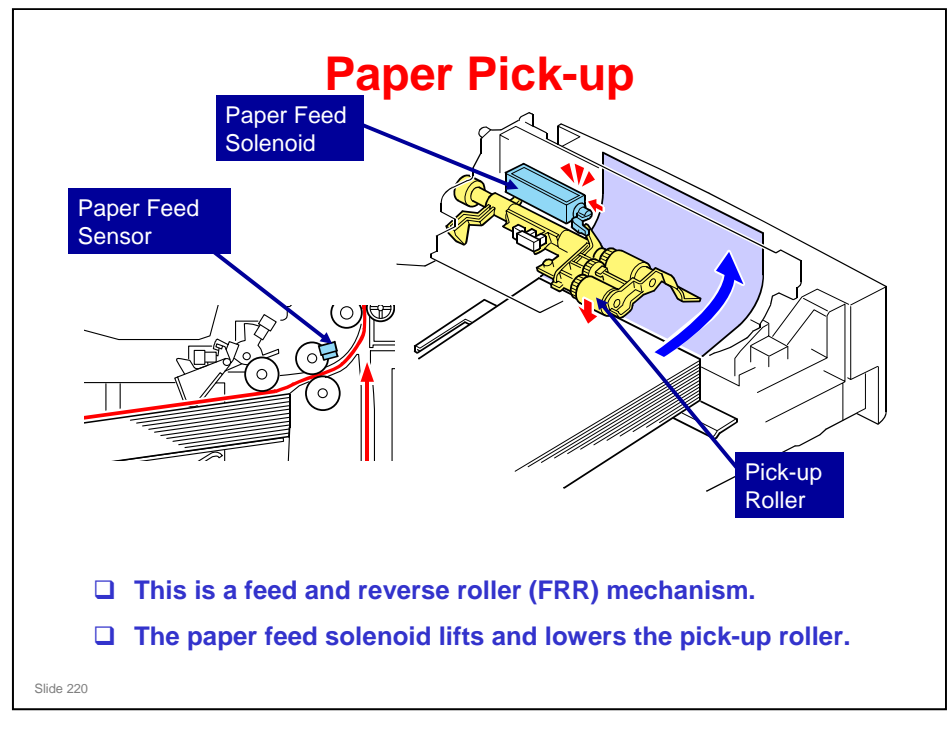

- □ This is similar to the AP-C1.
- When the paper feed sensor detects the trailing edge of the previous sheet of paper, the paper feed solenoid turns on and off. This lifts the pick-up roller from the top of the stack paper briefly and then releases the pick-up roller. This makes paper pick-up more effective.

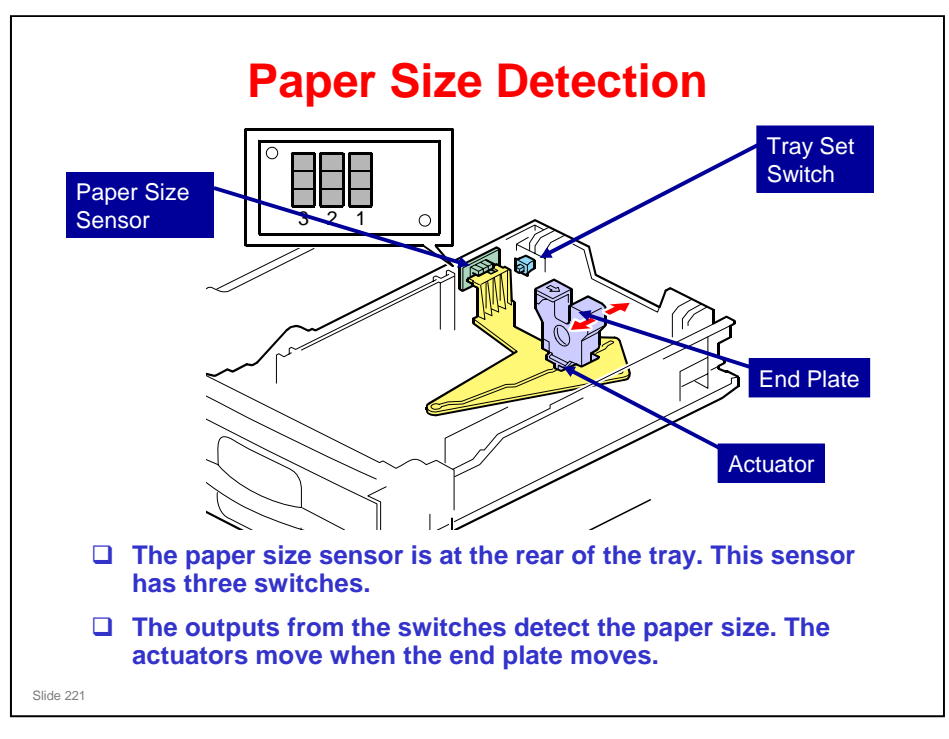

□ The sensor can detect sizes down to A6.

| Paper Size     | Sensor 1 | Sensor 2 | Sensor 3 |
|----------------|----------|----------|----------|
| LG SEF         | ON       | ON       | OFF      |
| A4 SEF         | ON       | ON       | ON       |
|                | OFF      | ON       | ON       |
| LT SEF         | ON       | OFF      | ON       |
| EXE SEF        | OFF      | ON       | OFF      |
| HLT SEF/A5 SEF | OFF      | OFF      | ON       |
| A6 SEF         | OFF      | OFF      | OFF      |

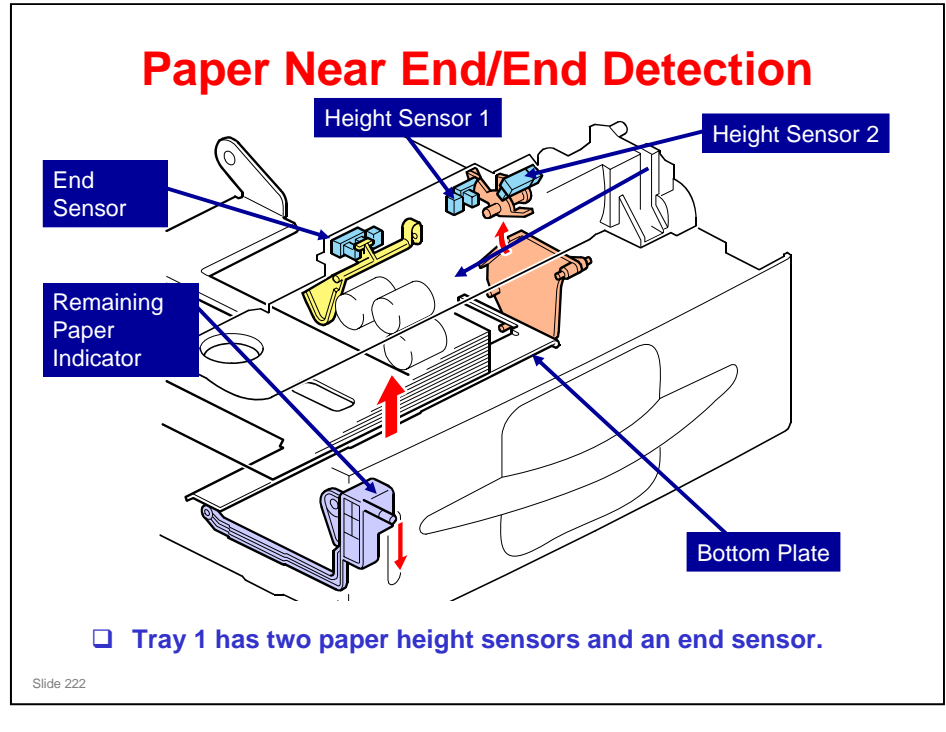

### Near end detection

Two height sensors detect the amount of paper in the tray. When the quantity of paper decreases, the bottom plate moves up and the actuators (pink in the diagram) turn.

| Remaining paper | Paper height<br>sensor 1 | Paper height<br>sensor 2 |
|-----------------|--------------------------|--------------------------|
| Full – 350      | OFF                      | OFF                      |
| 350 – 150       | ON                       | OFF                      |
| 150 – 50        | ON                       | ON                       |
| 50 – 0          | OFF                      | ON                       |

#### **End detection**

When the paper tray is empty, the actuator (yellow in the diagram) goes into the end sensor. The sensor detects paper end.

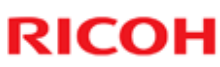

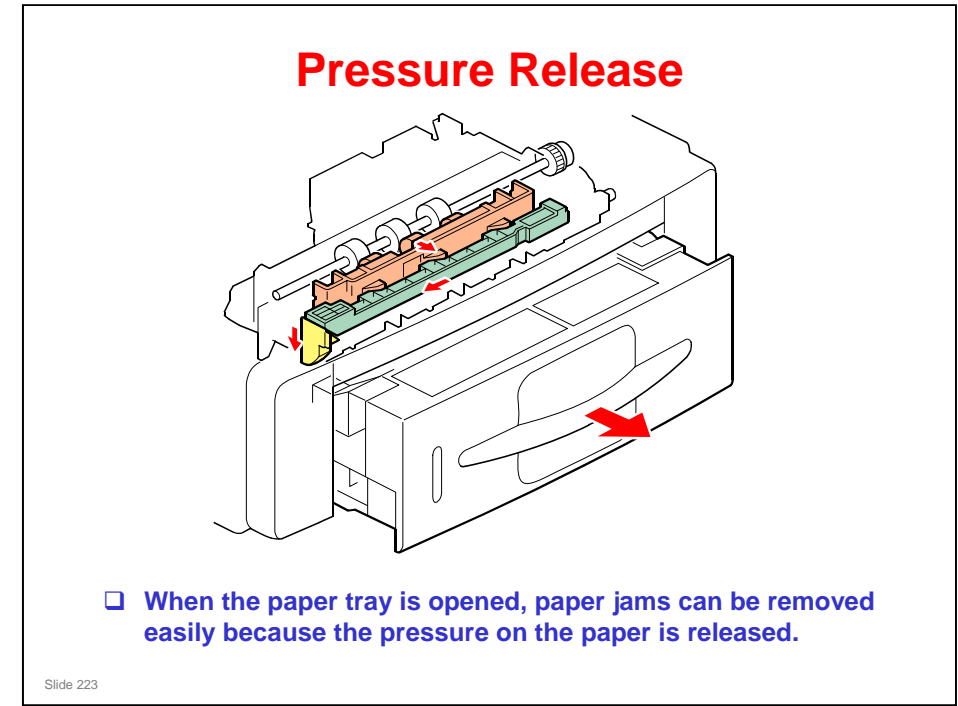

□ This mechanism is only included in the optional paper tray unit. It is not included in the paper feed section of the Z-P1 main body.

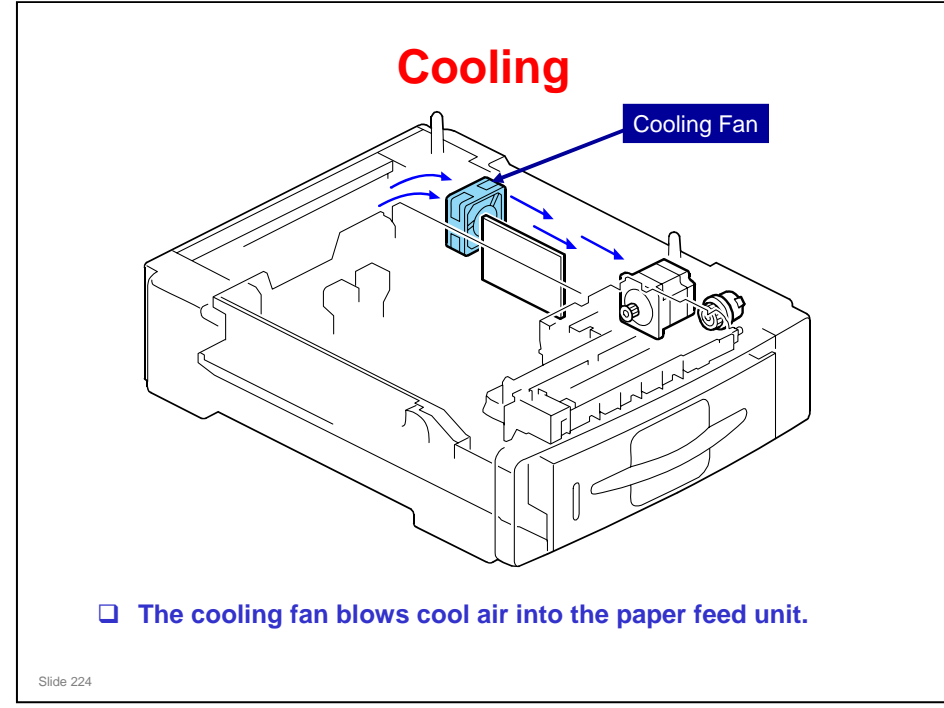

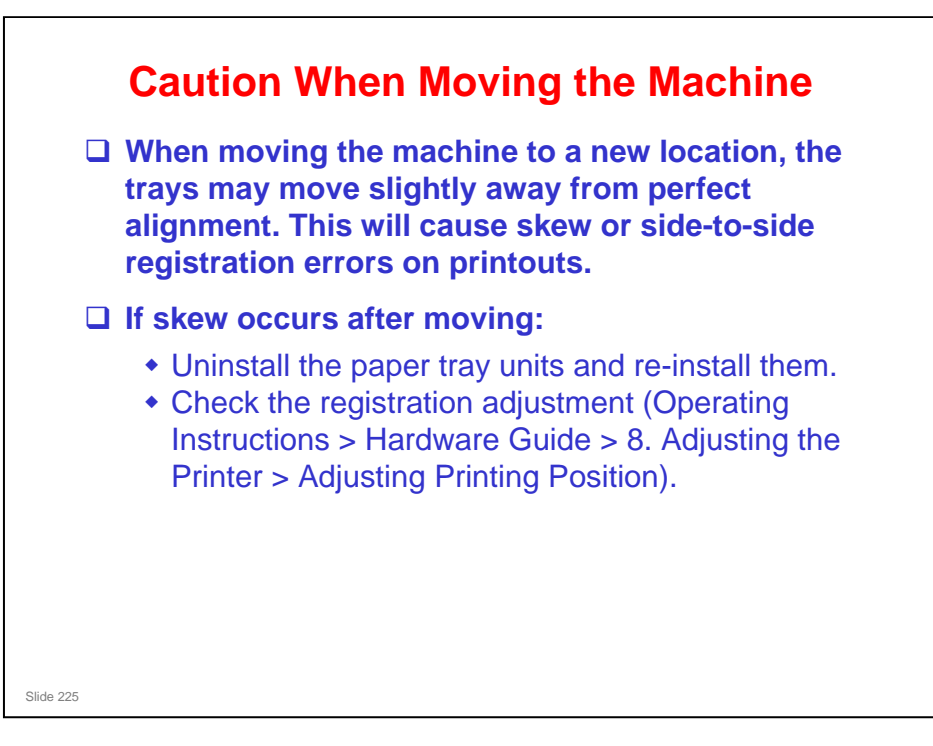

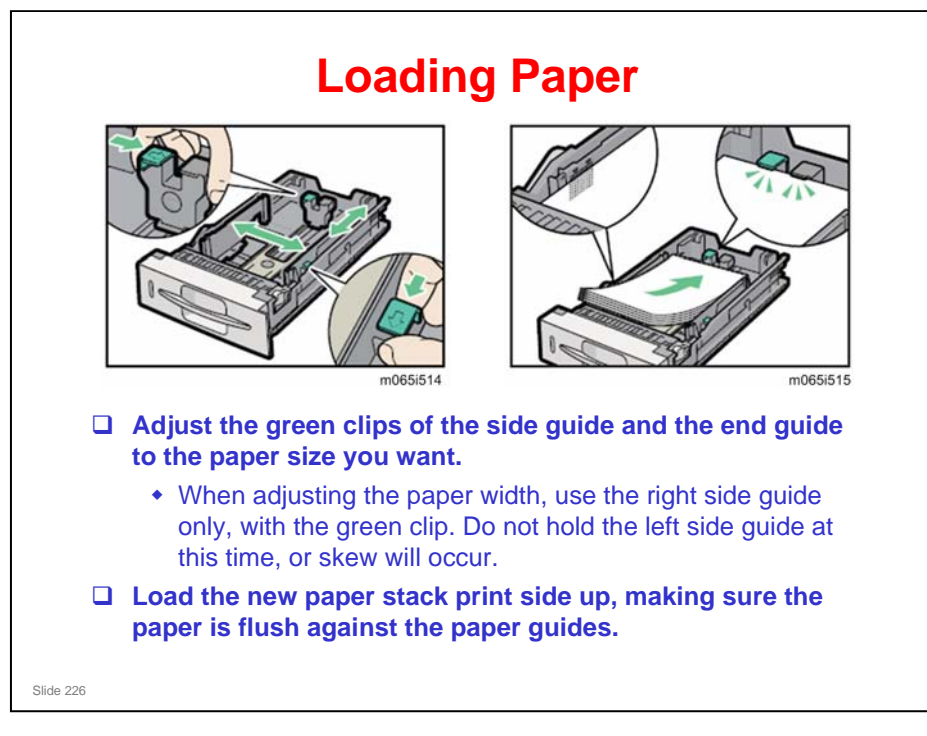

- Do not move paper loaded in the tray more than a few millimeters. Excessive movement of loaded paper can cause edges of sheets to snag on the openings of the tray's lifting plate, resulting in sheets being folded or becoming jammed.
- □ This is the same as the standard paper tray.

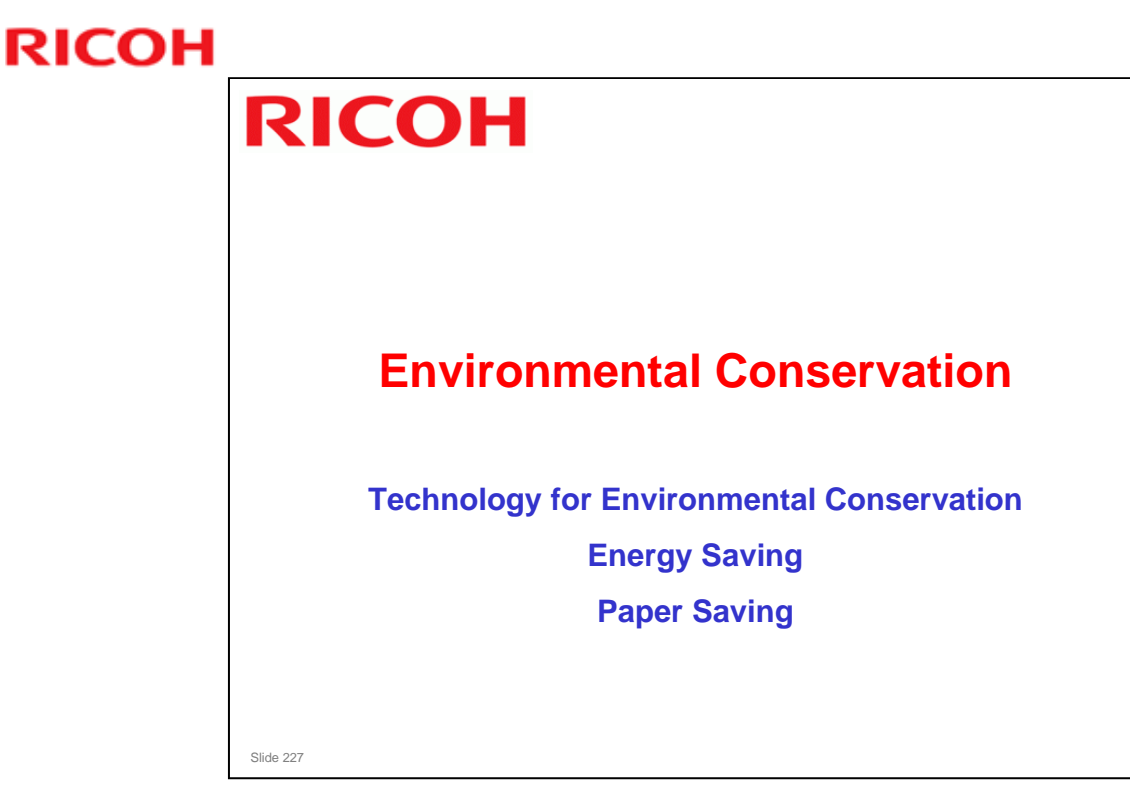

□ This section explains the technology used in this machine for environmental conservation, and the default settings of related functions.

| Environmental<br>Technology/Feature        | Description                                                                                                    | New model<br>Z-P1 | Old model<br>G-P3 |
|--------------------------------------------|----------------------------------------------------------------------------------------------------|-------------------|-------------------|
| . QSU<br>2. Hybrid QSU                     | - Reduction of warm-up time (Energy saving)                                                                                                    | *                 | *                 |
| ILI QSU                                    | - Reduction of CO <sub>2</sub> emissions                                                                                                    |                   |                   |
| I. Paper-saving features                   | Allows documentation to be managed<br>digitally, cutting down on paper<br>consumption.  Improves machine productivity when<br>printing out duplex (double-sided) images. | *                 | *                 |
| 5. High-speed duplex output                | - Improves machine productivity when printing out duplex (double-sided) images                                                                                           | *                 | *                 |
| 6. Ozone reduction design                  | - Low ozone emissions                                                                                                    | *                 | *                 |
| 7. PxP (polymerized) toner                 | -Energy saving<br>- Conservation of materials/resources<br>(reduced toner consumption)                                                                                   |                   |                   |
| 3. Noise reduction design                  | - Low noise                                                                                                    | *                 | *                 |
| 0. Minimization of harmful substances      | - Minimization of harmful substances                                                                                                    | *                 |                   |
| 0. Environmentally-friendly<br>oner bottle | - Conservation of materials/resources                                                                                                    | *                 | *                 |
| 1. Toner recycling                         | -                                                                                                    |                   |                   |
| 2. Recycle-friendly design                 |                                                                                                    | *                 | *                 |

□ This slide explains what technologies are used for conserving the environment in this product.

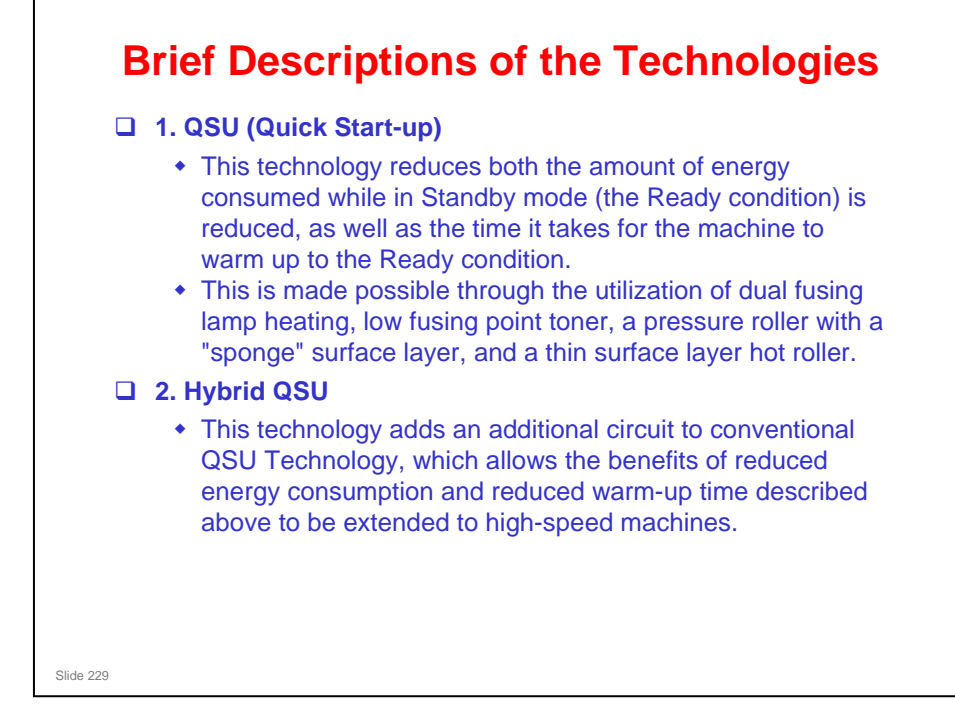

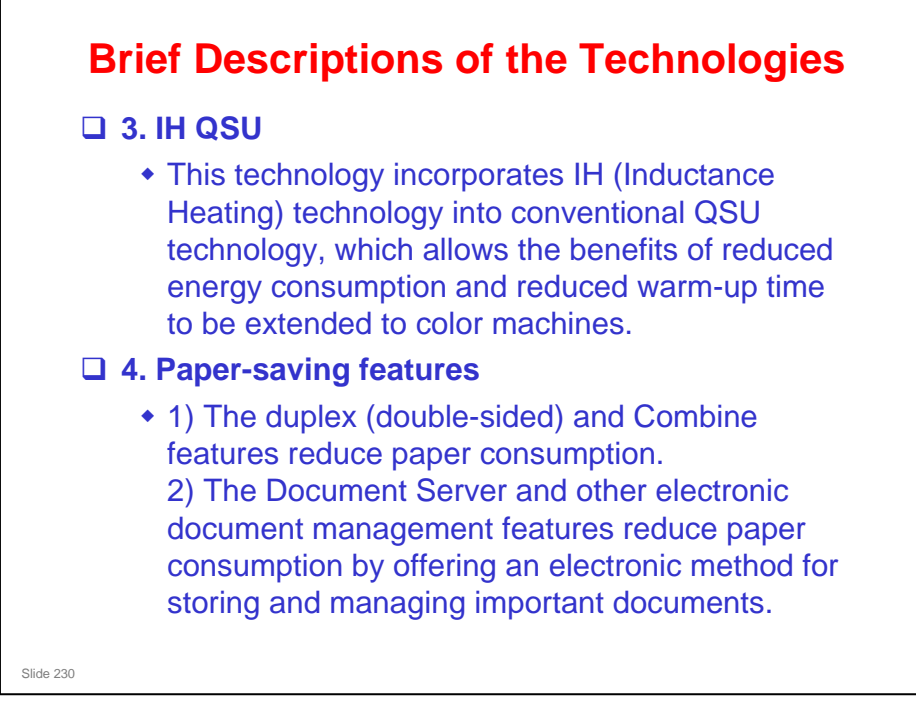

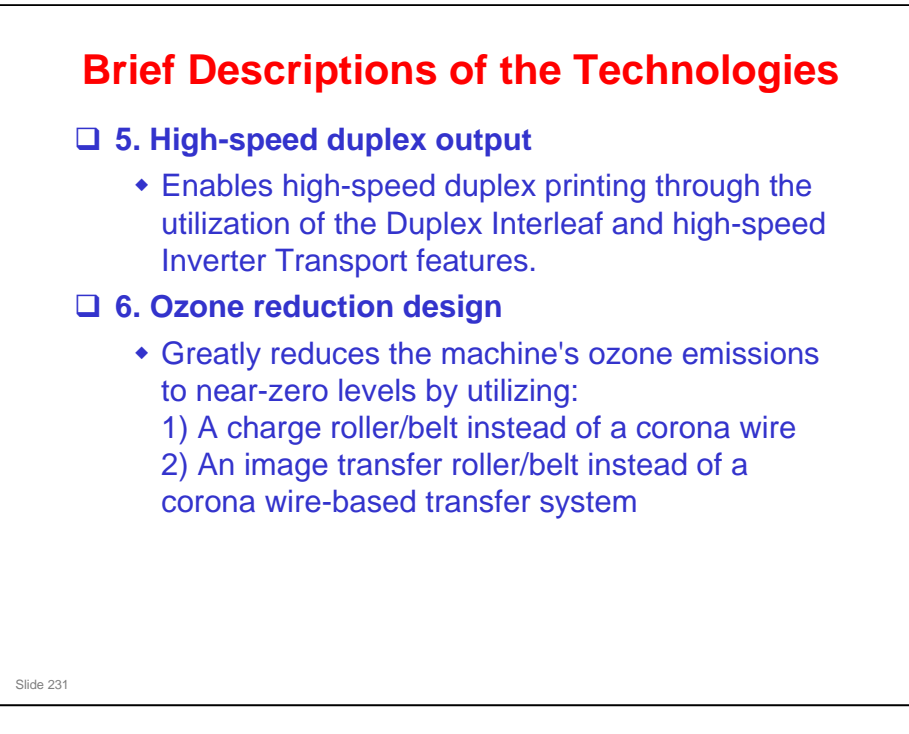

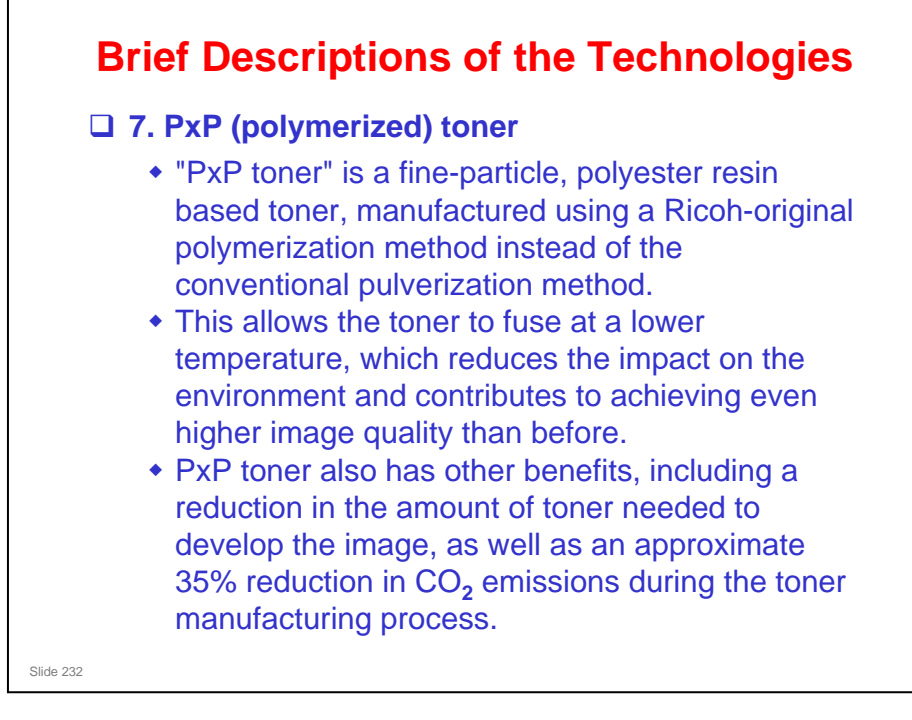

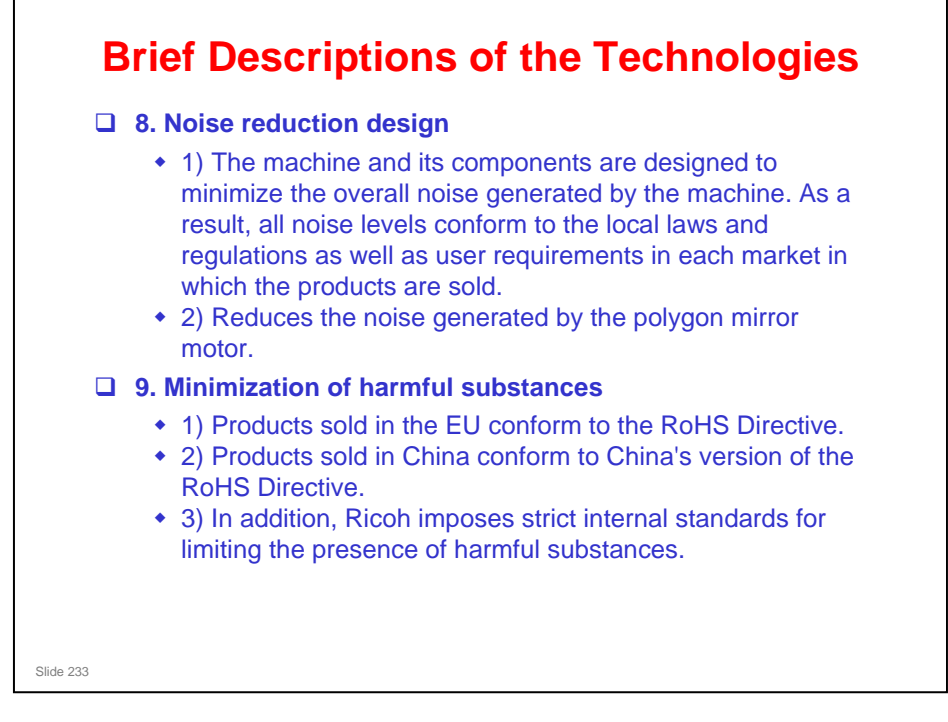

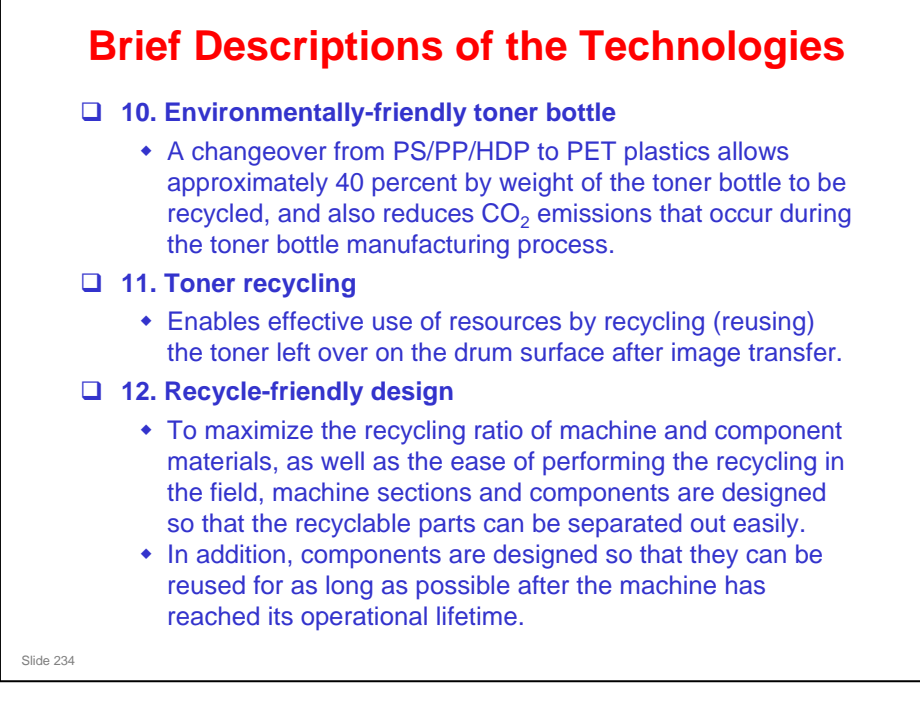

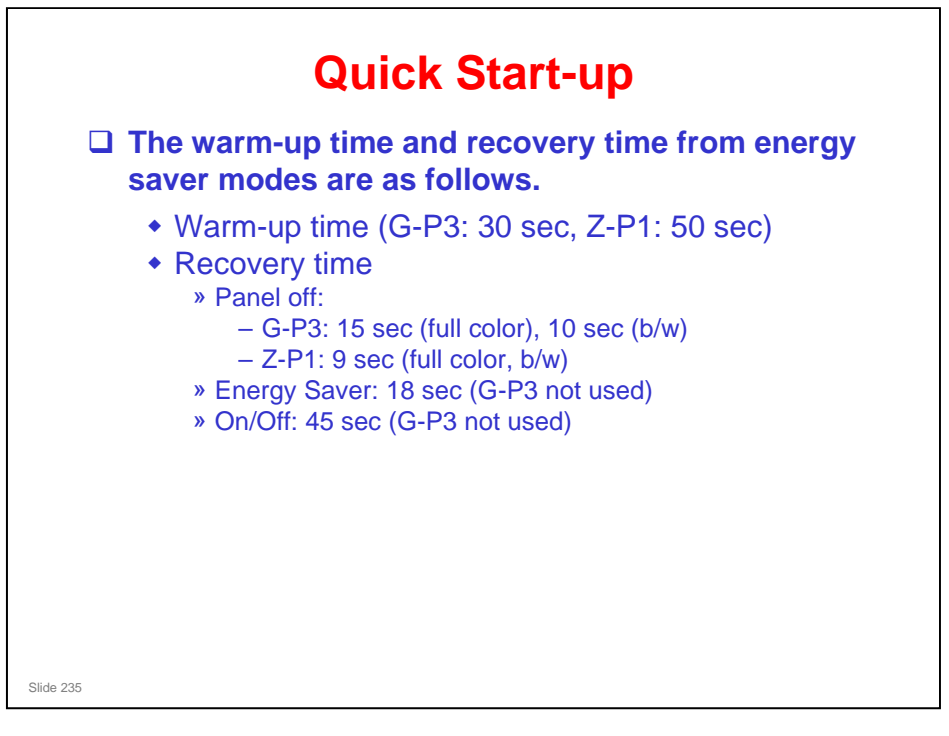

- □ This slide shows changes since the previous model (G-P3).
- Through major reductions in warm-up time and recovery time from energy saver modes (Low power, Sleep), QSU (Quick Start Up) Technology has eliminated the traditional trade-off between energy saving and convenience of speed.
- The IH (induction heating) method used in the Apollon series is also a part of this technology.

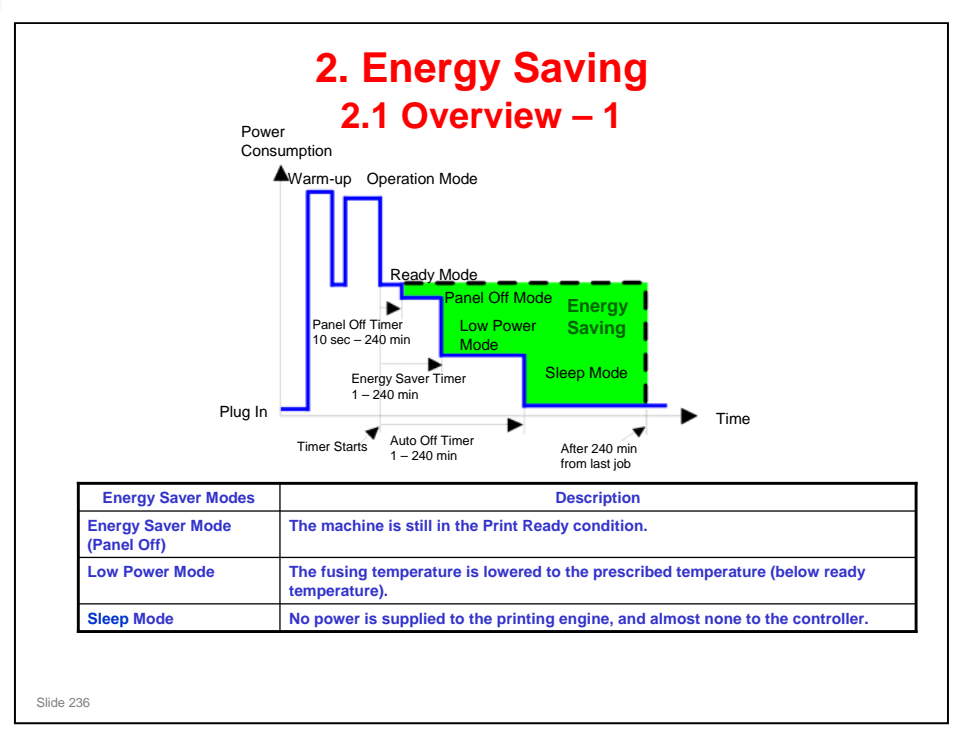

- When the machine is not being used, the machine enters energy saver mode to reduce the power consumption by turning off the LCD of the operation panel and lowering the fusing temperature.
- The area shaded green in this diagram represents the amount of energy that is saved when the timers are at the default settings. If the timers are changed, then the energy saved will be different. For example, if the timers are all set to 240 minutes, the green area will disappear, and no energy is saved before 240 minutes expires.
- Power consumption during warm-up may be much higher than shown in this diagram.

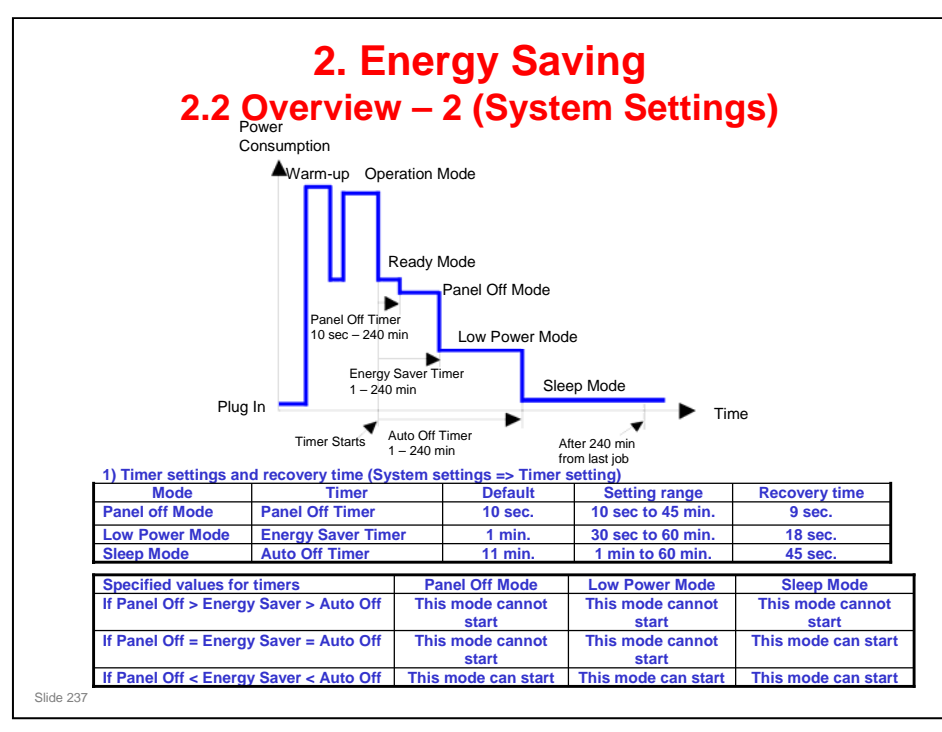

- The user can set these timers with User Tools
  MFP/ Priport: User Tools > System settings > Timer Setting
  Printer : User Tools > System settings > Energy Saver Timer
- □ Normally, Panel Off timer < Energy Saver timer < Auto Off timer.
- But, for example, if Auto Off timer < or = Panel Off timer and Energy Saver timer, the machine goes immediately to Sleep mode when the Auto Off timer expires. It skips the Panel Off and Energy Saver modes.
- Example
  - > Panel off: 1 minute, Low power: 15 minutes, Auto Off: 1 minute
  - The machine goes to Sleep mode after 1 minute. Panel Off and Low Power modes are not used.
- □ We recommend that the default settings should be kept.
  - If the customer requests that these settings should be changed, please explain that their energy costs could increase, and that they should consider the effects on the environment of extra energy use.
  - If it is necessary to change the settings, please try to make sure that the Auto Off timer is not too long. Try with a shorter setting first, such as 30 minutes, then go to a longer one (such as 60 minutes) if the customer is not satisfied.
  - If the timers are all set to the maximum value, the machine will not begin saving energy until 240 minutes has expired after the last job. This means that after the customer has finished using the machine for the day, energy will be consumed that could otherwise be saved.
  - If you change the settings, the energy consumed can be measured using SP8941, as explained later in this presentation.
- Power consumption during warm-up may be much higher than shown in this diagram.

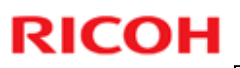

| 2. Energy Saving<br>2.2 Energy Saver Mode: Condition of LEDs |                        |                |       |  |
|--------------------------------------------------------------|------------------------|----------------|-------|--|
| Conditio                                                     | Mode<br>Panel off Mode | Main Power LED | panel |  |
|                                                              | Sleep Mode             | Off            |       |  |
| Slide 238                                                    |                        |                |       |  |

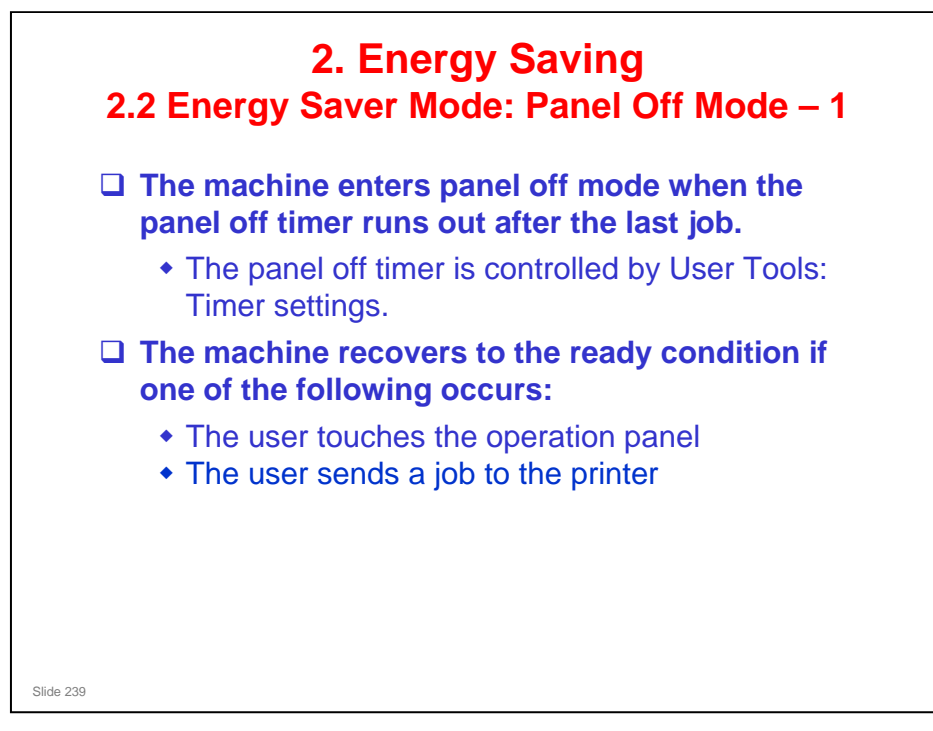

- In some MFP models, when it takes 1 minute to return from Sleep mode, there may be no Panel Off Mode
- □ Also, there is no Panel Off Mode in printers.

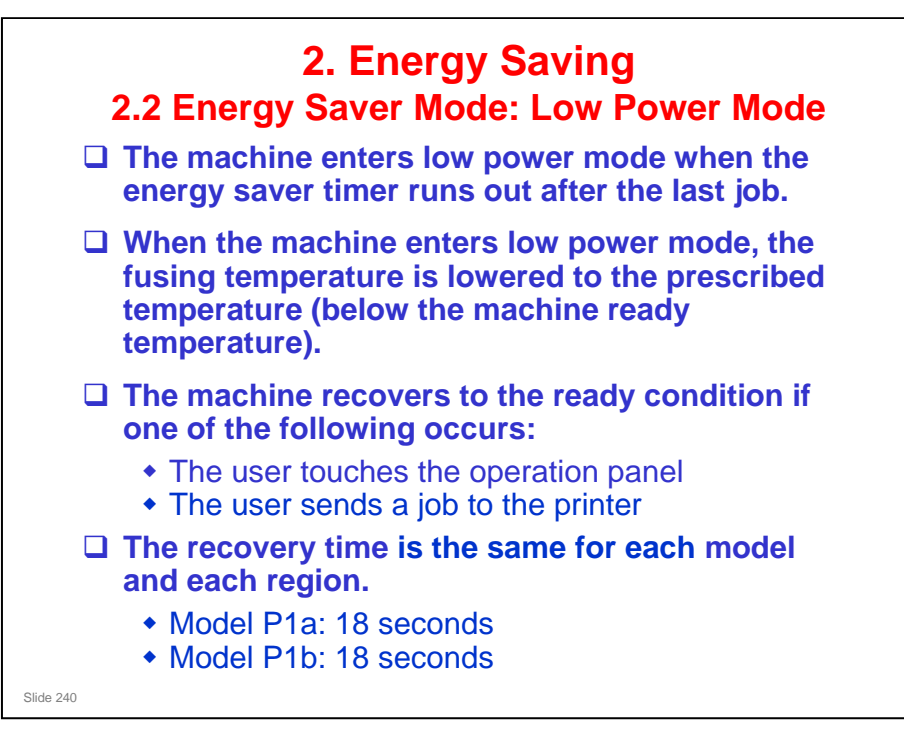

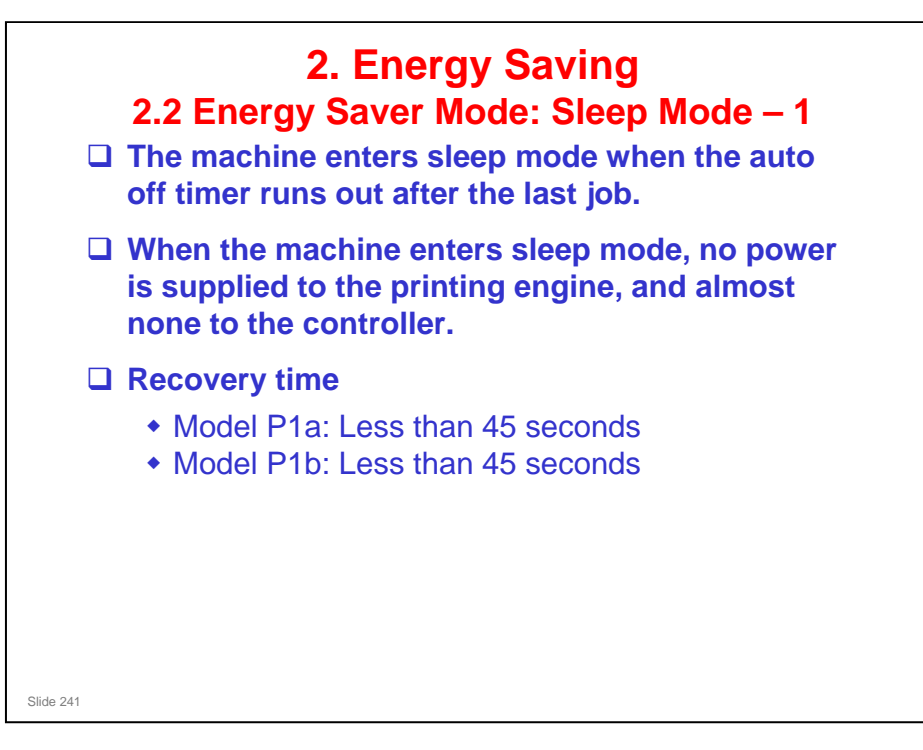

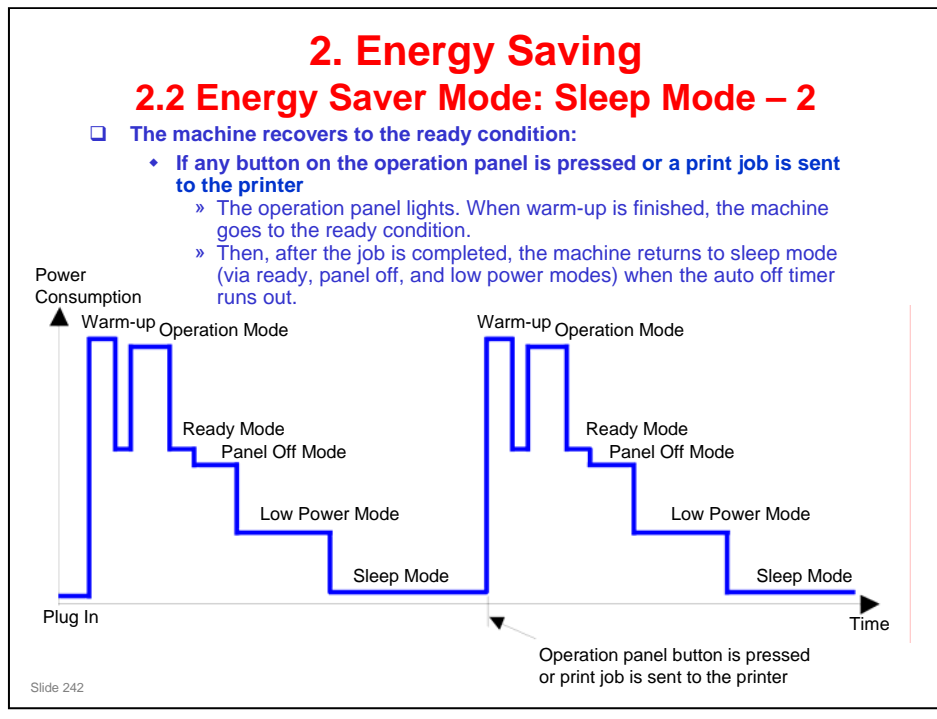

- □ This timing chart shows what happens if the operation switch is pressed while the machine in sleep mode.
- Power consumption during warm-up may be much higher than shown in this diagram.

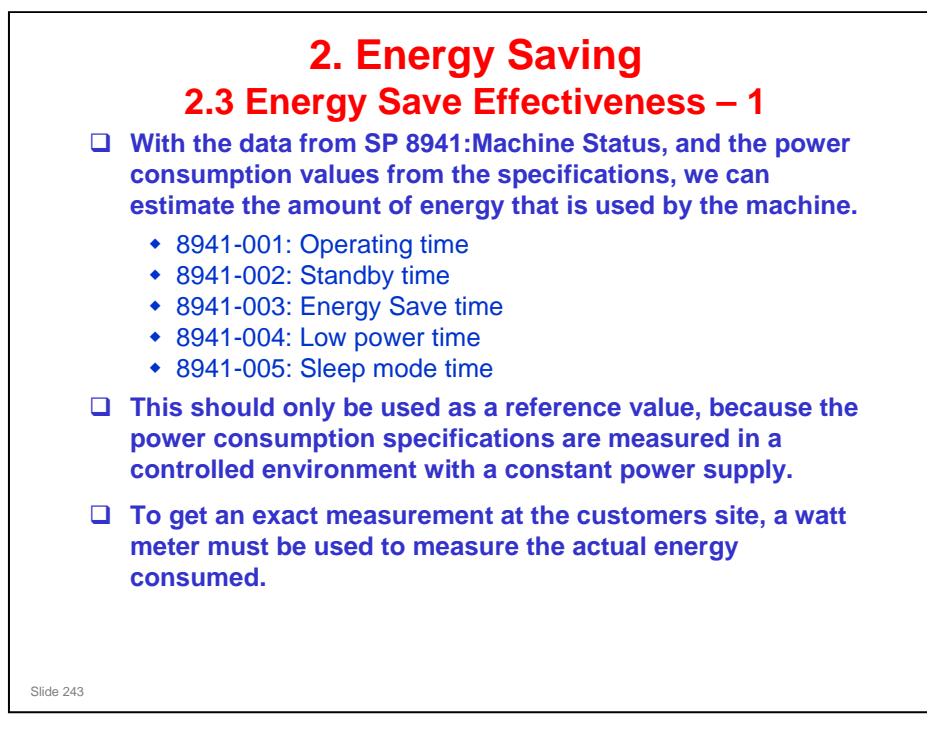

|           | 2. Energ<br>2.3 Energy Save                                                                              | y Saving<br>Effectiveness                       | s – 2                        |
|-----------|----------------------------------------------------------------------------------------------------|-------------------------------------------------|------------------------------|
| (1)       | At the start of the measurement pe<br>005 (Machine Status), measured in                                  | eriod, read the values of minutes.              | SP 8941:001-                 |
| (2)       | At the end of the measurement per<br>(Machine Status), measured in mir                                   | riod,read the values of S<br>nutes.             | P 8941:001-005               |
| (3)       | Find the amount of time spent in e<br>(Subtract the earlier measurement<br>convert the result to hours.) | ach mode.<br>from the later measurer            | nent and                     |
| (4)       | Power consumption figures for each System of MSDS_&_PEI (PRODUC database.                                | ch model are acquired fr<br>T ENVIRONMENT INFOR | om "Publication<br>RMATION)" |
|           | Mode/condition                                                                                           | Power consumption:                              |                              |
|           | Operating mode                                                                                           | Z-P1a: 825 W<br>Z-P1b: 894 W                    | <b>1</b>                     |
|           | Standby mode                                                                                             | 177.3W                                          | Publication<br>System of     |
|           | Energy Saver mode (Panel Off)                                                                            | 113.47W                                         | MSDS_8_PEL.                  |
|           | Low power mode                                                                                           | 72.31W                                          |                              |
|           | Sleep mode                                                                                               | 5.2W                                            |                              |
| Slide 244 |                                                                                                    | 1                                               |                              |

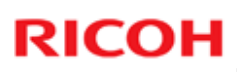

| (5) Multi<br>and con | ply this by t<br>vert the res | the powe<br>ult to kW          | er consu<br>/h (kilow       | mption sp<br>att hours                          | bec for eac<br>)                         | h mode                                                   |
|----------------------|-------------------------------|--------------------------------|-----------------------------|-------------------------------------------------|------------------------------------------|----------------------------------------------------------|
| (6) This             | is a simulat                  | ed value                       | for pow                     | er consu                                        | med.                                     |                                                          |
| Example              | a calculatio                  | ne (7-D1)                      | a).                         |                                                 |                                          |                                                          |
| слатри               |                               | 15 (2-6 11                     | 5).                         |                                                 |                                          |                                                          |
| Mode/condition       | SP8941:<br>Machine Status     | Time at<br>Start (min.)<br>(1) | Time at<br>End (min)<br>(2) | Running<br>time (hour)<br>(2) - (1)/60 =<br>(3) | Power<br>Consumption<br>Spec. (W)<br>(4) | Power<br>consumption<br>(KWH)<br>(3) x (4)/1000 =<br>(5) |
| Operating            | 001: Operating<br>Time        | 21089                          | 21386                       | 5.0                                             | 894                                      | 4.4                                                      |
| Stand by<br>(Readv)  | 002: Standby<br>Time          | 306163                         | 308046                      | 31.4                                            | 177.3                                    | 5.5                                                      |
| Energy save          | 003: Energy<br>Save Time      | 74000                          | 75111                       | 18.5                                            | 113.5                                    | 2.1                                                      |
| Low power            | 004: Low power<br>Time        | 148000                         | 150333                      | 38.9                                            | 72.3                                     | 2.8                                                      |
| Sleep                | 005: Sleep<br>mode Time       | 508776                         | 520377                      | 193.4                                           | 5.2                                      | 1.0                                                      |
| Tetel (C)            |                               |                                |                             |                                                 |                                          | 15.9                                                     |

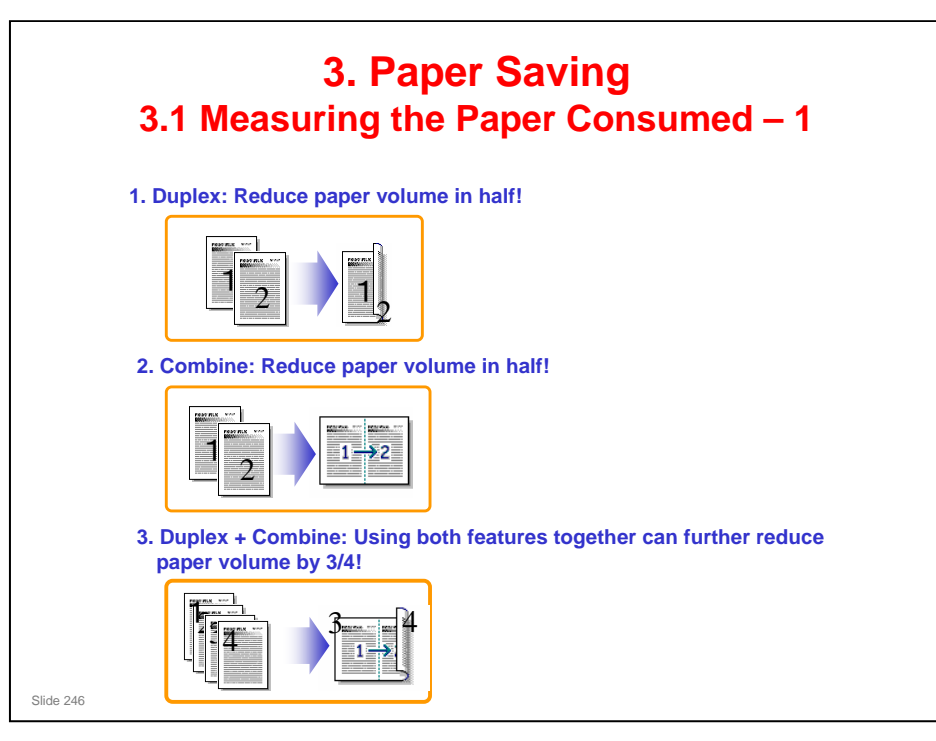

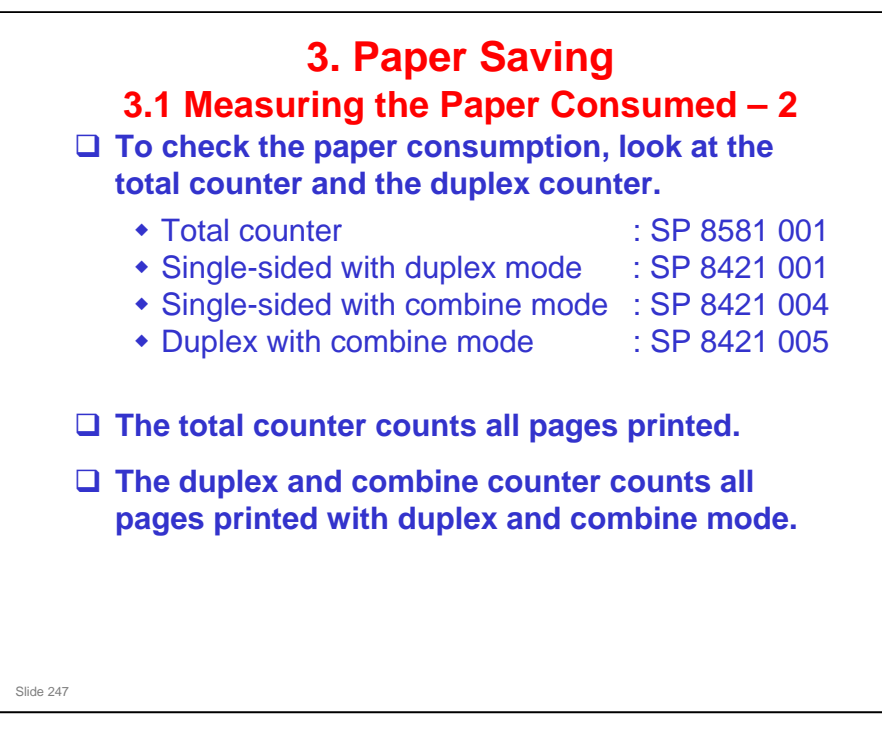

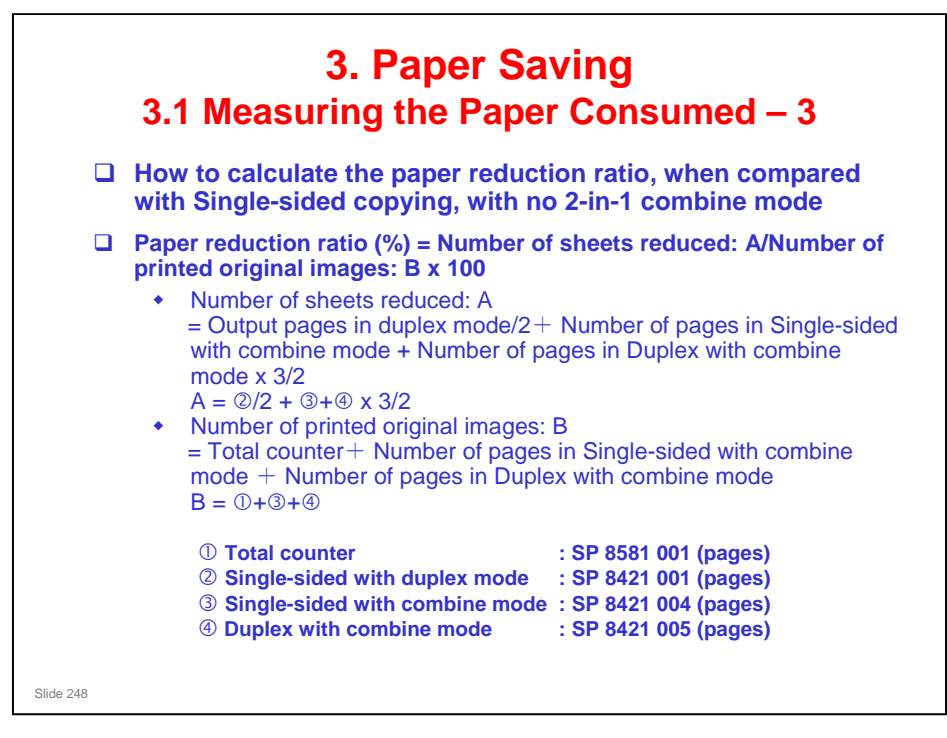

#### In the above formula:

- □ Sheet: A sheet of paper
- Page: A side of a sheet of paper. In duplex mode, one sheet is two pages
  - > Output page: One side of a sheet of output paper
- Original Image: An image of one original page (or, an image of one side of a twosided original)
  - For one sheet of output paper in two-in-one copying, four original pages are copied onto two output pages.